## Módulo de límite EZ-ZONE<sup>®</sup> RM Guía del usuario

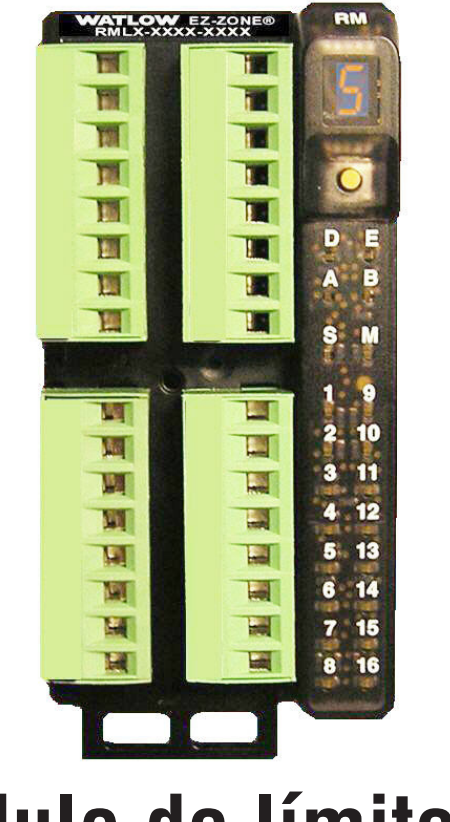

## Módulo de límite RM

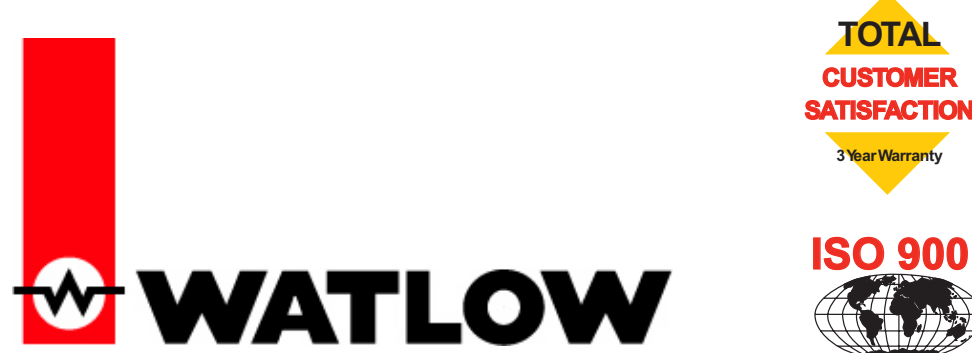

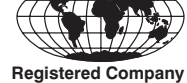

Winona, Minnesota USA

1241 Bundy Boulevard, Winona, Minnesota EE. UU. 55987 Teléfono: +1 (507) 454-5300, Fax: +1 (507) 452-4507 http://www.watlow.com

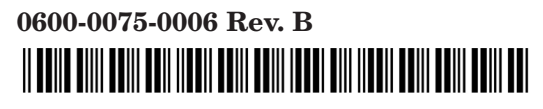

Septiembre de 2010

Hecho en los EE. UU.

#### Información de seguridad

A lo largo de esta guía se utilizan los símbolos de nota, precaución y advertencia para alertarle sobre información importante de operación y seguridad.

Una "NOTA" es un mensaje corto que alerta al lector sobre algún detalle de importancia.

Un aviso de seguridad, "PRECAUCIÓN", aparece con información de importancia para proteger su equipo y funcionamiento. Sea especialmente cuidadoso en leer y seguir todas las precauciones que correspondan a su aplicación.

Un aviso de seguridad, "ADVERTENCIA", contiene información de importancia para la protección contra daños de usted, otras personas y del equipo. Preste especial atención a todas las advertencias relativas a su aplicación específica.

El símbolo de alerta de seguridad,  $\triangle$  (un signo de exclamación encerrado en un triángulo), precede a una declaración general de PRECAUCIÓN o ADVERTENCIA.

El símbolo de peligro por electricidad, A (un rayo dentro de un triángulo), precede a una declaración de ATENCIÓN o ADVERTENCIA de peligro de descargas eléctricas. A continuación encontrará explicaciones adicionales:

| Símbolo                                          | Explicación                                                                                                    |  |
|--------------------------------------------------|----------------------------------------------------------------------------------------------------|--|
|                                                  | PRECAUCIÓN: advertencia o peligro<br>que requiere una explicación adicional<br>a la que puede proporcionarse en la<br>etiqueta. Para obtener más información,<br>consulte la guía del usuario.                                                                                                    |  |
|                                                  | Producto sensible a ESD (descargas<br>electroestáticas); utilice las técnicas<br>de conexión a tierra y manipulación<br>adecuadas cuando instale o de servicio<br>al producto.                                                                                                    |  |
|                                                  | Unidad protegida por aislamiento<br>doble/reforzado para evitar peligro<br>de descarga eléctrica                                                                                                    |  |
| X                                                | No lo arroje a la basura. Utilice las<br>técnicas de reciclado apropiadas o<br>consulte con el fabricante acerca del<br>modo de desecho correcto.                                                                                                    |  |
|                                                  | Cubierta fabricada en policarbonato.<br>Utilice las técnicas de reciclado<br>apropiadas o consulte con el fabricante<br>acerca del modo de desecho correcto.                                                                                                    |  |
| $\geq$                                           | La unidad puede alimentarse con<br>voltaje tanto de corriente alterna (CA)<br>como de corriente continua (CC).                                                                                                    |  |
| CUL US<br>LISTED<br>PROCESS CONTROL<br>EQUIPMENT | La unidad es un dispositivo homologado<br>por Underwriters Laboratories®.<br>Ha sido evaluada con respecto a los<br>requisitos de los Estados Unidos y<br>Canadá para Equipos de control de<br>procesos. UL 61010 y CSA C22.2 N.º<br>61010. Expediente E185611 QUYX,<br>QUYX7. Consulte: www.ul.com |  |
| CE                                               | La unidad cumple con las directivas<br>de la Unión Europea. Consulte la<br>Declaración de Conformidad para<br>obtener más información acerca de las<br>directivas y normas de conformidad.                                                                                                    |  |

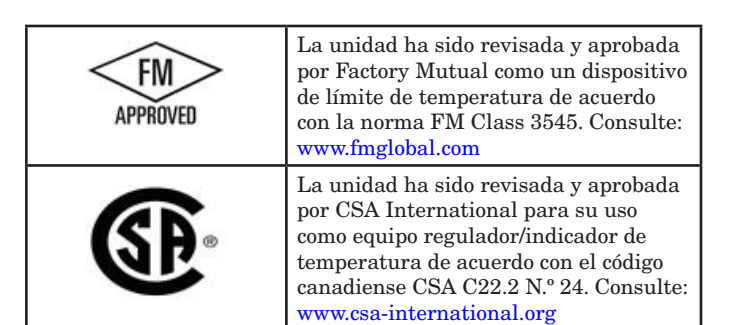

#### Garantía

El módulo de límite EZ-ZONE<sup>®</sup> RM se fabrica de acuerdo con los procesos registrados de ISO 9001 y está respaldado por una garantía de tres años al primer comprador para su uso, siempre y cuando las unidades no hayan sido mal aplicadas. Dado que Watlow no tiene control sobre el empleo de las mismas, a veces incorrecto, la empresa no puede garantizar que no haya fallas. Las obligaciones de Watlow bajo esta garantía están limitadas, a discreción de Watlow, al reemplazo o a la reparación de la unidad, o a la restitución del precio de compra o de las partes que, una vez inspeccionadas, demuestren estar defectuosas dentro del período de garantía especificado. Esta garantía no cubre daños producidos por transporte, alteración, uso indebido, abuso o malos tratos. El comprador deberá utilizar partes Watlow para conservar todas las clasificaciones enumeradas.

#### Asistencia técnica

Si encuentra algún problema con el controlador Watlow, consulte la información de configuración para verificar que las opciones seleccionadas sean las correspondientes a su aplicación: entradas, salidas, alarmas, límites, etc. Si el problema persiste, puede obtener asistencia técnica del representante local de Watlow en su área (consulte la contratapa), enviando su pregunta por correo electrónico a <u>wintechsupport@watlow.com</u> o llamando al teléfono +1 (507) 494-5656 entre las 7 a.m. y 5 p.m., Hora Estándar del Centro (TEC). Pida hablar con un ingeniero de aplicaciones. Al llamar, sírvase tener a mano la siguiente información:

- Número completo del modelo
- Toda la información de configuración
- Guía del Usuario
- Página de fábrica

#### Autorización de devolución de material (RMA o "Return Material Authorization")

- Llame a Servicio al cliente de Watlow al (507) 454-5300 a fin de obtener el número de la autorización para devolver material (RMA) antes de enviar cualquier artículo para su reparación. Si no sabe por qué falló el producto, póngase en contacto con un ingeniero de aplicaciones o gerente de producto. Todas las autorizaciones RMA requieren:
  - Dirección para el envío
  - Dirección para facturar
  - Nombre del contacto
  - Número de teléfono
  - Método para devolver el envío
  - Su número de orden de compra
  - Descripción detallada del problema
  - Instrucciones especiales
  - Nombre y número de teléfono de la persona que devuelve el producto.

- 2. Se requiere autorización previa y un número de Autorización de devolución de material del Departamento de Servicio al Cliente al devolver cualquier producto para fines de crédito, reparación o evaluación. Asegúrese que el número de Autorización de devolución de material esté escrito en el exterior de la caja y en todos los documentos devueltos. Haga el envío con flete pagado previamente.
- 3. Después que recibamos su devolución, la examinaremos y trataremos de verificar la razón de la devolución.
- 4. Cuando se trate de defectos de manufactura, prepararemos una orden de reparación, de reemplazo o emitiremos un crédito por material devuelto. En casos de mal uso por el cliente, proporcionaremos los costos de reparación y solicitaremos una orden de compra para proceder con el trabajo de reparación.
- 5. Para devolver un producto que no está defectuoso, éste deberá estar como nuevo, en la caja original y deberá ser devuelto a más tardar 120 días tras haber sido recibido Se aplicará un sobrecargo de bodega del 20% por todo control y accesorio devuelto.
- 6. Si la unidad es irreparable, recibirá una carta explicativa y se le dará la opción de que se le regrese la unidad a costo suyo o que la desechemos.
- 7. Watlow se reserva el derecho de cobrar por devoluciones en las que no se encuentre ningún problema (NTF).

Watlow Inc. posee los derechos de autor de la Guía del usuario del Módulo de límite EZ-ZONE<sup>®</sup> RM, © septiembre de 2010. Todos los derechos reservados.

El EZ-ZONE RM está cubierto por la patente de EE.UU. N.º 6,005,577 y patentes pendientes

# **TC** Tabla de contenido

| Capítulo 1: Resumen                                 | } |
|-----------------------------------------------------|---|
| Características y ventajas estándar 3               | } |
| Análisis conceptual del RML                         | ŀ |
| Inicio rápido                                       | , |
| Dimensiones                                         | ) |
| Capítulo 2: Instalar y cablear10                    | ) |
| Fuentes de alimentación                             | ) |
| Instalación y desmontaje del RML en un riel DIN 13  | } |
| Cableado                                            | ) |
| Convenciones que se utilizan en las páginas de menú | } |
| Capítulo 3: Página Operaciones                      | J |
| Menú Entrada analógica                              |   |
| Menú Entrada/Salida digital 31                      |   |
| Menú Acción                                         | ) |
| Menú Límite                                         | ) |
| Menú Alarma                                         | } |
| Menú Linealización                                  | ŀ |
| Menú Comparar                                       | ) |
| Menú Cronómetro                                     | ) |
| Menú Contador                                       | ; |
| Menú Lógica                                         | ' |
| Menú Aritmética                                     | } |
| Capítulo 4: Páginas de configuración40              | ) |
| Menú Entrada analógica                              | ) |
| Menú Entrada/Salida digital 44                      | ŀ |
| Menú Acción                                         | ) |
| Menú Límite                                         | ; |
| Menú Salida                                         | , |
| Menú Alarma                                         | } |
| Menú Linealización                                  | ) |
| Menú Comparar                                       | ; |
| Menú Cronómetro                                     | ŀ |
| Menú Contador                                       | , |
| Menú Lógica                                         | ) |

# **TC** Tabla de contenido (cont.)

|     | Menú Aritmética                                        |
|-----|--------------------------------------------------------|
|     | Menú Variable                                          |
|     | Menú Global                                            |
|     | Menú Comunicaciones                                    |
| Cap | ítulo 5: Páginas de fábrica73                          |
|     | Menú Configuración personalizada74                     |
|     | Menú Configuración de seguridad                        |
|     | Menú Configuración de seguridad                        |
|     | Menú Diagnósticos                                      |
|     | Menú Calibración                                       |
| Cap | ítulo 6: Características                               |
|     | Guardar y restaurar los ajustes del usuario            |
|     | Límite de módulo                                       |
|     | Entradas                                               |
|     | Alarmas                                                |
|     | Utilización del bloqueo para ocultar páginas y menús   |
|     | Utilización de la seguridad de contraseña              |
|     | Modbus - Usar bloques de memoria programables          |
|     | Configuración del software                             |
| Cap | ítulo 7: Apéndice                                      |
|     | Modbus - Bloques de memoria programables               |
|     | Especificaciones del RML 90                            |
|     | Información de pedido para el Módulo de límite EZ-ZONE |
|     | de montaje en riel                                     |
|     | Índice                                                 |
|     | Cómo ponerse en contacto con nosotros                  |

## Capítulo 1: Resumen

El Módulo de límite EZ-ZONE<sup>®</sup> de montaje en riel (RML) se utiliza en aplicaciones térmicas par limitar condiciones de sobretemperatura accidentales. El controlador RML proporciona protección de seguridad de múltiples lazos (12 lazos como máximo) contra instancias en las que podrían producirse condiciones de desbordamiento térmico ascendente y descendente debido a un sensor de entrada en cortocircuito o un dispositivo de entrada que podría fallar en posición cerrada. El RML se recomienda para cualquier aplicación en la que un desbordamiento térmico pudiera ocasionar grandes costos debido a la pérdida de productos, afectar la seguridad del operador, causar daño al equipo o generar un riesgo de incendio.

Esto facilita enormemente la solución de los problemas relacionados con los reguisitos térmicos del sistema. El módulo RML viene en un paquete de montaje en riel que ahorra espacio y debido a que es sumamente ampliable, únicamente paga por lo que necesita. Las opciones de pedido incluyen 1 a 12 lazos y para las aplicaciones que requieren la habilidad de configurar/supervisar el módulo a través de una red, se ofrece el protocolo de comunicación Modbus RTU como opción. También se dispone de otros protocolos de comunicación (tales como EtherNet/IP, DeviceNet, Modbus TCP y Profibus DP) cuando se usa en conjunto con un módulo de acceso de montaje en riel (RMA) o al utilizar una Interfaz de usuario remota/ Gateway (RUI/GTW).

## Características y ventajas estándar

## Configuración de comunicaciones y software de los controladores EZ-ZONE

• Ahorra tiempo y mejora la confiabilidad de la instalación de controladores

## Controlador de límite de alta y baja con salidas auxiliares aprobado por FM

• Permite una mayor seguridad para el usuario y los equipos bajo condiciones de alta y baja temperatura

## Memoria de guardado y restauración de parámetros

• Reduce el mantenimiento y el tiempo de inactividad

#### Aprobación por parte de los siguientes organismos reguladores: CSA, CE, RoHS, W.E.E.E. FM, homologado por UL

• Asegura una rápida aceptación del producto

- Reduce los costos de documentación del producto final
- Aprobación de FM para modelos de límite
- Semi F47-0200

#### Garantía de tres años

• Demuestra la confiabilidad y el soporte de productos de Watlow

#### Paquete de protección eléctrica Touch-safe

• Mayor seguridad IP2X para instaladores y operadores

## Conectores de cableado de sujeción de jaula desmontables

- Cableado confiable, reducción en el mantenimiento
- Instalación simple

#### Sistema de menú programable

• Reduce el tiempo de configuración y aumenta la eficiencia del operador

#### Alarmas completas

- Mejora el reconocimiento de fallas del sistema por parte del operador
- Control de dispositivos auxiliares

### Análisis conceptual del RML

La flexibilidad del software y hardware del RML permite una amplia gama de configuraciones. Obtener una mejor comprensión de las funcionalidades y capacidades generales y al mismo tiempo planificar cómo el controlador puede utilizarse brindará una máxima eficiencia en su aplicación.

Es útil pensar en el controlador como si éste estuviera dividido en tres partes: entradas, procedimientos y salidas. Cuando el controlador está configurado de forma adecuada, la información se transmite desde una entrada a un procedimiento y a una salida. Un controlador RML puede realizar diversos procedimientos al mismo tiempo, por ejemplo: la supervisión de diferentes situaciones de alarma, la supervisión y la realización de acciones según entradas digitales y el accionamiento de dispositivos de salida tales como calentadores, alarmas audibles y luces. Cada proceso debe considerarse cuidadosamente, y las entradas, procedimientos y salidas del controlador deben configurarse de manera adecuada.

#### Entradas

Las entradas proporcionan la información según la cual un procedimiento programado puede realizar una acción. Dicho de manera sencilla, esta información puede provenir de un operador que esté presionando una tecla o desde un sensor que esté monitoreando la temperatura de una pieza que se esté calentando o enfriando.

Cada entrada analógica utiliza normalmente un termopar, RTD o termistor para la lectura de la temperatura del proceso. También puede leer voltios, corriente o resistencia, lo que le permite utilizar diferentes dispositivos para medir humedad, presión de aire, entradas del operador y otros valores. Las opciones del menú Entrada analógica (página Configuración) para cada entrada analógica deben configurarse de modo que coincidan con el dispositivo conectado en esa entrada.

Cada entrada digital lee si un dispositivo está activo o inactivo. Un RML con hardware de entrada/salida digital incluye dos conjuntos de terminales donde se puede usar cada conjunto como entrada o salida. Cada par de terminales debe configurarse para funcionar como entrada o salida con el parámetro de dirección en el menú Entrada/Salida digital (página Configuración).

#### Funciones

Las funciones utilizan señales de entrada para calcular un valor. Una función puede ser algo tan simple como leer una entrada digital para establecer un estado como verdadero o falso, o leer una temperatura para establecer un estado de alarma como encendido o apagado. Alternativamente, si se produjera una falla con el dispositivo de detección principal, el límite podría activar un contactor desconectando la energía del elemento que se está calentando a fin de evitar que se dañe la carga.

Para configurar una función, es importante determinar qué fuente o instancia utilizará. Por ejemplo, si el control está equipado con entradas digitales, dichas entradas se pueden configurar para restablecer una alarma individual o todas las alarmas. Si se configura de esa manera, el siguiente paso sería definir a cuál de las entradas digitales disponibles estaría ligada la función de restablecimiento de alarma. Un módulo RML puede tener hasta 7 entradas digitales, instancia 1 - 6 y/o 9. Una vez que la entrada específica se selecciona, simplemente asigne la función de restablecimiento de alarma a ella (página Configuración, menú DIO). El último paso sería definir la instancia de alarma que debe restablecerse. Si se introduce cero para la instancia de alarma cuando la entrada digital seleccionada anteriormente está activa, todas las alarmas que estén enganchadas sin una condición existente de alarma se restablecerán. Si se selecciona una instancia específica de alarma (1 - 16), sólo dicha instancia se restablecerá.

#### Nota:

Las alarmas se restablecerán automáticamente cuando la condición que las causó regrese a un estado sin alarma si el indicador de enganche de alarma se fija en sin enganche (página Configuración, menú ALM).

Tenga en cuenta que una función es un proceso interno programado por el usuario, que no ejecuta ninguna acción fuera del controlador. Para que una salida tenga efecto fuera del controlador, la misma debe configurarse para que responda a una función.

#### Salidas

Las salidas pueden realizar varias funciones o acciones en respuesta a la información proporcionada por una función, como desconectar el voltaje de control a un contactor, encender o apagar una luz, desbloquear una puerta o encender una alarma audible.

Asigne una salida a una función en el menú Salida o en el menú Entrada/Salida digital. A continuación, elija qué instancia de esa función controlará la salida seleccionada. Por ejemplo, al usar un Control de límite una salida puede configurarse para responder a una alarma (o sea, instancia 15) o a una condición de límite.

Puede asignar varias salidas para que respondan a una sola instancia de una función. Por ejemplo, la alarma 2 puede utilizarse para activar una luz conectada a la salida 1 y una sirena conectada a la salida digital 5.

#### Eventos de entrada y eventos de salida

Los eventos de entrada son estados internos que se establecen mediante las entradas digitales. La entrada digital 1 proporciona el estado del evento de entrada 1 y la entrada digital 2 proporciona el estado del evento de entrada 2. Este ajuste de la función Entrada digital (página Configuración, menú Entrada/Salida digital) no modifica la relación entre la entrada y el evento. Una entrada controlará el estado del evento de entrada de todos modos, aún si la función Entrada digital se establece como Ninguna.

#### Acciones

Basado en una entrada determinada (E/S digital, salida de evento, función lógica, etc.) la función Acción puede hacer que se lleven a cabo otras funciones. Algunas de dichas funciones son: fijar alarmas en apagadas, silenciar alarmas y restablecer una condición de límite activada.

#### Límite de módulo

Esta función permite al usuario configurar una sola salida para reflejar un estado energizado (seguro) o desenergizado (activado) para el módulo. Si se activa un límite configurado (el valor de proceso excede al punto establecido o una entrada de límite ha fallado), la salida asignada para servir como esta función se iluminará. En forma predeterminada (de fábrica), se asigna la salida 8 a esta función pero se puede asignar cualquier salida que se desee como tal.

## Análisis conceptual de las configuraciones de hardware del sistema RM

Debido a la capacidad de ampliación y flexibilidad del sistema RM, el usuario tiene diversas opciones en la forma de conectar el hardware. A continuación se indican algunos ejemplos.

#### RML conectado a una interfaz de usuario remota (Remote User Interface, RUI) y a una computadora personal (PC)

En esta configuración, la RUI y PC están conectadas al módulo RML mediante el bus estándar de Watlow donde ambas podrán conversar directamente con el módulo RML.

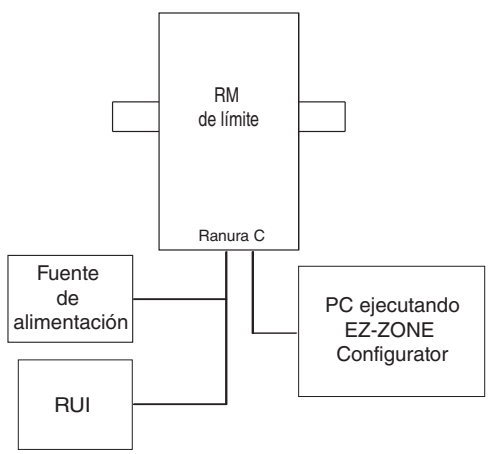

En la gráfica anterior, la PC en la que se ejecuta el software EZ-ZONE y la RUI pueden utilizarse para configurar y luego supervisar el RML y otros módulos conectados a él.

#### Módulo RML conectado a un controlador lógico programable (Programmable Logic Controller, PLC) en un riel DIN

En esta configuración el PLC puede conectarse al sistema RML mediante el protocolo Modbus RTU:

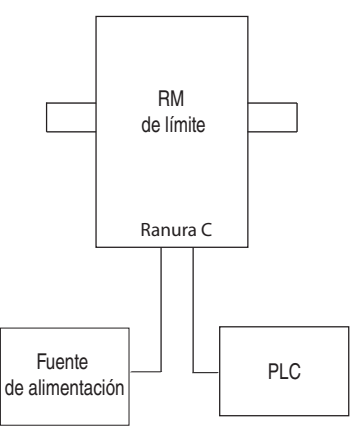

En este ejemplo, el módulo RML y el PLC deben estar equipados con el protocolo Modbus RTU.

#### Nota:

Si se pretende utilizar una RUI o PC que ejecuta el software EZ-ZONE Configurator, se deberá cambiar el protocolo en el RML al bus estándar de Watlow para poder comunicarse con éxito; desconecte todos los dispositivos Modbus de la red. Una vez que deje de utilizar la RUI o el software EZ-ZONE Configurator, cambie el protocolo de regreso a Modbus RTU y reconecte todos los dispositivos Modbus para restablecer la comunicación por Modbus.

#### Módulo RML conectado a un terminal de la interfaz del operador (Operator Interface Terminal, OIT) mediante un RMA

En esta configuración el RML puede conectarse a un OIT mediante el RMA con el uso de cualquiera de los protocolos disponibles. El RMA y el OIT deben utilizar el mismo protocolo mientras que la comunicación entre el RMA y el módulo RML se realiza a través del panel posterior mediante el protocolo de bus estándar de Watlow. Los protocolos disponibles en el RMA son:

- 1. EtherNet/IP y/o Modbus TCP
- 2. DeviceNet
- 3. Modbus RTU
- 4. Profibus DP

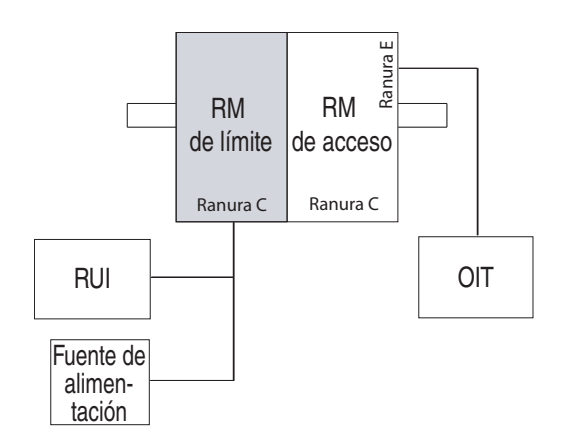

Observe que en el ejemplo anterior hay una RUI opcional conectada al RML junto con el OIT. Generalmente no se utilizan terminales OIT para configurar un control, se usan más para información de tiempo de ejecución. Como alternativa para la configuración, se puede utilizar la RUI para configurar y supervisar en una ubicación remota.

Una ventaja de utilizar un módulo RMA al comunicarse en una red, es que no será necesario cambiar de protocolo en el módulo RML al utilizar una RUI o el software EZ-ZONE Configurator. El protocolo que se utiliza con el RMA puede funcionar de manera simultánea con el protocolo de bus estándar.

#### RML conectado a un riel dividido con un OIT

En esta configuración tanto el bus intermódulo (comunicación del panel posterior) como el bus estándar se conectan entre rieles para permitir capacidades remotas. Se recomienda que la conexión de riel dividido no exceda los 100 pies. En esta configuración el OIT puede comunicarse con todos los módulos (16 módulos como máximo en cualquier combinación con un módulo de acceso).

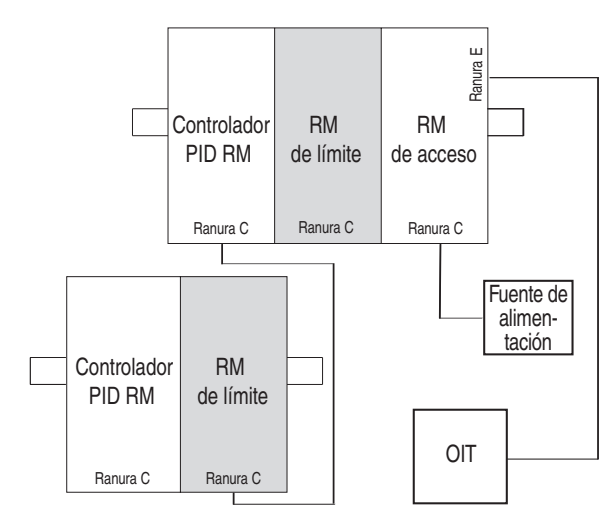

#### Orientación del módulo

La siguiente imagen representa uno de varios módulos RM diferentes. Todos ellos tienen cuatro ranuras en la parte delantera (ranura A, B, D y E) y una en la parte inferior (ranura C), que no se muestra. No siempre se utilizan todas estas ranuras en todos los módulos. En la parte delantera del módulo hay un botón (círculo amarillo) debajo de la dirección de zona ([5]). Cuando se pulsa sin soltar cumple las siguientes funciones:

- 1. Para cualquier módulo, pulsar sin soltar por ~ 2 segundos para cambiar la dirección de zona.
- 2. Cuando un módulo tiene el protocolo Modbus (RMxxxxxx1xx), pulsar este botón sin soltar durante aproximadamente 6 segundos hará que en pantalla LED aparezca P de protocolo. Si el botón se suelta y se vuelve a pulsar (en menos de 6 segundos) la pantalla conmutará entre n (Modbus) y (5) (bus estándar). Las direcciones válidas para Modbus y el bus estándar van de 1-16 (1 9), R es 10, 6 es 11, 6 es 12, 6 es 13, 6 es 14, 7 es 15, y 6 es 16). El módulo RMA (acceso) viene con la dirección J o 17 y es el único módulo cuya dirección puede establecerse sobre 16.

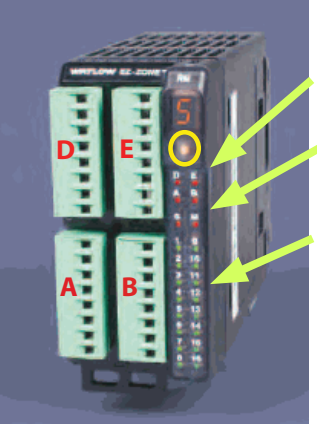

Estado del módulo (ranura A, B, D o E)

Protocolo (bus estándar rojo o Modbus - verde)

Salidas del módulo 1 a 10, es posible que se usen o que no se usen todas dependiendo del módulo

#### Inicio rápido

Considere realizar los siguientes pasos para poner rápidamente a su control en servicio:

- Cablee y conecte la fuente de alimentación al control
- Cablee y conecte los dispositivos de entrada y salida al control
- Encienda el control y vaya a la página Configuración para configurar las entradas, salidas, alarmas, etc...
- Una vez que el control se haya configurado, vaya a la página Operaciones para configurar los puntos establecidos de límite y alarma.

A continuación se indica la configuración preestablecida de lazos del RML:

- Las funciones de entrada analógica están fijadas en termopar, tipo J (para cambiar vaya a página Configuración)
- Los lados de límite están fijados en ambos, alto y bajo (para cambiar vaya a la página Configuración)
- La salida 8 está fijada en límite de módulo (para cambiar vaya a la página Configuración)
- El punto establecido inferior de límite está fijado en 0 °F (para cambiar vaya a la página Configuración)
- El punto establecido superior de límite está fijado en 0 °F (para cambiar vaya a la página Configuración)
- El límite está desenergizado, también conocido como un estado activado

Una vez que el menú de control se ha cableado y configurado, encienda el control y cambie los puntos establecidos apropiados (alto y/o bajo) a los valores deseados (en la RUI presione la tecla de flecha arriba O o abajoO). Una vez que el punto establecido se haya fijado en el nivel deseado, restablezca el límite mediante uno de los cuatro métodos que se describen a continuación:

- 1 Utilice una entrada digital, tecla de función o variable para restablecer el límite
- 2 Utilice una RUI, oprima la tecla Avance verde
  (๑) y luego la tecla Infinito ☺
- 3 Mediante Modbus RTU envíe el valor enumerado de cero (0) al registro 1490, lazo 1 (vea la página Operaciones, menú Límite)
- 4 Apague y vuelva a encender el control

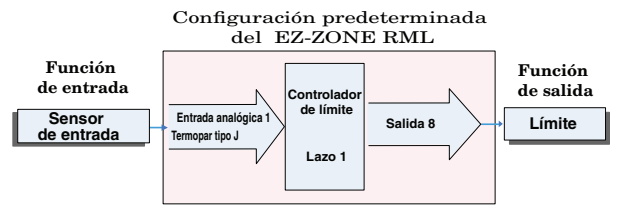

#### Nota:

En forma predeterminada la salida 8 será el límite de módulo. Como límite de módulo, el LED se iluminará cuando uno o más lazos de límite estén en un estado activado (desenergizado). Cuando el módulos está en un estado seguro, el LED de salida estará apagado.

El controlador RML tiene una estructura de páginas y menús que se indica a continuación junto con una breve descripción de su propósito. La estructura de menús se puede ver y navegar fácilmente mediante el software EZ-ZONE Configurator software o la Interfaz de usuario remota (RUI).

#### Nota:

La navegación por los menús que se describe a continuación se aplica cuando el RML está conectado a la RUI que es un equipo opcional.

| <ul> <li>Página Configuración</li> <li>Con la RUI, pulse sin<br/>soltar las teclas de<br/>flecha arriba y abajo (O</li> <li>O) durante 6 segundos<br/>para entrar. (consulte<br/>la página Configuración<br/>para obtener más<br/>información)</li> </ul> | Conviene que el usuario<br>configure el control<br>antes de ponerlo en<br>operación. Por ejemplo,<br>definir los lados de<br>límite (alto y/ o bajo),<br>cambiar el tipo de<br>entrada o configurar<br>la función de salida.                                                                                                    |
|----------------------------------------------------------------------------------------------------|----------------------------------------------------------------------------------------------------|
| <ul> <li>Página Operaciones</li> <li>Con la RUI, pulse sin<br/>soltar las teclas de<br/>flecha arriba y abajo (O</li> <li>O) durante 3 segundos<br/>para entrar. (consulte<br/>la página Operaciones<br/>para obtener más<br/>información)</li> </ul>     | Después de configurar<br>el control para que<br>refleje su equipo, la<br>página Operaciones se<br>usaría para supervisar<br>o cambiar los ajustes<br>de tiempo de ejecución.<br>Por ejemplo, el usuario<br>podría desear cambiar<br>el punto establecido de<br>límite alto/bajo o tal<br>vez cambiar un punto<br>establecido de alarma.                                                    |
| Página Fábrica<br>Mediante la RUI pulse<br>sin soltar la tecla<br>infinito y la tecla Avance<br>verde (ⓒ ◉) durante<br>6 segundos para entrar.<br>(Consulte la página<br>Fábrica para obtener<br>más información)                                         | Generalmente la<br>página Fábrica no<br>tiene injerencia en el<br>control cuando está<br>en funcionamiento. Es<br>posible que el usuario<br>desee habilitar protección<br>mediante contraseña,<br>ver el número de pieza<br>del control o tal vez crear<br>una página de inicio<br>personalizada.                                                                                          |
| <ul> <li>Página de inicio</li> <li>Al usar la RUI, al<br/>encender inicialmente<br/>el control aparecerá la<br/>página de inicio.</li> <li>Nota: <ul> <li>La página de inicio<br/>sólo se ve cuando se<br/>utiliza la RUI.</li> </ul> </li> </ul>         | Al presionar la tecla<br>Avance verde () y luego<br>la tecla Infinito () se<br>restablecerá un límite<br>que esté activado (si la<br>condición de activación<br>ya no existe); o, al<br>pulsar la tecla Avance<br>verde () los puntos<br>establecidos de límite<br>alto o bajo podrían verse<br>en pantalla y cambiarse<br>utilizando las de teclas<br>de flecha arriba y abajo<br>(() (). |

#### Modulo de límite-EZ-ZONERML - Diagrama del sistema 12 lazos de límite - Ranuras A, B, D 4- salidas de relé mecánico forma A Ranura E

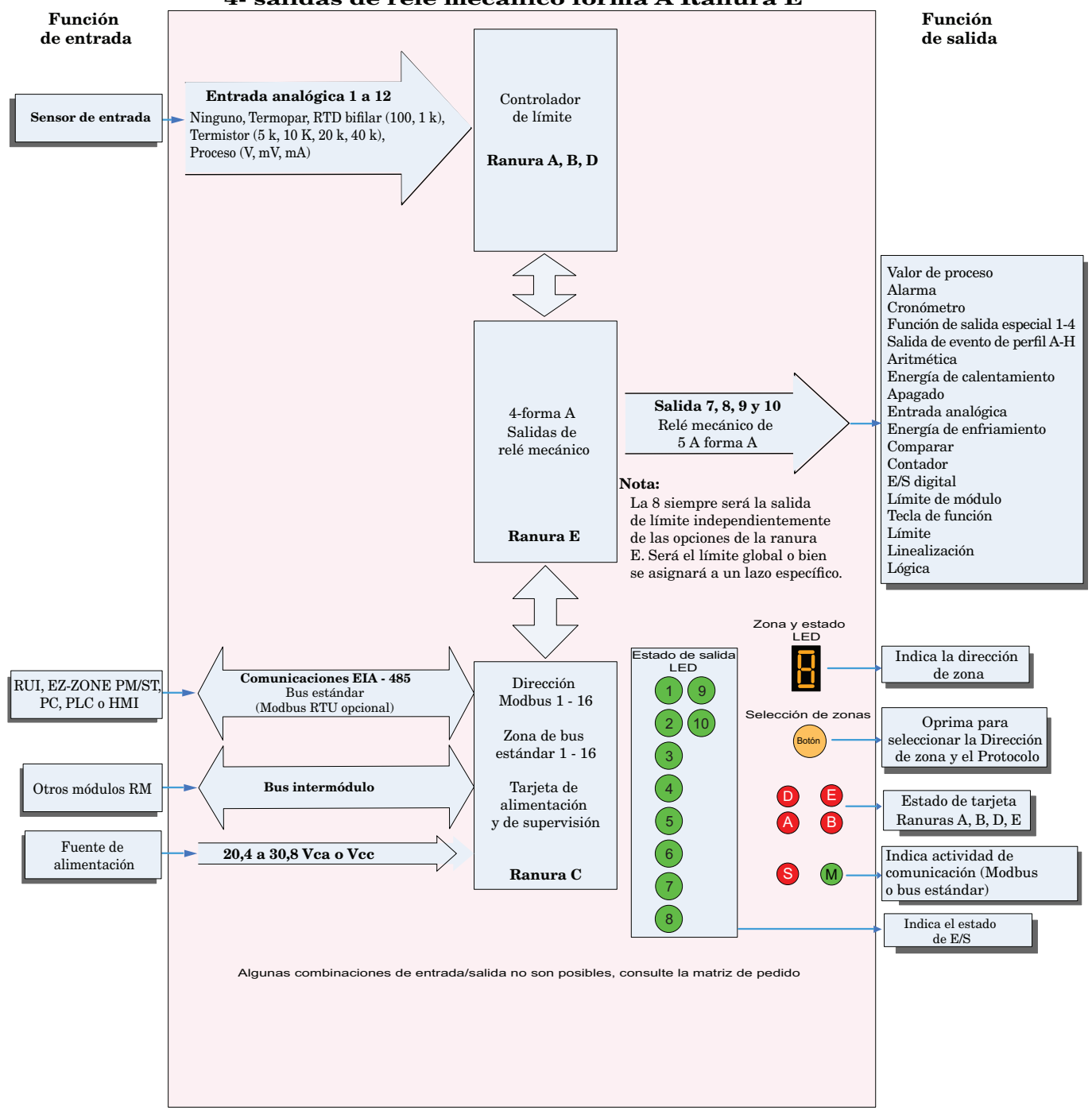

#### Modulo de límite-EZ-ZONERML - Diagrama del sistema 6-entradas digitales o tarjeta de salida en la ranura D 1-entrada digital / 2 salidas de relé mecánico Ranura E

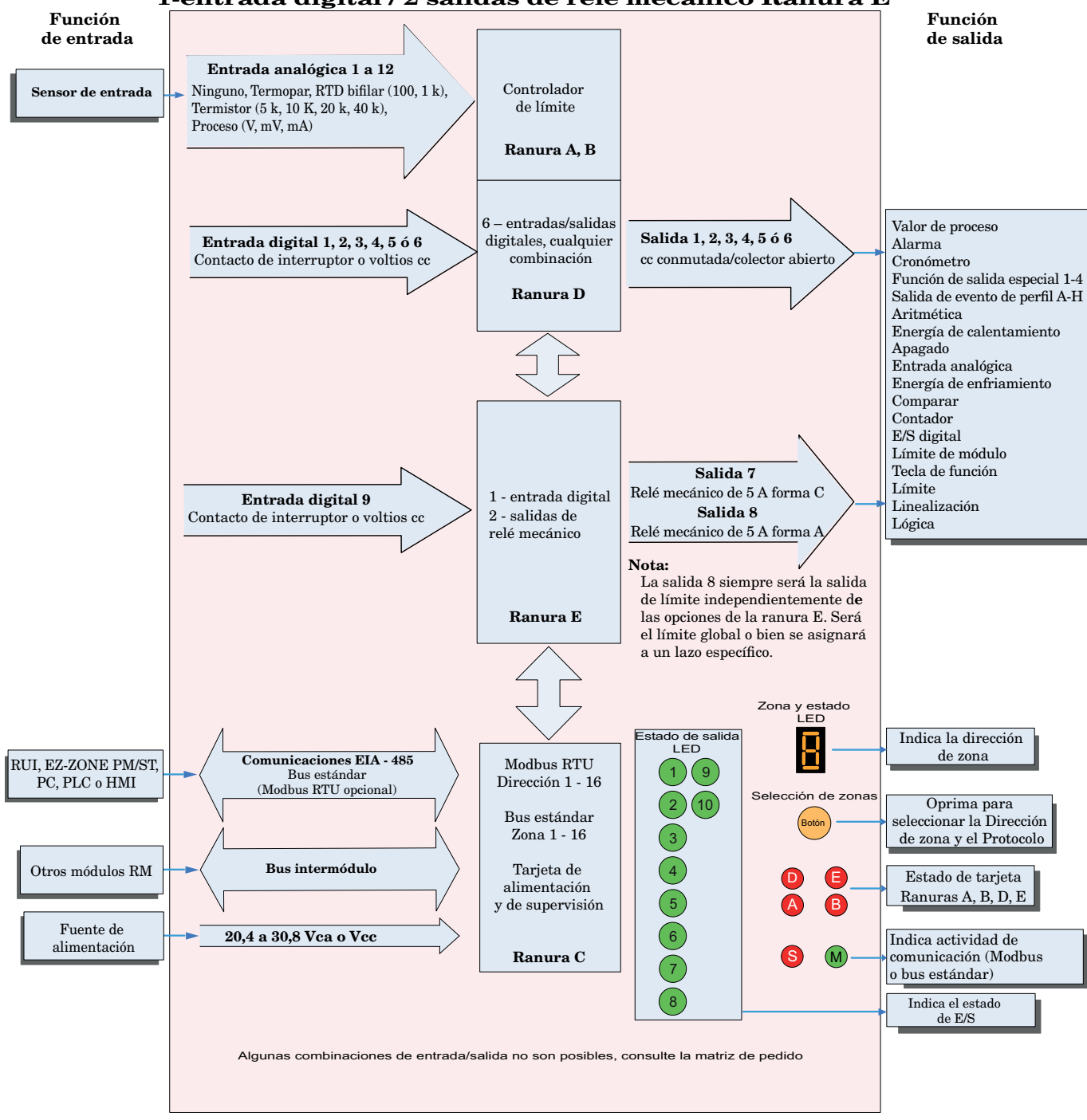

# **2** Capítulo 2: Instalar y cablear

### Dimensiones

Como se ve a continuación, las dimensiones del sistema RM cambiarán levemente según el tipo de conector que se utilice.

Espacio libre para desmontaje del módulo

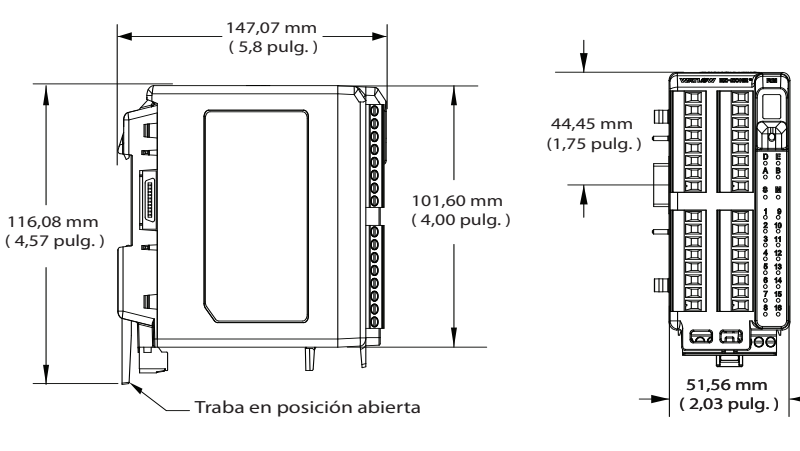

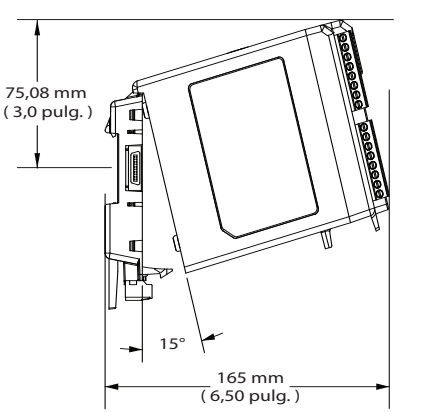

Desplazamiento para desmontaje de módulo

#### Espacio libre para desmontaje del módulo

#### **Conectores rectos**

**Conectores estándar** 

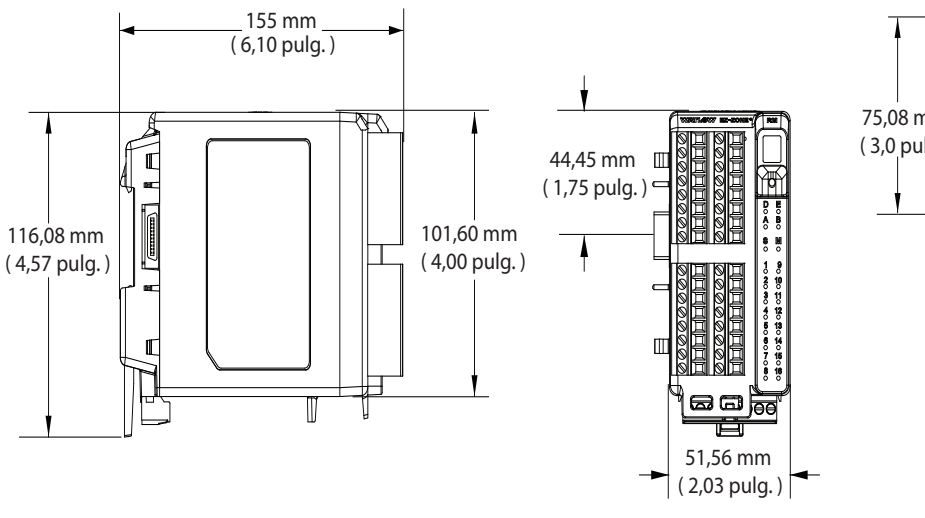

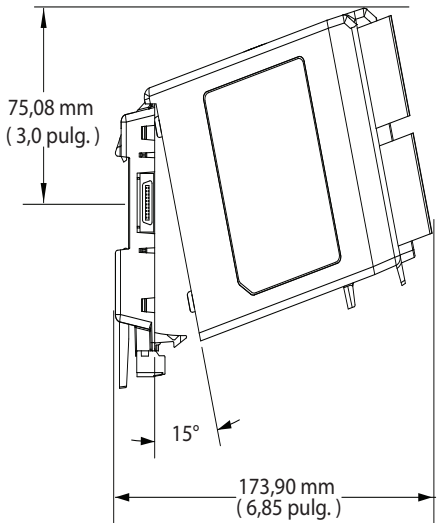

Desplazamiento para desmontaje de módulo

#### Vista delantera del montaje de chasis (módulo desmontado) - Patrón de conexión de tornillos

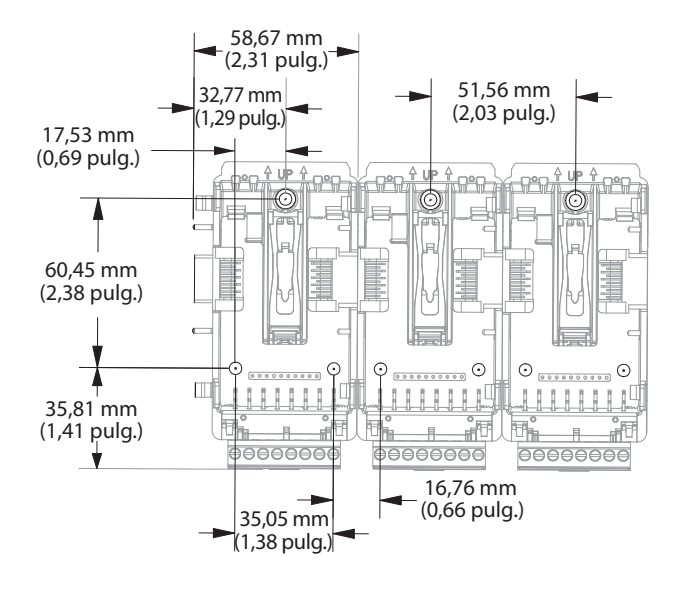

La vista anterior es representativa del panel posterior modular sin el módulo.

Herrajes recomendados para el montaje de chasis:

- 1. Tornillo N.º 8, 3/4" de largo
- 2. Torsión a 10 -15 pulg.-lb
- 3. Sin arandelas de ningún tipo

### Fuentes de alimentación

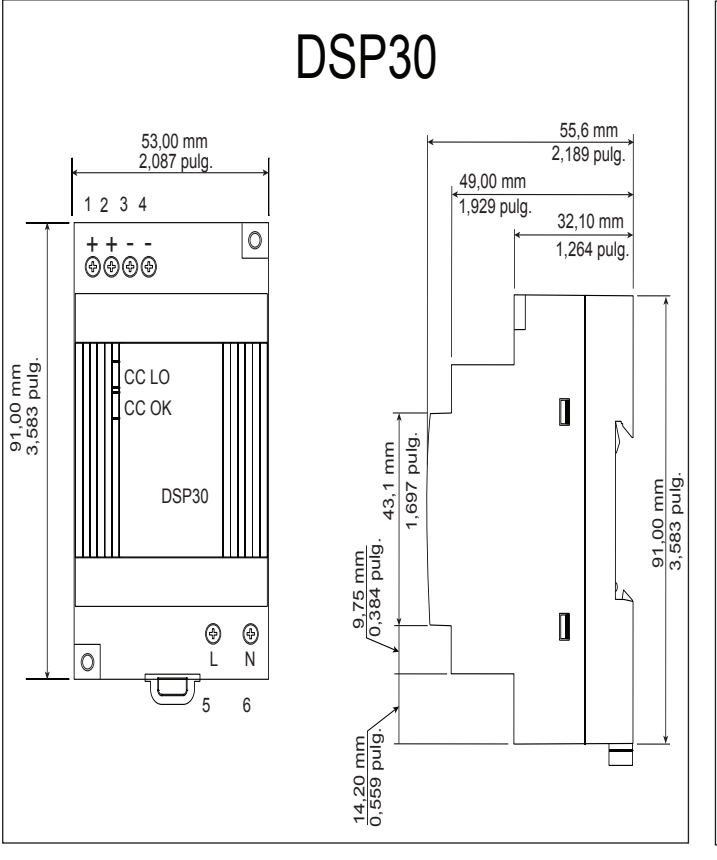

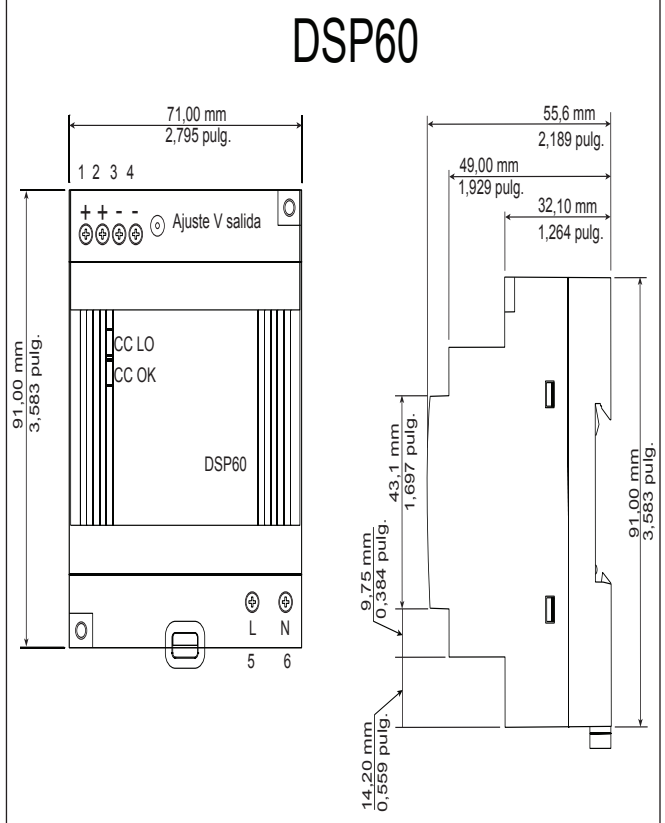

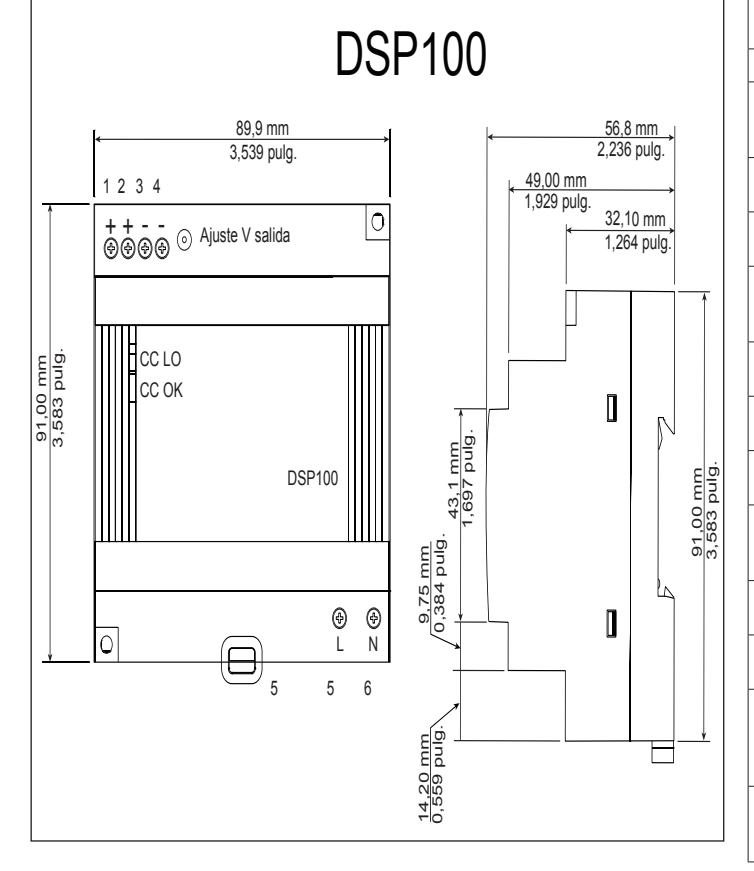

| Especificaciones de fuentes<br>de alimentación   |     |                                                                                                    |             |               |
|--------------------------------------------------|-----|----------------------------------------------------------------------------------------------------|-------------|---------------|
|                                                  |     | DSP 30                                                                                                    | DSP60       | <b>DSP100</b> |
| Rango de voltaje<br>de entrada de CA             | VCA | 90 - 264 VCA, Clase II doblemente<br>aislada (no se requiere conexión<br>a tierra)                                                        |             |               |
| Frecuencia<br>de entrada                         | Hz  | 47 - 63 Hz                                                                                                    |             |               |
| Rango de voltaje<br>de entrada de CC             | VCC | 12                                                                                                    | 0 - 370 VCC | 2             |
| Corriente de<br>inserción (115 /<br>230 VCA)     | А   | 25 / 50 A                                                                                                    | 30 / 60 A   | 30 / 60 A     |
| Precisión del<br>voltaje de salida               | %   | ±1% de nominal                                                                                                    |             | al            |
| Protección de<br>sobrevoltaje                    | V   | 120 - 145%                                                                                                    |             |               |
| Indicadores LED                                  |     | LED verde = Encendido, LED rojo<br>= Salida de CC baja                                                                                    |             |               |
| Temperatura de<br>funcionamiento                 |     | -25 a +71 °C (reducción de capacidad lineal de 2,5%/ °C de 55 a 71 °C)                                                                    |             |               |
| Temperatura de<br>almacenamiento                 |     | -25 a +85 °C                                                                                                    |             |               |
| Humedad de<br>funcionamiento                     |     | 20 - 95% humedad relativa<br>(sin condensación)                                                                                           |             |               |
| Vibración<br>(funcionamiento)                    |     | IEC 60068-2-6 (montaje por riel:<br>Onda aleatoria, 10-500 Hz, 2G, c/u<br>a lo largo de los ejes X, Y, Z<br>en ciclos de 10 min, 60 min.) |             |               |
| Certificaciones<br>de organismos de<br>seguridad |     | UL1310 Clase 2(1), homologación<br>UL508, UL60950-1, EN60950-1, CE                                                                        |             |               |

Para una lista completa de estas especificaciones ingrese a : http://us.tdk-lambda.com/lp/products/dsp-series.htm

### Instalación y desmontaje del RML en un riel DIN

#### Conector de panel posterior modular

La fotografía a la derecha muestra el conector del panel posterior modular, tanto la vista delantera como trasera. En la vista posterior se enfoca una presilla metálica. Si el riel DIN está conectado a tierra, el conector del panel posterior modular y el módulo conectado a él también lo estarán (se recomienda).

## Instalar el conector del panel posterior modular Paso 1

Enganche el ensamblaje del panel posterior al borde superior del riel DIN, (consulte la vista posterior anterior, el detalle del gancho del panel posterior que calza con el borde superior del riel está encerrado en un círculo)

Paso 2

Luego, gire el ensamblaje del panel posterior hacia abajo para enganchar el borde inferior del riel. (Nota: La distancia de enganche del riel DIN varía de 1,366 -1,389 pulgadas. El ensamblaje del panel posterior no se engancha bien si el riel no está dentro de las dimensiones).

Paso 3

Para el posicionamiento y bloqueo final, la lengüeta roja debe empujarse hacia arriba para conectar totalmente el borde inferior del riel con una traba central a presión (la lengüeta de bloqueo roja sobresale del lado inferior del ensamblaje del panel posterior).

## Instalar múltiples conectores de panel posterior modular

Se pueden alinear y enganchar fácilmente múltiples módulos. Cada módulo tiene una disposición geométrica de acople que permite realizar fácilmente interconexiones precisas y uniformes. Para conectar múltiples módulos, se recomienda conectar primero los módulos al riel por separado y luego deslizarlos lateralmente hasta que entren en contacto entre sí (consulte los pasos 1 y 2 anteriores). Cuando el sistema de múltiples módulos se conecta y posiciona lateralmente en el lugar deseado, la lengüeta de bloqueo debe engancharse para asegurar el sistema de control al riel (consulte el paso 3 anterior).

#### Instalación de un módulo

En la fotografía de la derecha, observe que la flecha apunta hacia el borde superior del módulo (en el costado). Al instalar el módulo, simplemente deslice este borde sobre la parte superior del conector del panel posterior modular y luego oprima la parte posterior del módulo donde se asentará en los dos postes justo sobre el conector verde.

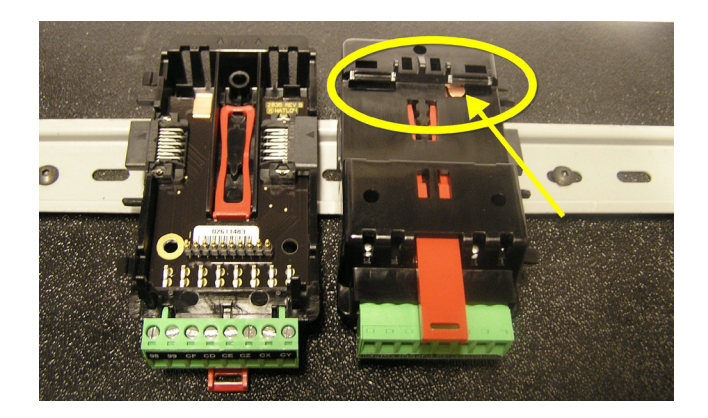

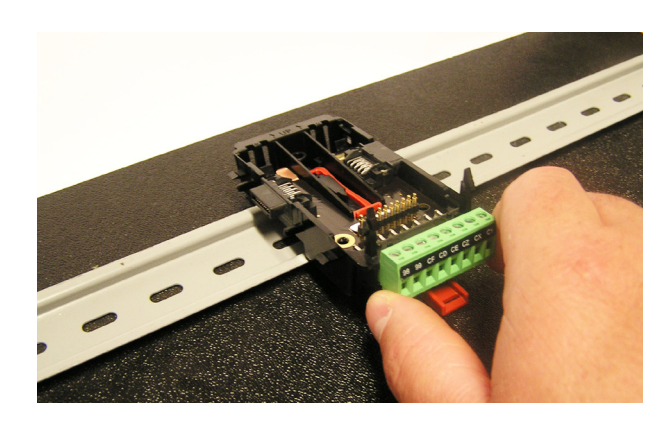

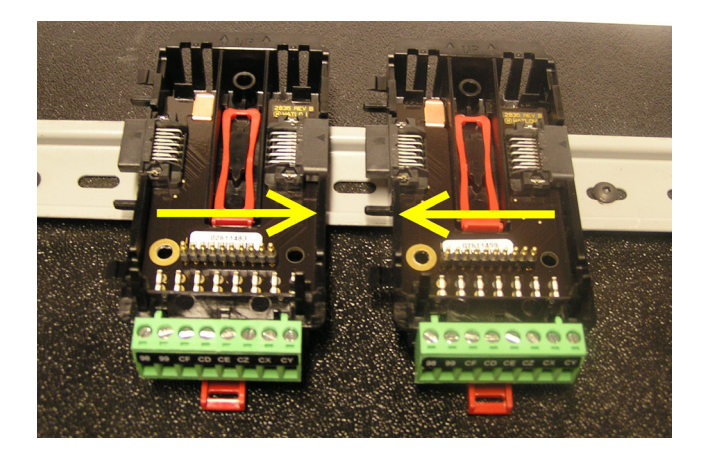

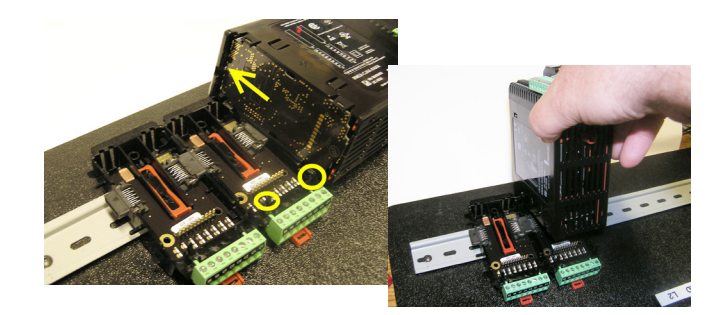

#### Desmontaje de un módulo

Para desmontar un módulo del conector del panel posterior modular, encuentre la lengüeta roja que sobresale de la parte inferior del módulo y tírela hacia atrás como se muestra a la derecha. Mientra tira la lengüeta roja hacia atrás, los dos postes de montaje liberarán el módulo, y éste podrá levantarse y sacarse del conector del panel posterior modular.

#### Desmontaje del conector del panel posterior modular

Para desmontar un módulo del conector del panel posterior modular, inserte un destornillador en la lengüeta de bloqueo roja justo detrás del conector verde y presione la lengüeta hacia abajo levantando el destornillador. Al desengancharse, la lengüeta bajará y el conector podrá sacarse del riel DIN.

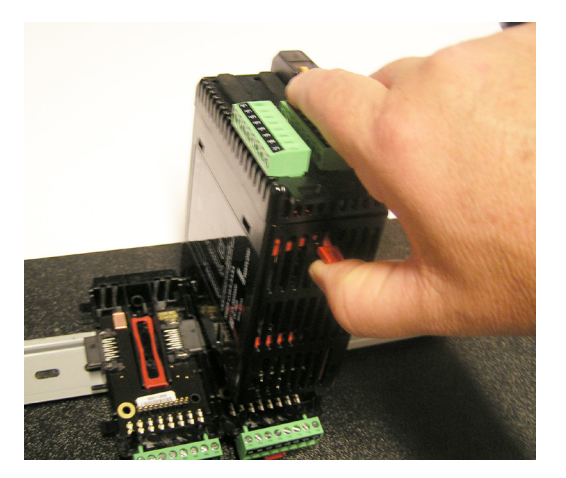

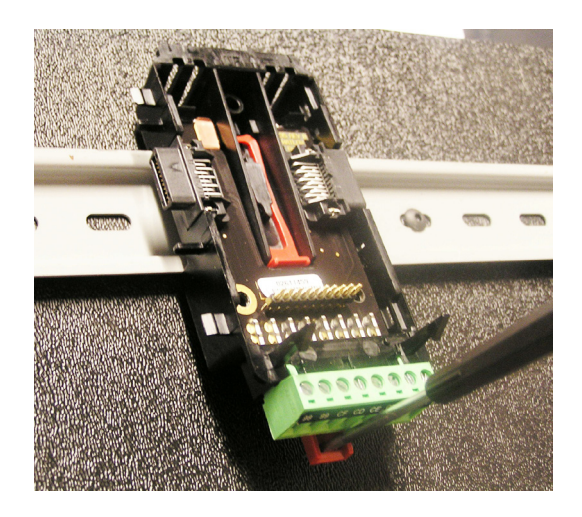

## Cableado

| Módulo de límite (RMLx-xxxx-xxxx)            |                                              |                                                    |                                                |                                                                                                    |                                                                                                    |
|----------------------------------------------|----------------------------------------------|----------------------------------------------------|------------------------------------------------|----------------------------------------------------------------------------------------------------|----------------------------------------------------------------------------------------------------|
| Ranura<br>A                                  | Ranura<br>B                                  | Ranura<br>D                                        | Ranura<br>E                                    |                                                                                                    | Configuración                                                                                                    |
|                                              |                                              |                                                    | ]                                              | Entradas 1 - 12 universal, RTD y termistor                                                                                        |                                                                                                    |
| 1 - 4                                        | 5 - 8                                        | 9 - 12                                             |                                                |                                                                                                    |                                                                                                    |
| S1<br>R1<br>S2<br>R2<br>S3<br>R3<br>S4<br>R4 | S5<br>R5<br>S6<br>R6<br>S7<br>R7<br>S8<br>R8 | S9<br>R9<br>S10<br>R10<br>S11<br>R11<br>S12<br>R12 | <br><br><br><br><br>                           | S_ (RTD), termopar -, voltios - o termistor<br>R_ (RTD), termopar +, voltios + o termistor                                        | Entrada universal/termistor<br>Dígitos de número de pieza 5, 6, 7<br>Entrada 1-4: RMLx-( <b>5,6</b> )xxx-xxxx<br>Entrada 5-8: RMLx-x( <b>5,6</b> )xx-xxxx<br>Entrada 9-12: RMLx-xx( <b>5,6</b> )x-xxxx |
|                                              |                                              |                                                    |                                                | Entradas digitales 1 - 6                                                                                                    |                                                                                                    |
|                                              |                                              | 1.6                                                |                                                | Entrauas uigitales 1 - 0                                                                                                    |                                                                                                    |
|                                              |                                              | D1                                                 |                                                | () - marine                                                                                                    | Fratura da a di rita la r (DI)                                                                                                    |
|                                              |                                              | B1<br>D1<br>D2<br>D3<br>D4<br>D5<br>D6<br>Z1       |                                                | Comun<br>entrada de CC +<br>entrada de CC +<br>entrada de CC +<br>entrada de CC +<br>entrada de CC +<br>entrada de CC +<br>Fuente | Entradas digitales (DI)<br>Dígito de N.º de pieza 7<br>Ranura A: Opción no válida<br>Ranura B: Opción no válida<br>Ranura D: RMLx-xx(C)x-xxxx<br>Ranura E: Opción no válida                            |
|                                              |                                              |                                                    |                                                | Entrada digital 9                                                                                                    |                                                                                                    |
|                                              |                                              |                                                    | 9                                              |                                                                                                    |                                                                                                    |
| <br><br><br>                                 |                                              | <br><br><br><br><br>                               | <br><br><br>B9<br>D9                           | Común<br>Entrada CC +                                                                                                    | Entradas digitales (DI)<br>Dígito de N.º de pieza 8<br>Ranura A: Opción no válida<br>Ranura B: Opción no válida<br>Ranura D: Opción no válida<br>Ranura E: RMLx-xxx( <b>B</b> )-xxxx                   |
|                                              |                                              |                                                    | 20                                             |                                                                                                    |                                                                                                    |
|                                              |                                              |                                                    | Fo                                             | rma A - Salidas de relé mecánico 1- 4 y 7 - 10                                                                                    |                                                                                                    |
|                                              |                                              | 1 - 4                                              | 7 - 10                                         |                                                                                                    |                                                                                                    |
| <br><br><br>                                 |                                              | L1<br>K1<br>L2<br>K2<br>L3<br>K3<br>L4<br>K4       | L7<br>K7<br>L8<br>K8<br>L9<br>K9<br>L10<br>K10 | normalmente abierto<br>común<br>normalmente abierto<br>común<br>normalmente abierto<br>común<br>normalmente abierto<br>común      | Relé mecánico 5 A, forma A<br>Dígitos de N.º de pieza 7, 8<br>Ranura D : RMLx-xx(J)x-xxxx<br>Ranura E: : RMLx-xxx(J)-xxxx                                                                              |
|                                              |                                              |                                                    | <i>a a</i> 111                                 |                                                                                                    |                                                                                                    |
|                                              |                                              | Forma                                              | C - Salida                                     | a de rele mecánico 7 y Forma A - Salida de rel                                                                                    | e mecánico 8                                                                                                    |
|                                              |                                              |                                                    | 7 y 8                                          | 1                                                                                                    |                                                                                                    |
| <br><br><br>                                 |                                              | <br><br><br><br><br><br>                           | L7<br>K7<br>J7<br>L8<br>K8<br>                 | normalmente abierto<br>común<br>normalmente cerrado<br>normalmente abierto<br>común                                               | Salidas de relé forma C y forma A<br>Dígito de N.º de pieza 8<br>Ranura A: Opción no válida<br>Ranura B: Opción no válida<br>Ranura D: Opción no válida<br>Ranura E: RMLx-xxx( <b>B</b> )-xxxx         |
|                                              |                                              | 1                                                  |                                                | I                                                                                                    | I                                                                                                    |

| Salidas digitales 1 - 6 |             |                                              |             |                                                                                                    |                                                                                                    |
|-------------------------|-------------|----------------------------------------------|-------------|----------------------------------------------------------------------------------------------------|----------------------------------------------------------------------------------------------------|
| Ranura<br>A             | Ranura<br>B | Ranura<br>D                                  | Ranura<br>E |                                                                                                    | Configuración                                                                                                    |
|                         |             | 1 - 6                                        |             |                                                                                                    |                                                                                                    |
| <br><br><br><br><br>    |             | B1<br>D1<br>D2<br>D3<br>D4<br>D5<br>D6<br>Z1 |             | Común<br>colector abierto/ cc conmutada<br>colector abierto/ cc conmutada<br>colector abierto/ cc conmutada<br>colector abierto/ cc conmutada<br>colector abierto/ cc conmutada<br>colector abierto/ cc conmutada<br>Fuente | Salidas digitales (DO)<br>Dígito de N.º de pieza 7<br>Ranura A: Opción no válida<br>Ranura B: Opción no válida<br>Ranura D: RMLx-xx(C)x-xxxx<br>Ranura E: Opción no válida |

| Energía y comunicación |                                                                                                    |                                                                        |  |  |
|------------------------|----------------------------------------------------------------------------------------------------|------------------------------------------------------------------------|--|--|
| Ranura C               |                                                                                                    | Configuración                                                          |  |  |
| 98<br>99               | Entrada de alimentación: ca o cc+<br>Entrada de alimentación: ca o cc-                                                         | Todos                                                                  |  |  |
| CF<br>CD<br>CE         | EIA-485 común de bus estándar<br>EIA-485 T-/R- de bus estándar<br>EIA-485 T+/R+ de bus estándar                                | Bus estándar<br>Dígito de N.º de pieza 10<br>RMLx-xxxx-x( <b>A</b> )xx |  |  |
| CC<br>CA<br>CB         | Bus estándar o Modules RTU EIA-485 común<br>Bus estándar o Modbus RTU EIA-485 T-/R-<br>Bus estándar o Modbus RTU EIA-485 T+/R+ | Bus estándar o Modbus<br>Dígito de N.º de pieza 10<br>RMLx-xxxx-x(1)xx |  |  |
| CZ<br>CX<br>CY         | Bus intermódulo<br>Bus intermódulo<br>Bus intermódulo                                                                          | Bus intermódulo                                                        |  |  |

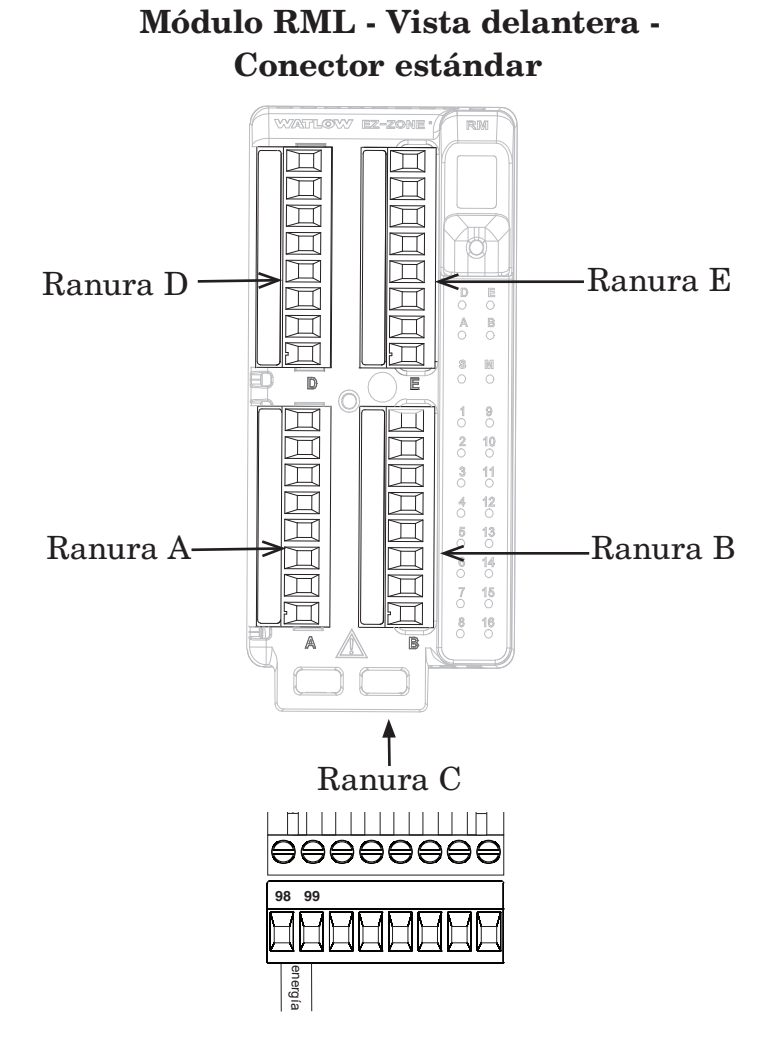

Bloques de aislamiento del sistema RML

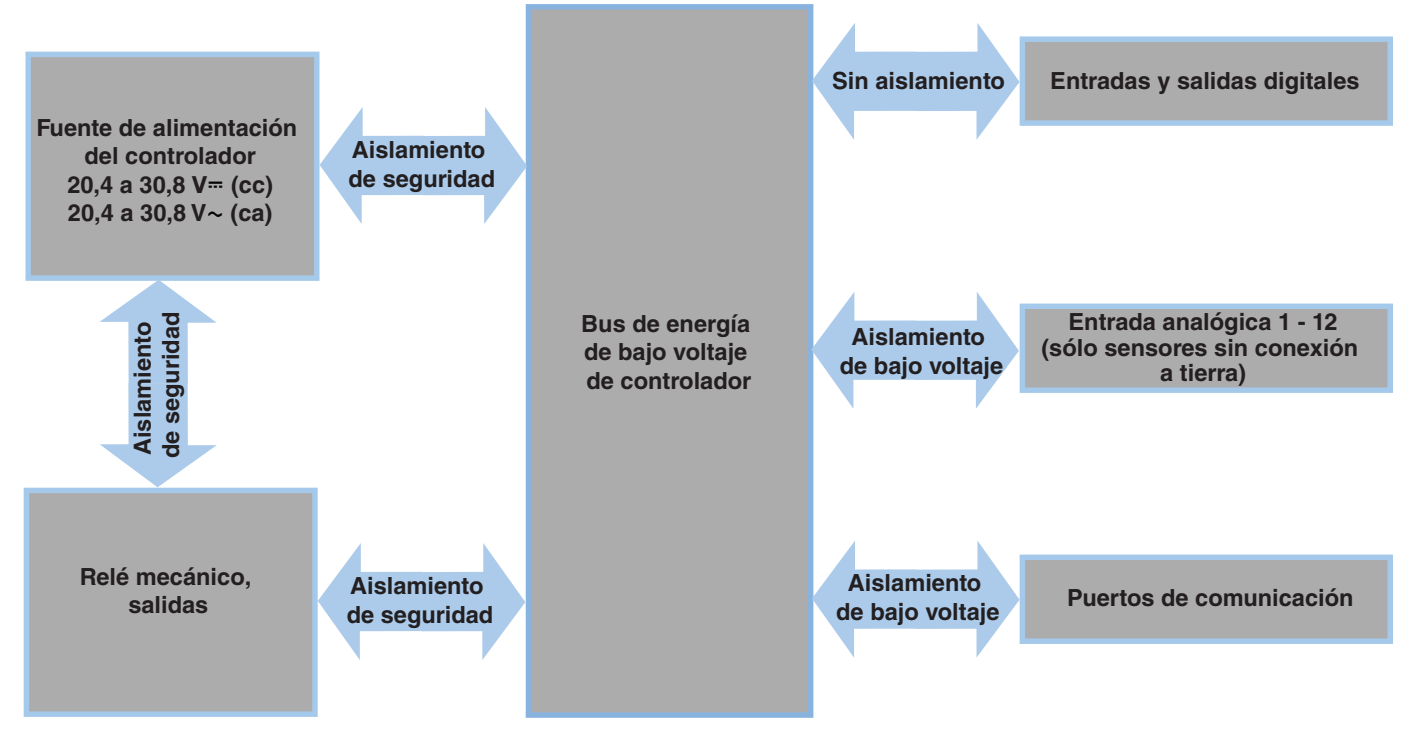

Aislamiento de bajo voltaje: Pico de 42 V Aislamiento de seguridad: 1.528 V~ (ca)

### Advertencia

Utilice el Código eléctrico nacional (NEC) o las normas de cableado y prácticas de seguridad específicas de otro país cuando cablee y conecte este controlador a una fuente de alimentación y a sensores eléctricos o dispositivos periféricos. El incumplimiento de esta advertencia puede ocasionar daños al equipo y propiedades, y/o lesiones o pérdida de la vida.

#### Nota:

Terminación de tamaño de cable máximo y especificación de torsión:

- 0,0507 a 3,30 mm<sup>2</sup> (30 a 12 AWG) terminación de cable único o dos 1,31 mm<sup>2</sup> (16 AWG)
- 0,8 Nm (7,0 pulg.-lb) torsión

#### Nota:

Los terminales adyacentes pueden estar etiquetados de modo diferente, según el número de modelo.

#### Nota:

Para evitar daños al controlador, no conecte cables a los terminales sin uso.

#### Nota:

Para prevenir lazos a tierra, conserve el aislamiento eléctrico entre las entradas y salidas digitales, las salidas de colector abierto/CC conmutadas y las salidas de proceso.

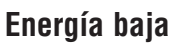

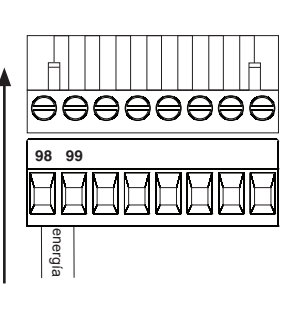

**Comunicaciones** 

Ranura C

Comunicaciones

Ranura C

CC CA CB CZ

CE CD CE CZ CX

#### RML- Todos los números de modelo

- 20,4 a 30,8 V ~ (ca) / = (cc)
- 47 a 63 Hz
- Consumo de energía del módulo controlador, máximo de 7 watts
- Alimentación disponible máxima de 31 watts para la fuente de alimentación N.º de pieza: 0847-0299-0000
- Alimentación disponible máxima de 60 watts para la fuente de alimentación N.º de pieza: 0847-0300-0000
- Alimentación disponible máxima de 91 watts para la fuente de alimentación  $N^{\rm o}$  de pieza: 0847-0301-0000
- Se requiere una fuente de alimentación Clase 2 o SELV para satisfacer las normas de cumplimiento de UL

El dígito de N.º de pieza del RML 10 es A

- CF, CD, CE Comunicaciones EIA485 de bus estándar
- CZ, CX, CY Comunicaciones EIA485 de bus intermódulo
- No instale los cables de red junto con cables de alimentación. Conecte los cables de red en cadena tipo margarita al conectar varios dispositivos en una red

#### El dígito de N.º de pieza del RML 10 es 1

- CC, CA, CB Comunicaciones EIA485 de Modbus y bus estándar (seleccionable mediante pulsador debajo de la dirección de zona)
- CZ, CX, CY Comunicaciones EIA485 de bus intermódulo
- No instale los cables de red junto con cables de alimentación. Conecte los cables de red en cadena tipo margarita al conectar varios dispositivos en una red

#### Entradas 1 a 12 Termopar

ק

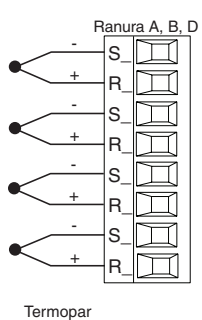

- A, B, D
  - Resistencia de fuente de 2 K $\Omega$ máximo
  - Impedancia de entrada >20  $\mathrm{M}\Omega$
  - Detección de sensor abierto de 3 microamperios
  - Los termopares son sensibles a la polaridad. El conductor negativo (comúnmente rojo) se debe conectar al terminal S

El dígito de N.º de pieza del RML 5, 6, 7

- Para reducir errores, el cable de extensión para los termopares debe ser de la misma aleación que el termopar.
- Entrada 1 4 (de arriba a abajo): RMHx-(1)xxx-xxxx
  - Entrada 5 8 (de arriba a abajo): RMLx-x(**5**)xx-xxxx
- Entrada 9 12 (de arriba a abajo): RMLx-xx(5)x-xxxx

#### Cableado del módulo de límite (RMLx-xxxx-xxxx)

#### Advertencia

Utilice el Código eléctrico nacional (NEC) o las normas de cableado v prácticas de seguridad específicas de otro país cuando cablee y conecte este controlador a una fuente de alimentación y a sensores eléctricos o dispositivos periféricos. El incumplimiento de esta advertencia puede ocasionar daños al equipo y propiedades, y/o lesiones o pérdida de la vida.

#### Nota:

Terminación de tamaño de cable

- máximo y especificación de torsión: 0.0507 a 3.30 mm<sup>2</sup> (30 a 12 AWG) terminación de cable único o dos
- 1,31 mm<sup>2</sup> (16 AWG) • 0,8 Nm (7,0 pulg.-lb) torsión

#### Nota:

Los terminales adyacentes pueden estar etiquetados de modo diferente, según el número de modelo.

#### Nota:

Para evitar daños al controlador, no conecte cables a los terminales sin uso.

#### Nota:

Para prevenir lazos a tierra, conserve el aislamiento eléctrico entre las entradas y salidas digitales, las salidas de colector abierto/CC conmutadas y las salidas de proceso.

#### Entradas digitales 1 a 12 RTD

B

(Z)

 $(\mathbb{Z})$ 

El dígito de N.º de pieza del RML 5, 6, 7

| Ranura A, B, D |                                                                                                    |     |          |
|----------------|----------------------------------------------------------------------------------------------------|-----|----------|
| -S             | • Platino, 100 y 1,000 Ω a 0 °C                                                                                 | AWG | Ohmios/  |
| - R_  ፲        | • Calibration a curva DIN $(0,00385 \ \Omega/\Omega/\ ^{\circ}C)$                                               |     | 000 pies |
| -s             | <ul> <li>Resistencia total del conductor de 20 Ω</li> <li>Consistencia de consistencia de los PTD de</li> </ul> | 14  | 2,575    |
| - R_           | 0,09 mA normalmente. Cada ohmio de                                                                              | 16  | 4,094    |
| -s_            | la resistencia del conductor puede afectar                                                                      | 18  | 6,510    |
| -R_            | Entrada 1 - 4 (de arriba a abajo): RMLx-(5)                                                                     | 20  | 10,35    |
| -s_            | XXX-XXXX                                                                                                    | 22  | 16,46    |
| -R_            | Entrada 5 - 8 (de arriba a abajo): RMLx-x(5)                                                                    | 24  | 26,17    |
| Bifilar        | Entrada 9 - 12 (de arriba a abajo): RMLx-                                                                       | 26  | 41,62    |
| עוח            | xx( <b>5</b> )x-xxxx                                                                                            | 28  | 66,17    |

#### Entradas 1 a 12, termopar

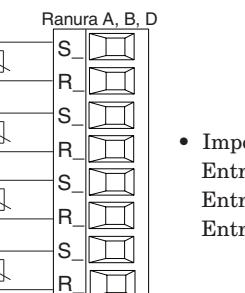

Termistor

#### El dígito de N.º de pieza del RML 5, 6, 7

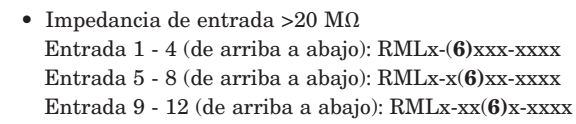

#### Entradas digitales 1 a 6 y 9

El dígito de N.º de pieza del RML 7, 8 es C y/o B respectivamente

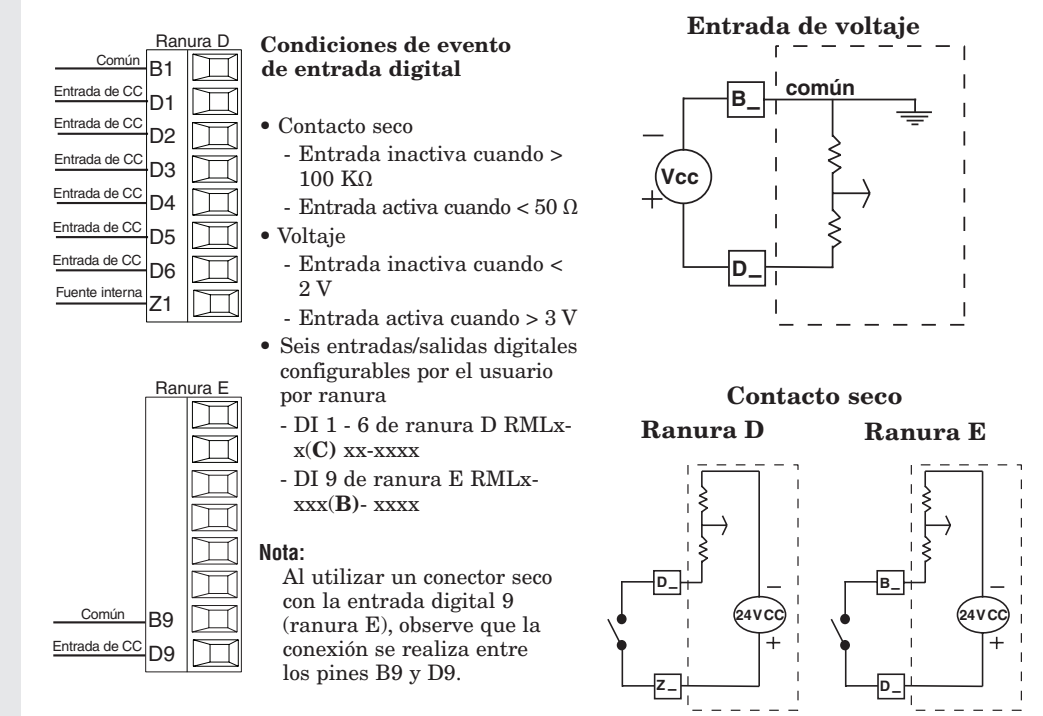

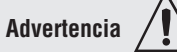

Utilice el Código eléctrico nacional (NEC) o las normas de cableado y prácticas de seguridad específicas de otro país cuando cablee y conecte este controlador a una fuente de alimentación y a sensores eléctricos o dispositivos periféricos. El incumplimiento de esta advertencia puede ocasionar daños al equipo y propiedades, y/o lesiones o pérdida de la vida.

#### Nota:

Terminación de tamaño de cable máximo y especificación de torsión:

- 0,0507 a 3,30 mm<sup>2</sup> (30 a 12 AWG) terminación de cable único o dos 1,31 mm<sup>2</sup> (16 AWG)
- 0,8 Nm (7,0 pulg.-lb) torsión

#### Nota:

Los terminales adyacentes pueden estar etiquetados de modo diferente, según el número de modelo.

#### Nota:

Para evitar daños al controlador, no conecte cables a los terminales sin uso.

#### Nota:

Para prevenir lazos a tierra, conserve el aislamiento eléctrico entre las entradas y salidas digitales, las salidas de colector abierto/CC conmutadas y las salidas de proceso.

#### Salidas digitales 1 - 6

El dígito de N.º de pieza del RML 7 es C

| Ranura D |                                  |
|----------|----------------------------------|
|          | Común                            |
|          | colector abierto/cc<br>conmutada |
|          | colector abierto/cc<br>conmutada |
|          | colector abierto/cc<br>conmutada |
|          | colector abierto/cc<br>conmutada |
|          | colector abierto/cc<br>conmutada |
|          | colector abierto/cc<br>conmutada |
|          | Fuente interna                   |
|          |                                  |

- El voltaje conmutado máx. es 32 V= (cc)
- La alimentación interna proporciona una salida de energía constante de 750 mW
- La corriente de drenaje máxima por salida es de 1,5 A (se requiere una fuente externa clase 2 o \*SELV)
- La corriente de drenaje total de todas las salidas no debe superar 8 A.
- No conecte las salidas en paralelo
  - DO 1 6 de ranura D RMLx-xx(C)x-xxxx

\*Voltaje extra bajo de seguridad

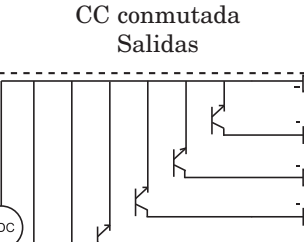

Colector abierto/

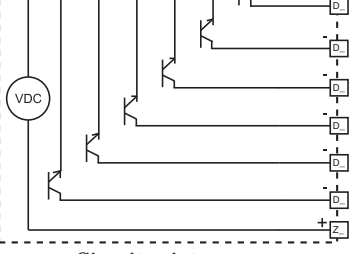

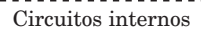

#### Ejemplo de cableado de CC conmutada usando DO 1-6

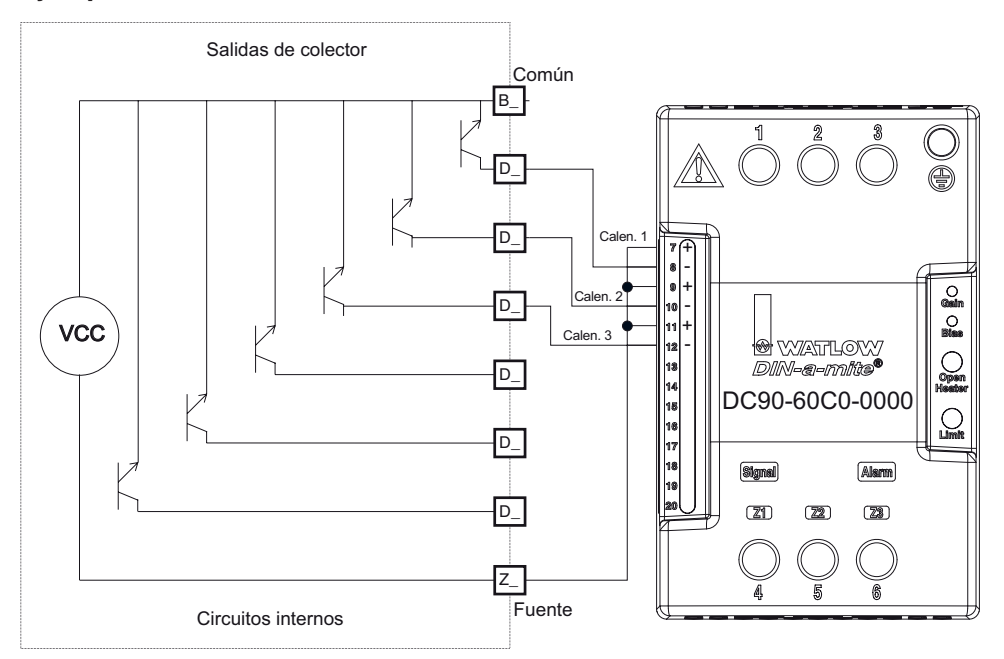

#### Nota:

Como una salida de CC conmutada, es una salida de corriente constante que proporciona 750 mW, corriente limitada a 400 mA. La fuente interna tiene un voltaje de circuito abierto máximo de 22 VCC y uno mínimo de 19 VCC. El pin Z1 se comparte con todas las salidas digitales. Este tipo de salida está diseñada para controlar relés de estado sólido, no relés mecánicos.

#### Nota sobre el supresor:

Para conmutar las cargas inductivas de servicio piloto (bobinas de relé, solenoides, etc.) con el relé mecánico, relé de estado sólido o las opciones de salida del colector abierto, se debe utilizar un supresor R.C.

#### Advertencia /

Utilice el Código eléctrico nacional (NEC) o las normas de cableado y prácticas de seguridad específicas de otro país cuando cablee y conecte este controlador a una fuente de alimentación y a sensores eléctricos o dispositivos periféricos. El incumplimiento de esta advertencia puede ocasionar daños al equipo y propiedades, y/o lesiones o pérdida de la vida.

#### Nota:

Terminación de tamaño de cable máximo y especificación de torsión:

- 0,0507 a 3,30 mm<sup>2</sup> (30 a 12 AWG) terminación de cable único o dos 1,31 mm<sup>2</sup> (16 AWG)
- 0,8 Nm (7,0 pulg.-lb) torsión

#### Nota:

Los terminales adyacentes pueden estar etiquetados de modo diferente, según el número de modelo.

#### Nota:

Para evitar daños al controlador, no conecte cables a los terminales sin uso.

#### Nota:

Para prevenir lazos a tierra, conserve el aislamiento eléctrico entre las entradas y salidas digitales, las salidas de colector abierto/CC conmutadas y las salidas de proceso.

#### Ejemplo de cableado de colector abierto utilizando DO 1-6

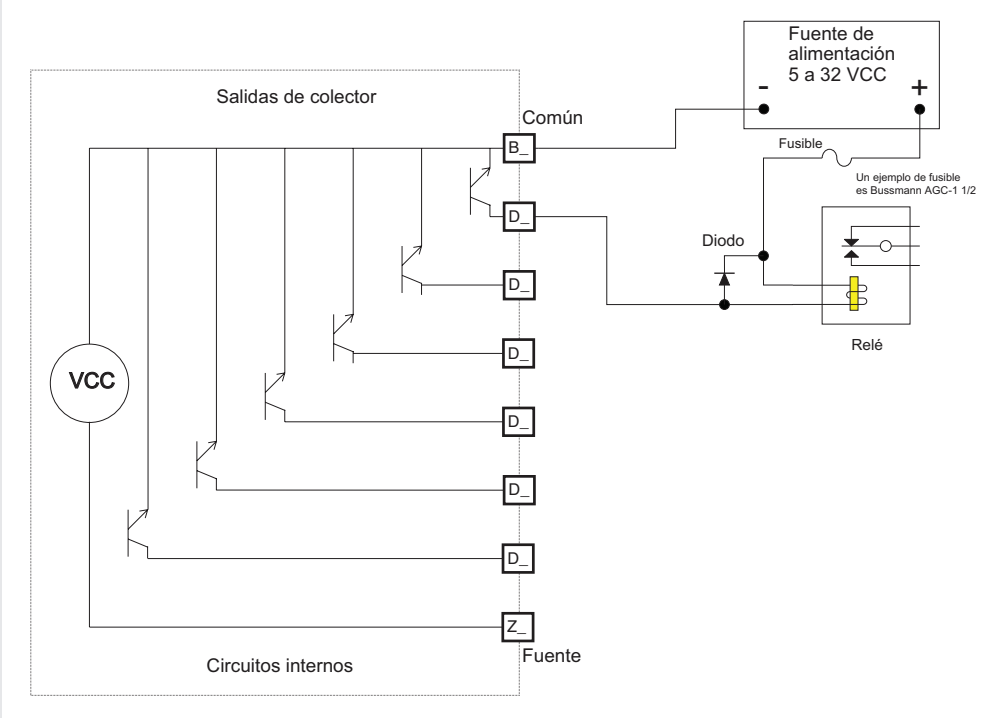

Como una salida de controlador abierto (consulte la gráfica a continuación), utilice una fuente de alimentación externa con el negativo cableado a B1, el positivo a la bobina de un relé mecánico piloto y el otro lado de la bobina cableada a la salida de elección (D\_). Cada salida de controlador abierto puede drenar 1,5 A sin que el total de todas las salidas de colector abierto supere los 8 amperios. Asegúrese de que un diodo de contratensión (kickback) se cablee en forma invertida en la bobina del relé para evitar que se dañe el transistor interno.

#### Salida 1 - 4 y 7 - 10 de relé mecánico, forma A

El dígito de N.º de pieza del RML 7, 8 es J

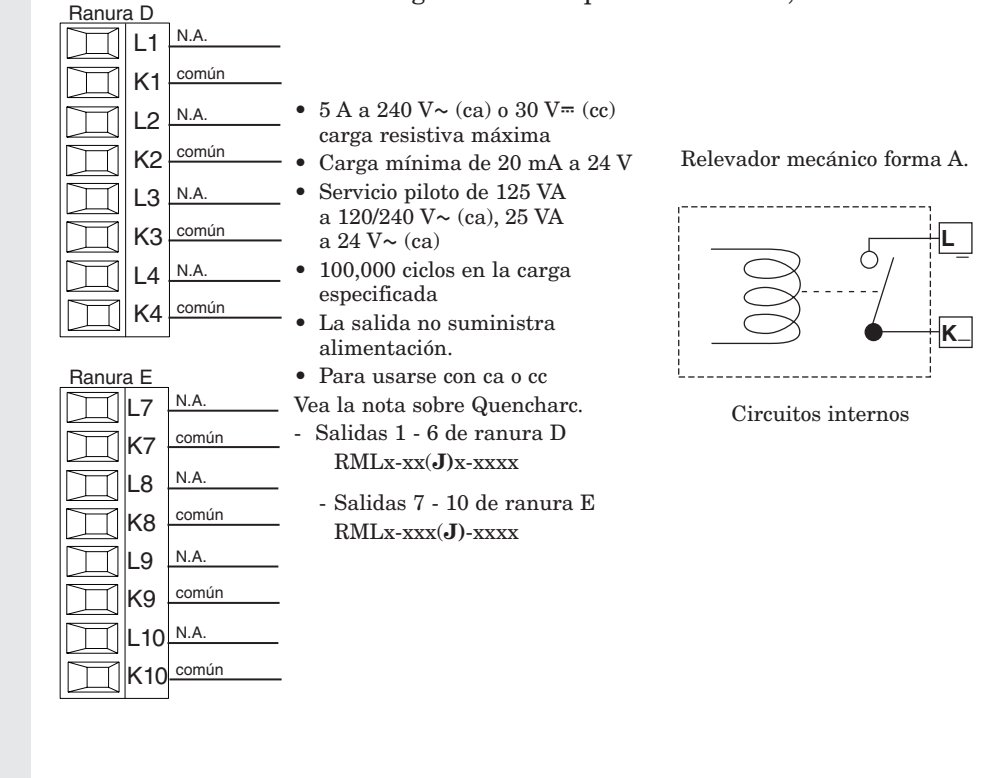

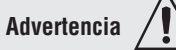

Utilice el Código eléctrico nacional (NEC) o las normas de cableado y prácticas de seguridad específicas de otro país cuando cablee y conecte este controlador a una fuente de alimentación y a sensores eléctricos o dispositivos periféricos. El incumplimiento de esta advertencia puede ocasionar daños al equipo y propiedades, y/o lesiones o pérdida de la vida.

#### Nota:

Terminación de tamaño de cable máximo y especificación de torsión:

- 0,0507 a 3,30 mm<sup>2</sup> (30 a 12 AWG) terminación de cable único o dos 1,31 mm<sup>2</sup> (16 AWG)
- 0,8 Nm (7,0 pulg.-lb) torsión

#### Nota:

Los terminales adyacentes pueden estar etiquetados de modo diferente, según el número de modelo.

#### Nota:

Para evitar daños al controlador, no conecte cables a los terminales sin uso.

#### Nota:

Para prevenir lazos a tierra, conserve el aislamiento eléctrico entre las entradas y salidas digitales, las salidas de colector abierto/CC conmutadas y las salidas de proceso.

#### Salida 7 y 8 relés mecánicos, forma A

#### El dígito de N.º de pieza del RML 8 es B

- Ranura E L7 N.A. K7 común J7 N.C. L8 N.A. K8 común
- 5 A a 240 V∼ (ca) o 30 V≕ (cc) carga resistiva máxima
- Carga mínima de 20 mA a 24 V
- Servicio piloto de 125 VA a 120/240 V~ (ca), 25 VA
- a 24 V~ (ca)
- 100,000 ciclos en la carga especificada
  La salida no suministra
- La salida no suministra alimentación.
- Para usarse con ca o cc Vea la nota sobre Quencharc.
- Salida 7 de ranura E RMLx-xxx(**B**)-xxxx
- 5 A a 240 V~ (ca) o 30 V= (cc) carga resistiva máxima
- Carga mínima de 20 mA a 24 V
- Servicio piloto de 125 VA a 120/240 V~ (ca), 25 VA
- a 24 V~ (ca)
  100,000 ciclos en la carga especificada
- La salida no suministra alimentación.
- Para usarse con ca o cc
- Vea la nota sobre Quencharc.
- Salida 8 de ranura E RMLx-xxx(**B**)-xxxx

#### Relé mecánico forma C.

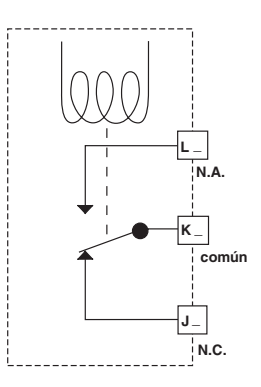

Relé mecánico forma A.

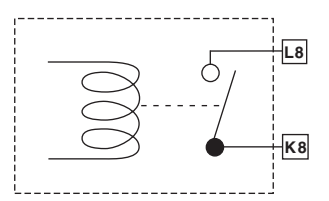

#### Ejemplo de cableado de Quencharc

En este ejemplo, el circuito de Quencharc (N.º de pieza de Watlow 0804-0147-0000) se utiliza para proteger los circuitos internos del RML contra la fuerza electromagnética del contador proveniente de la carga inductiva del operador cuando se desenergiza. Se recomienda utilizar un Quencharc similar o equivalente cuando se conectan cargas inductivas a las salidas del RML.

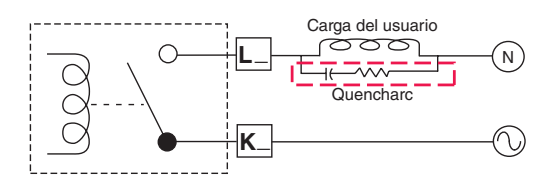

#### Advertencia

Utilice el Código eléctrico nacional (NEC) o las normas de cableado v prácticas de seguridad específicas de otro país cuando cablee y conecte este controlador a una fuente de alimentación y a sensores eléctricos o dispositivos periféricos. El incumplimiento de esta advertencia puede ocasionar daños al equipo y propiedades, y/o lesiones o pérdida de la vida.

#### Nota:

Terminación de tamaño de cable

- máximo y especificación de torsión: • 0.0507 a 3.30 mm<sup>2</sup> (30 a 12 AWG) terminación de cable único o dos 1,31 mm<sup>2</sup> (16 AWG)
- 0,8 Nm (7,0 pulg.-lb) torsión

#### Nota:

Los terminales adyacentes pueden estar etiquetados de modo diferente, según el número de modelo.

#### Nota:

Para evitar daños al controlador, no conecte cables a los terminales sin uso.

#### Nota:

Para prevenir lazos a tierra, conserve el aislamiento eléctrico entre las entradas y salidas digitales, las salidas de colector abierto/CC conmutadas y las salidas de proceso.

#### Comunicaciones EIA-485 de bus estándar

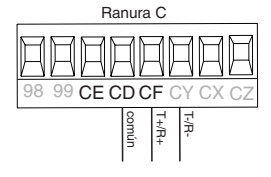

- Conecte T-/R- al terminal A del puerto EIA-485.
- Conecte T+/R+ al terminal B del puerto EIA-485.
- Conecte el común al terminal común del puerto EIA-485. • No instale los cables de
- red junto con cables de alimentación. Conecte los cables de red en cadena tipo margarita al conectar varios dispositivos en una red.
- Es posible que se necesite una resistencia de terminación de 120 Ω en T+/R+ y T-/R-, ubicada en el último controlador de la red.

- No conecte más de 16 controladores EZ-ZONE PM a una red.
- Longitud máxima de la red: 1.200 metros (4.000 pies)
- 1/8 de carga por unidad en el bus EIA-485

#### RMLx-xxxx-x(A)xx

\* Todos los modelos incluyen comunicaciones de bus estándar.

#### Comunicaciones EIA-485 Modbus RTU o bus estándar

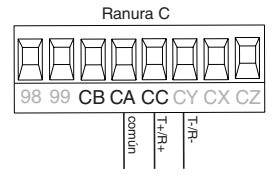

- Conecte T-/R- al terminal A del puerto EIA-485. • Conecte T+/R+ al terminal B
- del puerto EIA-485. • Conecte el común al terminal
- común del puerto EIA-485. • No instale los cables de red junto con cables de alimentación. Conecte los cables de red en cadena tipo margarita al conectar varios
- dispositivos en una red. • Puede que se requiere una resistencia de terminación. Coloque una resistencia de 120  $\Omega$  entre T+/R+ y T-/R- del último controlador en la red.

- Hay un solo protocolo disponible por puerto a la vez: Modbus RTU o bus estándar.
- No conecte más de 16 controladores EZ-ZONE en una red Bus estándar.
- El número máximo de controladores EZ-ZONE en una red Modbus es 247.
- Longitud máxima de la red: 1.200 metros (4.000 pies)
- 1/8 de carga por unidad en el bus EIA-485
- RMLx-xxxx-x(1)xx

| Terminal<br>Modbus-IDA | Nombre EIA/<br>TIA-485 | Etiqueta de<br>terminal Watlow | Función |
|------------------------|------------------------|--------------------------------|---------|
| DO                     | А                      | CA o CD                        | T-/R-   |
| D1                     | В                      | CB o CE                        | T+/R+   |
| común                  | común                  | CC o CF                        | común   |

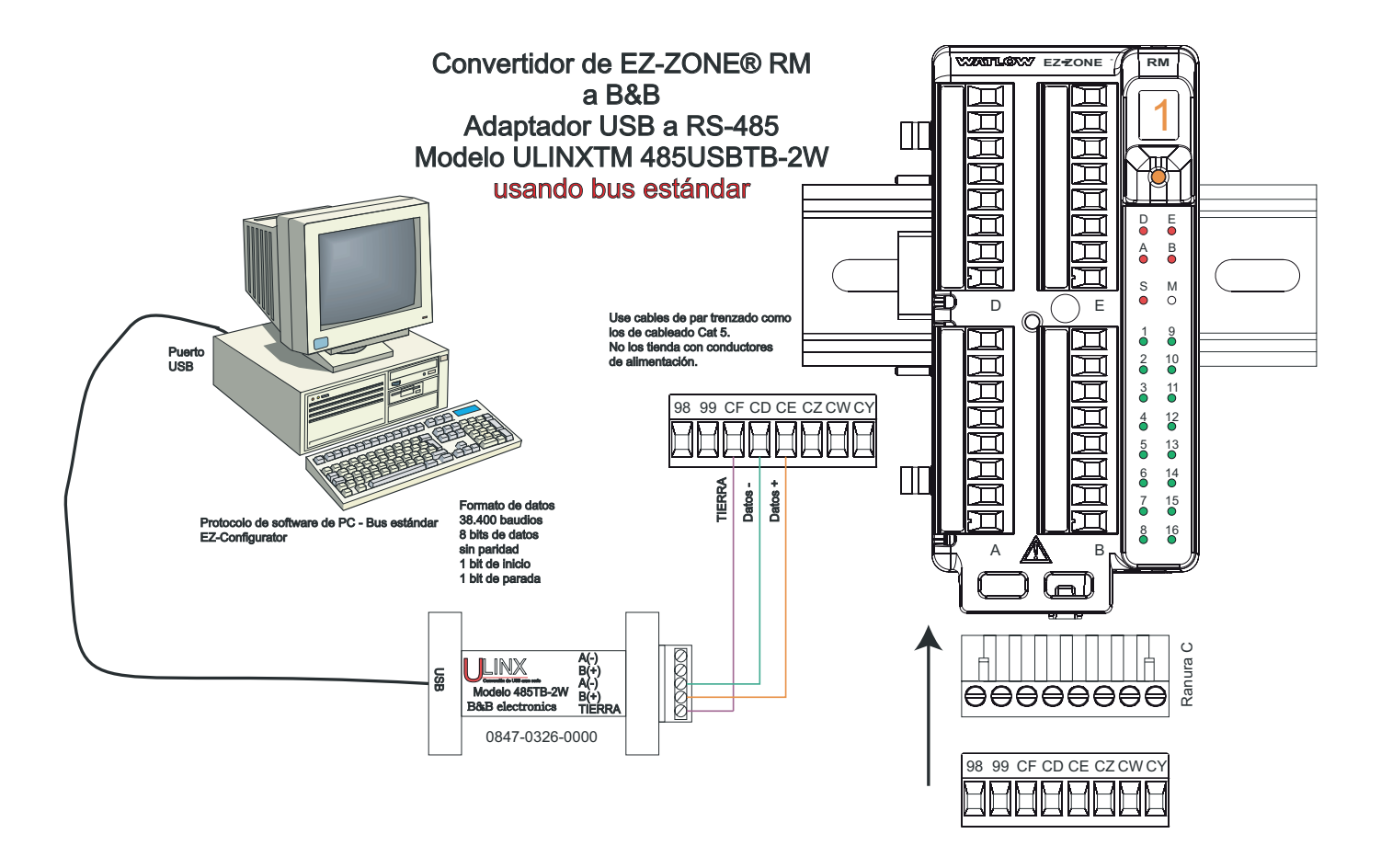

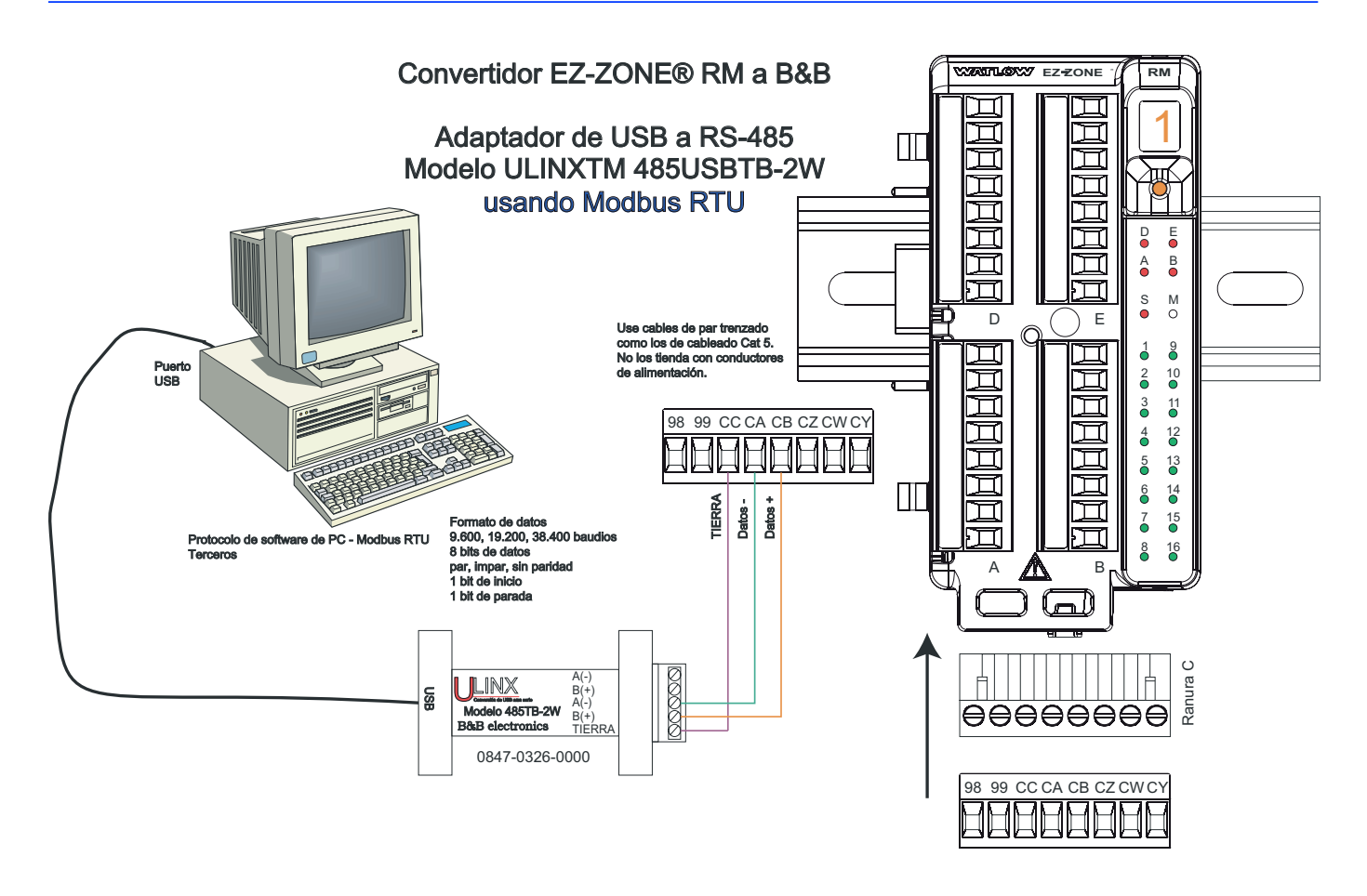

#### Cablear una red EIA-485 en serie

No instale los cables de red junto con cables de alimentación. Conecte los cables de red en cadena tipo margarita al conectar varios dispositivos en una red.

## Red que utiliza un bus estándar de Watlow y una interfaz de usuario remota/gateway.

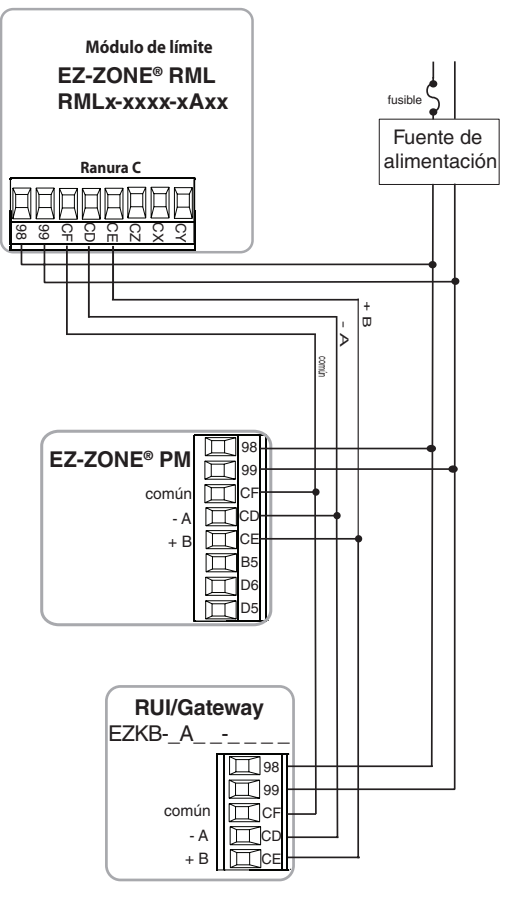

Se requiere una resistencia de terminación Coloque una resistencia de 120  $\Omega$  entre T+/R+ y T-/Rdel último controlador en una red.

Hay un solo protocolo disponible por puerto a la vez: Modbus RTU o bus estándar.

#### Red que utiliza Modbus RTU

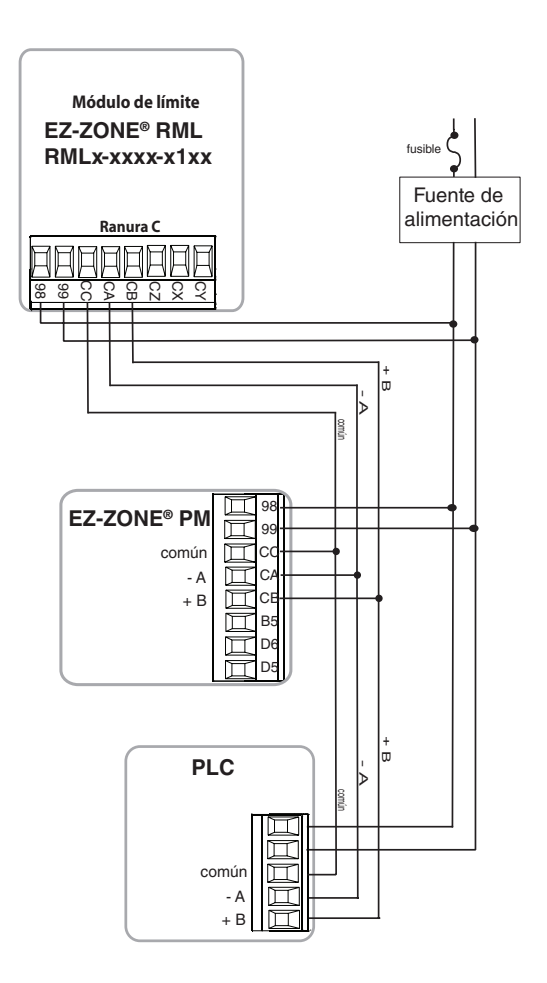

#### Conexiones del módulo RML

El módulo RML puede instalarse con un controlador de límite autónomo o puede interconectarse en un riel DIN tal como se indica a continuación con otros módulos de la familia RM. Cuando los módulos se conectan entre sí, como se muestra, comparten la alimentación y la comunicación a través de la interconexión del panel posterior modular. Por lo tanto, basta con llevar el cableado necesario de alimentación y comunicación a uno de los conectores en la ranura C. La interconexión del panel posterior modular viene en forma estándar con cada módulo que se solicite y es de carácter genérica, lo que significa que la puede utilizar cualquiera de los módulos RM que aparecen a continuación en el riel DIN.

Interconexión del panel posterior modular

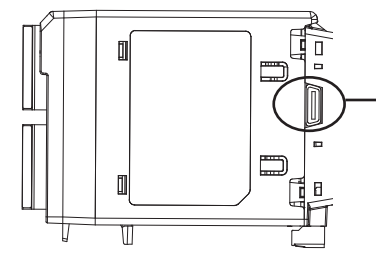

Observe que en el diagrama del sistema de riel dividido se está utilizando una sola fuente de alimentación para ambos rieles DIN. Una consideración a tener en cuenta al diseñar la disposición del hardware sería la alimentación disponible suministrada y el efecto de carga de todos los módulos utilizados. Watlow ofrece las siguientes tres opciones de fuente de alimentación:

- 1. 90-264 Vca a 24 Vcc a 31 watts (N.° de pieza: 0847-0299-0000)
- 2. 90-264 Vca a 24 Vcc a 60 watts (N.° de pieza: 0847-0300-0000)
- 3. 90-264 Vca a 24 Vcc a 91 watts (N.º de pieza: 0847-0301-0000)

Con respecto al efecto de carga de los módulos RM, a continuación se enumera la alimentación máxima para cada uno:

- 1. RMCxxxxxxxx a 7 watts / 14 VA
- 2. RMEx-xxxx-xxxx a 7 watts / 14 VA
- 3. RMAx-xxxx-xxxx a 4 watts / 9 VA
- 4. RMLx-xxxx-xxxx a 7 watts / 14 VA
- 5. RMHx-xxxx-xxxx a 7 watts / 14 VA
- 6. RMSx-xxxx-xxxx a 7 watts / 14 VA

Por lo tanto, en el diagrama del sistema de riel dividido, el consumo de corriente máximo desde la fuente de la alimentación sería de 38 Watts.

- 2 módulos RMC consumen 14 W
- 1 módulo RML consume 7 W
- 1 módulo RME consume 7 W
- 1 módulo RMA consume 4 W
- 1 interfaz de usuario remota consume 6 W

Con este requisito de alimentación (38 watts) se podría utilizar la segunda o tercera fuente de alimentación.

Otra situación de configuración de hardware que podría presentarse (no se incluye su representación gráfica) sería una que requiera más de una fuente. Hagamos algunas suposiciones en relación con el diagrama del sistema de riel dividido que aparece a continuación. Se utiliza la fuente de alimentación de 91 W. El riel DIN superior ahora tiene los siguientes módulos:

- 2 módulos RMC consumen 14 W
- 1 RMA consume 4 W
- 11 módulos RME consumen 77 W

#### - 2 módulos RML consumen 14 W

Como se puede ver, el requisito de alimentación total excede los 91 W. En este caso, se requeriría otra fuente de alimentación. Para incorporar otra fuente a este sistema, simplemente desconecte los pines 99 y 98 en el riel DIN remoto y conecte otra fuente de alimentación de la capacidad adecuada para los módulos remotos en esos mismos pines.

Al utilizar una configuración de riel dividido, se debe asegurar que las interconexiones para el bus intermodular y el bus estándar no excedan 100 pies.

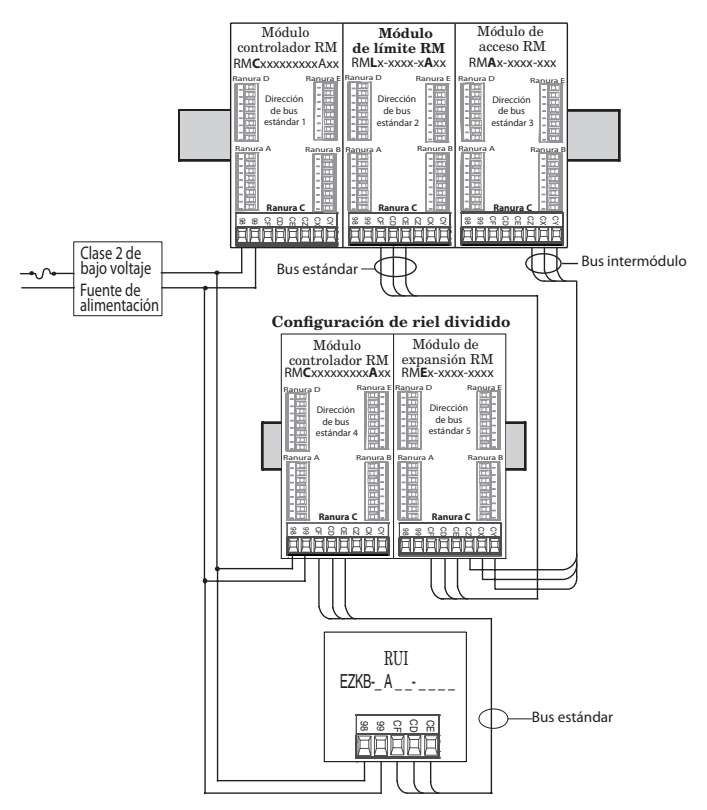

#### Nota:

La unidad no viene con un interruptor, se debe utilizar un interruptor externo. Debe estar situado cerca de la unidad y etiquetarse como el interruptor de la misma.

## Convenciones que se utilizan en las páginas de menú

Para comprender mejor las páginas de menú siguientes, revise las convenciones de asignación de nombres utilizadas. Cuando se la encuentre en este documento, la palabra "predeterminado" implica tal como viene de fábrica. Cada página (Operaciones, Configuración y Fábrica) y sus menús asociados poseen encabezados idénticos definidos a continuación:

| Nombre del<br>encabezado               | Definición                                                                                                    |  |
|----------------------------------------|----------------------------------------------------------------------------------------------------|--|
| Pantalla                               | Información del control<br>exhibida visualmente.                                                                                                    |  |
| Nombre del<br>parámetro                | Describe la función del<br>parámetro dado.                                                                                                    |  |
| Rango                                  | Define las opciones disponibles<br>para este indicador, es decir,<br>valores mín./máx. (numéricos),<br>sí/no, etc. (explicación adicional<br>a continuación). |  |
| Predeterminado                         | Valores tales como vienen<br>de fábrica.                                                                                                    |  |
| Dirección<br>relativa Modbus           | Identifica parámetros únicos<br>mediante los protocolos<br>Modbus RTU o Modbus<br>TCP (explicación adicional a<br>continuación).                              |  |
| CIP (Protocolo<br>Industrial<br>Común) | Identifica parámetros únicos<br>mediante los protocolos<br>DeviceNet o EtherNet/IP<br>(explicación adicional<br>a continuación).                              |  |
| Índice Profibus                        | Identifica parámetros<br>exclusivos mediante el protocolo<br>Profibus DP (explicación<br>adicional a continuación).                                           |  |
| Identificación<br>del parámetro        | Identifica parámetros<br>exclusivos utilizados con otros<br>programas, como LabVIEW.                                                                          |  |
|                                        | uint = Entero sin signo<br>de 16 bits                                                                                                    |  |
|                                        | dint = largo, de 32 bits<br>string = ASCII (8 bits<br>por carácter)                                                                                           |  |
| Tipo de datos<br>R/W                   | float = IEEE 754 de 32 bits<br>RWES= <b>R</b> eadable (se puede<br>leer)                                                                                      |  |
|                                        | Writable (se puede<br>escribir)                                                                                                    |  |
|                                        | EEPROM (guardado)                                                                                                    |  |
|                                        | User <b>S</b> et<br>(configuración del<br>usuario) (guardado)                                                                                                 |  |

#### Pantalla de la interfaz de usuario remota (RUI)

La información visual del control se muestra al observador por medio de una pantalla estándar de 7 segmentos. Debido al uso de esta tecnología, es necesario un grado de interpretación para varios de los caracteres que se muestran; consulte la lista siguiente

| <i>I</i> = 1 | <b>D</b> = 0                           | <b>i</b> = i          | [ <b>r</b> ] = r                  |
|--------------|----------------------------------------|-----------------------|-----------------------------------|
| <b>2</b> = 2 | $[\overline{\mathbf{R}}] = \mathbf{A}$ | $[\underline{J}] = J$ | <b>5</b> = S                      |
| <b>]</b> = 3 | [ <b><u>b</u></b> ] = b                | <b>H</b> = K          | [ <u></u> <i>E</i> ] = t          |
| <b>4</b> = 4 | <b>[_</b> ], <b>[</b> ] = c            | <b>L</b> = L          | <b>U</b> = u                      |
| <b>5</b> = 5 | [ <u><b>d</b></u> ] = d                | [ <b>[]]</b> = M      | [ <u>u</u> ] = v                  |
| <b>b</b> = 6 | [ <u><b>E</b></u> ] = E                | [ <u>n</u> ] = n      | $[\overline{\boldsymbol{u}}] = W$ |
| <b>7</b> = 7 | $[\mathbf{F}] = \mathbf{F}$            | <b>o</b> = 0          | [ <b><u>y</u></b> ] = y           |
| <b>B</b> = 8 | [ <b>g</b> ] = g                       | [ <b>P</b> ] = P      | <b>2</b> = Z                      |
| <b>9</b> = 9 | [ <u><b>h</b></u> ] = h                | [ <b>q</b> ] = q      |                                   |

#### Nota:

La RUI es un equipo opcional.

#### Rango

Dentro de esta columna pueden aparecer ocasionalmente números entre paréntesis. Estos números representan el valor enumerado para esa selección en particular. Las selecciones de rango pueden realizarse simplemente escribiendo el valor enumerado elegido por medio de cualquiera de los protocolos de comunicación disponibles. Por ejemplo, vaya a la página Configuración y observe el menú Entrada analógica **R**. y a continuación el indicador Tipo de sensor **SE**. Para apagar el sensor, simplemente escriba el valor 62 (apagado) en el registro Modbus 400418 y envíe ese valor al control.

#### Protocolo de comunicación

Todos los módulos vienen en forma estándar con el protocolo de bus estándar de Watlow que se utiliza principalmente para la comunicación entre módulos así como también para la configuración mediante el software EZ-ZONE Configurator (el que se puede descargar en forma gratuita del sitio web de Watlow (http://www.watlow.com). Junto con el bus estándar, el módulo RML puede pedirse con Modbus RTU (sólo un protocolo puede estar activo a la vez). El módulo RMA (acceso) tiene opciones para los siguientes protocolos distintos:

- Modbus RTU 232/485
- EtherNet/IP, Modbus TCP
- DeviceNet
- Profibus DP

#### **Protocolo Modbus RTU**

Todos los registros Modbus son de 16 bits y, como se muestra en esta guía, son direcciones relativas (reales). Algunos paquetes de software heredados limitan los registros de Modbus disponibles, entre 40001 v 49999 (5 dígitos). Muchas aplicaciones modernas requieren acceso a todos los registros Modbus en un rango entre 400001 y 465535 (6 dígitos). Los controles EZ-ZONE de Watlow son compatibles con los registros Modbus de 6 dígitos. Para los parámetros de tipo float (flotante), observe que se enumera sólo uno (orden inferior) de los dos registros; ello ocurre en todo este documento. En forma predeterminada, la palabra de orden inferior contiene los dos bytes inferiores del parámetro de 32 bits. Por ejemplo, busque el valor de proceso en la página Operaciones. Busque la columna identificada como Modbus en el encabezado y observe que muestra el registro 410. Debido a que este parámetro es de tipo flotante (float), en realidad está representado por los registros 410 (bytes de orden inferior) y 411 (bytes de orden superior). Debido a que la especificación Modbus no determina qué registro debe ser de orden inferior o superior, Watlow le brinda al usuario la capacidad de intercambiar este orden (página Configuración, menú **[or**]) pasando de inferior/superior predeterminado [Loh] a superior/inferior **h**,**Lo**.

También debe señalarse que algunas de las celdas ubicadas en la columna de Modbus contienen vocabulario concerniente a una compensación (offset). Varios parámetros del control contienen más de una instancia; tales como alarmas (16), entradas analógicas (12), etc. El registro de Modbus que se muestra siempre representa la instancia uno. Por ejemplo, tome el parámetro Silenciar alarma que se encuentra en el menú Alarma en la página Configuración. La instancia uno se muestra como la dirección 2540 y la compensación (offset) para la instancia siguiente se identifica como +60. Si se deseara leer o escribir en la instancia 3 del mismo miembro, simplemente sume 120 a 2540 para encontrar su dirección: en este caso. la dirección de la instancia 3 para Silenciar alarma es 2660.

Para conocer más sobre el protocolo Modbus, ingrese a http://www.modbus.org.

#### Nota:

En los menús que siguen se muestran dos columnas para los protocolos de comunicación identificados como CIP (Protocolo industrial común, por sus siglas en inglés) y Profibus. Estas columnas resultan útiles si este control se utiliza junto con el módulo RMA o la Interfaz de usuario remota/Gateway de EZ-ZONE (RUI/GTW) en las que tales protocolos pueden seleccionarse como hardware opcional. Para este control (RML), como un protocolo secundario que supere al Bus estándar, se puede ordenar Modbus RTU como hardware opcional.

Para conocer más sobre RUI/GTW, ingrese en el sitio siguiente y busque la palabra clave EZ-ZONE. http://www.watlow.com/literature/pti\_search.cfm

## **3** Capítulo 3: Página Operaciones

## Navegar la página Operaciones

Para navegar a la utilizando la interfaz de usuario remota, realice los siguientes pasos:

- En la página inicial, presione simultáneamente las teclas Arriba O y Abajo O por tres segundos.
   *R*, aparecerá en la pantalla superior y *oPEr* aparecerá en la pantalla inferior.
- 2. Presione la tecla Arriba **O** o Abajo **O** para ver los menús disponibles.
- 3. Presione la tecla Avanzar () para entrar al menú que desea.
- 4. Si existe un submenú (más de una instancia), presione la tecla Arriba **O** o Abajo **O** para

seleccionar y luego presione la tecla Avanzar ) para entrar.

- 5. Presione la tecla Arriba **O** o Abajo **O** para desplazarse a través de los indicadores de menú disponibles.
- 6. Presione la tecla Infinito 🗢 para retroceder a través de los niveles: del parámetro al submenú; del submenú al menú; del menú a la página de inicio.
- 7. Mantenga presionada la tecla Infinito © durante dos segundos para regresar a la página de inicio

En las páginas siguientes, los menús de nivel superior se identifican con un color de fondo amarillo.

#### Nota:

Algunos de estos menús y parámetros pudieran no aparecer, dependiendo de las opciones del controlador. Véase información del número de modelo en el Apéndice para más información. Si hay una sola instancia de un menú, no aparecerá ningún submenú.

#### Nota:

Es posible que algunos de los parámetros enumerados no sean visibles. La visibilidad de los parámetros depende del número de pieza del controlador.

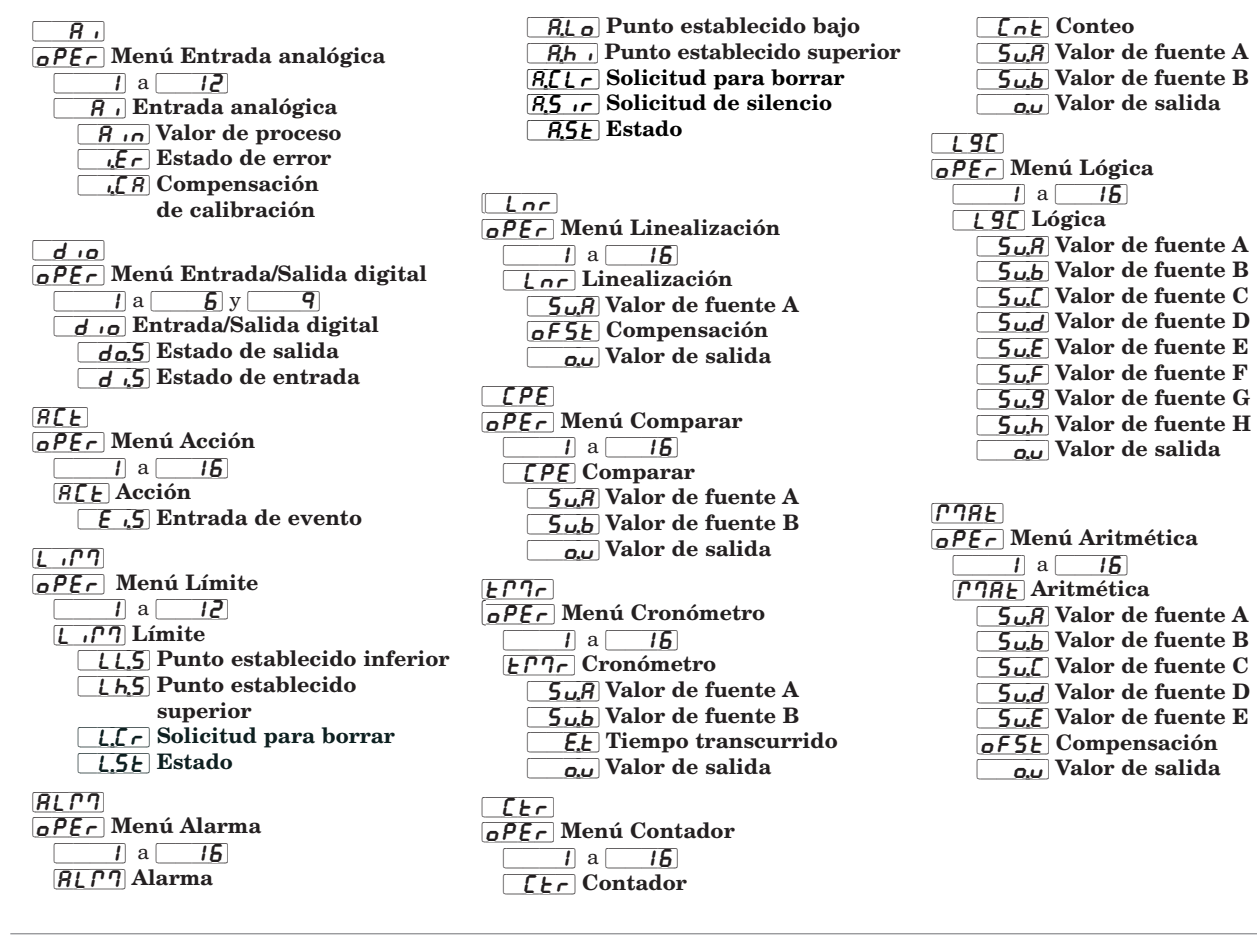

|                                                                                                    |                                                                                                    | Módulo de límite RM • Página Operaciones                                                                                                    |                          |                                 |                                                    |                    |                                                                             |                                                   |  |
|----------------------------------------------------------------------------------------------------|----------------------------------------------------------------------------------------------------|----------------------------------------------------------------------------------------------------|--------------------------|---------------------------------|----------------------------------------------------|--------------------|-----------------------------------------------------------------------------|---------------------------------------------------|--|
| Pantalla                                                                                                    | Nombre del parámetro<br>Descripción                                                                                                    | Rango                                                                                                    | Prede-<br>termi-<br>nado | Dirección<br>relativa<br>Modbus | CIP<br>Clase<br>Instancia<br>Atributo<br>hex (dec) | Índice<br>Profibus | Identi-<br>ficación<br>del pará-<br>metro                                   | Tipo de<br>datos<br>y lec-<br>tura/es-<br>critura |  |
| A       OPEr       Menú Entrada analógica                                                                                                    |                                                                                                    |                                                                                                    |                          |                                 |                                                    |                    |                                                                             |                                                   |  |
| [ Ain]                                                                                                    | Entrada analógica (1 a 12)<br>Valor de proceso<br>Ver el valor de proceso.                                                                                                    | -1.999,000 a 9.999,000 °F<br>o unidades<br>-1.128,000 a 5.537,000 °C                                                                                                    |                          | 410<br>[offset 90]              | 0x68 (104)<br>1 a 0x0C<br>(12)<br>1                | 0                  | 4001                                                                        | float<br>R                                        |  |
| [ Pu.F]                                                                                                    | Entrada analógica (1 a 12)<br>Valor del proceso filtrado<br>Ver el valor de proceso<br>cuando el filtrado está<br>encendido.                                                                                                    | -1.999,000 a 9.999,000 °F<br>o unidades<br>-1.128,000 a 5.537,000 °C                                                                                                    |                          | 452<br>[offset 90]              | 0x68 (104)<br>1 a 0x0C<br>(12)<br>0x16 (22)        |                    | 4022                                                                        | float<br>R                                        |  |
| [i.Er]                                                                                                    | Entrada analógica (1 a 12)<br>Estado de error<br>Ver la causa del error más<br>reciente. Si el mensaje<br>[RLL_n] es [L1] o<br>[L2], este parámetro<br>muestra la causa del error<br>de entrada.                                                          | <ul> <li>nonE Ninguno (61)</li> <li><i>PEn</i> Abierto (65)</li> <li><i>ShrE</i> En cortocircuito (127)</li> <li><i>EPT</i> Error de medición (149)</li> <li><i>EPT</i> Datos de calibración no válidos (139)</li> <li><i>ErRb</i> Error de ambiente (9)</li> <li><i>Erc Ed</i> Error de RTD (141)</li> <li><i>FR IL</i> Falla (32)</li> <li><i>No c</i> Sin fuente (246)</li> </ul> | Ninguno                  | 412<br>[offset 90]              | 0x68 (104)<br>1 a 0x0C<br>(12)<br>2                | 1                  | 4002                                                                        | uint<br>R                                         |  |
| [i.CA]                                                                                                    | Entrada analógica (1 a 12)<br>Compensación de<br>calibración<br>Desviar la lectura de<br>entrada para compensar<br>la resistencia del cable de<br>plomo u otros factores que<br>causan que la lectura de<br>entrada varíe del valor<br>de proceso actual. | -1.999,000 a 9.999,000 °F<br>o unidades<br>-1.110,555 a 5.555,000 °C                                                                                                    | 0,0                      | 432<br>[offset 90]              | 0x68 (104)<br>1 a 0x0C<br>(12)<br>0xC (12)         | 2                  | 4012                                                                        | float<br>RWES                                     |  |
| Sin pan-<br>talla                                                                                                    | Entrada analógica (1 a 12)<br>Borrar error de entrada<br>enganchada<br>Borrar la entrada<br>enganchada cuando la<br>condición de error de<br>entrada ya no exista.                                                                                        | Borrar enganche (1221)                                                                                                    |                          | 466<br>[offset 90]              | 0x68 (104)<br>1 a 0x0C<br>(12)<br>0x1D (29)        |                    | 4029                                                                        | uint<br>RW                                        |  |
| していた<br>ロークE イー<br>Menú Entrada/Salida digital                                                                                                    |                                                                                                    |                                                                                                    |                          |                                 |                                                    |                    |                                                                             |                                                   |  |
| [ do.S]                                                                                                    | Salida digital (1 a 8)<br>Estado de salida<br>Ver el estado de esta salida.                                                                                                    | Apagado (62)                                                                                                    |                          | 1862<br>[offset 30]             | 0x6A (106)<br>1 a 8<br>7                           | 90                 | 6007                                                                        | uint<br>R                                         |  |
| <b>d .5</b><br>[ di.S]                                                                                                    | Entrada digital (1 a 6 y 9)<br>Estado de entrada<br>Ver este estado de entrada<br>de evento.                                                                                                    | Apagado (62)                                                                                                    |                          | 1870<br>[offset 30]             | 0x6A (106)<br>1 a 6 y 9<br>0xB (11)                |                    | 6011                                                                        | uint<br>R                                         |  |
| Sin pan-<br>talla                                                                                                    | Entrada digital (1 a 6 y 9)<br>Valor de fuente A<br>Ver el valor de la fuente A.                                                                                                    | -1.999,000 a 9.999,000 °F<br>o unidades<br>-1.128,000 a 5.537,000 °C                                                                                                    |                          | 1874<br>[offset 30]             | 0x6A (106)<br>1 a 9<br>0x0D (13)                   |                    | 6013                                                                        | float<br>R                                        |  |
| Nota: Algunos valores se redondean para que quepan en la pantalla de cuatro carac-<br>teres. Los valores completos se pueden leer con otras interfaces.<br>Si hay una sola instancia de un menú, no aparecerá ningún submenú. |                                                                                                    |                                                                                                    |                          |                                 |                                                    |                    | R: Leer<br>W: Escribir<br>E: EEPROM<br>S: Configu-<br>ración del<br>usuario |                                                   |  |

|                                                                                                    | Módulo de límite RM • Página Operaciones                                                                                   |                                                                                                    |                                       |                                 |                                                    |                    |                                           |                                                                             |  |
|----------------------------------------------------------------------------------------------------|----------------------------------------------------------------------------------------------------|----------------------------------------------------------------------------------------------------|---------------------------------------|---------------------------------|----------------------------------------------------|--------------------|-------------------------------------------|-----------------------------------------------------------------------------|--|
| Pantalla                                                                                                    | Nombre del parámetro<br>Descripción                                                                                        | Rango                                                                                                    | Prede-<br>termi-<br>nado              | Dirección<br>relativa<br>Modbus | CIP<br>Clase<br>Instancia<br>Atributo<br>hex (dec) | Índice<br>Profibus | Identi-<br>ficación<br>del pará-<br>metro | Tipo de<br>datos<br>y lec-<br>tura/es-<br>critura                           |  |
| Sin pan-<br>talla                                                                                                    | Entrada digital (1 a 6 y 9)<br>Error de fuente<br>Ver el estado de esta salida.                                            | Ninguno (61)<br>Abierto (65)<br>En cortocircuito (127)<br>Error de medición (149)<br>Datos de calibración no<br>válidos (139)<br>Error de ambiente (9)<br>Error de RTD (141)<br>Falla (32)<br>Error de aritmética (1423)<br>Sin fuente (246)<br>Desactualizado (1617) | Ninguno                               | 1878<br>[offset 30]             | 0x6A (106)<br>1 a 9<br>0x0F (15)                   |                    | 6015                                      | uint<br>R                                                                   |  |
| Sin pan-<br>talla                                                                                                    | Salida digital (1 a 8)<br>Estado de salida<br>Ver el estado de esta salida.                                                | Apagado (62)<br>Encendido (63)                                                                                                    |                                       | 1862<br>[offset 30]             | 0x6A (106)<br>1 a 8<br>7                           |                    | 6007                                      | uint<br>R                                                                   |  |
| ACE<br>OPEr<br>Menú Ac                                                                                                    | ción                                                                                                    |                                                                                                    |                                       |                                 |                                                    |                    |                                           |                                                                             |  |
| [ Ei.S]                                                                                                    | Acción (1 a 16)<br>Estado de evento<br>de entrada<br>Ver este estado de entrada.                                           | Apagado (62)                                                                                                    |                                       | 2218<br>[offset 20]             | 0x6E (110)<br>1 a 0x10<br>(16)<br>5                | 140                | 10005                                     | uint<br>R                                                                   |  |
| Sin pan-<br>talla                                                                                                    | Tecla de función (1)<br>Estado de tecla de función<br>Ver el estado actual de la<br>tecla de función 1.                    | Apagado (62)<br>Encendido (63)                                                                                                    |                                       |                                 |                                                    |                    | 3024                                      | uint<br>R                                                                   |  |
| Sin pan-<br>talla                                                                                                    | Tecla de función (2)<br>Estado de tecla de función<br>Ver el estado actual de la<br>tecla de función 2.                    | Apagado (62)<br>Encendido (63)                                                                                                    |                                       |                                 |                                                    |                    | 3030                                      | uint<br>R                                                                   |  |
| <u>し パワ</u><br>のPE r<br>Menú Líi                                                                                                    | ובירים<br>סיצר<br>Menú Límite                                                                                              |                                                                                                    |                                       |                                 |                                                    |                    |                                           |                                                                             |  |
| [ LL.S]                                                                                                    | Límite (1 a 12)<br><b>Punto establecido inferior</b><br>Configurar el valor de<br>proceso bajo que disparará<br>el límite. | -1.999,000 a 9.999,000 °F o<br>unidades<br>-1.128,000 a 5.537,000 °C                                                                                                    | 0,0 °F<br>o uni-<br>dades<br>-18,0 °C | 1494<br>[offset 30]             | 0x70 (112)<br>1 a 0xC<br>(12)<br>3                 | 38                 | 12003                                     | float<br>RWES                                                               |  |
| [Lh.S]                                                                                                    | Límite (1 a 12)<br><b>Punto establecido superior</b><br>Configurar el valor de<br>proceso alto que disparará<br>el límite. | -1.999,000 a 9.999,000 °F o<br>unidades<br>-1.128,000 a 5.537,000 °C                                                                                                    | 0,0 °F<br>o uni-<br>dades<br>-18,0 °C | 1496<br>[offset 30]             | 0x70 (112)<br>1 a 0xC<br>(12)<br>4                 | 39                 | 12004                                     | float<br>RWES                                                               |  |
| [L.Cr]                                                                                                    | Límite (1 a 12)<br>Solicitud para borrar<br>Borrar el límite una vez<br>que la condición de límite<br>se despeje.          | Borrar (129)<br>Ignorar (204)                                                                                                    | Ignorar                               |                                 |                                                    |                    | 12014                                     | uint<br>R                                                                   |  |
| [L.St]                                                                                                    | Límite (1 a 12)<br>Estado<br>Refleja si el límite está en<br>un modo seguro o de falla.                                    | Falla (32)<br>Seguro (1667)                                                                                                    |                                       | 1514<br>[offset 30]             | 0x70 (112)<br>1 a 0xC<br>(12)<br>0x0D (13)         |                    | 12013                                     | uint<br>R                                                                   |  |
| Sin pan-<br>talla                                                                                                    | Límite (1 a 12)<br>Estado<br>Estado actual de límite.                                                                      | Apagado (62)<br>Ninguno (61)<br>Límite alto (51)<br>Límite bajo (52)<br>Error (225)                                                                                                    |                                       | 1500<br>[offset 30]             | 0x70 (112)<br>1 a 0xC<br>(12)<br>6                 |                    | 12006                                     | uint<br>R                                                                   |  |
| Nota: Algunos valores se redondean para que quepan en la pantalla de cuatro carac-<br>teres. Los valores completos se pueden leer con otras interfaces.<br>Si hay una sola instancia de un menú, no aparecerá ningún submenú. |                                                                                                    |                                                                                                    |                                       |                                 |                                                    |                    |                                           | R: Leer<br>W: Escribir<br>E: EEPROM<br>S: Configu-<br>ración del<br>usuario |  |

|                                                                                                    |                                                                                                    | Módulo de límite RM                                                                                 | o de límite RM • Página Operaciones     |                                 |                                                    |                    |                                           |                                                                             |  |
|----------------------------------------------------------------------------------------------------|----------------------------------------------------------------------------------------------------|----------------------------------------------------------------------------------------------------|-----------------------------------------|---------------------------------|----------------------------------------------------|--------------------|-------------------------------------------|-----------------------------------------------------------------------------|--|
| Pantalla                                                                                                    | Nombre del parámetro<br>Descripción                                                                                                    | Rango                                                                                               | Prede-<br>termi-<br>nado                | Dirección<br>relativa<br>Modbus | CIP<br>Clase<br>Instancia<br>Atributo<br>hex (dec) | Índice<br>Profibus | Identi-<br>ficación<br>del pará-<br>metro | Tipo de<br>datos<br>y lec-<br>tura/es-<br>critura                           |  |
| Sin pan-<br>talla                                                                                                    | Límite (1 a 12)<br>Solicitud para borrar<br>Borrar el límite una vez<br>que la condición de límite<br>se despeje.                                                                                                    | Borrar (0)<br>No cambiar (255)                                                                      |                                         | 1490<br>[offset 30]             | 0x70 (112)<br>1 a 0xC<br>(12)<br>1                 |                    | 12001                                     | uint<br>RW                                                                  |  |
| Sin pan-<br>talla                                                                                                    | Límite (1 a 12)<br>Estado<br>Refleja si el límite está en<br>un modo seguro o de falla.                                                                                                    | Falla (32)<br>Seguro (1667)                                                                         |                                         | 1500<br>[offset 30]             | 0x70 (112)<br>1 a 0xC<br>(12)<br>0x0D (13)         |                    | 12013                                     | uint<br>R                                                                   |  |
| Sin pan-<br>talla                                                                                                    | <i>Límite (1 a 12)</i><br><b>Valor de salida</b><br>Estado de salida actual.                                                                                                    | Encendido (63)<br>Apagado (62)                                                                      |                                         | 1502<br>[offset 30]             | 0x70 (112)<br>1 a 0xC<br>(12)<br>7                 |                    | 12007                                     | uint<br>R                                                                   |  |
| BLP       OPEr       Menú Alarma                                                                                                    |                                                                                                    |                                                                                                    |                                         |                                 |                                                    |                    |                                           |                                                                             |  |
| [ A.Lo]                                                                                                    | Alarma (1 a 16)<br><b>Punto establecido inferior</b><br>Si el Tipo de alarma<br>(página Configuración,<br>menú Alarma) está<br>configurado en:<br><b>proceso</b> - configurar el<br>valor de proceso que<br>activará una alarma baja.  | -1.999,000 a 9.999,000 °F<br>o unidades<br>-1.128,000 a 5.537,000 °C                                | 32,0 °F<br>o uni-<br>dades<br>0,0 °C    | 2532<br>[offset 60]             | 0x6D (109)<br>1 a 0x10<br>(16)<br>2                | 18                 | 9002                                      | float<br>RWES                                                               |  |
| <b>A.h</b> i]                                                                                                    | Alarma (1 a 16)<br><b>Punto establecido superior</b><br>Si el Tipo de alarma<br>(página Configuración,<br>menú Alarma) está<br>configurado en:<br><b>proceso</b> - configurar el<br>valor de proceso que<br>disparará una alarma alta. | -1.999,000 a 9.999,000 °F<br>o unidades<br>-1.128,000 a 5.537,000 °C                                | 300,0 °F<br>o uni-<br>dades<br>150,0 °C | 2530<br>[offset 60]             | 0x6D (109)<br>1 a 0x10<br>(16)<br>1                | 19                 | 9001                                      | float<br>RWES                                                               |  |
| [ A.hi]                                                                                                    | Alarma (1 a 16)<br>Solicitud para borrar<br>Se escribe a este registro<br>para borrar una alarma                                                                                                    | Borrar (129)<br>Ignorar (204)                                                                       | Ignorar                                 |                                 |                                                    |                    | 9026                                      | uint<br>RW                                                                  |  |
| [A.Sir]                                                                                                    | Alarma (1 a 16)<br>Solicitud de silencio<br>Se escribe a este registro<br>para silenciar una alarma                                                                                                    | Ignorar (204)<br>Silenciar (108)                                                                    | Ignorar                                 |                                 |                                                    |                    | 9027                                      | uint<br>RW                                                                  |  |
| [A.St]                                                                                                    | Alarma (1 a 16)<br>Estado<br>Estado actual de alarma                                                                                                    | Arranque (88)<br>Ninguno (61)<br>Bloqueado (12)<br>Alarma baja (8)<br>Alarma alta (7)<br>Error (28) | Arranque                                | 2546<br>[offset 60]             | 0x6D (109)<br>1 a 0x10<br>(16)<br>0x0A (10)        |                    | 9009                                      | uint<br>R                                                                   |  |
| Sin pan-<br>talla                                                                                                    | Alarma (1 a 16)<br>Enganchada<br>Leer este registro para<br>determinar si la alarma<br>está enganchada                                                                                                    | No (59)<br>Sí (106)                                                                                 | No                                      | 2548<br>[offset 60]             | 0x6D (109)<br>1 a 0x10<br>(16)<br>0x0A (10)        |                    | 9010                                      | uint<br>R                                                                   |  |
| Sin pan-<br>talla                                                                                                    | Alarma (1 a 16)<br>Silenciada<br>Leer este registro para<br>determinar si la alarma<br>está silenciada                                                                                                    | No (59)<br>Sí (106)                                                                                 | Ninguno                                 | 2550<br>[offset 60]             | 0x6D (109)<br>1 a 0x10<br>(16)<br>0x0B (11)        |                    | 9011                                      | uint<br>R                                                                   |  |
| Nota: Algunos valores se redondean para que quepan en la pantalla de cuatro carac-<br>teres. Los valores completos se pueden leer con otras interfaces.<br>Si hay una sola instancia de un menú, no aparecerá ningún submenú. |                                                                                                    |                                                                                                    |                                         |                                 |                                                    |                    |                                           | R: Leer<br>W: Escribir<br>E: EEPROM<br>S: Configu-<br>ración del<br>usuario |  |
|                                         | Módulo de límite RM • Página Operaciones                                                                                                 |                                                                                                    |                          |                                 |                                                    |                    |                                           |                                                                             |  |  |
|-----------------------------------------|----------------------------------------------------------------------------------------------------|----------------------------------------------------------------------------------------------------|--------------------------|---------------------------------|----------------------------------------------------|--------------------|-------------------------------------------|-----------------------------------------------------------------------------|--|--|
| Pantalla                                | Nombre del parámetro<br>Descripción                                                                                                    | Rango                                                                                                    | Prede-<br>termi-<br>nado | Dirección<br>relativa<br>Modbus | CIP<br>Clase<br>Instancia<br>Atributo<br>hex (dec) | Índice<br>Profibus | Identi-<br>ficación<br>del pará-<br>metro | Tipo de<br>datos<br>y lec-<br>tura/es-<br>critura                           |  |  |
| Sin pan-<br>talla                       | Alarma (1 a 16)<br>Borrable<br>Leer para determinar si<br>la alarma puede borrarse                                                       | No (59)<br>Sí (106)                                                                                                    | Ninguno                  | 2552<br>[offset 60]             | 0x6D<br>(109)<br>1 a 0x10<br>(16)<br>0xC (12)      |                    | 9012                                      | uint<br>R                                                                   |  |  |
| Sin pan-<br>talla                       | Alarma (1 a 16)<br>Solicitud para borrar<br>Se escribe a este registro<br>para borrar una alarma                                         | Borrar (0)<br>No cambiar (255)                                                                                                    | Ninguno                  | 2554<br>[offset 60]             | 0x6D<br>(109)<br>1 a 0x10<br>(16)<br>0xD (13)      | 32                 | 9013                                      | uint<br>RW                                                                  |  |  |
| Sin pan-<br>talla                       | Alarma (1 a 16)<br>Solicitud de silencio<br>Se escribe a este registro<br>para silenciar una alarma                                      | Borrar (0)<br>No cambiar (255)                                                                                                    | Ninguno                  | 2556<br>[offset 60]             | 0x6D<br>(109)<br>1 a 0x10<br>(16)<br>0x0E (14)     | 33                 | 9014                                      | uint<br>RW                                                                  |  |  |
| Sin pan-<br>talla                       | Alarma (1 a 16)<br>Valor de proceso de<br>trabajo<br>Valor de proceso utilizado<br>por alarmas                                           | -1.999,000 a 9.999,000 °F o<br>unidades<br>-1.128,000 a 5.537,000 °C                                                                                                    | Ninguno                  | 2566<br>[offset 60]             | 0x6D<br>(109)<br>1 a 0x10<br>(16)<br>0x13 (19)     |                    | 9019                                      | float<br>R                                                                  |  |  |
| Sin pan-<br>talla                       | Alarma (1 a 16)<br>Valor de salida<br>Estado actual de salida<br>de alarma                                                               | Encendido (63)<br>Apagado (62)                                                                                                    | Ninguno                  | 2576<br>[offset 60]             | 0x6D<br>(109)<br>1 a 0x10<br>(16)<br>0x18 (24)     |                    | 9024                                      | uint<br>R                                                                   |  |  |
| Lnr<br>oPEr<br>Menú Lii                 | nealización                                                                                                    |                                                                                                    |                          |                                 |                                                    |                    |                                           |                                                                             |  |  |
| [ Su.A]                                 | Linealización (1 a 12)<br>Valor de fuente A<br>Ver el valor de la fuente A.                                                              | -1.999,000 a 9.999,000 °F o<br>unidades<br>-1.128,000 a 5.537,000 °C                                                                                                    |                          | 7996<br>[offset 70]             | 0x86<br>(134)<br>1 a 0x10<br>(16)<br>4             |                    | 34004                                     | float<br>R                                                                  |  |  |
| <b>oF5E</b><br>[oFSt]                   | Linealización (1 a 12)<br>Compensación<br>Establecer una<br>compensación (offset) para<br>que se aplique a la salida<br>de esta función. | -1.999,000 a 9.999,000 °F o<br>unidades<br>-1.128,000 a 5.537,000 °C                                                                                                    | 0                        | 8000<br>[offset 70]             | 0x86<br>(134)<br>1 a 0x10<br>(16)<br>6             |                    | 34006                                     | float<br>RWES                                                               |  |  |
| [ 0.v]                                  | Linealización (1 a 12)<br>Valor de salida<br>Ver el valor de la salida<br>de esta función.                                               | -1.999,000 a 9.999,000 °F o<br>unidades<br>-1.128,000 a 5.537,000 °C                                                                                                    |                          | 8002<br>[offset 70]             | 0x86<br>(134)<br>1 a 0x10<br>(16)<br>7             |                    | 34007                                     | float<br>R                                                                  |  |  |
| Sin pan-<br>talla                       | Linealización (1 a 12)<br>Error de salida<br>Ver la causa informada del<br>error de linealización                                        | Ninguno (61)<br>Abierto (65)<br>En cortocircuito (127)<br>Error de medición (149)<br>Datos de calibración no<br>válidos (139)<br>Error de ambiente (9)<br>Error de RTD (141)<br>Falla (32)<br>Error de aritmética (1423)<br>Sin fuente (246)<br>Desactualizado (1617) |                          | 8044<br>[offset 70]             | 0x86<br>(134)<br>1 a 0x10<br>(16)<br>0x1C (28)     |                    | 34028                                     | uint<br>R                                                                   |  |  |
| Nota: Algur<br>teres. Los<br>Si hay una | nos valores se redondean para qu<br>valores completos se pueden lee<br>sola instancia de un menú, no aj                                  | e quepan en la pantalla de cuatr<br>r con otras interfaces.<br>parecerá ningún submenú.                                                                                                    | o carac-                 |                                 |                                                    |                    |                                           | R: Leer<br>W: Escribir<br>E: EEPROM<br>S: Configu-<br>ración del<br>usuario |  |  |

|                                           | Módulo de límite RM • Página Operaciones                                                                             |                                                                                                    |                          |                                 |                                                    |                    |                                           |                                                                             |  |
|-------------------------------------------|----------------------------------------------------------------------------------------------------|----------------------------------------------------------------------------------------------------|--------------------------|---------------------------------|----------------------------------------------------|--------------------|-------------------------------------------|-----------------------------------------------------------------------------|--|
| Pantalla                                  | Nombre del parámetro<br>Descripción                                                                                  | Rango                                                                                                    | Prede-<br>termi-<br>nado | Dirección<br>relativa<br>Modbus | CIP<br>Clase<br>Instancia<br>Atributo<br>hex (dec) | Índice<br>Profibus | Identi-<br>ficación<br>del pará-<br>metro | Tipo de<br>datos<br>y lec-<br>tura/es-<br>critura                           |  |
| EPE<br>oPEr<br>Menú Co                    | mparar                                                                                                    |                                                                                                    |                          |                                 |                                                    |                    |                                           |                                                                             |  |
| [ Su.A]                                   | Comparar (1 a 16)<br>Valor de fuente A<br>Ver el valor de la fuente A.                                               | -1.999,000 a 9.999,000 °F<br>o unidades<br>-1.128,000 a 5.537,000 °C                                                                                                    |                          | 5922<br>[offset 40]             | 0x80<br>(128)<br>1 a 0x10<br>(16)<br>7             |                    | 28007                                     | float<br>R                                                                  |  |
| <b>5b</b><br>[ Su.b]                      | Comparar (1 a 16)<br>Valor de fuente B<br>Ver el valor de la fuente B.                                               | -1.999,000 a 9.999,000 °F<br>o unidades<br>-1.128,000 a 5.537,000 °C                                                                                                    |                          | 5924<br>[offset 40]             | 0x80<br>(128)<br>1 a 0x10<br>(16)<br>8             |                    | 28008                                     | float<br>R                                                                  |  |
| <b>0.</b> v]                              | Comparar (1 a 16)<br>Valor de salida<br>Ver el valor de la salida<br>de esta función.                                | <b>oFF</b> Apagado (62)<br><b>on</b> Encendido (63)                                                                                                    |                          | 5928<br>[offset 40]             | 0x80<br>(128)<br>1 a 0x10<br>(16)<br>0xA (10)      |                    | 28010                                     | uint<br>R                                                                   |  |
| Sin pan-<br>talla                         | Comparar (1 a 16)<br>Error de salida<br>Ver la causa informada<br>para comparar el error                             | Ninguno (61)<br>Abierto (65)<br>En cortocircuito (127)<br>Error de medición (149)<br>Datos de calibración no<br>válidos (139)<br>Error de ambiente (9)<br>Error de RTD (141)<br>Falla (32)<br>Error de aritmética (1423)<br>Sin fuente (246)<br>Desactualizado (1617) |                          | 5934<br>[offset 70]             | 0x80<br>(128)<br>1 a 0x10<br>(16)<br>0x0D (13)     |                    | 28013                                     | uint<br>R                                                                   |  |
| EP7r<br>oPEr<br>Menú Cr                   | onómetro                                                                                                    |                                                                                                    |                          |                                 |                                                    |                    |                                           |                                                                             |  |
| [ Su.A]                                   | Cronómetro (1 a 16)<br>Valor de fuente A<br>Ver el valor de la fuente A.                                             | Apagado (62)                                                                                                    |                          | 7202<br>[offset 50]             | 0x83<br>(131)<br>1 a 0x10<br>(16)<br>7             |                    | 31007                                     | uint<br>R                                                                   |  |
| <b>5 u.b</b><br>[ Su.b]                   | Cronómetro (1 a 16)<br>Valor de fuente B<br>Ver el valor de la fuente B.                                             | Apagado (62)                                                                                                    |                          | 7204<br>[offset 50]             | 0x83<br>(131)<br>1 a 0x10<br>(16)<br>8             |                    | 31008                                     | uint<br>R                                                                   |  |
| [ E.t]                                    | Cronómetro (1 a 16)<br><b>Tiempo transcurrido</b><br>Visualizar el valor del tiempo<br>transcurrido de esta función. | 0 a 30.000,0 segundos                                                                                                    | 0                        | 7220<br>[offset 50]             | 0x83<br>(131)<br>1 a 0x10<br>(16)<br>0x10 (16)     |                    | 31016                                     | float<br>R                                                                  |  |
| <b>0.v</b> ]                              | Cronómetro (1 a 16)<br>Valor de salida<br>Ver el valor de la salida<br>de esta función.                              | Apagado (62)                                                                                                    |                          | 7208<br>[offset 50]             | 0x83<br>(131)<br>1 a 0x10<br>(16)<br>0x11 (17)     |                    | 31010                                     | uint<br>R                                                                   |  |
| Nota: Algur<br>teres. Los v<br>Si hay una | nos valores se redondean para qu<br>valores completos se pueden leer<br>sola instancia de un menú, no ap             | e quepan en la pantalla de cuatro<br>con otras interfaces.<br>arecerá ningún submenú.                                                                                                    | o carac-                 |                                 |                                                    |                    |                                           | R: Leer<br>W: Escribir<br>E: EEPROM<br>S: Configu-<br>ración del<br>usuario |  |

|                                  | Módulo de límite RM • Página Operaciones                                                                                                    |                                                                                                    |                          |                                 |                                                    |                    |                                           |                                                                  |
|----------------------------------|----------------------------------------------------------------------------------------------------|----------------------------------------------------------------------------------------------------|--------------------------|---------------------------------|----------------------------------------------------|--------------------|-------------------------------------------|------------------------------------------------------------------|
| Pantalla                         | Nombre del parámetro<br>Descripción                                                                                                    | Rango                                                                                                    | Prede-<br>termi-<br>nado | Dirección<br>relativa<br>Modbus | CIP<br>Clase<br>Instancia<br>Atributo<br>hex (dec) | Índice<br>Profibus | Identi-<br>ficación<br>del pará-<br>metro | Tipo de<br>datos<br>y lec-<br>tura/es-<br>critura                |
| Sin pan-<br>talla                | Cronómetro (1 a 16)<br>Ejecutando<br>Leer para determinar si<br>el cronómetro se está<br>ejecutando                                                                                                    | Apagado (62)<br>Encendido (63)                                                                                                    |                          | 7218<br>[offset 50]             | 0x83<br>(131)<br>1 a 0x10<br>(16)<br>0x0F (15)     |                    | 31015                                     | uint<br>R                                                        |
| Sin pan-<br>talla                | Cronómetro (1 a 16)<br>Error de salida<br>Ver la causa informada<br>del error de cronómetro                                                                                                    | Ninguno (61)<br>Abierto (65)<br>En cortocircuito (127)<br>Error de medición (149)<br>Datos de calibración no<br>válidos (139)<br>Error de ambiente (9)<br>Error de RTD (141)<br>Falla (32)<br>Error de aritmética (1423)<br>Sin fuente (246)<br>Desactualizado (1617)                                      |                          | 7224<br>[offset 50]             | 0x83<br>(131)<br>1 a 0x10<br>(16)<br>0x12 (18)     |                    | 31018                                     | uint<br>R                                                        |
| <u>EEr</u><br>oPEr<br>Menú Co    | ntador                                                                                                    |                                                                                                    |                          |                                 |                                                    |                    |                                           |                                                                  |
| [ Cnt]                           | Contador (1 a 16)<br>Conteo<br>Ver el conteo total de la<br>función.                                                                                                    | 0 a 9.999                                                                                                    |                          | 6578<br>[offset 40]             | 0x82<br>(130)<br>1 a 0x10<br>(16)<br>0xF (15)      | 217                | 30015                                     | uint<br>R                                                        |
| <b>5Я</b><br>[ Su.A]             | Contador (1 a 16)<br>Valor de fuente A<br>Ver el valor de la fuente A.                                                                                                    | Apagado (62)                                                                                                    |                          | 6562<br>[offset 40]             | 0x82<br>(130)<br>1 a 0x10<br>(16)<br>7             |                    | 30007                                     | uint<br>R                                                        |
| <b>5b</b><br>[ Su.b]             | Contador (1 a 16)<br>Valor de fuente B<br>Ver el valor de la fuente B.                                                                                                    | Apagado (62)                                                                                                    |                          | 6564<br>[offset 40]             | 0x82<br>(130)<br>1 a 0x10<br>(16)<br>8             |                    | 30008                                     | uint<br>R                                                        |
| <b>0.</b> v]                     | Contador (1 a 16)<br>Valor de salida<br>Ver el valor de la salida<br>de esta función.                                                                                                    | Apagado (62)                                                                                                    |                          | 6568<br>[offset 40]             | 0x82<br>(130)<br>1 a 0x10<br>(16)<br>0xA (10)      |                    | 30010                                     | uint<br>R                                                        |
| Sin pan-<br>talla<br>Nota: Algur | Contador (1 a 16)<br>Error de salida<br>Ver la causa informada<br>para el error de cronómetro                                                                                                    | Ninguno (61)<br>Abierto (65)<br>En cortocircuito (127)<br>Error de medición (149)<br>Datos de calibración no<br>válidos (139)<br>Error de ambiente (9)<br>Error de RTD (141)<br>Falla (32)<br>Error de aritmética (1423)<br>Sin fuente (246)<br>Desactualizado (1617)<br>e quepan en la pantalla de cuatro | D carac-                 | 6580<br>[offset 40]             | 0x82<br>(130)<br>1 a 0x10<br>(16)<br>0x10 (16)     |                    | 30016                                     | uint<br>R<br>R: Leer                                             |
| teres. Los v<br>Si hay una       | lota: Algunos valores se redondean para que quepan en la pantalla de cuatro carac-<br>eres. Los valores completos se pueden leer con otras interfaces.<br>Si hay una sola instancia de un menú, no aparecerá ningún submenú. |                                                                                                    |                          |                                 |                                                    |                    |                                           | W: Escribir<br>E: EEPROM<br>S: Configu-<br>ración del<br>usuario |

| Módulo de límite RM • Página Operaciones  |                                                                                                    |                                                                                                    |                          |                                 |                                                    |                    |                                           |                                                                             |  |
|-------------------------------------------|----------------------------------------------------------------------------------------------------|----------------------------------------------------------------------------------------------------|--------------------------|---------------------------------|----------------------------------------------------|--------------------|-------------------------------------------|-----------------------------------------------------------------------------|--|
| Pantalla                                  | Nombre del parámetro<br>Descripción                                                                     | Rango                                                                                                    | Prede-<br>termi-<br>nado | Dirección<br>relativa<br>Modbus | CIP<br>Clase<br>Instancia<br>Atributo<br>hex (dec) | Índice<br>Profibus | Identi-<br>ficación<br>del pará-<br>metro | Tipo de<br>datos<br>y lec-<br>tura/es-<br>critura                           |  |
| <u>L9</u> [<br><i>•PE r</i><br>Menú Ló    | gica                                                                                                    | <u>.</u>                                                                                                    |                          | •                               | <u>.</u>                                           |                    |                                           |                                                                             |  |
| [ Su.A]                                   | Lógica (1 a 16)<br>Valor de fuente A<br>Ver el valor de la fuente A.                                    | Apagado (62)                                                                                                    |                          | 4678<br>[offset 80]             | 0x7F<br>(127)<br>1 a 0x10<br>(16)<br>0x19 (25)     |                    | 27025                                     | uint<br>R                                                                   |  |
| <b>5b</b><br>[ Su.b]                      | Lógica (1 a 16)<br>Valor de fuente B<br>Ver el valor de la fuente B.                                    | Definition of the second second secon |                          | 4680<br>[offset 80]             | 0x7F<br>(127)<br>1 a 0x10<br>(16)<br>0x1A (26)     |                    | 27026                                     | uint<br>R                                                                   |  |
| <b>5[</b><br>[ Su.C]                      | Lógica (1 a 16)<br>Valor de fuente C<br>Ver el valor de la fuente C.                                    | <b>oFF</b> Apagado (62)                                                                                                    |                          | 4682<br>[offset 80]             | 0x7F<br>(127)<br>1 a 0x10<br>(16)<br>0x1B (27)     |                    | 27027                                     | uint<br>R                                                                   |  |
| [ Su.d]                                   | Lógica (1 a 16)<br><b>Valor de fuente D</b><br>Ver el valor de la fuente D.                             | Definition of the second second secon |                          | 4684<br>[offset 80]             | 0x7F<br>(127)<br>1 a 0x10<br>(16)<br>0x1C (28)     |                    | 27028                                     | uint<br>R                                                                   |  |
| <b>5<i></i>E</b><br>[ Su.E]               | Lógica (1 a 16)<br>Valor de fuente E<br>Ver el valor de la fuente E.                                    | Encendido (63)                                                                                                    |                          | 4686<br>[offset 80]             | 0x7F<br>(127)<br>1 a 0x10<br>(16)<br>0x1D (29)     |                    | 27029                                     | uint<br>R                                                                   |  |
| <b>5<i></i>F</b><br>[ Su.F]               | Lógica (1 a 16)<br>Valor de fuente F<br>Ver el valor de la fuente F.                                    | Apagado (62)                                                                                                    |                          | 4688<br>[offset 80]             | 0x7F<br>(127)<br>1 a 0x10<br>(16)<br>0x1E (30)     |                    | 27030                                     | uint<br>R                                                                   |  |
| <b>5<i>u</i>.9</b><br>[ Su.g]             | Lógica (1 a 16)<br>Valor de fuente G<br>Ver el valor de la fuente G.                                    | <b>off</b> Apagado (62)                                                                                                    |                          | 4690<br>[offset 80]             | 0x7F<br>(127)<br>1 a 0x10<br>(16)<br>0x1F (31)     |                    | 27031                                     | uint<br>R                                                                   |  |
| <b>5h</b><br>[ Su.h]                      | Lógica (1 a 16)<br>Valor de fuente H<br>Ver el valor de la fuente H.                                    | <b>off</b> Apagado (62)                                                                                                    |                          | 4692<br>[offset 80]             | 0x7F<br>(127)<br>1 a 0x10<br>(16)<br>0x20 (32)     |                    | 27032                                     | uint<br>R                                                                   |  |
| <b>0.</b> 0<br>[ 0.V]                     | Lógica (1 a 16)<br>Valor de salida<br>Ver el valor de la salida<br>de esta función.                     | Encendido (63)                                                                                                    |                          | 4696<br>[offset 80]             | 0x7F<br>(127)<br>1 a 0x10<br>(16)<br>0x22 (34)     |                    | 27034                                     | uint<br>R                                                                   |  |
| Nota: Algun<br>teres. Los v<br>Si hay una | nos valores se redondean para qu<br>valores completos se pueden lee<br>sola instancia de un menú, no aj | ue quepan en la pantalla de cuatr<br>r con otras interfaces.<br>parecerá ningún submenú.                                                                                                    | o carac-                 |                                 |                                                    |                    |                                           | R: Leer<br>W: Escribir<br>E: EEPROM<br>S: Configu-<br>ración del<br>usuario |  |

|                                           |                                                                                                    | Módulo de límite RM                                                                                                    | • Pá                     | gina Opera                      | aciones                                                                                |                    |                                           |                                                                             |
|-------------------------------------------|----------------------------------------------------------------------------------------------------|----------------------------------------------------------------------------------------------------|--------------------------|---------------------------------|----------------------------------------------------------------------------------------|--------------------|-------------------------------------------|-----------------------------------------------------------------------------|
| Pantalla                                  | Nombre del parámetro<br>Descripción                                                                                                    | Rango                                                                                                    | Prede-<br>termi-<br>nado | Dirección<br>relativa<br>Modbus | CIP<br>Clase<br>Instancia<br>Atributo<br>hex (dec)                                     | Índice<br>Profibus | Identi-<br>ficación<br>del pará-<br>metro | Tipo de<br>datos<br>y lec-<br>tura/es-<br>critura                           |
| Sin pan-<br>talla                         | Lógica (1 a 16)<br>Error de salida<br>Ver la causa informada<br>del error de lógica                                                                                                    | Ninguno (61)<br>Abierto (65)<br>En cortocircuito (127)<br>Error de medición (149)<br>Datos de calibración no<br>válidos (139)<br>Error de ambiente (9)<br>Error de RTD (141)<br>Falla (32)<br>Error de aritmética (1423)<br>Sin fuente (246)<br>Desactualizado (1617) |                          | 4700<br>[offset 80]             | 0x7F<br>(127)<br>1 a 0x10<br>(16)<br>0x24 (36)                                         |                    | 27036                                     | uint<br>R                                                                   |
| <u>P78E</u><br>oPEr<br>Menú Ari           | itmética                                                                                                    |                                                                                                    |                          |                                 |                                                                                        |                    |                                           |                                                                             |
| [ Su.A]                                   | Aritmética (1 a 16)<br>Valor de fuente A<br>Ver el valor de la fuente A                                                                                                    | -1.999,000 a 9.999,000 °F<br>o unidades<br>-1.128,000 a 5.537,000 °C                                                                                                    |                          | 3540<br>[offset 70]             | 0x7D<br>(125)<br>1 a 0x10<br>(16)<br>0x10 (16)                                         |                    | 25016                                     | float<br>RWES                                                               |
| <b>5 <i>u.b</i></b><br>[ Su.b]            | Aritmética (1 a 16)<br>Valor de fuente B<br>Ver el valor de la fuente B.                                                                                                    | -1.999,000 a 9.999,000 °F<br>o unidades<br>-1.128,000 a 5.537,000 °C                                                                                                    |                          | 3542<br>[offset 70]             | 0x7D<br>(125)<br>1 a 0x10<br>(16)<br>0x11 (17)                                         |                    | 25017                                     | float<br>RWES                                                               |
| <b>5[</b><br>[ Su.C]                      | Aritmética (1 a 16)<br>Valor de fuente C<br>Ver el valor de la fuente C.                                                                                                    | -1.999,000 a 9.999,000 °F<br>o unidades<br>-1.128,000 a 5.537,000 °C                                                                                                    |                          | 3544<br>[offset 70]             | 0x7D<br>(125)<br>1 a 0x10<br>(16)<br>0x12 (18)                                         |                    | 25018                                     | float<br>RWES                                                               |
| <b>5d</b><br>[ Su.d]                      | Aritmética (1 a 16)<br>Valor de fuente D<br>Ver el valor de la fuente D.                                                                                                    | -1.999,000 a 9.999,000 °F<br>o unidades<br>-1.128,000 a 5.537,000 °C                                                                                                    |                          | 3546<br>[offset 70]             | 0x7D<br>(125)<br>1 a 0x10<br>(16)<br>0x13 (19)                                         |                    | 25019                                     | float<br>RWES                                                               |
| <b>5E</b><br>[ Su.E]                      | Aritmética (1 a 16)<br>Valor de fuente E<br>Ver el valor de la fuente E.                                                                                                    | Apagado (62)                                                                                                    |                          | 3548<br>[offset 70]             | 0x7D<br>(125)<br>1 a 0x10<br>(16)<br>0x14 (20)                                         |                    | 25020                                     | uint<br>RWES                                                                |
| <b>oF5E</b><br>[oFSt]                     | Aritmética (1 a 16)<br>Compensación<br>Establecer una<br>compensación (offset) para<br>que se aplique a la salida<br>de esta función.                                                                                        | -1.999,000 a 9.999,000 °F<br>o unidades<br>-1.128,000 a 5.537,000 °C                                                                                                    | 0                        | 3554<br>[offset 70]             | $\begin{array}{c} 0 x7D \\ (125) \\ 1 \ a \ 0 x10 \\ (16) \\ 0 x17 \ (23) \end{array}$ |                    | 25023                                     | float<br>RWES                                                               |
| <b>0.U</b><br>[ 0.V]                      | Aritmética (1 a 16)<br>Valor de salida<br>Ver el valor de la salida<br>de esta función.                                                                                                    | -1.999,000 a 9.999,000 °F<br>o unidades<br>-1.128,000 a 5.537,000 °C                                                                                                    |                          | 3552<br>[offset 70]             | 0x7D<br>(125)<br>1 a 0x10<br>(16)<br>0x16 (22)                                         |                    | 25022                                     | float<br>RWES                                                               |
| Nota: Algun<br>teres. Los v<br>Si hay una | Nota: Algunos valores se redondean para que quepan en la pantalla de cuatro carac-<br>eres. Los valores completos se pueden leer con otras interfaces.<br>Si hay una sola instancia de un menú, no aparecerá ningún submenú. |                                                                                                    |                          |                                 |                                                                                        |                    |                                           | R: Leer<br>W: Escribir<br>E: EEPROM<br>S: Configu-<br>ración del<br>usuario |

|                                                                                                    |                                     | Módulo de límite RM        | • Pá                     | gina Opera                      | aciones                                            |                    |                                                                             |                                                   |
|----------------------------------------------------------------------------------------------------|-------------------------------------|----------------------------|--------------------------|---------------------------------|----------------------------------------------------|--------------------|-----------------------------------------------------------------------------|---------------------------------------------------|
| Pantalla                                                                                                    | Nombre del parámetro<br>Descripción | Rango                      | Prede-<br>termi-<br>nado | Dirección<br>relativa<br>Modbus | CIP<br>Clase<br>Instancia<br>Atributo<br>hex (dec) | Índice<br>Profibus | Identi-<br>ficación<br>del pará-<br>metro                                   | Tipo de<br>datos<br>y lec-<br>tura/es-<br>critura |
| Sin pan-                                                                                                    | Aritmética (1 a 16)                 | Ninguno (61)               |                          | 3566                            | 0x7D                                               |                    | 25029                                                                       | uint                                              |
| talla                                                                                                    | Error de salida                     | Abierto (65)               |                          | [offset 70]                     | (125)                                              |                    |                                                                             | R                                                 |
|                                                                                                    | Ver la causa informada              | En cortocircuito (127)     |                          |                                 | 1 a 0 x 10                                         |                    |                                                                             |                                                   |
|                                                                                                    | del error de logica                 | Error de medición (149)    |                          |                                 | (10)<br>0v1D(20)                                   |                    |                                                                             |                                                   |
|                                                                                                    |                                     | Datos de calibración no    |                          |                                 | 0X1D (23)                                          |                    |                                                                             |                                                   |
|                                                                                                    |                                     | válidos (139)              |                          |                                 |                                                    |                    |                                                                             |                                                   |
|                                                                                                    |                                     | Error de ambiente (9)      |                          |                                 |                                                    |                    |                                                                             |                                                   |
|                                                                                                    |                                     | Error de RTD (141)         |                          |                                 |                                                    |                    |                                                                             |                                                   |
|                                                                                                    |                                     | Falla (32)                 |                          |                                 |                                                    |                    |                                                                             |                                                   |
|                                                                                                    |                                     | Error de aritmética (1423) |                          |                                 |                                                    |                    |                                                                             |                                                   |
|                                                                                                    |                                     | Sin fuente (246)           |                          |                                 |                                                    |                    |                                                                             |                                                   |
|                                                                                                    |                                     | Desactualizado (1617)      |                          |                                 |                                                    |                    |                                                                             |                                                   |
| Nota: Algunos valores se redondean para que quepan en la pantalla de cuatro carac-<br>teres. Los valores completos se pueden leer con otras interfaces.<br>Si hay una sola instancia de un menú, no aparecerá ningún submenú. |                                     |                            |                          |                                 |                                                    |                    | R: Leer<br>W: Escribir<br>E: EEPROM<br>S: Configu-<br>ración del<br>usuario |                                                   |

## **4** Capítulo 4: Páginas de configuración

## Navegar la página Configuración

Para navegar a la página Configuración utilizando la interfaz de usuario remota, realice los siguientes pasos:

- 1. En la página inicial, presione simultáneamente las teclas Arriba O y Abajo O por seis segundos. *R*, aparecerá en la pantalla superior y *SEE* aparecerá en la pantalla inferior.
- 2. Presione la tecla Arriba **O** o Abajo **O** para ver los menús disponibles.
- 3. Presione la tecla Avanzar 🍥 para entrar al menú que desea.
- 4. Si existe un submenú (más de una instancia), presione la tecla Arriba **O** o Abajo **O** para

seleccionar y luego presione la tecla Avanzar 🍈 para entrar.

- 5. Presione la tecla Arriba **O** o Abajo **O** para desplazarse a través de los indicadores de menú disponibles.
- 6. Presione la tecla Infinito 👁 para retroceder a través de los niveles: del parámetro al submenú; del submenú al menú; del menú a la página de inicio.
- 7. Mantenga presionada la tecla Infinito 🗢 durante dos segundos para regresar a la página de inicio

En las páginas siguientes, los menús de nivel superior se identifican con un color de fondo amarillo.

## Nota:

Algunos de estos menús y parámetros pudieran no aparecer, dependiendo de las opciones del controlador. Véase información del número de modelo en el Apéndice para más información. Si hay una sola instancia de un menú, no aparecerá ningún submenú.

## Nota:

Es posible que algunos de los parámetros enumerados no sean visibles. La visibilidad de los parámetros depende del número de pieza del controlador.

|                                                              |                                                    | o.[ L Control                               |
|--------------------------------------------------------------|----------------------------------------------------|---------------------------------------------|
| <u>5EE</u> Menú Entrada analógica                            | SEE Menu Accion                                    | <u>o, E b</u> Base de tiempo                |
| <u> </u>                                                     |                                                    | o.Lo Escala de energia baja                 |
| 🛛 🔗 , Entrada analógica                                      | <u><b>REE</b></u> Menú Acción                      | o.h., Escala de energia alta                |
| <b>5En</b> Tipo de sensor                                    | <u>Fn</u> Función                                  |                                             |
| Linealización                                                | 🛛 🗲 , Instancia de función                         | CCL Monú Alarma                             |
| Unidades                                                     | <b>5F n.R</b> Función de fuente A                  |                                             |
| 5.Lo Escala baja                                             | A Instancia de fuente A                            |                                             |
| 5 J Escala alta                                              | 52.8 Zona de fuente A                              | $\left[\frac{R_{L}}{M}\right]$ Alarma       |
| clo Rango bajo                                               | LEU Nivel activo                                   |                                             |
| c b d Rango alto                                             |                                                    | SF nH Funcion de fuente A                   |
| <b>PEE</b> Habilitar error de proceso                        |                                                    | <b>5</b> <i>i H</i> Instancia de fuente A   |
| <b>PE</b> ! Error de proceso bajo                            | <u>SEE</u> Menú Limite                             | 52H Zona de fuente A                        |
| $\underline{\Gamma}$ Curve de termistor                      | <u> </u>                                           | <u><i>R</i>, <i>H</i></u> Histéresis        |
| <u>E.</u> Curva de resistencia                               | Límite                                             | <u><i>RL</i></u> Lógica                     |
| $\underline{\Gamma}_{\underline{L}}$ Italigo de l'esistencia | L.5 d Lados                                        | R.5d Lados                                  |
| <u>Fil</u> Fitto                                             | L.h Y Histéresis                                   | <b>RL o</b> Punto establecido inferior      |
| <u>Fil</u> Enganche de error                                 | <b>5P.L h</b> Límite de punto                      | <b>R.h.</b> , Punto establecido             |
|                                                              | establecido superior                               | superior                                    |
| <u>, L R</u> Compensation                                    | <b>5</b> <i>P.L.L.</i> Límite de punto establecido | <b>RLR</b> Enganche                         |
| de calibración                                               | inferior                                           | <b>R.6</b> L Bloqueo                        |
| H in Valor de proceso                                        | Lh,5 Punto establecido superior                    | <b>8.5</b> , Silenciar                      |
| Ler Estado de error                                          | LLS Punto establecido inferior                     | <b>Rd5P</b> Pantalla                        |
| dia                                                          | <b>5F n R Función de fuente A</b>                  | R.dL Retraso                                |
| <b>SEE</b> Menú Entrada/Salida digital                       | <b>5</b> , <b>A</b> Instancia de fuente A          | R.[Lr] Solicitud para borrar                |
|                                                              | 52.8 Zona de fuente A                              | <b>R.5</b> , <b>C</b> Solicitud de silencio |
| d to Entrada/Salida digital 1                                | <b>L</b> [ <b>r</b> ] Solicitud para borrar        | <b>R5E</b> Estado                           |
| (a 12)                                                       | L.S.E Estado                                       |                                             |
|                                                              |                                                    |                                             |
| E - Función                                                  | <u>otPt</u>                                        | <u>SEE</u> Menú Linealización               |
| E Instancia do función                                       | <u>SEE</u> Menú Salida                             | <u> </u>                                    |
| $\overline{F_{1}}$ Instancia de función                      | ] a],] a0                                          | Lnr Linealización                           |
| <u>Sen</u> Zona de luente A                                  | oEPE Salida                                        | Función                                     |
| $\underline{O, C}$                                           | F n Función                                        | <b>5F n.A</b> Función de fuente A           |
| <u>o, c b</u> base de tiempo                                 | 🛛 🗲 , Instancia de función                         | <b>5</b> , <b>A</b> Instancia de fuente A   |
| <u>O,LO</u> Escala de energía Daja                           | 52.A Zona de fuente A                              | <b>52</b> <i>R</i> Zona de fuente A         |
| <u>o,n</u> i Escala de energia alta                          |                                                    |                                             |
|                                                              |                                                    |                                             |

Unidades P. I Punto de entrada 1 <u>o P. 1</u> Punto de salida 1 ,P.2 Punto de entrada 2 oP.2 Punto de salida 2 ,P.3 Punto de entrada 3 oP.3 Punto de salida 3 ,P.Y Punto de entrada 4 oP.4 Punto de salida 4 ,P.5 Punto de entrada 5 oP.5 Punto de salida 5 ,P.5 Punto de entrada 6 09.5 Punto de salida 6 ,P.7 Punto de entrada 7 o P.7 Punto de salida 7 ,P.8 Punto de entrada 8 oP.8 Punto de salida 8 ,P.9 Punto de entrada 9 oP.9 Punto de salida 9 P. 10 Punto de entrada 10 oP. 10 Punto de salida 10 CPE 5EE Menú Comparar 1 a 16 [PE] Comparar Fn Función ŁoŁ Tolerancia 5FnA Función de fuente A **5** .*R* Instancia de fuente A 52.8 Zona de fuente A 5Fn.b Función de fuente B 5 .b Instancia de fuente B 52.6 Zona de fuente B Er.h Manejo de errores EP7r 5EE Menú Cronómetro 1 a **16** EP7r Cronómetro Fn Función 5*F n.R* Función de fuente A 5 .A Instancia de fuente A 52.8 Zona de fuente A 5858 Estado activo de fuente A 5Fnb Función de fuente B 5 .b Instancia de fuente B 52.6 Zona de fuente B 585.6 Estado activo de fuente B Ł , Tiempo LEu Nivel activo [tr 5EE Menú Contador 1 a 16 [Er Contador 1 (a 4) Fn Función 5Fn.R Función de fuente A 52.8 Zona de fuente A 5858 Estado activo de fuente A 5Fn.b Función de fuente B 5 .b Instancia de fuente B 52.6 Zona de fuente B 5855 Estado activo de fuente B Lofd Valor de carga

ErgE Valor objetivo LRE Enganche L 9C 5EE Menú Lógica 1 a 16 L9[ Lógica Fn Función 5F n.A Función de fuente A 5 .R Instancia de fuente A 52.8 Zona de fuente A 5Fn.b Función de fuente B 5 .b Instancia de fuente B 52.6 Zona de fuente B 5Fn.[] Función de fuente C 5 .[ Instancia de fuente C 52.[ Zona de fuente C 5Fn.d Función de fuente D 5 ...d Instancia de fuente D 52.d Zona de fuente D 5FnE Función de fuente E 5 .E Instancia de fuente E 52.E Zona de fuente E 5FnF Función de fuente F 5 .F Instancia de fuente F 52.F Zona de fuente F 5F n.9 Función de fuente G 5 .9 Instancia de fuente G 52.9 Zona de fuente G 5F n.H Función de fuente H 5 .H Instancia de fuente H 52.H Zona de fuente H Er.h Manejo de errores LURF 5EE Menú Aritmética I a 15 MARE Aritmética Fn Función 5Fn.A Función de fuente A 5 .8 Instancia de fuente A 52.8 Zona de fuente A 5Fnb Función de fuente B 5 .b Instancia de fuente B 52.6 Zona de fuente B 5Fn.[] Función de fuente C **5** ... [] Instancia de fuente C 52.[ Zona de fuente C 5Fn.d Función de fuente D 5 .d Instancia de fuente D 52.d Zona de fuente D 5Fn.E Función de fuente E 5 .E Instancia de fuente E 52.E Zona de fuente E 5.L o Escala baja de entrada 5.h , Escala alta de entrada r.Lo Rango bajo de salida rh, Rango alto de salida P.unt Unidades de presión Runt Unidades de altitud F , L Filtro ußr 5EE Menú Variable 1 a 16 uRr Variable EYPE Tipo Un it Unidades

d, 9 Digital RnL9 Analógico 9LbL 5EE Menú Global **[[] F** Unidades de pantalla **RELF** Frecuencia de línea de CA d.Pr 5 Pares de pantalla USr.5 Guardar configuración de usuario USr.r Restaurar configuración de usuario [007] **5EE** Menú Comunicaciones **[07]** Comunicaciones **BRUd** Velocidad en baudios PRr Paridad *P***7,***h***L</u> Orden de palabras en** Modbus [\_\_F] Unidades de pantalla nu.5 Guardar no volátil

|                                          |                                                                                                    | Módulo de límite RM                                                                                                    | • Pá                     | gina Confi                      | iguración                                          |                    |                                              |                                                                        |
|------------------------------------------|----------------------------------------------------------------------------------------------------|----------------------------------------------------------------------------------------------------|--------------------------|---------------------------------|----------------------------------------------------|--------------------|----------------------------------------------|------------------------------------------------------------------------|
| Pantalla                                 | Nombre del parámetro<br>Descripción                                                                                                    | Rango                                                                                                    | Prede-<br>termi-<br>nado | Dirección<br>relativa<br>Modbus | CIP<br>Clase<br>Instancia<br>Atributo<br>hex (dec) | Índice<br>Profibus | Identi-<br>ficación<br>del<br>pará-<br>metro | Tipo de<br>datos<br>y lectura/<br>escritura                            |
| <i>R i</i><br>SEE<br>Menú En             | itrada analógica                                                                                                    |                                                                                                    | •                        |                                 |                                                    |                    |                                              |                                                                        |
| <b>5</b> <i>En</i><br>[SEn]              | <ul> <li>Entrada analógica (1 a 12)</li> <li>Tipo de sensor <ul> <li>Ajustar el tipo de sensor</li> <li>analógico para que coincida</li> <li>con el dispositivo cableado</li> <li>a esta entrada.</li> </ul> </li> <li>Nota: <ul> <li>No existe detección</li> <li>de sensor abierto para</li> <li>entradas de proceso.</li> </ul> </li> </ul> | <i>oFF</i> Apagado (62) <i>E</i> Termopar (95) <i>P Q Milivoltios</i> (56) <i>wolk</i> Voltios de cc (104) <i>P Q P Q P Q P Q P Q P Q P Q P Q P Q</i> </td <td></td> <td>418<br/>[offset 90]</td> <td>0x68 (104)<br/>1 a 0xC<br/>(12)<br/>5</td> <td>3</td> <td>4005</td> <td>uint<br/>RWES</td>                                                                                                    |                          | 418<br>[offset 90]              | 0x68 (104)<br>1 a 0xC<br>(12)<br>5                 | 3                  | 4005                                         | uint<br>RWES                                                           |
| [Lin]                                    | Entrada analógica (1 a 12)<br>Linealización<br>Configurar la linealización<br>para que coincida con el<br>termopar cableado a esta<br>entrada.                                                                                                    | b         B         (11)         H         K (48)           L         C (15)         n         N (58)           d         D (23)         r         R (80)           E         E (26)         S (84)           F         F (30)         E         T (93)           J         J (46)         Image: Comparison of the comparison of the comparison | J                        | 420<br>[offset 90]              | 0x68 (104)<br>1 a 0xC<br>(12)<br>6                 | 4                  | 4006                                         | uint<br>RWES                                                           |
| Unit]                                    | Entrada analógica (1 a 12)<br>Unidades<br>Configurar el tipo de uni-<br>dades que mide el sensor.                                                                                                    | <b>ALP</b> Temperatura<br>absoluta (1540) <b>PLUF</b> Energía (73) <b>Pro</b> Proceso (75) <b>rh</b> Humedad relativa<br>(1538)                                                                                                    | Proceso                  | 492<br>[offset 90]              | 0x68 (104)<br>1 a 0xC<br>(12)<br>0x2A (42)         | 5                  | 4042                                         | uint<br>RWES                                                           |
| [ S.Lo]                                  | Entrada analógica (1 a 12)<br>Escala baja<br>Configurar la escala baja<br>para entradas de proceso.<br>Este valor, en milivoltios,<br>voltios o miliamperios,<br>corresponde a la salida del<br>Extremo inferior de rango<br>de este bloque de funciones.                                                                                      | -100,0 a 1.000,0                                                                                                    | 0,0                      | 438<br>[offset 90]              | 0x68 (104)<br>1 a 0xC<br>(12)<br>0xF (15)          | 6                  | 4015                                         | float<br>RWES                                                          |
| [ <b>5,</b> ,<br>[S.hi]                  | Entrada analógica (1 a 12)<br>Escala alta<br>Establecer la escala alta<br>para entradas de proceso.<br>Este valor, en milivoltios,<br>voltios o miliamperios,<br>corresponde a la salida<br>Extremo superior de rango<br>de este bloque de funciones.                                                                                          | -100,0 a 1.000,0                                                                                                    | 20,0                     | 440<br>[offset 90]              | 0x68 (104)<br>1 a 0xC<br>(12)<br>0x10 (16)         | 7                  | 4016                                         | float<br>RWES                                                          |
| [ r.Lo]                                  | Entrada analógica (1 a 12)<br>Rango bajo<br>Configurar el extremo<br>inferior de rango para la<br>salida de este bloque de<br>funciones.                                                                                                    | -1.999,000 a 9.999,000                                                                                                    | 0,0                      | 442<br>[offset 90]              | 0x68 (104)<br>1 a 0xC<br>(12)<br>0x11 (17)         | 8                  | 4017                                         | float<br>RWES                                                          |
| [ r.hi]                                  | Entrada analógica (1 a 12)<br>Rango alto<br>Configurar el extremo<br>superior de rango para la<br>salida de este bloque de<br>funciones.                                                                                                    | -1.999,000 a 9.999,000                                                                                                    | 9.999,0                  | 444<br>[offset 90]              | 0x68 (104)<br>1 a 0xC<br>(12)<br>0x12 (18)         | 9                  | 4018                                         | float<br>RWES                                                          |
| <b>P.E.E</b><br>[ P.EE]                  | Entrada analógica (1 a 12)<br>Habilitar error de proceso<br>Enciende o apaga la función<br>Error de proceso bajo.                                                                                                    | Apagado (62)                                                                                                    | Apagado                  | 468<br>[offset 90]              | 0x68 (104)<br>1 a 0xC<br>(12)<br>0x1E (30)         | 10                 | 4030                                         | uint<br>RWES                                                           |
| Nota: Algun<br>Los valores<br>Si hay una | nos valores se redondean para que<br>s completos se pueden leer con ot<br>sola instancia de un menú, no ar                                                                                                    | e quepan en la pantalla de cuatro<br>ras interfaces.<br>parecerá ningún submenú.                                                                                                    | caracteres.              |                                 |                                                    |                    |                                              | R: Leer<br>W: Escribir<br>E: EEPROM<br>S: Configuración<br>del usuario |

|                                          | Módulo de límite RM • Página Configuración                                                                                                    |                                                                                                    |                          |                                 |                                                    |                                                                        |                                              |                                             |  |  |
|------------------------------------------|----------------------------------------------------------------------------------------------------|----------------------------------------------------------------------------------------------------|--------------------------|---------------------------------|----------------------------------------------------|------------------------------------------------------------------------|----------------------------------------------|---------------------------------------------|--|--|
| Pantalla                                 | Nombre del parámetro<br>Descripción                                                                                                    | Rango                                                                                                    | Prede-<br>termi-<br>nado | Dirección<br>relativa<br>Modbus | CIP<br>Clase<br>Instancia<br>Atributo<br>hex (dec) | Índice<br>Profibus                                                     | Identi-<br>ficación<br>del<br>pará-<br>metro | Tipo de<br>datos<br>y lectura/<br>escritura |  |  |
| <b>P.E.L</b><br>[ P.EL]                  | Entrada analógica (1 a 12)<br>Error de proceso bajo<br>Si el valor de proceso cae<br>por debajo de este valor,<br>ésto activará un error<br>de entrada.                                                                                                   | -100,0 a 1.000,0                                                                                                    | 0,0                      | 470<br>[offset 90]              | 0x68 (104)<br>1 a 0xC<br>(12)<br>0x1F (31)         | 11                                                                     | 4031                                         | float<br>RWES                               |  |  |
| [ t.C]                                   | Entrada analógica (1 a 12)<br>Curva de termistor<br>Seleccionar una curva para<br>aplicar a la entrada del<br>termistor.                                                                                                    | <b>R</b> Curva A (1451) <b>b</b> Curva B (1452) <b>c</b> Curva C (1453) <b>c</b> Personalizado (180)                                                                                                    | Curva A                  | 484<br>[offset 90]              | 0x68 (104)<br>1 a 0xC<br>(12)<br>0x26 (38)         |                                                                        | 4038                                         | uint<br>RWES                                |  |  |
| [ r.r]                                   | Entrada analógica (1 a 12)<br>Rango de resistencia<br>Configurar la resistencia<br>máxima de la entrada del<br>termistor.                                                                                                    | <b>5</b> K (1448)<br><b>10</b> K (1360)<br><b>20</b> K (1361)<br><b>40</b> K (1449)                                                                                                    | 40 K                     | 432<br>[offset 90]              | 0x68 (104)<br>1 a 0xC<br>(12)<br>0x25 (37)         |                                                                        | 4037                                         | uint<br>RWES                                |  |  |
| <b>F</b> ,L<br>[FiL]                     | Entrada analógica (1 a 12)<br>Filtro<br>El filtrado suaviza la<br>señal de proceso tanto a la<br>pantalla como a la entrada.<br>Incrementar el tiempo de<br>aumentar el filtrado.                                                                         | 0,0 a 60,0 segundos                                                                                                    | 0,5                      | 386<br>[offset 90]              | 0x68 (104)<br>1 a 0xC<br>(12)<br>0xE (14)          | 12                                                                     | 4014                                         | float<br>RWES                               |  |  |
| [i.Er]                                   | Entrada analógica (1 a 12)<br>Enganche de error<br>Encender o apagar el<br>enganche de error de<br>entrada. Si el enganche está<br>encendido, los errores deben<br>borrarse manualmente.                                                                  | <b>oFF</b> Apagado (62)<br><b>on</b> Encendido (63)                                                                                                    | Apagado                  | 414<br>[offset 90]              | 0x68 (104)<br>1 a 0xC<br>(12)<br>0x1C (28)         |                                                                        | 4028                                         | uint<br>RWES                                |  |  |
| [ dEC]                                   | Entrada analógica (1 a 12)<br>Precisión de pantalla<br>Configurar la precisión del<br>valor mostrado.                                                                                                    | D         Entero (105)           DO         Décimas (94)           DO         Centésimas (40)           DOO         Milésimas (96)                                                                                                    | Entero                   | 398<br>[offset 90]              | 0x68 (104)<br>1 a 0xC<br>(12)<br>0x14 (20)         |                                                                        | 4020                                         | uint<br>RWES                                |  |  |
| [                                        | Entrada analógica (1 a 12)<br>Compensación de<br>calibración<br>Desviar la lectura de<br>entrada para compensar<br>la resistencia del cable de<br>plomo u otros factores que<br>causan que la lectura de<br>entrada varíe del valor de<br>proceso actual. | -1.999,000 a 9.999,000 °F o<br>unidades<br>-1.110,555 a 5.555,000 °C                                                                                                    | 0,0                      | 432<br>[offset 90]              | 0x68 (104)<br>1 a 0x10<br>(16)<br>0x0C (12         |                                                                        | 4012                                         | float<br>RWES                               |  |  |
| [ Ain]                                   | Entrada analógica (1 a 12)<br>Valor de proceso<br>Ver el valor de proceso.                                                                                                    | -1.999,000 a 9.999,000 °F o<br>unidades<br>-1.128,000 a 5.537,000 °C                                                                                                    |                          | 410<br>[offset 90]              | 0x68 (104)<br>1 a 0xC<br>(12)<br>1                 | 0                                                                      | 4001                                         | float<br>RWES                               |  |  |
| (i.Er)                                   | Entrada analógica (1 a 12)<br>Estado de error<br>Ver la causa del error más<br>reciente. Si el mensaje<br><b>BLLO</b> es <b>Er., 1</b> o<br><b>Er., 2</b> , este parámetro<br>muestra la causa del error<br>de entrada.                                   | non€       Ninguno (61)         DPEn       Abierto (65)         ShrE       En cortocircuito (127)         Ef ?       Error de medición         (149)       Ef El Datos de calibración         no válidos (139)       EreB Error de ambiente (9)         EreB Error de RTD (141)       FE .L Falla (32)         In Sr.c       Sin fuente (246) | Ninguno                  | 412<br>[offset 90]              | 0x68 (104)<br>1 a 0xC<br>(12)<br>2                 | 1                                                                      | 4002                                         | float<br>RWES                               |  |  |
| Nota: Algun<br>Los valores<br>Si hay una | os valores se redondean para que<br>completos se pueden leer con otr<br>sola instancia de un menú, no ap                                                                                                    |                                                                                                    |                          |                                 |                                                    | R: Leer<br>W: Escribir<br>E: EEPROM<br>S: Configuración<br>del usuario |                                              |                                             |  |  |

|                                          |                                                                                                    | Módulo de límite RM                                                                                                    | • Pá                      | gina Confi                      | guración                                           |                    |                                              |                                                                        |
|------------------------------------------|----------------------------------------------------------------------------------------------------|----------------------------------------------------------------------------------------------------|---------------------------|---------------------------------|----------------------------------------------------|--------------------|----------------------------------------------|------------------------------------------------------------------------|
| Pantalla                                 | Nombre del parámetro<br>Descripción                                                                                                    | Rango                                                                                                    | Prede-<br>termi-<br>nado  | Dirección<br>relativa<br>Modbus | CIP<br>Clase<br>Instancia<br>Atributo<br>hex (dec) | Índice<br>Profibus | Identi-<br>ficación<br>del<br>pará-<br>metro | Tipo de<br>datos<br>y lectura/<br>escritura                            |
| dio<br>SEE<br>Menú En                    | trada/Salida digital                                                                                                    |                                                                                                    |                           |                                 |                                                    |                    |                                              |                                                                        |
| [ dir]                                   | Entrada/Salida digital (1<br>a 8)<br>Dirección<br>Configurar esta función<br>para operar como una<br>entrada o salida.                                                                                       | Image: Contract of the second dependence of the second dependence | Salida                    | 1850<br>[offset 30]             | 0x6A (106)<br>1 a 8<br>1                           | 82                 | 6001                                         | uint<br>RWES                                                           |
| [ dir]                                   | Entrada digital (9)<br>Dirección<br>Establecer el tipo de<br>entrada.                                                                                                    | Voltaje de entrada<br>(193)<br>(1/2 on Contacto seco de<br>entrada (44)                                                                                                    | Contacto<br>seco          | 1824<br>[offset 30]             | 0x6A (106)<br>9<br>1                               | 82                 | 6001                                         | uint<br>RWES                                                           |
| [Fn]                                     | Salida digital (1 a 6)<br>Función<br>Seleccionar qué función<br>controlará a esta salida.                                                                                                    | • FF Apagado (62)         RLPT Alarma (6)         [PE Comparar (230)         [Lr Contador (231)         • • • E/S digital (1142)         FUn Tecla de función         (1001)         Lor Linealización (238)         LGC Lógica (239)         PRE Aritmética (240)         ETT Cronómetro (244)         uRr Variable (245)         [PL] Límite de módulo         (1696)         L.IT Límite (126)                                                                                                    |                           | 1824<br>[offset 30]             | 0x 6 A<br>(106)<br>1 a 6<br>5                      | 83                 | 6005                                         | uint<br>RWES                                                           |
| [Fi]                                     | Salida digital (1 a 8)<br>Instancia de función<br>Configurar la instancia<br>de la función seleccionada<br>anteriormente.                                                                                    | 1 a 24                                                                                                    | 1                         | 1860<br>[offset 30]             | 0x6A (106)<br>1 a 8<br>6                           | 84                 | 6006                                         | uint<br>RWES                                                           |
| <b>52,</b><br>[ SZ.A]                    | Salida digital (1 a 8)<br>Zona de fuente A<br>Configurar la zona de<br>la función seleccionada<br>anteriormente.                                                                                             | 0 a 16                                                                                                    | 0                         | 1872<br>[offset 30]             | 0x6A (106)<br>1 a 8<br>0xC (12)                    |                    | 6012                                         | uint<br>RWES                                                           |
| [ o.Ct]                                  | Salida digital (1 a 8)<br>Control<br>Establecer el tipo de<br>control de la salida. Este<br>parámetro sólo se utiliza<br>con el control PID, pero se<br>puede definir en cualquier<br>momento.               | <b>FEB</b> Base de tiempo<br>fijo (34)<br><b>UEB</b> Base de tiempo<br>variable (103)                                                                                                    | Base de<br>tiempo<br>fijo | 1852<br>[offset 30]             | 0x6A (106)<br>1 a 8<br>2                           | 85                 | 6002                                         | uint<br>RWES                                                           |
| <b>o.t b</b><br>[ o.tb]                  | Salida digital (1 a 8)<br>Base de tiempo<br>Establecer la base de<br>tiempo para el control de<br>base de tiempo fijo.                                                                                       | [0,1 para salidas rápidas y<br>bidireccionales, 5,0 para<br>salidas lentas] a 60                                                                                                    |                           | 1854<br>[offset 30]             | 0x6A (106)<br>1 a 8<br>3                           | 86                 | 6003                                         | float<br>RWES                                                          |
| <u>o.Lo</u><br>[ o.Lo]                   | Salida digital (1 a 8)<br>Escala de energía baja<br>La salida de potencia<br>nunca será menor que<br>el valor especificado, y<br>representará el valor<br>en el cual se inicia el<br>escalamiento de salida. | 0,0 a 100,0                                                                                                    | 0,0                       | 1866<br>[offset 30]             | 0x6A (106)<br>1 a 8<br>9                           | 87                 | 6009                                         | float<br>RWES                                                          |
| Nota: Algun<br>Los valores<br>Si hay una | ios valores se redondean para que<br>completos se pueden leer con ot<br>sola instancia de un menú, no aj                                                                                                    | e quepan en la pantalla de cuatro<br>ras interfaces.<br>parecerá ningún submenú.                                                                                                    | caracteres.               |                                 |                                                    |                    |                                              | H: LEEP<br>W: Escribir<br>E: EEPROM<br>S: Configuración<br>del usuario |

|                                          |                                                                                                    | Módulo de límite RM • Página Configuración                                                                                                    |                          |                                 |                                                    |                    |                                              |                                                                        |  |
|------------------------------------------|----------------------------------------------------------------------------------------------------|----------------------------------------------------------------------------------------------------|--------------------------|---------------------------------|----------------------------------------------------|--------------------|----------------------------------------------|------------------------------------------------------------------------|--|
| Pantalla                                 | Nombre del parámetro<br>Descripción                                                                                                    | Rango                                                                                                    | Prede-<br>termi-<br>nado | Dirección<br>relativa<br>Modbus | CIP<br>Clase<br>Instancia<br>Atributo<br>hex (dec) | Índice<br>Profibus | Identi-<br>ficación<br>del<br>pará-<br>metro | Tipo de<br>datos<br>y lectura/<br>escritura                            |  |
| <b><u>o</u>.h ,</b><br>[ o.hi]           | Salida digital (1 a 8)<br>Escala de energía alta<br>La salida de potencia<br>nunca será mayor que<br>el valor especificado, y<br>representará el valor en el<br>cual inicia el escalamiento<br>de salida. | 0,0 a 100,0                                                                                                    | 100,0                    | 1868<br>[offset 30]             | 0x6A (106)<br>1 a 8<br>0xA (10)                    | 88                 | 6010                                         | float<br>RWES                                                          |  |
| REE<br>SEE<br>Menú Ac                    | ción                                                                                                    |                                                                                                    | •                        |                                 |                                                    |                    |                                              |                                                                        |  |
| Fn [Fn]                                  | Acción (1 a 16)<br>Función<br>Establecer la acción que<br>esta función activará.                                                                                                    | <ul> <li>nonE Ninguno (61)</li> <li>USr.r. Restaurar configuraciones de usuario (227)</li> <li>RLTT Restablecer alarma (6)</li> <li>S.L. Silenciar alarmas (108)</li> <li>RoF Apagar lazos de control y pasar alarmas a estado de no alarma (220)</li> <li>F.AL Forzar activación de alarma (218)</li> </ul>                                                                                                    | Ninguno                  | 2214<br>[offset 20]             | 0x6E (110)<br>1 a 0x10<br>(16)<br>3                | 138                | 10003                                        | uint<br>RWES                                                           |  |
| <b>F</b> ,<br>[Fi]                       | Acción (1 a 16)<br>Instancia de función<br>Configurar la instancia<br>de la función seleccionada<br>anteriormente.                                                                                        | 0 a 25                                                                                                    | 0                        | 2216<br>[offset 20]             | 0x6E (110)<br>1 a 0x10<br>(16)<br>4                | 139                | 10004                                        | uint<br>RWES                                                           |  |
| [SFn.A]                                  | Acción (1 a 16)<br>Función de fuente A<br>Configurar el evento<br>o función que activará<br>la acción.                                                                                                    | Image: Comparation of the system of the system of the s | Ninguno                  | 2220<br>[offset 20]             | 0x6E (110)<br>1 a 0x10<br>(16)<br>6                |                    | 10006                                        | uint<br>RWES                                                           |  |
| Nota: Algun<br>Los valores<br>Si hay una | ios valores se redondean para que<br>completos se pueden leer con ot<br>sola instancia de un menú, no aj                                                                                                  | e quepan en la pantalla de cuatro<br>ras interfaces.<br>parecerá ningún submenú.                                                                                                    | caracteres.              |                                 |                                                    |                    |                                              | R: Leer<br>W: Escribir<br>E: EEPROM<br>S: Configuración<br>del usuario |  |

|                                            |                                                                                                    | Módulo de límite RM                                                                                                    | • Pá                                  | gina Confi                      | guración                                           |                    |                                              |                                                                        |
|--------------------------------------------|----------------------------------------------------------------------------------------------------|----------------------------------------------------------------------------------------------------|---------------------------------------|---------------------------------|----------------------------------------------------|--------------------|----------------------------------------------|------------------------------------------------------------------------|
| Pantalla                                   | Nombre del parámetro<br>Descripción                                                                                                    | Rango                                                                                                    | Prede-<br>termi-<br>nado              | Dirección<br>relativa<br>Modbus | CIP<br>Clase<br>Instancia<br>Atributo<br>hex (dec) | Índice<br>Profibus | Identi-<br>ficación<br>del<br>pará-<br>metro | Tipo de<br>datos<br>y lectura/<br>escritura                            |
| <b>5 .A</b><br>[ Si.A]                     | Acción (1 a 16)<br>Instancia de fuente A<br>Configurar la instancia<br>de la función seleccionada<br>anteriormente.                                                                                                    | 1 a 24                                                                                                    | 1                                     | 2212<br>[offset 20]             | 0x6E (110)<br>1 a 0x10<br>(16)<br>2                |                    | 10002                                        | uint<br>RWES                                                           |
| <b>52.</b> <i>R</i><br>[SZ.A]              | Acción (1 a 16)<br><b>Zona de fuente A</b><br>Configurar la zona de<br>la función seleccionada<br>anteriormente.                                                                                                    | 0 a 16                                                                                                    | 0                                     | 2222<br>[offset 20]             | 0x6E (110)<br>1 a 0x10<br>(16)<br>7                |                    | 10007                                        | uint<br>RWES                                                           |
| [LEv]                                      | Acción (1 a 16)<br>Nivel activo<br>Configurar la acción que<br>se considerará un estado<br>verdadero.                                                                                                    | [LoLJ] Bajo (53)<br>[h.gh] Alto (37)                                                                                                    | Alto                                  | 2230<br>[offset 20]             | 0x6E (110)<br>1 a 0x10<br>(16)<br>1                | 137                | 10001                                        | uint<br>RWES                                                           |
| <u>L</u> .////<br>5 <i>E E</i><br>Menú Líi | mite                                                                                                    |                                                                                                    |                                       |                                 |                                                    |                    |                                              |                                                                        |
| <b>L.5</b> <i>d</i><br>[ L.Sd]             | Límite (1 a 12)<br>Lados<br>Seleccionar cuál lado o<br>cuáles lados del valor de<br>proceso se monitorearán.                                                                                                    | <b>both</b> Ambos (13)<br><b>h .9h</b> Alto (37)<br><b>L o L J</b> Bajo(53)                                                                                                    | Ambos                                 | 1498<br>[offset 30]             | 0x70 (112)<br>1 a 0xC<br>(12)<br>5                 | 40                 | 12005                                        | uint<br>RWES                                                           |
| [L.hy]                                     | Limite (1 a 12)<br>Histéresis<br>Configurar la histéresis<br>para la función de límite.<br>Esto determina hasta qué<br>grado ha de moverse dentro<br>del rango seguro el valor<br>del proceso para que se<br>despeje el límite. | 0,001 a 9,999.000 °F o<br>unidades<br>0,001 a 5.555,000 °C                                                                                                    | 3,0 °F<br>o uni-<br>dades<br>2,0 °C   | 1492<br>[offset 30]             | 0x70 (112)<br>1 a 0xC<br>(12)<br>2                 | 41                 | 12002                                        | float<br>RWES                                                          |
| [ <b>5P.L h</b> ]<br>[SP.Lh]               | Límite (1 a 12)<br>Límite superior de punto<br>establecido<br>Configurar el rango alto del<br>punto establecido de límite.                                                                                                    | -1.999,000 a 9.999,000                                                                                                    | 9.999,000                             | 1506<br>[offset 30]             | 0x70 (112)<br>1 a 0xC<br>(12)<br>9                 | 39                 | 12009                                        | float<br>RWES                                                          |
| [ <b>5<i>P</i>.L L</b> ]<br>[SP.LL]        | Límite (1 a 12)<br>Límite inferior de punto<br>establecido<br>Configurar el rango bajo<br>del punto establecido<br>de límite.                                                                                                   | -1.999,000 a 9.999,000                                                                                                    | -1.999,000                            | 1508<br>[offset 30]             | 0x70 (112)<br>1 a 0xC<br>(12)<br>0xA (10)          | 38                 | 12010                                        | float<br>RWES                                                          |
| [Lh.S]                                     | Límite (1 a 12)<br><b>Punto establecido</b><br><b>superior</b><br>Configurar el valor de<br>proceso alto que activará<br>el límite.                                                                                             | -1.999,000 a 9.999,000 °F o<br>unidades<br>-1.128,000 a 5.537,000 °C                                                                                                    | 0,0 °F<br>o uni-<br>dades<br>-18,0 °C | 1496<br>[offset 30]             | 0x70 (112)<br>1 a 0xC<br>(12)<br>4                 | 42                 | 12004                                        | float<br>RWES                                                          |
| [LL.S]                                     | Límite (1 a 12)<br><b>Punto establecido</b><br><b>inferior</b><br>Configurar el valor de<br>proceso bajo que activará<br>el límite.                                                                                             | -1.999,000 a 9.999,000 °F o<br>unidades<br>-1.128,000 a 5.537,000 °C                                                                                                    | 0,0 °F<br>o uni-<br>dades<br>-18,0 °C | 1494<br>[offset 30]             | 0x70 (112)<br>1 a 0xC<br>(12)<br>3                 | 43                 | 12003                                        | float<br>RWES                                                          |
| [ <b>SFn.A</b> ]                           | Límite (1 a 12)<br>Función de fuente A<br>Configurar la fuente de la<br>función de restablecimiento<br>de límite.                                                                                                    | Image: Constraint of the second system         Constraint of the second system         Constraint of the second system <thconsecond system<="" th="">         Constraint of the secon</thconsecond> | Ninguno                               |                                 | 0x70 (112)<br>1 a 0xC<br>(12)<br>0x0F (15)         |                    | 12015                                        | uint<br>RWES                                                           |
| Nota: Algun<br>Los valores<br>Si hay una   | os valores se redondean para que<br>completos se pueden leer con ot<br>sola instancia de un menú, no ar                                                                                                    | quepan en la pantalla de cuatro<br>as interfaces.<br>arecerá ningún submenú.                                                                                                    | caracteres.                           |                                 |                                                    |                    |                                              | R: Leer<br>W: Escribir<br>E: EEPROM<br>S: Configuración<br>del usuario |

|                                          |                                                                                                    | Módulo de límite RM                                                                                                    | • Pá                      | gina Confi                      | guración                                                                       |                    |                                              |                                                                        |
|------------------------------------------|----------------------------------------------------------------------------------------------------|----------------------------------------------------------------------------------------------------|---------------------------|---------------------------------|--------------------------------------------------------------------------------|--------------------|----------------------------------------------|------------------------------------------------------------------------|
| Pantalla                                 | Nombre del parámetro<br>Descripción                                                                                                    | Rango                                                                                                    | Prede-<br>termi-<br>nado  | Dirección<br>relativa<br>Modbus | CIP<br>Clase<br>Instancia<br>Atributo<br>hex (dec)                             | Índice<br>Profibus | Identi-<br>ficación<br>del<br>pará-<br>metro | Tipo de<br>datos<br>y lectura/<br>escritura                            |
| [ Si.A]                                  | Límite (1 a 12)<br>Instancia de fuente A<br>Configurar la instancia<br>de la función seleccionada<br>anteriormente.                                                                                                    | 1 6 24                                                                                                    | 1                         |                                 | 0x70 (112)<br>1 a 0xC<br>(12)<br>0x10 (16)                                     |                    | 12016                                        | uint<br>RWES                                                           |
| <b>52</b> <i>R</i><br>[ SZ.A]            | Límite (1 a 12)<br>Zona de fuente A<br>Configurar la zona de<br>la función seleccionada<br>anteriormente.                                                                                                    | 0 ó 16                                                                                                    | 0                         |                                 | 0x70 (112)<br>1 a 0xC<br>(12)<br>0x11 (17)                                     |                    | 12017                                        | uint<br>RWES                                                           |
| [LCr]                                    | Límite (1 a 12)<br>Borrar límite<br>Borrar el límite<br>especificado si la condición<br>de límite ya no existe.                                                                                                    | <b>[</b> [] Borrar (129)<br><b>[</b> ] <b>[</b> ] <b>[</b> ] <b>[</b> ] <b>[</b> ] <b>[</b> ] <b>[</b> ] <b>[</b> ]                                                                                                    | Ignorar                   | 1490<br>[offset 30]             | 0x70 (112)<br>1 a 0xC<br>(12)<br>1                                             |                    | 12014                                        | uint<br>RW                                                             |
| [L.St]                                   | Límite (1 a 12)<br>Estado de límite<br>Estado actual de límite.                                                                                                    | <b>FR .L</b> Falla (32)<br><b>5RFE</b> Seguro (1667)                                                                                                    |                           | 1500<br>[offset 30]             | $ \begin{array}{c} 0 x70 \; (112) \\ 1 \; a \; 0 xC \\ (12) \\ 6 \end{array} $ |                    | 12013                                        | uint<br>R                                                              |
| oEPE<br>SEE<br>Menú Sa                   | lida                                                                                                    |                                                                                                    |                           |                                 |                                                                                |                    |                                              |                                                                        |
| [ <b>F</b> n]                            | <ul> <li>Salida (1 a 4 y 7 - 10)</li> <li>Función Seleccionar qué función controlará a esta salida. </li> <li>Nota: La salida 8 se configura en forma predeterminada (configuración de fábrica) en el límite del módulo </li> </ul> | off Apagado (62)         RL PT Alarma (6)         [PE Comparar (230)         Lr Contador (231)         d.o         E/S digital (1142)         FUn Tecla de función         (1001)         Lnr Linealización (238)         LGE Lógica (239)         PRE Aritmética (240)         LPTr Cronómetro (244)         UR Variable (245)         PL Límite de módulo         (1696)         L, IT Límite (126) | apagado                   | 1858<br>[offset 30]             | 0x6A (106)<br>1 a 0xA (10)<br>5                                                | 96                 | 6005                                         | uint<br>RWES                                                           |
| <b>F</b> ,<br>[Fi]                       | Salida (1 a 4 y 7 - 10)<br>Instancia de función<br>Configurar la instancia<br>de la función seleccionada<br>anteriormente.                                                                                                    | 1 a 24                                                                                                    | 1                         | 1824<br>[offset 30]             | 0x6A (106)<br>1 a 0xA (10)<br>6                                                |                    | 6006                                         | uint<br>RWES                                                           |
| <b>52.</b><br>[ SZ.A]                    | Salida (1 a 4 y 7 - 10)<br>Zona de fuente A<br>Configurar la instancia<br>de la función seleccionada<br>anteriormente.                                                                                                    | 1 a 16                                                                                                    | 0                         | 1872<br>[offset 30]             | 0x6A (106)<br>1 a 0xA (10)<br>0xC (12)                                         |                    | 6012                                         | uint<br>RWES                                                           |
| <b>o.C</b> t]                            | Salida (1 a 4 y 7 - 10)<br>Control<br>Establecer el tipo de<br>control de la salida. Este<br>parámetro sólo se utiliza<br>con el control PID, pero se<br>puede definir en cualquier<br>momento.                                     | <b>FEb</b> Base de tiempo<br>fijo (34)<br><b>UEb</b> Base de tiempo<br>variable (103)                                                                                                    | Base de<br>tiempo<br>fijo | 1824<br>[offset 30]             | 0x6A (106)<br>1 a (12)<br>2                                                    |                    | 6002                                         | uint<br>RWES                                                           |
| Nota: Algun<br>Los valores<br>Si hay una | Nota: Algunos valores se redondean para que quepan en la pantalla de cuatro caracteres.<br>Los valores completos se pueden leer con otras interfaces.<br>Si hay una sola instancia de un menú, no aparecerá ningún submenú.         |                                                                                                    |                           |                                 |                                                                                |                    |                                              | R: Leer<br>W: Escribir<br>E: EEPROM<br>S: Configuración<br>del usuario |

|                                             | Módulo de límite RM • Página Configuración                                                                                                    |                                                                                                    |                                                                                    |                                 |                                                    |                    |                                                                        |                                             |
|---------------------------------------------|----------------------------------------------------------------------------------------------------|----------------------------------------------------------------------------------------------------|------------------------------------------------------------------------------------|---------------------------------|----------------------------------------------------|--------------------|------------------------------------------------------------------------|---------------------------------------------|
| Pantalla                                    | Nombre del parámetro<br>Descripción                                                                                                    | Rango                                                                                                    | Prede-<br>termi-<br>nado                                                           | Dirección<br>relativa<br>Modbus | CIP<br>Clase<br>Instancia<br>Atributo<br>hex (dec) | Índice<br>Profibus | Identi-<br>ficación<br>del<br>pará-<br>metro                           | Tipo de<br>datos<br>y lectura/<br>escritura |
| [ o.tb]                                     | Salida (1 a 4 y 7 - 10)<br>Base de tiempo<br>Establecer la base de<br>tiempo para el control de<br>base de tiempo fijo.                                                                                       | 0,1 a 60,0 segundos (relé<br>de estado sólido o cc<br>conmutada)<br>5,0 a 60,0 segundos (relé<br>mecánico o control de<br>energía sin arco)                                                                                                    | 0,1 seg.<br>[SSR<br>y cc<br>conm.]<br>20,0 seg.<br>[mec.,<br>relé,<br>sin<br>arco] | 1824<br>[offset 30]             | 0x6A (106)<br>1 a (12)<br>3                        |                    | 6003                                                                   | float<br>RWES                               |
| [ o.Lo]                                     | Salida (1 a 4 y 7 - 10)<br>Escala de energía baja<br>La salida de potencia<br>nunca será menor que<br>el valor especificado, y<br>representará el valor<br>en el cual se inicia el<br>escalamiento de salida. | 0,0 a 100,0%                                                                                                    | 0,0%                                                                               | 1866<br>[offset 30]             | 0x6A (106)<br>1 a (12)<br>9                        |                    | 6009                                                                   | float<br>RWES                               |
| <b>o.h</b> <i>i</i><br>[ o.hi]              | Salida (1 a 4 y 7 - 10)<br>Escala de energía alta<br>La salida de potencia<br>nunca será mayor que<br>el valor especificado, y<br>representará el valor en el<br>cual inicia el escalamiento<br>de salida.    | 0,0 a 100,0%                                                                                                    | 100,0%                                                                             | 1824<br>[offset 30]             | 0x6A (106)<br>1 a (12)<br>0xA (10)                 |                    | 6010                                                                   | float<br>RWES                               |
| RL <b>ア</b> ワ<br><b>5</b> EE<br>Menú Ala    | arma                                                                                                    |                                                                                                    |                                                                                    |                                 |                                                    |                    |                                                                        |                                             |
| [ A.ty]                                     | Alarma (1 a 16)<br><b>Tipo</b><br>Seleccionar si la alarma<br>se activa de acuerdo a un<br>valor fijo o si rastrea el<br>punto establecido.                                                                   | <b>DFF</b> Apagado (62)<br><b>PrRL</b> Alarma de proceso<br>(76)                                                                                                    | Apagado                                                                            | 2558<br>[offset 60]             | 0x6D (109)<br>1 a 0x10<br>(16)<br>0xF (15)         | 20                 | 9015                                                                   | uint<br>RWES                                |
| [ <b>5</b> <i>c</i> , <b>R</b> ]<br>[ Sr.A] | Alarma (1 a 16)<br><b>Función de fuente A</b><br>Seleccionar lo que activa<br>esta alarma.                                                                                                    | <ul> <li><i>R</i>. Entrada analógica<br/>(142)</li> <li><i>uRr</i> Variable (245)</li> <li><i>Pu</i> Valor de proceso<br/>(241)</li> <li><i>PRE</i> Aritmética (240)</li> <li><i>Lnr</i> Linealización (238)</li> <li><i>PLuIr</i> Energía, lazo de<br/>control (73)</li> <li><i>LUrr</i> Corriente (22)</li> </ul> |                                                                                    | 2562<br>[offset 60]             | 0x6D (109)<br>1 a 4<br>0x11 (17)                   | 21                 | 9017                                                                   | uint<br>RWES                                |
| [ iS.A]                                     | Alarma (1 a 16)<br>Instancia de fuente A<br>Configurar la instancia<br>de la función seleccionada<br>anteriormente.                                                                                           | 1 a 16                                                                                                    | 1                                                                                  | 2564<br>[offset 60]             | 0x6D (109)<br>1 a 0x10<br>(16)<br>0x12 (18)        | 22                 | 9018                                                                   | uint<br>RWES                                |
| [ SZ.A]                                     | Alarma (1 a 16)<br>Zona de fuente A<br>Configurar la zona de<br>la función seleccionada<br>anteriormente.                                                                                                    | 0 6 16                                                                                                    | 0                                                                                  | 2578<br>[offset 60]             | 0x6D (109)<br>1 a 0x10<br>(16)<br>0x19 (25)        |                    | 9025                                                                   | uint<br>RWES                                |
| Nota: Algun<br>Los valores<br>Si hay una    | ios valores se redondean para que<br>completos se pueden leer con ot<br>sola instancia de un menú, no a                                                                                                    | caracteres.                                                                                                    |                                                                                    |                                 |                                                    |                    | R: Leer<br>W: Escribir<br>E: EEPROM<br>S: Configuración<br>del usuario |                                             |

|                                              | Módulo de límite RM • Página Configuración                                                                                                    |                                                                                                    |                                         |                                 |                                                    |                                                                        |                                              |                                             |
|----------------------------------------------|----------------------------------------------------------------------------------------------------|----------------------------------------------------------------------------------------------------|-----------------------------------------|---------------------------------|----------------------------------------------------|------------------------------------------------------------------------|----------------------------------------------|---------------------------------------------|
| Pantalla                                     | Nombre del parámetro<br>Descripción                                                                                                    | Rango                                                                                                    | Prede-<br>termi-<br>nado                | Dirección<br>relativa<br>Modbus | CIP<br>Clase<br>Instancia<br>Atributo<br>hex (dec) | Índice<br>Profibus                                                     | Identi-<br>ficación<br>del<br>pará-<br>metro | Tipo de<br>datos<br>y lectura/<br>escritura |
| [ <b><i>R</i><sub>h</sub> y</b> ]<br>[ A.hy] | Alarma (1 a 16)<br>Histéresis<br>Configurar la histéresis<br>de una alarma. Esto<br>determina hasta qué grado<br>ha de moverse dentro de la<br>región segura el valor del<br>proceso para que se despeje<br>la alarma.                          | 0,001 a 9.999,000 °F o<br>unidades<br>0,001 a 5.555,000 °C                                                                                    | 1,0 °F<br>o uni-<br>dades<br>1,0 °C     | 2534<br>[offset 60]             | 0x6D (109)<br>1 a 0x10<br>(16)<br>3                | 24                                                                     | 9003                                         | float<br>RWES                               |
| <b>AL 9</b><br>[A.Lg]                        | Alarma (1 a 16)<br>Lógica<br>Seleccionar cuál será la<br>condición de salida durante<br>el estado de alarma.                                                                                                    | <b>ALL</b> Cerrar durante<br>alarma (17)<br><b>AL.O</b> Abrir durante<br>alarma (66)                                                          | Cerrar<br>du-<br>rante<br>alarma        | 2538<br>[offset 60]             | 0x6D (109)<br>1 a 0x10<br>(16)<br>5                | 25                                                                     | 9005                                         | uint<br>RWES                                |
| <b>A.Sd</b>                                  | Alarma (1 a 16)<br>Lados<br>Seleccionar cuál lado o<br>cuáles lados activarán esta<br>alarma.                                                                                                    | <b>both</b> Ambos (13)<br><b>h .9h</b> Alto (37)<br><b>L o L d</b> Bajo(53)                                                                   | Ambos                                   | 2536<br>[offset 60]             | 0x6D (109)<br>1 a 0x10<br>(16)<br>4                | 26                                                                     | 9004                                         | uint<br>RWES                                |
| [ A.Lo]                                      | Alarma (1 a 16)<br><b>Punto establecido</b><br><b>inferior</b><br>Si el Tipo de alarma<br>(página Configuración,<br>menú Alarma) está<br>configurado en:<br><b>proceso</b> - configurar el<br>valor de proceso que<br>activará una alarma baja. | -1.999,000 a 9.999,000 °F o<br>unidades<br>-1.128,000 a 5.537,000 °C                                                                          | 32,0 °F<br>o uni-<br>dades<br>0,0 °C    |                                 |                                                    |                                                                        |                                              |                                             |
| [ <b>A</b> .hi]                              | Alarma (1 a 16)<br><b>Punto establecido</b><br><b>superior</b><br>Si el Tipo de alarma<br>(página Configuración,<br>menú Alarma) está<br>configurado en:<br><b>proceso</b> - configurar el<br>valor de proceso que<br>activará una alarma alta. | -1.999,000 a 9.999,000 °F o<br>unidades<br>-1.128,000 a 5.537,000 °C                                                                          | 300,0 °F<br>o uni-<br>dades<br>150,0 °C |                                 |                                                    |                                                                        |                                              |                                             |
| [ A.LA]                                      | Alarma (1 a 16)<br>Enganche<br>Encender o apagar el<br>enganche de alarma. Una<br>alarma enganchada la<br>deberá apagar el usuario.                                                                                                    | [∩L RE] No enganchada<br>(60)<br>[LRE] Enganchada (49)                                                                                        | No en-<br>gancha-<br>da                 | 2542<br>[offset 60]             | 0x6D (109)<br>1 a 0x10<br>(16)<br>7                | 27                                                                     | 9007                                         | uint<br>RWES                                |
| [ <b>A.bL</b> ]                              | Alarma (1 a 16)<br>Bloqueo<br>Seleccionar cuándo se<br>bloqueará una alarma.<br>Después del arranque o<br>después de los cambios<br>del punto establecido, la<br>alarma se bloqueará hasta<br>que el valor de proceso<br>entre al rango normal. | off       Off (62)         5£r       Arranque (88)         5EPE       Punto establecido         (85)       both         both       Ambos (13) | Apagado                                 | 2544<br>[offset 60]             | 0x6D (109)<br>1 a 0x10<br>(16)<br>8                | 28                                                                     | 9008                                         | uint<br>RWES                                |
| [ A.Si]                                      | Alarma (1 a 16)<br>Silenciar<br>Encender el silenciador<br>de alarma para permitir<br>al usuario inhabilitar esta<br>alarma.                                                                                                    | <b>off</b> Apagado (62)<br><b>on</b> Encendido (63)                                                                                           | Apagado                                 | 2540<br>[offset 60]             | 0x6D (109)<br>1 a 0x10<br>(16)<br>6                | 29                                                                     | 9006                                         | uint<br>RWES                                |
| Nota: Algun<br>Los valores<br>Si hay una     | nos valores se redondean para que<br>s completos se pueden leer con otr<br>sola instancia de un menú, no ap                                                                                                    |                                                                                                    |                                         |                                 |                                                    | R: Leer<br>W: Escribir<br>E: EEPROM<br>S: Configuración<br>del usuario |                                              |                                             |

|                                                    | Módulo de límite RM • Página Configuración                                                                                                    |                                                                                                    |                          |                                 |                                                                      |                                                                        |                                              |                                             |
|----------------------------------------------------|----------------------------------------------------------------------------------------------------|----------------------------------------------------------------------------------------------------|--------------------------|---------------------------------|----------------------------------------------------------------------|------------------------------------------------------------------------|----------------------------------------------|---------------------------------------------|
| Pantalla                                           | Nombre del parámetro<br>Descripción                                                                                                    | Rango                                                                                                    | Prede-<br>termi-<br>nado | Dirección<br>relativa<br>Modbus | CIP<br>Clase<br>Instancia<br>Atributo<br>hex (dec)                   | Índice<br>Profibus                                                     | Identi-<br>ficación<br>del<br>pará-<br>metro | Tipo de<br>datos<br>y lectura/<br>escritura |
| <b>A.dSP</b><br>[A.dSP]                            | Alarma (1 a 16)<br><b>Pantalla</b><br>Mostrar un mensaje de<br>alarma cuando una alarma<br>esté activa.                                                                                   | <b>OFF</b> Apagado (62)<br><b>O</b> Encendido (63)                                                                                                    | Encen-<br>dido           | 2560<br>[offset 60]             | 0x6D (109)<br>1 a 0x10<br>(16)<br>0x10 (16)                          | 30                                                                     | 9016                                         | uint<br>RWES                                |
| <b>RdL</b><br>[A.dL]                               | Alarma (1 a 16)<br><b>Retraso</b><br>Configurar el período de<br>tiempo que se retrasa la<br>alarma después de que el<br>valor de proceso excede<br>el punto establecido de la<br>alarma. | 0 a 9.999 segundos                                                                                                    | 0                        | 2570<br>[offset 60]             | 0x6D (109)<br>1 a 0x10<br>(16)<br>0x15 (21)                          | 31                                                                     | 9021                                         | uint<br>RWES                                |
| [A.CLr]                                            | Alarma (1 a 16)<br>Solicitud para borrar<br>Se escribe a este registro<br>para borrar una alarma                                                                                          | Borrar<br>Ignorar                                                                                                    | Ignorar                  |                                 |                                                                      |                                                                        |                                              |                                             |
| [A.Sir]                                            | Alarma (1 a 16)<br>Solicitud de silencio<br>Se escribe a este registro<br>para silenciar una alarma                                                                                       | Ignorar<br>Silenciar                                                                                                    | Ignorar                  |                                 |                                                                      |                                                                        |                                              |                                             |
| <b>R.SE</b><br>[A.St]                              | Alarma (1 a 16)<br>Estado<br>Estado actual de alarma                                                                                                    | Arranque<br>Ninguno<br>Bloqueado<br>Alarma baja<br>Alarma alta<br>Error                                                                                                    | Arranque                 |                                 |                                                                      |                                                                        |                                              |                                             |
| Lor<br>5EE<br>Menú Lii                             | nealización                                                                                                    |                                                                                                    |                          |                                 |                                                                      |                                                                        |                                              |                                             |
| [Fn]                                               | Linealización (1 a 16)<br>Función<br>Configurar el modo en que<br>esta función linealizará la<br>Fuente A.                                                                                | <b>off</b> Apagado(62)<br><b>569d</b> Escalonado (1483)<br><b>Interpolado</b> (1482)                                                                                                    | Apagado                  | 7998<br>[offset 70]             | 0x86 (134)<br>1 a 0x10<br>(16)<br>5                                  |                                                                        | 34005                                        | uint<br>RWES                                |
| [ <b>5</b> <i>F</i> <b>n</b> <i>R</i> ]<br>[SFn.A] | Linealización (1 a 16)<br>Función de fuente A<br>Configurar el tipo de<br>función que se utilizará<br>para esta fuente.<br>Linealización (1 a 16)                                         | □ □ □ □ □ □       □       □ □ □       □       □       □       □       □       □       □       □       □       □       □       □       □       □       □       □       □       □       □       □       □       □       □       □       □       □       □       □       □       □       □       □       □       □       □       □       □       □       □       □       □       □       □       □       □       □       □       □       □       □       □       □       □       □       □       □       □       □       □       □       □       □       □       □       □       □       □       □       □       □       □       □       □       □       □       □       □       □       □       □       □       □       □       □       □       □       □       □       □       □       □       □       □       □       □       □       □       □       □       □       □       □       □       □       □       □       □       □       □       □       □       □       □       □       □ | Ninguno                  | 7990<br>[offset 70]             | 0x86 (134)<br>1 a 0x10<br>(16)<br>1<br>0x86 (134)                    | 155                                                                    | 34001                                        | uint<br>RWES                                |
| [ Si.A]                                            | <b>Instancia de fuente A</b><br>Configurar la instancia<br>de la función seleccionada<br>anteriormente.                                                                                   | 1 a 16                                                                                                    | Ţ                        | [offset 70]                     | $ \begin{array}{c} 0x86 (134) \\ 1 a 0x10 \\ (16) \\ 2 \end{array} $ |                                                                        | 34002                                        | uint<br>RWES                                |
| Nota: Algun<br>Los valores<br>Si hay una           | nos valores se redondean para que<br>s completos se pueden leer con ot<br>sola instancia de un menú, no ar                                                                                |                                                                                                    |                          |                                 |                                                                      | R: Leer<br>W: Escribir<br>E: EEPROM<br>S: Configuración<br>del usuario |                                              |                                             |

|                                                                                                    |                                                                                                    | Módulo de límite RM                                                                                                    | • Pá                     | gina Confi                      | guración                                                                    |                    |                                              |                                                                        |
|----------------------------------------------------------------------------------------------------|----------------------------------------------------------------------------------------------------|----------------------------------------------------------------------------------------------------|--------------------------|---------------------------------|-----------------------------------------------------------------------------|--------------------|----------------------------------------------|------------------------------------------------------------------------|
| Pantalla                                                                                                    | Nombre del parámetro<br>Descripción                                                                              | Rango                                                                                                    | Prede-<br>termi-<br>nado | Dirección<br>relativa<br>Modbus | CIP<br>Clase<br>Instancia<br>Atributo<br>hex (dec)                          | Índice<br>Profibus | Identi-<br>ficación<br>del<br>pará-<br>metro | Tipo de<br>datos<br>y lectura/<br>escritura                            |
| <b>52</b> <i>R</i><br>[SZ.A]                                                                                                    | Linealización (1 a 16)<br>Zona de fuente A<br>Configurar la zona de<br>la función seleccionada<br>anteriormente. | 0 ó 16                                                                                                    | 0                        | 7994<br>[offset 70]             | 0x86 (134)<br>1 a 0x10<br>(16)<br>3                                         |                    | 34003                                        | uint<br>RWES                                                           |
| [ <u>Un i</u> L]<br>[Unit]                                                                                                    | Linealización (1 a 16)<br>Unidades<br>Configurar las unidades<br>de la Fuente A.                                 | <ul> <li><i>r</i>h Humedad relativa<br/>(1538)</li> <li><i>Pro</i> Proceso (75)</li> <li><i>PLJr</i> Energía (73)</li> <li><i>r,EP</i> Temperatura<br/>relativa (1541)</li> <li><i>A,EP</i> Temperatura<br/>absoluta (1540)</li> <li><i>nonE</i> Ninguno (61)</li> <li><i>5rc</i> Fuente (1539)</li> </ul> | Fuente                   | 8046<br>[offset 70]             | 0x86 (134)<br>1 a 0x10<br>(16)<br>0x1D (29)                                 | 156                | 34029                                        | uint<br>RWES                                                           |
| [ ip.1]                                                                                                    | Linealización (1 a 16)<br><b>Punto de entrada 1</b><br>Configurar el valor que<br>se asigna a la salida 1.       | -1.999,000 a 9.999,000                                                                                                    | 0,0                      | 8004<br>[offset 70]             | 0x86 (134)<br>1 a 0x10<br>(16)<br>8                                         | 157                | 34008                                        | float<br>RWES                                                          |
| [ op.1]                                                                                                    | Linealización (1 a 16)<br><b>Punto de salida 1</b><br>Configurar el valor que<br>se asigna a entrada 1.          | -1.999,000 a 9.999,000                                                                                                    | 0,0                      | 8024<br>[offset 70]             | 0x86 (134)<br>1 a 0x10<br>(16)<br>0x12 (18)                                 | 158                | 34018                                        | float<br>RWES                                                          |
| [ ip.2]                                                                                                    | Linealización (1 a 16)<br><b>Punto de entrada 2</b><br>Configurar el valor que<br>se asigna a la salida 2.       | -1.999,000 a 9.999,000                                                                                                    | 1,0                      | 8006<br>[offset 70]             | 0x86 (134)<br>1 a 0x10<br>(16)<br>9                                         | 159                | 34009                                        | float<br>RWES                                                          |
| [ op.2]                                                                                                    | Linealización (1 a 16)<br><b>Punto de salida 2</b><br>Configurar el valor que<br>se asigna a entrada 2.          | -1.999,000 a 9.999,000                                                                                                    | 1,0                      | 8026<br>[offset 70]             | 0x86 (134)<br>1 a 0x10<br>(16)<br>0x13 (19)                                 | 160                | 34019                                        | float<br>RWES                                                          |
| [ ip.3]                                                                                                    | Linealización (1 a 16)<br><b>Punto de entrada 3</b><br>Configurar el valor que<br>se asigna a la salida 3.       | -1.999,000 a 9.999,000                                                                                                    | 2,0                      | 8008<br>[offset 70]             | 0x86 (134)<br>1 a 0x10<br>(16)<br>0xA (10)                                  | 161                | 34010                                        | float<br>RWES                                                          |
| [ op.3]                                                                                                    | Linealización (1 a 16)<br><b>Punto de salida 3</b><br>Configurar el valor que<br>se asigna a entrada 3.          | -1.999,000 a 9.999,000                                                                                                    | 2,0                      | 8028<br>[offset 70]             | 0x86 (134)<br>1 a 0x10<br>(16)<br>0x14 (20)                                 | 162                | 34020                                        | float<br>RWES                                                          |
| [ ip.4]                                                                                                    | Linealización (1 a 16)<br><b>Punto de entrada 4</b><br>Configurar el valor que<br>se asigna a la salida 4.       | -1.999,000 a 9.999,000                                                                                                    | 3,0                      | 8010<br>[offset 70]             | 0x86 (134)<br>1 a 0x10<br>(16)<br>0xB (11)                                  | 163                | 34011                                        | float<br>RWES                                                          |
| [ op.4]                                                                                                    | Linealización (1 a 16)<br><b>Punto de salida 4</b><br>Configurar el valor que<br>se asigna a entrada 4.          | -1.999,000 a 9.999,000                                                                                                    | 3,0                      | 8030<br>[offset 70]             | $\begin{array}{c} 0x86\ (134)\\ 1\ a\ 0x10\\ (16)\\ 0x15\ (21) \end{array}$ | 164                | 34021                                        | float<br>RWES                                                          |
|                                                                                                    | Linealización (1 a 16)<br><b>Punto de entrada 5</b><br>Configurar el valor que<br>se asigna a la salida 5.       | -1.999,000 a 9.999,000                                                                                                    | 4,0                      | 8012<br>[offset 70]             | 0x86 (134)<br>1 a 0x10<br>(16)<br>0xC (12)                                  | 165                | 34012                                        | float<br>RWES                                                          |
| <b>0P.5</b><br>[ op.5]                                                                                                    | Linealización (1 a 16)<br><b>Punto de salida 5</b><br>Configurar el valor que<br>se asigna a entrada 5.          | -1.999,000 a 9.999,000                                                                                                    | 4,0                      | 8032<br>[offset 70]             | 0x86<br>(134)<br>1 a 0x10<br>(16)<br>0x16 (22)                              | 166                | 34022                                        | float<br>RWES                                                          |
| [ ip.6]                                                                                                    | Linealización (1 a 16)<br><b>Punto de entrada 6</b><br>Configurar el valor que<br>se asigna a la salida 6.       | -1.999,000 a 9.999,000                                                                                                    | 5,0                      | 8014<br>[offset 70]             | 0x86<br>(134)<br>1 a 0x10<br>(16)<br>0xD (13)                               | 167                | 34013                                        | float<br>RWES                                                          |
| Nota: Algunos valores se redondean para que quepan en la pantalla de cuatro caracteres.<br>Los valores completos se pueden leer con otras interfaces.<br>Si hay una sola instancia de un menú, no aparecerá ningún submenú. |                                                                                                    |                                                                                                    |                          |                                 |                                                                             |                    |                                              | R: Leer<br>W: Escribir<br>E: EEPROM<br>S: Configuración<br>del usuario |

|                                                                                                    |                                                                                                    | Módulo de límite RM • Página Configuración                                     |                          |                                 |                                                                             |                    |                                              |                                                                        |
|----------------------------------------------------------------------------------------------------|----------------------------------------------------------------------------------------------------|--------------------------------------------------------------------------------|--------------------------|---------------------------------|-----------------------------------------------------------------------------|--------------------|----------------------------------------------|------------------------------------------------------------------------|
| Pantalla                                                                                                    | Nombre del parámetro<br>Descripción                                                                                                    | Rango                                                                          | Prede-<br>termi-<br>nado | Dirección<br>relativa<br>Modbus | CIP<br>Clase<br>Instancia<br>Atributo<br>hex (dec)                          | Índice<br>Profibus | Identi-<br>ficación<br>del<br>pará-<br>metro | Tipo de<br>datos<br>y lectura/<br>escritura                            |
| <b>6</b><br>[ op.6]                                                                                                    | Linealización (1 a 16)<br><b>Punto de salida 6</b><br>Configurar el valor que<br>se asigna a entrada 6.                                                          | -1.999,000 a 9.999,000                                                         | 5,0                      | 8034<br>[offset 70]             | 0x86 (134)<br>1 a 0x10<br>(16)<br>0x17 (23)                                 | 168                | 34023                                        | float<br>RWES                                                          |
| [ ip.7]                                                                                                    | Linealización (1 a 16)<br><b>Punto de entrada 7</b><br>Configurar el valor que<br>se asigna a la salida 7.                                                       | -1.999,000 a 9.999,000                                                         | 6,0                      | 8016<br>[offset 70]             | 0x86 (134)<br>1 a 0x10<br>(16)<br>E (14)                                    | 169                | 34014                                        | float<br>RWES                                                          |
| [ op.7]                                                                                                    | Linealización (1 a 16)<br><b>Punto de salida 7</b><br>Configurar el valor que<br>se asigna a entrada 7.                                                          | -1.999,000 a 9.999,000                                                         | 6,0                      | 8036<br>[offset 70]             | 0x86 (134)<br>1 a 0x10<br>(16)<br>0x18 (24)                                 | 170                | 34024                                        | float<br>RWES                                                          |
| [ ip.8]                                                                                                    | Linealización (1 a 16)<br><b>Punto de entrada 8</b><br>Configurar el valor que<br>se asigna a la salida 8.                                                       | -1.999,000 a 9.999,000                                                         | 7,0                      | 8018<br>[offset 70]             | 0x86 (134)<br>1 a 0x10<br>(16)<br>0xF (15)                                  | 171                | 34015                                        | float<br>RWES                                                          |
| [ op.8]                                                                                                    | Linealización (1 a 16)<br><b>Punto de salida 8</b><br>Configurar el valor que<br>se asigna a entrada 8.                                                          | -1.999,000 a 9.999,000                                                         | 7,0                      | 8038<br>[offset 70]             | $\begin{array}{c} 0x86\ (134)\\ 1\ a\ 0x10\\ (16)\\ 0x19\ (25) \end{array}$ | 172                | 34025                                        | float<br>RWES                                                          |
| [ ip.9]                                                                                                    | Linealización (1 a 16)<br><b>Punto de entrada 9</b><br>Configurar el valor que<br>se asigna a la salida 9.                                                       | -1.999,000 a 9.999,000                                                         | 8,0                      | 8020<br>[offset 70]             | 0x86 (134)<br>1 a 0x10<br>(16)<br>0x10 (16)                                 | 173                | 34016                                        | float<br>RWES                                                          |
| [ op.9]                                                                                                    | Linealización (1 a 16)<br><b>Punto de salida 9</b><br>Configurar el valor que<br>se asigna a entrada 9.                                                          | -1.999,000 a 9.999,000                                                         | 8,0                      | 8040<br>[offset 70]             | 0x86 (134)<br>1 a 0x10<br>(16)<br>0x1A (26)                                 | 174                | 34026                                        | float<br>RWES                                                          |
| [ip.10]                                                                                                    | Linealización (1 a 16)<br><b>Punto de entrada 10</b><br>Configurar el valor que<br>se asigna a la salida 10.                                                     | -1.999,000 a 9.999,000                                                         | 9,0                      | 8022<br>[offset 70]             | 0x86 (134)<br>1 a 0x10<br>(16)<br>0x11 (17)                                 | 175                | 34017                                        | float<br>RWES                                                          |
| [op.10]                                                                                                    | Linealización (1 a 16)<br><b>Punto de salida 10</b><br>Configurar el valor que<br>se asigna a entrada 10.                                                        | -1.999,000 a 9.999,000                                                         | 9,0                      | 8042<br>[offset 70]             | 0x86 (134)<br>1 a 0x10<br>(16)<br>0x1B (27)                                 | 176                | 34027                                        | float<br>RWES                                                          |
| <u>[PE</u><br><u>SEE</u><br>Menú Co                                                                                                    | omparar                                                                                                    |                                                                                |                          |                                 |                                                                             |                    | 1                                            |                                                                        |
| Fn<br>[Fn]                                                                                                    | Comparar (1 a 16)<br>Función<br>Configurar el operador que<br>se utilizará para comparar<br>la Fuente A y la Fuente B.                                           | •FF       Apagado (62)         •L•E       Menor o igual         (1440)       • | Apagado                  | 5926<br>[offset 40]             | 0x80 (128)<br>1 a 0x10<br>(16)<br>9                                         | 223                | 28009                                        | uint<br>RWES                                                           |
| <b>EoL</b><br>[ toL]                                                                                                    | Comparar (1 a 16)<br><b>Tolerancia</b><br>Si la diferencia entre la<br>Fuente A y la Fuente B<br>es menor que este valor,<br>las dos aparecerán como<br>iguales. | 0 a 9,999.000                                                                  | 0,1                      | 5930<br>[offset 40]             | 0x80 (128)<br>1 a 0x10<br>(16)<br>0xB (11)                                  | 230                | 28011                                        | float<br>RWES                                                          |
| Nota: Algunos valores se redondean para que quepan en la pantalla de cuatro caracteres<br>Los valores completos se pueden leer con otras interfaces.<br>Si hay una sola instancia de un menú, no aparecerá ningún submenú. |                                                                                                    |                                                                                |                          |                                 |                                                                             |                    |                                              | R: Leer<br>W: Escribir<br>E: EEPROM<br>S: Configuración<br>del usuario |

|                           |                                                                                                    | Módulo de límite RM                                                                                                    | • Pá                     | gina Confi                      | guración                                           |                    |                                              |                                                                        |
|---------------------------|----------------------------------------------------------------------------------------------------|----------------------------------------------------------------------------------------------------|--------------------------|---------------------------------|----------------------------------------------------|--------------------|----------------------------------------------|------------------------------------------------------------------------|
| Pantalla                  | Nombre del parámetro<br>Descripción                                                                                   | Rango                                                                                                    | Prede-<br>termi-<br>nado | Dirección<br>relativa<br>Modbus | CIP<br>Clase<br>Instancia<br>Atributo<br>hex (dec) | Índice<br>Profibus | Identi-<br>ficación<br>del<br>pará-<br>metro | Tipo de<br>datos<br>y lectura/<br>escritura                            |
| [SFn.A]                   | Comparar (1 a 16)<br>Función de fuente A<br>Configurar el tipo de<br>función que se utilizará<br>para esta fuente.    | <ul> <li>nonE Ninguno (61)</li> <li>R . Entrada analógica (142)</li> <li>[Urr Corriente (22)</li> <li>[Pr Energía de enfriamiento, Lazo de control (161)</li> <li>hPr Energía de calentamiento, Lazo de control (160)</li> <li>PLJr Energía, Lazo de control (73)</li> <li>L nr Linealización (238)</li> <li>PTRE Aritmética (240)</li> <li>PL Valor de proceso (241)</li> <li>SPE Punto establecido cerrado, Lazo de control (242)</li> <li>SPo Punto establecido abierto, Lazo de control (243)</li> <li>URr Variable (245)</li> </ul>                                              | Ninguno                  | 5910<br>[offset 40]             | 0x80 (128)<br>1 a 0x10<br>(16)<br>1                |                    | 28001                                        | uint<br>RWES                                                           |
| [ Si.A]                   | Comparar (1 a 16)<br>Instancia de fuente A<br>Configurar la instancia<br>de la función seleccionada<br>anteriormente. | 1 a 24                                                                                                    | 1                        | 5914<br>[offset 40]             | 0x80 (128)<br>1 a 0x10<br>(16)<br>3                |                    | 28003                                        | uint<br>RWES                                                           |
| <b>52.</b><br>[SZ.A]      | Comparar (1 a 16)<br>Zona de fuente A<br>Configurar la zona de<br>la función seleccionada<br>anteriormente.           | 0 a 16                                                                                                    | 0                        | 5918<br>[offset 40]             | 0x80 (128)<br>1 a 0x10<br>(16)<br>5                |                    | 28005                                        | uint<br>RWES                                                           |
| [SFn.b]                   | Comparar (1 a 16)<br>Función de fuente B<br>Configurar el tipo de<br>función que se utilizará<br>para esta fuente.    | <ul> <li>nonE Ninguno (61)</li> <li>R . Entrada analógica (142)</li> <li>[Urr Corriente (22)</li> <li>[Pr Energía de enfriamiento, Lazo de control (161)</li> <li>hPr Energía de calentamiento, Lazo de control (160)</li> <li>PLJr Energía, Lazo de control (160)</li> <li>PLJr Energía, Lazo de control (73)</li> <li>L nr Linealización (238)</li> <li>PTRE Aritmética (240)</li> <li>PJ Valor de proceso (241)</li> <li>SPE Punto establecido cerrado, Lazo de control (242)</li> <li>SPo Punto establecido abierto, Lazo de control (243)</li> <li>URr Variable (245)</li> </ul> | Ninguno                  | 5912<br>[offset 40]             | 0x80 (128)<br>1 a 0x10<br>(16)<br>2                |                    | 28002                                        | uint<br>RWES                                                           |
| Los valores<br>Si hay una | ios valores se redondean para qui<br>completos se pueden leer con ot<br>sola instancia de un menú, no aj              | e quepan en la pantalla de cuatro<br>ras interfaces.<br>parecerá ningún submenú.                                                                                                    | caracteres.              |                                 |                                                    |                    |                                              | N. LEEF<br>W: Escribir<br>E: EEPROM<br>S: Configuración<br>del usuario |

|                                          | Módulo de límite RM • Página Configuración                                                                                                    |                                                                                                    |                          |                                 |                                                    |                    |                                              |                                                                        |  |
|------------------------------------------|----------------------------------------------------------------------------------------------------|----------------------------------------------------------------------------------------------------|--------------------------|---------------------------------|----------------------------------------------------|--------------------|----------------------------------------------|------------------------------------------------------------------------|--|
| Pantalla                                 | Nombre del parámetro<br>Descripción                                                                                                    | Rango                                                                                                    | Prede-<br>termi-<br>nado | Dirección<br>relativa<br>Modbus | CIP<br>Clase<br>Instancia<br>Atributo<br>hex (dec) | Índice<br>Profibus | Identi-<br>ficación<br>del<br>pará-<br>metro | Tipo de<br>datos<br>y lectura/<br>escritura                            |  |
| <b>5 .b</b><br>[ Si.b]                   | Comparar (1 a 16)<br>Instancia de fuente B<br>Configurar la instancia<br>de la función seleccionada<br>anteriormente.                                                                                                    | 1 a 24                                                                                                    | 1                        | 5916<br>[offset 40]             | 0x80 (128)<br>1 a 0x10<br>(16)<br>4                |                    | 28004                                        | uint<br>RWES                                                           |  |
| <b>52.</b> b<br>[SZ.b]                   | Comparar (1 a 16)<br>Zona de fuente B<br>Configurar la zona de<br>la función seleccionada<br>anteriormente.                                                                                                    | 0 a 16                                                                                                    | 0                        | 5920<br>[offset 40]             | 0x80 (128)<br>1 a 0x10<br>(16)<br>6                |                    | 28006                                        | uint<br>RWES                                                           |  |
| <b>Er.h</b><br>[Er.h]                    | <i>Comparar (1 a 16)</i><br><b>Manejo de errores</b>                                                                                                    | <ul> <li><b>E.9</b> Bueno verdadero (1476)</li> <li><b>E.b</b> Malo verdadero (1477)</li> <li><b>F.9</b> Bueno falso (1478)</li> <li><b>F.b</b> Malo falso (1479)</li> </ul>                 | Malo<br>falso            | 5932<br>[offset 40]             | 0x80 (128)<br>1 a 0x10<br>(16)<br>0xC (12)         |                    | 28012                                        | uint<br>RWES                                                           |  |
| EP7r<br>SEE<br>Menú Cr                   | onómetro                                                                                                    | ·                                                                                                    |                          | ^                               |                                                    | ~                  |                                              |                                                                        |  |
| [Fn]                                     | Cronómetro (1 a 16)<br>Función<br>Configurar cómo<br>funcionará el cronómetro.                                                                                                    | off         Apagado (62)           onf         Pulso de encendido (1471)           off         Retraso (1472)           of         Acción única (1473)           rf         Retentivo (1474) | Apagado                  | 7206<br>[offset 50]             | 0x83 (131)<br>1 a 0x10<br>(16)<br>9                | 223                | 31009                                        | uint<br>RWES                                                           |  |
| Nota: Algun<br>Los valores<br>Si hay una | Vota: Algunos valores se redondean para que quepan en la pantalla de cuatro caractere:<br>Los valores completos se pueden leer con otras interfaces.<br>Si hay una sola instancia de un menú, no aparecerá ningún submenú. |                                                                                                    |                          |                                 |                                                    |                    |                                              | R: Leer<br>W: Escribir<br>E: EEPROM<br>S: Configuración<br>del usuario |  |

|                                          |                                                                                                    | Modulo de limite RM                                                                                                    | • Pa                     | gina Confi                      | guracion                                           |                    |                                              |                                                                        |
|------------------------------------------|----------------------------------------------------------------------------------------------------|----------------------------------------------------------------------------------------------------|--------------------------|---------------------------------|----------------------------------------------------|--------------------|----------------------------------------------|------------------------------------------------------------------------|
| Pantalla                                 | Nombre del parámetro<br>Descripción                                                                                                    | Rango                                                                                                    | Prede-<br>termi-<br>nado | Dirección<br>relativa<br>Modbus | CIP<br>Clase<br>Instancia<br>Atributo<br>hex (dec) | Índice<br>Profibus | Identi-<br>ficación<br>del<br>pará-<br>metro | Tipo de<br>datos<br>y lectura/<br>escritura                            |
| [SFn.A]                                  | Cronómetro (1 a 16)<br>Función de fuente A<br>Configurar el tipo de<br>función que se utilizará<br>para esta fuente (señal de<br>funcionamiento).                                                                           | nonE       Ninguno (61)         BLTT       Restablecer alarma         (6)       EE         Comparar (230)       EE         Carter Contador (231)       J         Jer Contador (231)       J         Jer Contador (231)       J         Jer Contador (231)       J         Jer Contador (231)       J         Jer Contador (231)       J         Jer Er       Contador (231)         Jer Er       Contador (231)         Jer Er       Contador (231)         Jer Er       Salida de evento<br>de perfil B (234)         En Er       Salida de evento<br>de perfil D (236)         En Er       Salida de evento<br>de perfil E (247)         En Er       Salida de evento<br>de perfil F (248)         En Er       Salida de evento<br>de perfil G (249)         En Er       Salida de evento<br>de perfil H (250)         Fun Tecla de función<br>(1001)       LGE         Lógica (239)       Sof. Sof. Salida de función<br>especial 1 (1532)         Sof. Salida de función<br>especial 3 (1534)       Sof. Sof. Salida de función<br>especial 3 (1534)         Sof. Salida de función<br>especial 3 (1534)       Sof. Sof. Salida de función<br>especial 4 (1535)         En Tr. Cronómetro (244)       Jer Tr. Cronómetro (244) | Ninguno                  | 7190<br>[offset 50]             | 0x83 (131)<br>1 a 0x10<br>(16)<br>1                |                    | 31001                                        | uint<br>RWES                                                           |
| [ Si.A]                                  | Cronómetro (1 a 4)<br>Instancia de fuente A<br>Configurar la instancia<br>de la función seleccionada<br>anteriormente.                                                                                                    | 1 a 24                                                                                                    | 1                        | 7194<br>[offset 50]             | 0x83 (131)<br>1 a 0x10<br>(16)<br>3                |                    | 31003                                        | uint<br>RWES                                                           |
| [ SZ.A]                                  | Cronómetro (1 a 4)<br>Zona de fuente A<br>Configurar la zona de<br>la función seleccionada<br>anteriormente.                                                                                                    | 0 a 16                                                                                                    | 0                        | 7198<br>[offset 50]             | 0x83 (131)<br>1 a 0x10<br>(16)<br>5                |                    | 31005                                        | uint<br>RWES                                                           |
| [ <b>5757</b> ]<br>[SAS.A]               | Cronómetro (1 a 4)<br>Estado activo de fuente<br>A<br>Configurar qué estado se<br>leerá como encendido.                                                                                                    | ال <b>م ، 9 ل</b> Alto (37)<br>[ <b>ل م ل با</b> Bajo (53)                                                                                                    | Alto                     | 7210<br>[offset 50]             | 0x83 (131)<br>1 a 0x10<br>(16)<br>0xB (11)         |                    | 31011                                        | uint<br>RWES                                                           |
| Nota: Algun<br>Los valores<br>Si hay una | Nota: Algunos valores se redondean para que quepan en la pantalla de cuatro caracteres.<br>Los valores completos se pueden leer con otras interfaces.<br>Si hay una sola instancia de un menú, no aparecerá ningún submenú. |                                                                                                    |                          |                                 |                                                    |                    |                                              | R: Leer<br>W: Escribir<br>E: EEPROM<br>S: Configuración<br>del usuario |

|                                                                                                    |                                                                                                    | Módulo de límite RM                                                                                                    | • Pá                     | gina Confi                      | guración                                           |                                                                        |                                              |                                             |
|----------------------------------------------------------------------------------------------------|----------------------------------------------------------------------------------------------------|----------------------------------------------------------------------------------------------------|--------------------------|---------------------------------|----------------------------------------------------|------------------------------------------------------------------------|----------------------------------------------|---------------------------------------------|
| Pantalla                                                                                                    | Nombre del parámetro<br>Descripción                                                                                                    | Rango                                                                                                    | Prede-<br>termi-<br>nado | Dirección<br>relativa<br>Modbus | CIP<br>Clase<br>Instancia<br>Atributo<br>hex (dec) | Índice<br>Profibus                                                     | Identi-<br>ficación<br>del<br>pará-<br>metro | Tipo de<br>datos<br>y lectura/<br>escritura |
| [SFn.b]                                                                                                    | Cronómetro (1 a 16)<br>Función de fuente B<br>Configurar el tipo de<br>función que se utilizará<br>para restablecer un<br>cronómetro retentivo (señal<br>de funcionamiento). | nonE       Ninguno (61)         𝑘L𝑘𝑘       Restablecer alarma         (6)       𝑘𝑘𝑘         𝑘𝑘𝑘       Comparar (230)         𝑘𝑘𝑘       Comparar (230)         𝑘𝑘       𝑘𝑘         𝑘𝑘       Comparar (230)         𝑘𝑘       𝑘𝑘         𝑘𝑘       Comparar (230)         𝑘𝑘       𝑘𝑘         𝑘𝑘       𝑘𝑘         𝑘<𝑘 | Ninguno                  | 7192<br>[offset 50]             | 0x83 (131)<br>1 a 0x10<br>(16)<br>2                |                                                                        | 31002                                        | uint<br>RWES                                |
| <b>5 .b</b><br>[ Si.b]                                                                                                    | Cronómetro (1 a 16)<br>Instancia de fuente B<br>Configurar la instancia<br>de la función seleccionada<br>anteriormente.                                                      | 1 a 24                                                                                                    | 1                        | 7196<br>[offset 50]             | 0x83 (131)<br>1 a 0x10<br>(16)<br>4                |                                                                        | 31004                                        | uint<br>RWES                                |
| <b>52.</b> b<br>[SZ.b]                                                                                                    | Cronómetro (1 a 16)<br><b>Zona de fuente B</b><br>Configurar la zona de<br>la función seleccionada<br>anteriormente.                                                         | 0 a 16                                                                                                    | 0                        | 7200<br>[offset 50]             | 0x83 (131)<br>1 a 0x10<br>(16)<br>6                |                                                                        | 31006                                        | uint<br>RWES                                |
| [SAS.b]                                                                                                    | Cronómetro (1 a 16)<br>Estado activo de fuente<br>B<br>Configurar qué estado se<br>leerá como encendido.                                                                     | [h . <b>. 9h</b> Alto (37)<br>[L o L J] Bajo (53)                                                                                                    | Alto                     | 7212<br>[offset 50]             | 0x83 (131)<br>1 a 4<br>0xC (12)                    |                                                                        | 31012                                        | uint<br>RWES                                |
| <b><u></u><u></u><u></u><u></u><u></u><u></u><u></u><u></u><u></u><u></u><u></u><u></u><u></u><u></u><u></u><u></u><u></u><u></u><u></u></b> | Cronómetro (1 a 16)<br><b>Tiempo</b><br>Configurar el lapso de<br>tiempo que se medirá.                                                                                      | 0 a 9,999.000                                                                                                    | 1,0                      | 7214<br>[offset 50]             | 0x83 (131)<br>1 a 0x10<br>(16)<br>0xD (13)         | 224                                                                    | 31013                                        | float<br>RWES                               |
| [ LEv]                                                                                                    | Cronómetro (1 a 16)<br>Nivel activo<br>Configurar qué estado se<br>salida indicará encendido.                                                                                | [h , <b>9h</b> Alto (37)<br>[L o L J] Bajo (53)                                                                                                    | Alto                     | 7216<br>[offset 50]             | 0x83 (131)<br>1 a 0x10<br>(16)<br>0xE (14)         |                                                                        | 31014                                        | uint<br>RWES                                |
| Nota: Algun<br>Los valores<br>Si hay una                                                                                                    | ios valores se redondean para que<br>s completos se pueden leer con oti<br>sola instancia de un menú, no ap                                                                  |                                                                                                    |                          |                                 |                                                    | R: Leer<br>W: Escribir<br>E: EEPROM<br>S: Configuración<br>del usuario |                                              |                                             |

|                                          |                                                                                                    | Módulo de límite RM • Página Configuración                                                                                                    |                          |                                 |                                                    |                    |                                              |                                                                        |
|------------------------------------------|----------------------------------------------------------------------------------------------------|----------------------------------------------------------------------------------------------------|--------------------------|---------------------------------|----------------------------------------------------|--------------------|----------------------------------------------|------------------------------------------------------------------------|
| Pantalla                                 | Nombre del parámetro<br>Descripción                                                                                                    | Rango                                                                                                    | Prede-<br>termi-<br>nado | Dirección<br>relativa<br>Modbus | CIP<br>Clase<br>Instancia<br>Atributo<br>hex (dec) | Índice<br>Profibus | Identi-<br>ficación<br>del<br>pará-<br>metro | Tipo de<br>datos<br>y lectura/<br>escritura                            |
| <u>[</u><br>5 <u>E</u><br>Menú Co        | ntador                                                                                                    |                                                                                                    |                          |                                 |                                                    |                    |                                              |                                                                        |
| [Fn]                                     | Contador (1 a 16)<br>Función<br>Configurar si el contador<br>aumentará o disminuirá<br>el valor de recuento.<br>Disminuir 0 da 9.999.<br>Aumentar 9.999 da 0.                                                               | UP Arriba (1456)                                                                                                    | Arriba                   | 6566<br>[offset 40]             | 0x82 (130)<br>1 a 0x10<br>(16)<br>9                |                    | 30009                                        | uint<br>RWES                                                           |
| [ <b>5F nA</b> ]<br>[SFn.A]              | Contador (1 a 16)<br>Función de fuente A<br>Configurar el tipo de<br>función que se utilizará<br>para la señal del reloj del<br>contador.                                                                                   | nonE       Ninguna (61) <b>F</b> ( <b>T</b> )       Restablecer alarma         (6) <b>F</b> E <b>Comparar (230) E</b> F <b>E</b> r       Contador (231) <b>d</b> • <b>o E</b> /S digital (1142) <b>E</b> r <b>E</b> /S digital (1142) <b>E</b> r <b>E</b> /S digital (1142) <b>E</b> r <b>E</b> /S digital (1142) <b>E</b> r <b>E</b> /S digital (1142) <b>E</b> r <b>E</b> /S digital (1142) <b>E</b> r <b>E</b> /S digital de evento         de perfil A (233) <b>E</b> r <b>E</b> r <b>E</b> /S alida de evento         de perfil C (235) <b>E</b> r <b>E</b> r <b>E</b> /S alida de evento         de perfil D (236) <b>E</b> r <b>E</b> r <b>E</b> /S alida de evento         de perfil E (247) <b>E E</b> r <b>E</b> /S alida de evento         de perfil F (248) <b>E E</b> r <b>E E</b> r <b>E E E E E E E E E E E E E E </b> | Ninguno                  | 6550<br>[offset 40]             | 0x82 (130)<br>1 a 0x10<br>(16)<br>1                |                    | 30001                                        | uint<br>RWES                                                           |
| <b>5.</b> , <b>A</b><br>[Si.A]           | Contador (1 a 16)<br>Instancia de fuente A<br>Configurar la instancia<br>de la función seleccionada<br>anteriormente.                                                                                                    | 1 a 24                                                                                                    | 1                        | 6554<br>[offset 40]             | 0x82 (130)<br>1 a 0x10<br>(16)<br>3                |                    | 30003                                        | uint<br>RWES                                                           |
| <b>52.</b><br>[SZ.A]                     | Contador (1 a 16)<br>Zona de fuente A<br>Configurar la zona de<br>la función seleccionada<br>anteriormente.                                                                                                    | 0 a 16                                                                                                    | 0                        | 6558<br>[offset 40]             | 0x82 (130)<br>1 a 0x10<br>(16)<br>5                |                    | 30005                                        | uint<br>RWES                                                           |
| [ <b>585,8</b> ]<br>[SAS.A]              | Contador (1 a 16)<br>Estado activo de fuente<br>A<br>Configurar qué salida<br>indicará encendido.                                                                                                    | <b>h , 9h</b> Alto (37)<br><b>L o L J</b> Bajo (53)<br><b>b o E h</b> Ambos (130)                                                                                                    | Alto                     | 6570<br>[offset 40]             | 0x82 (130)<br>1 a 0x10<br>(16)<br>0xB (11)         |                    | 30011                                        | uint<br>RWES                                                           |
| Nota: Algun<br>Los valores<br>Si hay una | Vota: Algunos valores se redondean para que quepan en la pantalla de cuatro caracteres.<br>Los valores completos se pueden leer con otras interfaces.<br>Si hay una sola instancia de un menú, no aparecerá ningún submenú. |                                                                                                    |                          |                                 |                                                    |                    |                                              | R: Leer<br>W: Escribir<br>E: EEPROM<br>S: Configuración<br>del usuario |

| Módulo de límite RM • Página Configuración |                                                                                                    |                                                                                                    |                          |                                 |                                                    |                    |                                                                        |                                             |
|--------------------------------------------|----------------------------------------------------------------------------------------------------|----------------------------------------------------------------------------------------------------|--------------------------|---------------------------------|----------------------------------------------------|--------------------|------------------------------------------------------------------------|---------------------------------------------|
| Pantalla                                   | Nombre del parámetro<br>Descripción                                                                                                    | Rango                                                                                                    | Prede-<br>termi-<br>nado | Dirección<br>relativa<br>Modbus | CIP<br>Clase<br>Instancia<br>Atributo<br>hex (dec) | Índice<br>Profibus | Identi-<br>ficación<br>del<br>pará-<br>metro                           | Tipo de<br>datos<br>y lectura/<br>escritura |
| [SFn.b]                                    | Contador (1 a 16)<br><b>Función de fuente B</b><br>Configurar el tipo de<br>función que se utilizará<br>para la señal de carga del<br>contador. | <ul> <li>nonE Ninguna (61)</li> <li>RLPP Restablecer alarma (6)</li> <li>LPE Comparar (230)</li> <li>LEr Contador (231)</li> <li>d.o E/S digital (1142)</li> <li>EnER Salida de evento de perfil A (233)</li> <li>EnEE Salida de evento de perfil B (234)</li> <li>EnEE Salida de evento de perfil D (235)</li> <li>EnEE Salida de evento de perfil E (247)</li> <li>EnEE Salida de evento de perfil F (248)</li> <li>EnEE Salida de evento de perfil G (249)</li> <li>EnEE Salida de evento de perfil G (249)</li> <li>EnEE Salida de evento de perfil C (250)</li> <li>EnEE Salida de evento de perfil C (249)</li> <li>EnEE Salida de evento de perfil C (249)</li> </ul> | Ninguno                  | 6552<br>[offset 40]             | 0x82 (130)<br>1 a 0x10<br>(16)<br>2                |                    | 30002                                                                  | uint<br>RWES                                |
| <b>5 .b</b><br>[ Si.b]                     | Contador (1 a 16)<br>Instancia de fuente B<br>Configurar la instancia<br>de la función seleccionada<br>anteriormente.                           | 1 a 24                                                                                                    | 1                        | 6556<br>[offset 40]             | 0x82 (130)<br>1 a 0x10<br>(16)<br>4                |                    | 30004                                                                  | uint<br>RWES                                |
| <b>52.</b> b<br>[SZ.b]                     | Contador (1 a 16)<br>Zona de fuente B<br>Configurar la zona de<br>la función seleccionada<br>anteriormente.                                     | 0 a 16                                                                                                    | 0                        | 6560<br>[offset 40]             | 0x82 (130)<br>1 a 0x10<br>(16)<br>6                |                    | 30006                                                                  | uint<br>RWES                                |
| [SAS.b]                                    | Contador (1 a 16)<br>Estado activo de fuente<br>B<br>Configurar qué salida<br>indicará encendido.                                               | [h , <b>9</b> h Alto (37)<br>[L o L J] Bajo (53)                                                                                                    | Alto                     | 6572<br>[offset 40]             | 0x82 (130)<br>1 a 0x10<br>(16)<br>0xC (12)         |                    | 30012                                                                  | uint<br>RWES                                |
| [LoAd]                                     | Contador (1 a 16)<br>Valor de carga<br>Configurar el valor inicial<br>del contador.                                                             | 0 a 9.999                                                                                                    | 0                        | 6574<br>[offset 40]             | 0x82 (130)<br>1 a 0x10<br>(16)<br>(13)             | 215                | 30013                                                                  | uint<br>RWES                                |
| [trgt]                                     | Contador (1 a 16)<br>Valor objetivo<br>Configurar el valor que<br>encenderá el valor de<br>salida.                                              | 0 a 9.999                                                                                                    | 9.999                    | 6576<br>[offset 40]             | 0x82 (130)<br>1 a 0x10<br>(16)<br>0xE (14)         | 216                | 30014                                                                  | uint<br>RWES                                |
| [LAt]                                      | Contador (1 a 16)<br>Enganche<br>Si está habilitado, la salida<br>se enganchará cuando el<br>conteo es igual al valor<br>objetivo.              | No (59)<br>Sí (106)                                                                                                    | No                       | 6582<br>[offset 40]             | 0x82 (130)<br>1 a 0x10<br>(16)<br>0x11 (17)        | 218                | 30017                                                                  | uint<br>RWES                                |
| Nota: Algun<br>Los valores<br>Si hay una   | ios valores se redondean para que<br>completos se pueden leer con oti<br>sola instancia de un menú, no ap                                       | caracteres.                                                                                                    |                          |                                 |                                                    |                    | R: Leer<br>W: Escribir<br>E: EEPROM<br>S: Configuración<br>del usuario |                                             |

|                                                                                                    |                                                                                                    | Módulo de límite RM                                                                                                    | • Pá                     | gina Confi                      | guración                                           |                    |                                              |                                                                        |
|----------------------------------------------------------------------------------------------------|----------------------------------------------------------------------------------------------------|----------------------------------------------------------------------------------------------------|--------------------------|---------------------------------|----------------------------------------------------|--------------------|----------------------------------------------|------------------------------------------------------------------------|
| Pantalla                                                                                                    | Nombre del parámetro<br>Descripción                                                                                 | Rango                                                                                                    | Prede-<br>termi-<br>nado | Dirección<br>relativa<br>Modbus | CIP<br>Clase<br>Instancia<br>Atributo<br>hex (dec) | Índice<br>Profibus | Identi-<br>ficación<br>del<br>pará-<br>metro | Tipo de<br>datos<br>y lectura/<br>escritura                            |
| <u>L9C</u><br><u>SEE</u><br>Menú Ló                                                                                                    | gica                                                                                                    |                                                                                                    |                          |                                 |                                                    |                    |                                              |                                                                        |
| [Fn]                                                                                                    | Lógica (1 a 16)<br>Función<br>Configurar el operador que<br>utilizará para comparar las<br>fuentes.                 | oFF       Apagado (62)         Rnd       Y (1426)         nRnd       Nand (1427)         or       O (1442)         nor       Nor (1443)         E       Igual a (1437)         nE       No igual a (1438)         LRE       Enganche (1444)         r5FF       Circuito basculante (1693)                                                                                                    | Apagado                  | 4694<br>[offset 80]             | 0x7F (127)<br>1 a 0x10<br>(16)<br>0x21 (33)        | 235                | 27033                                        | uint<br>RWES                                                           |
| [ <b>5</b> <i>F</i> <b>n</b> <i>R</i> ]<br>[SFn.A]                                                                                                    | Lógica (1 a 16)<br>Función de fuente A<br>Configurar el tipo de<br>función que se utilizará<br>para esta fuente.    | Image Control         Image Control         Image Control <t< td=""><td>Ninguno</td><td>4630<br/>[offset 80]</td><td>0x7F (127)<br/>1 a 0x10<br/>(16)<br/>1</td><td></td><td>27001</td><td>uint<br/>RWES</td></t<> | Ninguno                  | 4630<br>[offset 80]             | 0x7F (127)<br>1 a 0x10<br>(16)<br>1                |                    | 27001                                        | uint<br>RWES                                                           |
| <b>5</b> . <b></b> <i>R</i><br>[Si.A]                                                                                                    | Lógica (1 a 16)<br>Instancia de fuente A<br>Configurar la instancia<br>de la función seleccionada<br>anteriormente. | 1 a 24                                                                                                    | 1                        | 4646<br>[offset 80]             | 0x7F (127)<br>1 a 0x10<br>(16)<br>9                |                    | 27009                                        | uint<br>RWES                                                           |
| <b>52.</b><br>[ SZ.A]                                                                                                    | Lógica (1 a 16)<br>Zona de fuente A<br>Configurar la zona de<br>la función seleccionada<br>anteriormente.           | 0 a 16                                                                                                    | 0                        | 4662<br>[offset 80]             | 0x7F (127)<br>1 a 0x10<br>(16)<br>0x11 (17)        |                    | 27017                                        | uint<br>RWES                                                           |
| Image: Second second second |                                                                                                    |                                                                                                    |                          |                                 |                                                    |                    |                                              | R: Leer<br>W: Escribir<br>E: EEPROM<br>S: Configuración<br>del usuario |

|                                          |                                                                                                    | Módulo de límite RM                                                                                                    | • Pá                     | gina Confi                      | guración                                           |                    |                                              |                                                                        |
|------------------------------------------|----------------------------------------------------------------------------------------------------|----------------------------------------------------------------------------------------------------|--------------------------|---------------------------------|----------------------------------------------------|--------------------|----------------------------------------------|------------------------------------------------------------------------|
| Pantalla                                 | Nombre del parámetro<br>Descripción                                                                                 | Rango                                                                                                    | Prede-<br>termi-<br>nado | Dirección<br>relativa<br>Modbus | CIP<br>Clase<br>Instancia<br>Atributo<br>hex (dec) | Índice<br>Profibus | Identi-<br>ficación<br>del<br>pará-<br>metro | Tipo de<br>datos<br>y lectura/<br>escritura                            |
| [SFn.b]                                  | Lógica (1 a 16)<br>Función de fuente B<br>Configurar el tipo de<br>función que se utilizará<br>para esta fuente.    | Imonf       Ninguno (61)         R       Imonf         Restablecer alarma       (6)         Imonf       Restablecer alarma         (6)       Imonf         Imonf       Restablecer alarma         (6)       Imonf         Imonf       Restablecer alarma         (6)       Imonf         Imonf       Restablecer alarma         (6)       Imonf         Imonf       Restablecer alarma         (6)       Imonf         Imonf       Restablecer alarma         (6)       Imonf         Imonf       Salida de evento         de perfil       R (233)         Imonf       Salida de evento         de perfil       C (235)         Imonf       Salida de evento         de perfil       C (247)         Imonf       Salida de evento         de perfil       G (249)         Imonf       Salida de evento         de perfil       G (249)         Imonf       Salida de evento         de perfil       H (250)         FIJn       Tecla de función (1001)         Imonf       Salida de función         especial 1 (1532)       Sa | Ninguno                  | 4632<br>[offset 80]             | 0x7F (127)<br>1 a 0x10<br>(16)<br>2                |                    | 27002                                        | uint<br>RWES                                                           |
| [ Si.b]                                  | Lógica (1 a 16)<br>Instancia de fuente B<br>Configurar la instancia<br>de la función seleccionada<br>anteriormente. | 1 a 24                                                                                                    | 1                        | 4648<br>[offset 80]             | 0x7F (127)<br>1 a 0x10<br>(16)<br>0xA (10)         |                    | 27010                                        | uint<br>RWES                                                           |
| <b>52.</b> b<br>[ SZ.b]                  | Lógica (1 a 16)<br>Zona de fuente B<br>Configurar la zona de<br>la función seleccionada<br>anteriormente            | 0 a 16                                                                                                    | 0                        | 4664<br>[offset 80]             | 0x7F (127)<br>1 a 0x10<br>(16)<br>0x12 (18)        |                    | 27018                                        | uint<br>RWES                                                           |
| Nota: Algun<br>Los valores<br>Si hay una | ios valores se redondean para que<br>completos se pueden leer con ot<br>sola instancia de un menú, no ap            | e quepan en la pantalla de cuatro<br>ras interfaces.<br>parecerá ningún submenú.                                                                                                    | caracteres.              |                                 |                                                    |                    |                                              | R: Leer<br>W: Escribir<br>E: EEPROM<br>S: Configuración<br>del usuario |

|                                          |                                                                                                    | Módulo de límite RM                                                                                                    | • Pá                     | gina Confi                      | guración                                           |                    |                                              |                                                                        |
|------------------------------------------|----------------------------------------------------------------------------------------------------|----------------------------------------------------------------------------------------------------|--------------------------|---------------------------------|----------------------------------------------------|--------------------|----------------------------------------------|------------------------------------------------------------------------|
| Pantalla                                 | Nombre del parámetro<br>Descripción                                                                                 | Rango                                                                                                    | Prede-<br>termi-<br>nado | Dirección<br>relativa<br>Modbus | CIP<br>Clase<br>Instancia<br>Atributo<br>hex (dec) | Índice<br>Profibus | Identi-<br>ficación<br>del<br>pará-<br>metro | Tipo de<br>datos<br>y lectura/<br>escritura                            |
| [SFn.C]                                  | Lógica (1 a 16)<br>Función de fuente C<br>Configurar el tipo de<br>función que se utilizará<br>para esta fuente.    | Imon£ Ninguno (61)         𝑘 𝑘 𝑘 𝔅         𝑘 𝑘 𝔅         𝑘 𝑘 𝔅         𝑘 𝑘 𝔅         𝑘 𝑘 𝔅         𝑘 𝑘 𝔅         𝑘 𝑘 𝔅         𝑘 𝑘 𝔅         𝑘 𝑘 𝔅         𝑘 𝑘 𝔅         𝑘 𝑘 𝔅         𝑘 𝑘 𝔅         𝑘 𝑘 𝔅         𝑘 𝑘 𝔅         𝑘 𝑘 𝑘 𝔅         𝑘 𝑘 𝑘 𝔅         𝑘 𝑘 𝑘 𝔅         𝑘 𝑘 𝑘 𝔅         𝑘 𝑘 𝑘 𝑘 𝔅         𝑘 𝑘 𝑘 𝑘 𝔅         𝑘 𝑘 𝑘 𝔅         𝑘 𝑘 𝑘 𝑘 𝔅         𝑘 𝑘 𝑘 𝑘 𝔅         𝑘 𝑘 𝑘 𝑘 𝔅         𝑘 𝑘 𝑘 𝑘 𝔅         𝑘 𝑘 𝑘 𝑘 𝔅         𝑘 𝑘 𝑘 𝑘 𝔅         𝑘 𝑘 𝑘 𝑘 𝔅         𝑘 𝑘 𝑘 𝑘 𝔅         𝑘 𝑘 𝑘 𝑘 𝑘 𝑘 𝑘 𝑘 𝑘 𝑘 𝑘 𝑘 𝑘 | Ninguno                  | 4634<br>[offset 80]             | 0x7F (127)<br>1 a 0x10<br>(16)<br>3                |                    | 27003                                        | uint<br>RWES                                                           |
| <b>5 .</b> [<br>[Si.C]                   | Lógica (1 a 16)<br>Instancia de fuente C<br>Configurar la instancia<br>de la función seleccionada<br>anteriormente. | 1 a 24                                                                                                    | 1                        | 4650<br>[offset 80]             | 0x7F (127)<br>1 a 0x10<br>(16)<br>0xB (11)         |                    | 27011                                        | uint<br>RWES                                                           |
| <b>52.</b> C]                            | Lógica (1 a 16)<br>Zona de fuente C<br>Configurar la zona de<br>la función seleccionada<br>anteriormente.           | 0 a 16                                                                                                    | 0                        | 4666<br>[offset 80]             | 0x7F (127)<br>1 a 0x10<br>(16)<br>0x13 (19)        |                    | 27019                                        | uint<br>RWES                                                           |
| Nota: Algun<br>Los valores<br>Si hay una | os valores se redondean para que<br>completos se pueden leer con ot<br>sola instancia de un menú, no ap             | e quepan en la pantalla de cuatro<br>ras interfaces.<br>narecerá ningún submenú.                                                                                                    | caracteres.              |                                 |                                                    |                    |                                              | R: Leer<br>W: Escribir<br>E: EEPROM<br>S: Configuración<br>del usuario |

|                                           | Módulo de límite RM • Página Configuración                                                                              |                                                                                                    |                          |                                 |                                                    |                    |                                              |                                                                        |  |
|-------------------------------------------|----------------------------------------------------------------------------------------------------|----------------------------------------------------------------------------------------------------|--------------------------|---------------------------------|----------------------------------------------------|--------------------|----------------------------------------------|------------------------------------------------------------------------|--|
| Pantalla                                  | Nombre del parámetro<br>Descripción                                                                                     | Rango                                                                                                    | Prede-<br>termi-<br>nado | Dirección<br>relativa<br>Modbus | CIP<br>Clase<br>Instancia<br>Atributo<br>hex (dec) | Índice<br>Profibus | Identi-<br>ficación<br>del<br>pará-<br>metro | Tipo de<br>datos<br>y lectura/<br>escritura                            |  |
| [ <b>5</b> <i>F</i> <b>n</b> . <b>d</b> ] | Lógica (1 a 16)<br><b>Función de fuente D</b><br>Configurar el tipo de<br>función que se utilizará<br>para esta fuente. | <ul> <li>Inonf Ninguno (61)</li> <li>RLT Restablecer alarma (6)</li> <li>IPE Comparar (230)</li> <li>IEr Contador (231)</li> <li>d o E/S digital (1142)</li> <li>Enth Salida de evento de perfil A (233)</li> <li>Enth Salida de evento de perfil B (234)</li> <li>Enth Salida de evento de perfil D (235)</li> <li>Enth Salida de evento de perfil D (236)</li> <li>Enth Salida de evento de perfil E (247)</li> <li>Enth Salida de evento de perfil F (248)</li> <li>Enth Salida de evento de perfil G (249)</li> <li>Enth Salida de evento de perfil H (250)</li> <li>FUN Tecla de función (1001)</li> <li>IT Límite (126)</li> <li>ISC ISS</li> <li>Salida de función especial 1 (1532)</li> <li>Soft Salida de función especial 3 (1534)</li> <li>Soft Salida de función especial 4 (1535)</li> <li>ETTr Cronómetro (244)</li> <li>URT Variable (245))</li> </ul> | Ninguno                  | 4636<br>[offset 80]             | 0x7F (127)<br>1 a 0x10<br>(16)<br>4                |                    | 27004                                        | uint<br>RWES                                                           |  |
| <b>5.</b> .d<br>[Si.d]                    | Lógica (1 a 16)<br>Instancia de fuente D<br>Configurar la instancia<br>de la función seleccionada<br>anteriormente.     | 1 a 24                                                                                                    | 1                        | 4652<br>[offset 80]             | 0x7F (127)<br>1 a 0x10<br>(16)<br>0xC (12)         |                    | 27012                                        | uint<br>RWES                                                           |  |
| <b>52.d</b><br>[SZ.d]                     | Lógica (1 a 16)<br>Zona de fuente D<br>Configurar la zona de<br>la función seleccionada<br>anteriormente.               | 0 a 16                                                                                                    | 0                        | 4668<br>[offset 80]             | 0x7F (127)<br>1 a 0x10<br>(16)<br>0x14 (20)        |                    | 27020                                        | uint<br>RWES                                                           |  |
| Nota: Algun<br>Los valores<br>Si hay una  | ios valores se redondean para que<br>completos se pueden leer con ot<br>sola instancia de un menú, no aj                | e quepan en la pantalla de cuatro<br>ras interfaces.<br>parecerá ningún submenú.                                                                                                    | caracteres.              |                                 |                                                    |                    |                                              | R: Leer<br>W: Escribir<br>E: EEPROM<br>S: Configuración<br>del usuario |  |

|                                            |                                                                                                    | Módulo de límite RM                                                                                                    | • Pá                     | gina Confi                      | guración                                           |                    |                                              |                                                                        |
|--------------------------------------------|----------------------------------------------------------------------------------------------------|----------------------------------------------------------------------------------------------------|--------------------------|---------------------------------|----------------------------------------------------|--------------------|----------------------------------------------|------------------------------------------------------------------------|
| Pantalla                                   | Nombre del parámetro<br>Descripción                                                                                 | Rango                                                                                                    | Prede-<br>termi-<br>nado | Dirección<br>relativa<br>Modbus | CIP<br>Clase<br>Instancia<br>Atributo<br>hex (dec) | Índice<br>Profibus | Identi-<br>ficación<br>del<br>pará-<br>metro | Tipo de<br>datos<br>y lectura/<br>escritura                            |
| [ <b>5</b> <i>F</i> <b>nE</b> ]<br>[SFn.E] | Lógica (1 a 16)<br>Función de fuente E<br>Configurar el tipo de fun-<br>ción que se utilizará para<br>esta fuente.  | ImanE       Ninguno (61)         BLTT       Restablecer alarma         (6)       IPE         Comparar (230)       IEr         Charlen       Contador (231)         down       E/S digital (1142)         EnER       Salida de evento         de perfil A (233)       EnER         EnER       Salida de evento         de perfil B (234)       EnER         EnER       Salida de evento         de perfil D (236)       EnER         EnER       Salida de evento         de perfil E (247)       EnER         EnER       Salida de evento         de perfil F (248)       EnER         EnER       Salida de evento         de perfil G (249)       EnER         EnER       Salida de evento         de perfil H (250)       FUn         FUn       Tecla de función         (1001)       LITT         LIMIT (126)       L9I         L9I       Lógica (239)         Sof.I       Salida de función         especial 1 (1532)       Sof.I         Sof.I       Salida de función         especial 3 (1534)       Sof.I         Sof.J       Salida de función     < | Ninguno                  | 4638<br>[offset 80]             | 0x7F (127)<br>1 a 0x10<br>(16)<br>5                |                    | 27005                                        | uint<br>RWES                                                           |
| <b>5 .E</b><br>[ Si.E]                     | Lógica (1 a 16)<br>Instancia de fuente E<br>Configurar la instancia<br>de la función seleccionada<br>anteriormente. | 1 a 24                                                                                                    | 1                        | 4654<br>[offset 80]             | 0x7F (127)<br>1 a 0x10<br>(16)<br>D (13)           |                    | 27013                                        | uint<br>RWES                                                           |
| <b>52.E</b><br>[ SZ.E]                     | Lógica (1 a 16)<br>Zona de fuente E<br>Configurar la zona de<br>la función seleccionada<br>anteriormente.           | 0 a 16                                                                                                    | 0                        | 4670<br>[offset 80]             | 0x7F (127)<br>1 a 0x10<br>(16)<br>0x15 (21)        |                    | 27021                                        | uint<br>RWES                                                           |
| Nota: Algun<br>Los valores<br>Si hay una   | os valores se redondean para que<br>completos se pueden leer con ot<br>sola instancia de un menú, no ar             | e quepan en la pantalla de cuatro<br>ras interfaces.<br>narecerá ningún submenú.                                                                                                    | caracteres.              |                                 |                                                    |                    |                                              | R: Leer<br>W: Escribir<br>E: EEPROM<br>S: Configuración<br>del usuario |

|                                          |                                                                                                    | Módulo de límite RM                                                                                                    | • Pá                     | gina Confi                      | guración                                           |                    |                                              |                                                                        |
|------------------------------------------|----------------------------------------------------------------------------------------------------|----------------------------------------------------------------------------------------------------|--------------------------|---------------------------------|----------------------------------------------------|--------------------|----------------------------------------------|------------------------------------------------------------------------|
| Pantalla                                 | Nombre del parámetro<br>Descripción                                                                                 | Rango                                                                                                    | Prede-<br>termi-<br>nado | Dirección<br>relativa<br>Modbus | CIP<br>Clase<br>Instancia<br>Atributo<br>hex (dec) | Índice<br>Profibus | Identi-<br>ficación<br>del<br>pará-<br>metro | Tipo de<br>datos<br>y lectura/<br>escritura                            |
| [SFnF]                                   | Lógica (1 a 16)<br>Función de fuente F<br>Configurar el tipo de<br>función que se utilizará<br>para esta fuente.    | ImanfNinguno (61) <b>RLP7</b> Restablecer alarma(6) <b>LPFComparar (230)LErChr</b> Contador (231) <b>d</b> • • • E/S digital (1142) <b>E</b> • • E/S digital (1142) <b>E</b> • • E/S digital (1142) <b>E</b> • • E/S digital (1142) <b>E</b> • • E/S digital (1142) <b>E</b> • • E/S digital (1142) <b>E</b> • • • E/S digital (1142) <b>E</b> • • • E/S digital (1142) <b>E</b> • • • • • • • • • • • • • • • • • • • | Ninguno                  | 4640<br>[offset 80]             | 0x7F (127)<br>1 a 0x10<br>(16)<br>6                |                    | 27006                                        | uint<br>RWES                                                           |
| <b>5</b> , <b>F</b><br>[Si.F]            | Lógica (1 a 16)<br>Instancia de fuente F<br>Configurar la instancia<br>de la función seleccionada<br>anteriormente. | 1 a 24                                                                                                    | 1                        | 4656<br>[offset 80]             | 0x7F (127)<br>1 a 0x10<br>(16)<br>0xE (14)         |                    | 27014                                        | uint<br>RWES                                                           |
| <b>52.</b> F<br>[ SZ.F]                  | Lógica (1 a 16)<br>Zona de fuente F<br>Configurar la zona de<br>la función seleccionada<br>anteriormente.           | 0 a 16                                                                                                    | 0                        | 4672<br>[offset 80]             | 0x7F (127)<br>1 a 0x10<br>(16)<br>0x16 (22)        |                    | 27022                                        | uint<br>RWES                                                           |
| Nota: Algun<br>Los valores<br>Si hay una | os valores se redondean para que<br>completos se pueden leer con ot<br>sola instancia de un menú, no ap             | e quepan en la pantalla de cuatro<br>ras interfaces.<br>parecerá ningún submenú.                                                                                                    | caracteres.              |                                 |                                                    |                    |                                              | R: Leer<br>W: Escribir<br>E: EEPROM<br>S: Configuración<br>del usuario |

|                                          |                                                                                                    | Módulo de límite RM                                                                                                    | • Pá                     | gina Confi                      | guración                                           |                    |                                              |                                                                        |
|------------------------------------------|----------------------------------------------------------------------------------------------------|----------------------------------------------------------------------------------------------------|--------------------------|---------------------------------|----------------------------------------------------|--------------------|----------------------------------------------|------------------------------------------------------------------------|
| Pantalla                                 | Nombre del parámetro<br>Descripción                                                                                        | Rango                                                                                                    | Prede-<br>termi-<br>nado | Dirección<br>relativa<br>Modbus | CIP<br>Clase<br>Instancia<br>Atributo<br>hex (dec) | Índice<br>Profibus | Identi-<br>ficación<br>del<br>pará-<br>metro | Tipo de<br>datos<br>y lectura/<br>escritura                            |
| [SFn.g]                                  | Lógica (1 a 16)<br><b>Función de fuente G</b><br>Configurar el tipo de<br>función que se utilizará<br>para esta fuente.    | <ul> <li>InonE Ninguno (61)</li> <li>RLPT Restablecer alarma (6)</li> <li>LPE Comparar (230)</li> <li>LEr Contador (231)</li> <li>d .o E/S digital (1142)</li> <li>EnEA Salida de evento de perfil A (233)</li> <li>EnEA Salida de evento de perfil B (234)</li> <li>EnEA Salida de evento de perfil D (236)</li> <li>EnEA Salida de evento de perfil E (247)</li> <li>EnEA Salida de evento de perfil F (248)</li> <li>EnEA Salida de evento de perfil G (249)</li> <li>EnEA Salida de evento de perfil H (250)</li> <li>FUN Tecla de función (1001)</li> <li>LITT Límite (126)</li> <li>L9C Lógica (239)</li> <li>SoFA Salida de función especial 2 (1533)</li> <li>SoFA Salida de función especial 3 (1534)</li> <li>SoFY Salida de función especial 4 (1535)</li> <li>ETTR Cronómetro (244)</li> <li>URR Variable (245))</li> </ul> | Ninguno                  | 4642<br>[offset 80]             | 0x7F (127)<br>1 a 0x10<br>(16)<br>7                |                    | 27007                                        | uint<br>RWES                                                           |
| [ Si.g]                                  | Lógica (1 a 16)<br><b>Instancia de fuente G</b><br>Configurar la instancia<br>de la función seleccionada<br>anteriormente. | 1 a 24                                                                                                    | 1                        | 4658<br>[offset 80]             | 0x7F (127)<br>1 a 0x10<br>(16)<br>0xF (15)         |                    | 27015                                        | uint<br>RWES                                                           |
| <b>529</b><br>[SZ.g]                     | Lógica (1 a 16)<br>Zona de fuente G<br>Configurar la zona de<br>la función seleccionada<br>anteriormente.                  | 0 a 16                                                                                                    | 0                        | 4674<br>[offset 80]             | 0x7F (127)<br>1 a 0x10<br>(16)<br>0x17 (23)        |                    | 27023                                        | uint<br>RWES                                                           |
| Nota: Algun<br>Los valores<br>Si hay una | os valores se redondean para que<br>completos se pueden leer con ot<br>sola instancia de un menú, no ar                    | e quepan en la pantalla de cuatro<br>ras interfaces.<br>parecerá ningún submenú.                                                                                                    | caracteres.              |                                 |                                                    |                    |                                              | R: Leer<br>W: Escribir<br>E: EEPROM<br>S: Configuración<br>del usuario |

|             |                                       | Módulo de límite RM                                            | • Pá        | gina Confi  | guración   |          |         |             |
|-------------|---------------------------------------|----------------------------------------------------------------|-------------|-------------|------------|----------|---------|-------------|
|             |                                       |                                                                | Drada       | Dirección   | CIP        |          | Identi- | Tipo de     |
| Pantalla    | Nombre del parámetro                  | Bango                                                          | tormi.      | rolativa    | Instancia  | Índice   | dol     | datos       |
|             | Descripción                           | Rango                                                          | nado        | Modbus      | Atributo   | Profibus | nará-   | y lectura/  |
|             |                                       |                                                                | Induo       | Mousus      | hex (dec)  |          | metro   | escritura   |
| 55.00       | Lógica (1 a 16)                       | Ninguno (61)                                                   | Ninguno     | 4644        | 0x7F(127)  |          | 27008   | uint        |
| [SFn h]     | Función de fuente H                   | <b>OLOO</b> Postablecor alarma                                 | Tinguno     | [offset 80] | 1 a 0 x 10 |          | 21000   | DWFS        |
|             | Configurar el tipo de                 | $\frac{ \mathbf{H}_{1} ^{1}}{(\mathbf{G})}$ Restablecer alarma |             | [0115Ct 00] | (16)       |          |         | LWES        |
|             | función que se utilizará              |                                                                |             |             | 8          |          |         |             |
|             | para esta fuente                      | <b>LPE</b> Comparar (230)                                      |             |             |            |          |         |             |
|             | para esta fuente.                     | Contador (231)                                                 |             |             |            |          |         |             |
|             |                                       | <b>d</b> .o E/S digital (1142)                                 |             |             |            |          |         |             |
|             |                                       | EnER Salida de evento                                          |             |             |            |          |         |             |
|             |                                       | de perfil A (233)                                              |             |             |            |          |         |             |
|             |                                       | Ent.b Salida de evento                                         |             |             |            |          |         |             |
|             |                                       | de perfil B (234)                                              |             |             |            |          |         |             |
|             |                                       | EnE Salida de evento                                           |             |             |            |          |         |             |
|             |                                       | de perfil C (235)                                              |             |             |            |          |         |             |
|             |                                       | Ent.d Salida de evento                                         |             |             |            |          |         |             |
|             |                                       | de perm D (238)                                                |             |             |            |          |         |             |
|             |                                       | do portal E (247)                                              |             |             |            |          |         |             |
|             |                                       | de perm E (247)                                                |             |             |            |          |         |             |
|             |                                       | de perfil F (248)                                              |             |             |            |          |         |             |
|             |                                       | <b>Ent.9</b> Salida de evento de perfil G (249)                |             |             |            |          |         |             |
|             |                                       | <b>Ent.h</b> Salida de evento                                  |             |             |            |          |         |             |
|             |                                       | <i>FUn</i> Tecla de función                                    |             |             |            |          |         |             |
|             |                                       | (1001)                                                         |             |             |            |          |         |             |
|             |                                       | <b>L 9</b> [ Lógica (239)                                      |             |             |            |          |         |             |
|             |                                       | <b>5</b> oF. 1 Salida de función<br>especial 1 (1532)          |             |             |            |          |         |             |
|             |                                       | <b>5oF.2</b> Salida de función                                 |             |             |            |          |         |             |
|             |                                       | especial 2 (1555)                                              |             |             |            |          |         |             |
|             |                                       | especial 3 (1534)                                              |             |             |            |          |         |             |
|             |                                       | <b>5.............</b>                                          |             |             |            |          |         |             |
|             |                                       | especial 4 (1535)                                              |             |             |            |          |         |             |
|             |                                       | EP7r Cronómetro (244)                                          |             |             |            |          |         |             |
|             |                                       | URr Variable (245))                                            |             |             |            |          |         |             |
| 5.5         | Lógica (1 a 16)                       | 1 a 24                                                         | 1           | 4660        | 0x7F (127) |          | 27016   | uint        |
| [Si.h]      | Instancia de fuente H                 |                                                                | -           | [offset 80] | 1 a 0x10   |          |         | RWES        |
|             | Configurar la instancia               |                                                                |             |             | (16)       |          |         | 100120      |
|             | de la función seleccionada            |                                                                |             |             | 0x10 (16)  |          |         |             |
|             | anteriormente.                        |                                                                |             |             |            |          |         |             |
| 52.h        | Lógica (1 a 16)                       | 0 a 16                                                         | 0           | 4676        | 0x7F (127) |          | 27024   | uint        |
| [ SZ.h]     | Zona de fuente H                      |                                                                |             | [offset 80] | 1 a 0x10   |          |         | RWES        |
|             | Configurar la zona de                 |                                                                |             |             | (16)       |          |         |             |
|             | la función seleccionada               |                                                                |             |             | 0x18 (24)  |          |         |             |
| L           | anteriormente.                        |                                                                |             |             |            | L        |         |             |
| Erh         | Lógica (1 a 16)                       | <b>E.9</b> Bueno verdadero                                     | Malo        | 4698        | 0x7F (127) |          | 27035   | uint        |
| [[Er.h]     | Manejo de errores                     | (1476)                                                         | falso       | [offset 80] | 1 a 0x10   |          |         | RWES        |
|             |                                       | <b>E.b</b> Malo verdadero                                      |             |             |            |          |         |             |
|             |                                       | (1477)                                                         |             |             | 0x23 (35)  |          |         |             |
|             |                                       | <b>F.9</b> Bueno falso (1478)                                  |             |             |            |          |         |             |
|             |                                       | <b>F.b</b> Malo falso (1479)                                   |             |             |            |          |         |             |
| Nota: Algun | ,<br>os valores se redondean para que | ,<br>e quepan en la pantalla de cuatro                         | caracteres. |             | İ          |          |         | R: Leer     |
| Los valores | completos se pueden leer con ot       | ras interfaces.                                                |             |             |            |          |         | W: Escribir |
|             |                                       |                                                                |             |             |            |          |         | E: EEPROM   |
| Si hay una  | sola instancia de un menú, no aj      | parecerá ningún submenú.                                       |             |             |            |          |         | del usuario |

|                           |                                                                                                    | Módulo de límite RM                                                                                                    | ódulo de límite RM • Página Configuración |                                 |                                                                      |                    |                                              |                                                           |  |
|---------------------------|----------------------------------------------------------------------------------------------------|----------------------------------------------------------------------------------------------------|-------------------------------------------|---------------------------------|----------------------------------------------------------------------|--------------------|----------------------------------------------|-----------------------------------------------------------|--|
| Pantalla                  | Nombre del parámetro<br>Descripción                                                                                            | Rango                                                                                                    | Prede-<br>termi-<br>nado                  | Dirección<br>relativa<br>Modbus | CIP<br>Clase<br>Instancia<br>Atributo<br>hex (dec)                   | Índice<br>Profibus | Identi-<br>ficación<br>del<br>pará-<br>metro | Tipo de<br>datos<br>y lectura/<br>escritura               |  |
| <u>PJRE</u>               |                                                                                                    |                                                                                                    |                                           |                                 |                                                                      |                    |                                              |                                                           |  |
| <u> </u>                  | itmética                                                                                                    |                                                                                                    |                                           |                                 |                                                                      |                    |                                              |                                                           |  |
| Fn                        | Aritmética (1 a 16)                                                                                                    | <b>•FF</b> Apagado (62)                                                                                                    | Apagado                                   | 3550                            | 0x7D (125)                                                           | 128                | 25021                                        | uint                                                      |  |
| [Fn]                      | Función<br>Configurar el operador que<br>se aplicará a las fuentes.                                                            | <b>Aug</b> Promedio (1367) <b>P.5.[</b> Escala de proceso (1371) <b>d.5.[</b> Escala de desviación (1372) <b>5.0</b> Cambio (1370) <b>d.FF</b> Diferencial (1373) <b>FRL</b> Cociente (1374) <b>Rdd</b> Sumar (1375) <b>7711 Multiplicar (1376) R.d.F</b> Diferencia absoluta (1377) <b>P7.n M</b> ínimo (1378) <b>F7RH M</b> áximo (1379) <b>F.05L Raíz cuadrada</b> (1380)                                                                                                    |                                           | [offset 70]                     | 1 a 0x10<br>(16)<br>0x15 (21)                                        |                    |                                              | RWES                                                      |  |
|                           |                                                                                                    | hold Muestreo y                                                                                                    |                                           |                                 |                                                                      |                    |                                              |                                                           |  |
|                           |                                                                                                    | retención (1381)<br><b>BLE</b> Altitud (1349)                                                                                                    |                                           |                                 |                                                                      |                    |                                              |                                                           |  |
|                           |                                                                                                    | <b>J</b> Punto de                                                                                                    |                                           |                                 |                                                                      |                    |                                              |                                                           |  |
| 5508                      | Aritmética (1 a 16)                                                                                                    | condensation (1650)                                                                                                    | Ninguno                                   | 3510                            | 0x7D (125)                                                           |                    | 25001                                        | uint                                                      |  |
| [SFn.A]                   | Función de fuente A<br>Configurar el tipo de<br>función que se utilizará<br>para esta fuente.                                  | <ul> <li><i>R</i>. Entrada analógica (142)</li> <li><i>LUr</i> Corriente (22)</li> <li><i>LP</i> Energía de enfriamiento, Lazo de control (161)</li> <li><i>hP</i> Energía de calentamiento, Lazo de control (160)</li> <li><i>PUJ</i> Energía, Lazo de control (73)</li> <li><i>Ln</i> Linealización (238)</li> <li><i>PRE</i> Aritmética (240)</li> <li><i>PU</i> Valor de proceso (241)</li> <li><i>SPE</i> Punto establecido cerrado, Lazo de control (242)</li> <li><i>SPo</i> Punto establecido abierto, Lazo de control (243)</li> <li><i>uRr</i> Variable (245)</li> </ul> |                                           | [offset 70]                     | 1 a 0x10<br>(16)<br>1                                                |                    |                                              | RWES                                                      |  |
| [ Si.A]                   | Aritmetica (1 a 16)<br><b>Instancia de fuente A</b><br>Configurar la instancia<br>de la función seleccionada<br>anteriormente. | 1 a 24                                                                                                    | 1                                         | [offset 70]                     | $ \begin{array}{c} 0x7D (125) \\ 1 a 0x10 \\ (16) \\ 6 \end{array} $ |                    | 25006                                        | RWES                                                      |  |
| <b>52.</b><br>[ SZ.A]     | Aritmética (1 a 16)<br><b>Zona de fuente A</b><br>Configurar la zona de<br>la función seleccionada<br>anteriormente.           | 0 a 16                                                                                                    | 0                                         | 3530<br>[offset 70]             | 0x7D (125)<br>1 a 0x10<br>(16)<br>0xB (11)                           |                    | 25011                                        | uint<br>RWES                                              |  |
| Nota: Algun               | ios valores se redondean para que                                                                                              | quepan en la pantalla de cuatro                                                                                                    | caracteres.                               |                                 |                                                                      |                    |                                              | R: Leer                                                   |  |
| Los valores<br>Si hay una | s completos se pueden leer con ot<br>sola instancia de un menú, no ap                                                          | ras interfaces.<br>Darecerá ningún submenú.                                                                                                    |                                           |                                 |                                                                      |                    |                                              | V: ESCIDI<br>E: EEPROM<br>S: Configuración<br>del usuario |  |

|                                                                                                    |                                                                                                    | Módulo de límite RM                                                                                                    | • Pá                     | gina Confi                      | guración                                           | 1                  |                                              |                                                                        |
|----------------------------------------------------------------------------------------------------|----------------------------------------------------------------------------------------------------|----------------------------------------------------------------------------------------------------|--------------------------|---------------------------------|----------------------------------------------------|--------------------|----------------------------------------------|------------------------------------------------------------------------|
| Pantalla                                                                                                    | Nombre del parámetro<br>Descripción                                                                                         | Rango                                                                                                    | Prede-<br>termi-<br>nado | Dirección<br>relativa<br>Modbus | CIP<br>Clase<br>Instancia<br>Atributo<br>hex (dec) | Índice<br>Profibus | Identi-<br>ficación<br>del<br>pará-<br>metro | Tipo de<br>datos<br>y lectura/<br>escritura                            |
| [ <b>5Fn.b</b> ]<br>[SFn.b]                                                                                                    | Aritmética (1 a 16)<br><b>Función de fuente B</b><br>Configurar el tipo de<br>función que se utilizará<br>para esta fuente. | non£       Ninguno (61)         A       Entrada analógica         (142)       [Urr         Corriente (22)       [Pr         Energía de       enfriamiento, Lazo de control         (161)       hPr         Energía de       calentamiento, Lazo de control         (161)       hPr         Energía de       calentamiento, Lazo de control         (160)       Puur         Energía, Lazo de       control (73)         Lor       Linealización (238)         [TRE       Aritmética (240)         Pu       Valor de proceso (241)         SP[       Punto establecido         cerrado, Lazo de control (242)       SPo         SPo       Punto establecido         abierto, Lazo de control (243)       um         Variable (245)       Variable (245) | Ninguno                  | 3512<br>[offset 70]             | 0x7D (125)<br>1 a 0x10<br>(16)<br>2                |                    | 25002                                        | uint<br>RWES                                                           |
| <b>5 .b</b><br>[ Si.b]                                                                                                    | Aritmética (1 a 16)<br>Instancia de fuente B<br>Configurar la instancia<br>de la función seleccionada<br>anteriormente.     | 1 a 24                                                                                                    | 1                        | 3522<br>[offset 70]             | 0x7D (125)<br>1 a 0x10<br>(16)<br>7                |                    | 25007                                        | uint<br>RWES                                                           |
| <b>52.</b> 6<br>[ SZ.b]                                                                                                    | Aritmética (1 a 16)<br>Zona de fuente B<br>Configurar la zona de<br>la función seleccionada<br>anteriormente.               | 0 a 16                                                                                                    | 0                        | 3532<br>[offset 70]             | 0x7D (125)<br>1 a 0x10<br>(16)<br>0xC (12)         |                    | 25012                                        | uint<br>RWES                                                           |
| [ <b>5F</b> n.C]<br>[SFn.C]                                                                                                    | Aritmética (1 a 16)<br><b>Función de fuente C</b><br>Configurar el tipo de<br>función que se utilizará<br>para esta fuente. | non£       Ninguno (61)         𝑘, Entrada analógica         (142)         𝔅 𝑘 𝑘 Corriente (22)         𝔅 𝑘 𝑘 𝑘 memory         𝑘 𝑘 𝑘 memory         𝑘 𝑘 𝑘 𝑘 memory         𝑘 𝑘 𝑘 𝑘 𝑘 𝑘 𝑘 𝑘 𝑘 𝑘 𝑘 𝑘 𝑘                                                | Ninguno                  | 3514<br>[offset 70]             | 0x7D (125)<br>1 a 0x10<br>(16)<br>3                |                    | 25003                                        | uint<br>RWES                                                           |
| <b>5 .[</b><br>[ Si.C]                                                                                                    | Aritmética (1 a 16)<br>Instancia de fuente C<br>Configurar la instancia<br>de la función seleccionada<br>anteriormente.     | 1 a 24                                                                                                    | 1                        | 3524<br>[offset 70]             | 0x7D (125)<br>1 a 0x10<br>(16)<br>8                |                    | 25008                                        | uint<br>RWES                                                           |
| <b>52.</b> C]                                                                                                    | Aritmética (1 a 16)<br>Zona de fuente C<br>Configurar la zona de<br>la función seleccionada<br>anteriormente.               | 0 a 16                                                                                                    | 0                        | 3534<br>[offset 70]             | 0x7D (125)<br>1 a 0x10<br>(16)<br>0xD (13)         |                    | 25013                                        | uint<br>RWES                                                           |
| anteriormente.         Nota: Algunos valores se redondean para que quepan en la pantalla de cuatro caracteres.         Los valores completos se pueden leer con otras interfaces.         Si hay una sola instancia de un menú, no aparecerá ningún submenú. |                                                                                                    |                                                                                                    |                          |                                 |                                                    |                    |                                              | R: Leer<br>W: Escribir<br>E: EEPROM<br>S: Configuración<br>del usuario |

|                                          |                                                                                                    | Modulo de limite RM                                                                                                    | • Pa                     | gina Confi                      | guracion                                           |                    |                                              |                                                                        |
|------------------------------------------|----------------------------------------------------------------------------------------------------|----------------------------------------------------------------------------------------------------|--------------------------|---------------------------------|----------------------------------------------------|--------------------|----------------------------------------------|------------------------------------------------------------------------|
| Pantalla                                 | Nombre del parámetro<br>Descripción                                                                                         | Rango                                                                                                    | Prede-<br>termi-<br>nado | Dirección<br>relativa<br>Modbus | CIP<br>Clase<br>Instancia<br>Atributo<br>hex (dec) | Índice<br>Profibus | Identi-<br>ficación<br>del<br>pará-<br>metro | Tipo de<br>datos<br>y lectura/<br>escritura                            |
| [ <b>SFn.d</b> ]<br>[SFn.d]              | Aritmética (1 a 16)<br><b>Función de fuente D</b><br>Configurar el tipo de<br>función que se utilizará<br>para esta fuente. | <ul> <li>non£ Ninguno (61)</li> <li><i>A</i>. Entrada analógica (142)</li> <li><i>Lur</i> Corriente (22)</li> <li><i>LP</i> Energía de enfriamiento, Lazo de control (161)</li> <li><i>hP</i> Energía de calentamiento, Lazo de control (160)</li> <li><i>PLU</i> Energía, Lazo de control (73)</li> <li><i>Ln</i> Energía, Lazo de control (73)</li> <li><i>Ln</i> Linealización (238)</li> <li><i>PTRL</i> Aritmética (240)</li> <li><i>PU</i> Valor de proceso (241)</li> <li><i>SPL</i> Punto establecido cerrado, Lazo de control (242)</li> <li><i>SPL</i> Punto establecido abierto, Lazo de control (243)</li> <li><i>uR</i> Variable (245)</li> </ul>                                                                                          | Ninguno                  | 3516<br>[offset 70]             | 0x7D (125)<br>1 a 0x10<br>(16)<br>4                |                    | 25004                                        | uint<br>RWES                                                           |
| <b>5.</b> . <b>d</b><br>[Si.d]           | Aritmética (1 a 16)<br>Instancia de fuente D<br>Configurar la instancia<br>de la función seleccionada<br>anteriormente.     | 1 a 24                                                                                                    | 1                        | 3526<br>[offset 70]             | 0x7D (125)<br>1 a 0x10<br>(16)<br>9                |                    | 25009                                        | uint<br>RWES                                                           |
| <b>52.d</b><br>[SZ.d]                    | Aritmética (1 a 16)<br><b>Zona de fuente D</b><br>Configurar la zona de<br>la función seleccionada<br>anteriormente.        | 0 a 16                                                                                                    | 0                        | 3536<br>[offset 70]             | 0x7D (125)<br>1 a 0x10<br>(16)<br>0xE (14)         |                    | 25014                                        | uint<br>RWES                                                           |
| [ <i>SFn.E</i> ]                         | Aritmética (1 a 16)<br><b>Función de fuente E</b><br>Configurar el tipo de<br>función que se utilizará<br>para esta fuente. | <ul> <li>Inon£ Ninguna (61)</li> <li>If I ?? Restablecer alarma (6)</li> <li>If E Comparar (230)</li> <li>If C Contador (231)</li> <li>I o E/S digital (1142)</li> <li>EnEA Salida de evento de perfil A (233)</li> <li>EnEA Salida de evento de perfil B (234)</li> <li>EnEL Salida de evento de perfil C (235)</li> <li>EnEA Salida de evento de perfil D (236)</li> <li>EnEA Salida de evento de perfil E (247)</li> <li>EnEA Salida de evento de perfil E (247)</li> <li>EnEA Salida de evento de perfil G (249)</li> <li>EnEA Salida de evento de perfil G (249)</li> <li>EnEA Salida de evento de perfil H (250)</li> <li>FUN Tecla de función (1001)</li> <li>I ogica (239)</li> <li>EnTR Cronómetro (244)</li> <li>UR Variable (245)</li> </ul> | Ninguno                  | 3518<br>[offset 70]             | 0x7D (125)<br>1 a 0x10<br>(16)<br>5                |                    | 25005                                        | uint<br>RWES                                                           |
| Nota: Algun<br>Los valores<br>Si hay una | nos valores se redondean para que<br>completos se pueden leer con ot<br>sola instancia de un menú, no ap                    | e quepan en la pantalla de cuatro<br>ras interfaces.<br>parecerá ningún submenú.                                                                                                    | caracteres.              |                                 |                                                    |                    |                                              | R: Leer<br>W: Escribir<br>E: EEPROM<br>S: Configuración<br>del usuario |
| Módulo de límite RM • Página Configuración                                                                                                    |                                                                                                    |                                                                                                    |                                  |                                 |                                                                                           |                    |                                              |                                             |
|----------------------------------------------------------------------------------------------------|----------------------------------------------------------------------------------------------------|----------------------------------------------------------------------------------------------------|----------------------------------|---------------------------------|-------------------------------------------------------------------------------------------|--------------------|----------------------------------------------|---------------------------------------------|
| Pantalla                                                                                                    | Nombre del parámetro<br>Descripción                                                                                                    | Rango                                                                                                    | Prede-<br>termi-<br>nado         | Dirección<br>relativa<br>Modbus | CIP<br>Clase<br>Instancia<br>Atributo<br>hex (dec)                                        | Índice<br>Profibus | Identi-<br>ficación<br>del<br>pará-<br>metro | Tipo de<br>datos<br>y lectura/<br>escritura |
| <b>5.E</b><br>[Si.E]                                                                                                    | Aritmética (1 a 16)<br>Instancia de fuente E<br>Configurar la instancia<br>de la función seleccionada<br>anteriormente.                                         | 1 a 24                                                                                                    | 1                                | 3528<br>[offset 70]             | 0x7D (125)<br>1 a 0x10<br>(16)<br>0xA (10)                                                |                    | 25010                                        | uint<br>RWES                                |
| <b>52.E</b><br>[ SZ.E]                                                                                                    | Aritmética (1 a 16)<br>Zona de fuente E<br>Configurar la zona de<br>la función seleccionada<br>anteriormente.                                                   | 0 a 16                                                                                                    | 0                                | 3538<br>[offset 70]             | 0x7D (125)<br>1 a 0x10<br>(16)<br>0xF (15)                                                |                    | 25015                                        | uint<br>RWES                                |
| <b>5.L o</b><br>[ S.Lo]                                                                                                    | Aritmética (1 a 16)<br>Escala baja de entrada<br>Este valor corresponderá al<br>Rango bajo de salida.                                                           | -1.999,000 a 9.999,000                                                                                                    | 0,0                              | 3556<br>[offset 70]             | 0x7D (125)<br>1 a 0x10<br>(16)<br>0x18 (24)                                               | 129                | 25024                                        | float<br>RWES                               |
| <b>5.h</b> ,<br>[S.hi]                                                                                                    | Aritmética (1 a 16)<br>Escala de entrada alta<br>Este valor corresponderá al<br>Rango alto de salida.                                                           | -1.999,000 a 9.999,000                                                                                                    | 1,0                              | 3558<br>[offset 70]             | 0x7D (125)<br>1 a 0x10<br>(16)<br>0x19 (25)                                               | 130                | 25025                                        | float<br>RWES                               |
| <b>r.Lo</b><br>[ r.Lo]                                                                                                    | Aritmética (1 a 16)<br>Rango bajo de salida<br>Este valor corresponderá a<br>la Escala baja de entrada.                                                         | -1.999,000 a 9.999,000                                                                                                    | 0,0                              | 3560<br>[offset 70]             | 0x7D (125)<br>1 a 0x10<br>(16)<br>0x1A (26)                                               | 131                | 25026                                        | float<br>RWES                               |
| [ r.hi]                                                                                                    | Aritmética (1 a 16)<br>Rango alto de salida<br>Este valor corresponderá a<br>la Escala alta de entrada.                                                         | -1.999,000 a 9.999,000                                                                                                    | 1,0                              | 3562<br>[offset 70]             | $\begin{array}{c} 0x7D~(125)\\ 1~a~0x10\\ (16)\\ 0x1B~(27) \end{array}$                   | 132                | 25027                                        | float<br>RWES                               |
| <b>P.unt</b><br>[P.unt]                                                                                                    | Aritmética (1 a 16)<br>Unidades de presión                                                                                                    | <b>P5</b> JUnidades de presión (1671) <b>IP16</b> mbar (1672) <b>E0 T</b> Torr (1673) <b>P85</b> Pascal (1674) <b>REP7</b> Atmósfera (1675) | Uni-<br>dades<br>de pre-<br>sión | 3568<br>[offset 70]             | 0x7D (125)<br>1 a 0x10<br>(16)<br>0x1E (30)                                               |                    | 25030                                        | uint<br>RWES                                |
| <b>A.unt</b> ]                                                                                                    | Aritmética (1 a 16)<br>Unidades de altitud                                                                                                    | <b>FE</b> Pies (1674)<br><b>HFE</b> Kilopies (1671)                                                                                         | Kilopies                         | 3570<br>[offset 70]             | $\begin{array}{c} 0 x7D \; (125) \\ 1 \; a \; 0 x10 \\ (16) \\ 0 x1F \; (31) \end{array}$ |                    | 25031                                        | uint<br>RWES                                |
| <b>F</b> , <b>L</b><br>[ FiL]                                                                                                    | Aritmética (1 a 16)<br>Filtro<br>El filtrado suaviza la señal<br>de salida de este bloque<br>de funciones. Incrementar<br>el tiempo de aumentar el<br>filtrado. | 0,0 a 60,0 segundos                                                                                                    | 0,0                              | 3564<br>[offset 70]             | 0x7D (125)<br>1 a 0x10<br>(16)<br>0x1C (28)                                               |                    | 25028                                        | float<br>RWES                               |
| <i>u A r</i><br>5 <i>E E</i><br>Menú Va                                                                                                    | riable                                                                                                    | •                                                                                                    | ·                                | •<br>•                          |                                                                                           | <u>.</u>           |                                              |                                             |
| [tyPE]                                                                                                    | Variable (1 a 16)<br><b>Tipo de datos</b><br>Configurar el tipo de datos<br>de la variable.                                                                     | <b>Analógico</b> (1215)<br><b>d</b> . <b>g</b> Digital (1220)                                                                               | Analógi-<br>co                   | 9110<br>[offset 20]             | 0x66 (102)<br>1 a 0x10<br>(16)<br>1                                                       | 210                | 2001                                         | uint<br>RWES                                |
| Nota: Algunos valores se redondean para que quepan en la pantalla de cuatro caracteres.       Image: Construction of the second second se |                                                                                                    |                                                                                                    |                                  |                                 |                                                                                           |                    |                                              |                                             |

|                                          | Módulo de límite RM • Página Configuración                                                                                            |                                                                                                    |                                   |                                 |                                                    |                    |                                              |                                                                        |
|------------------------------------------|----------------------------------------------------------------------------------------------------|----------------------------------------------------------------------------------------------------|-----------------------------------|---------------------------------|----------------------------------------------------|--------------------|----------------------------------------------|------------------------------------------------------------------------|
| Pantalla                                 | Nombre del parámetro<br>Descripción                                                                                                   | Rango                                                                                                    | Prede-<br>termi-<br>nado          | Dirección<br>relativa<br>Modbus | CIP<br>Clase<br>Instancia<br>Atributo<br>hex (dec) | Índice<br>Profibus | Identi-<br>ficación<br>del<br>pará-<br>metro | Tipo de<br>datos<br>y lectura/<br>escritura                            |
| [ <b>Un i</b> ]                          | Variable (1 a 16)<br>Unidades<br>Configurar las unidades de<br>la variable.                                                           | REP       Temperatura         absoluta (1540)         r.EP       Temperatura         relativa (1541)         PLJF       Energía (73)         Pro       Proceso (75)         rh       Humedad relativa         (1538)       Ninguna (61) | Tempe-<br>ratura<br>ab-<br>soluta | 9122<br>[offset 20]             | 0x66 (102)<br>1 a 0x10<br>(16)<br>7                |                    | 2007                                         | uint<br>RWES                                                           |
| [ dig]                                   | Variable (1 a 16)<br>Digital<br>Configurar el valor de la<br>variable.                                                                | <b>off</b> Off (62)<br><b>on</b> On (63)                                                                                                    | Apagado                           | 9112<br>[offset 20]             | 0x66 (102)<br>1 a 0x10<br>(16)<br>2                | 211                | 2002                                         | uint<br>RWES                                                           |
| <b>AnL9</b><br>[AnLg]                    | Variable (1 a 16)<br>Analógico<br>Configurar el valor de la<br>variable.                                                              | -1.999,000 a 9.999,000<br>Nota:<br>Sólo se almacena en °F                                                                                                    | 0,0                               | 9114<br>[offset 20]             | 0x66 (102)<br>1 a 0x10<br>(16)<br>3                | 212                | 2003                                         | float<br>RWES                                                          |
| Sin pan-<br>talla                        | Variable (1 a 16)<br>Valor de salida                                                                                                  | Encendido (62)<br>Apagado (63)<br>-1.999,000 a 9.999,000                                                                                                    |                                   | 9116<br>[offset 20]             | 0x66 (102)<br>1 a 0x10<br>(16)<br>4                |                    | 2004                                         | float<br>R                                                             |
| 9LBL<br>SEE<br>Menú Glo                  | obal                                                                                                    |                                                                                                    |                                   |                                 |                                                    |                    |                                              |                                                                        |
| [C_F]                                    | Global<br>Unidades de pantalla<br>Seleccionar qué escala se<br>utiliza para temperatura.                                              | <b>F</b> °F (30)<br><b>C</b> (15)                                                                                                    | °F                                | 368                             | 0x67 (103)<br>1<br>5                               | 110                | 3005                                         | uint<br>RWES                                                           |
| <b>AC.LF</b><br>[AC.LF]                  | Global<br>Frecuencia de línea de<br>CA<br>Configurar la frecuencia a<br>la fuente de alimentación<br>de la línea de CA aplicada.      | <b>50</b> Hz (3)<br><b>50</b> Hz (4)                                                                                                    | 60 Hz                             |                                 | $0x65\ (101)\\1\\0x22\ (34)$                       |                    | 1034                                         | uint<br>RWES                                                           |
| [dPrS]                                   | Global<br><b>Pares de pantalla</b><br>Define el número de Pares<br>de pantalla.                                                       | 1 a 10                                                                                                    | 2                                 |                                 | 0x67 (103)<br>1<br>0x1C (28)                       |                    | 3028                                         | uint<br>RWES                                                           |
| [ <b>USr.S</b> ]<br>[USr.S]              | Global<br>Guardar configuraciones<br>de usuario<br>Guardar toda la<br>configuración del<br>controlador a la<br>configuración elegida. | <ul> <li>Inguno (61)-</li> <li>I Configuración del<br/>usuario 1 (101)</li> <li>I Configuración del<br/>usuario 2 (102)</li> </ul>                                                                                                    | Ninguno                           | 26                              | 0x65 (101)<br>1<br>0x0E (14)                       | 118                | 1014                                         | uint<br>RWE                                                            |
| [USr.r]                                  | Global<br>Restaurar configuración<br>de usuario<br>Reemplazar toda la<br>configuración del<br>controlador por otra<br>configuración.  | <ul> <li><b>nonE</b> Ninguna (61)</li> <li><b>5E</b> <i>I</i> Configuración del usuario 1 (101)</li> <li><b>5E</b> <i>L</i> Configuración del usuario 2 (102)</li> <li><b>F</b> <i>L Y</i> Fábrica (31)</li> </ul>                      | Ninguno                           | 24                              | 0x65 (101)<br>1<br>0x0D (13)                       | 117                | 1013                                         | uint<br>RWE                                                            |
| Nota: Algun<br>Los valores<br>Si hay una | os valores se redondean para que<br>completos se pueden leer con otr<br>sola instancia de un menú, no ap                              | quepan en la pantalla de cuatro<br>as interfaces.<br>arecerá ningún submenú.                                                                                                    | caracteres.                       |                                 |                                                    |                    |                                              | R: Leer<br>W: Escribir<br>E: EEPROM<br>S: Configuración<br>del usuario |

| Módulo de límite RM • Página Configuración |                                                                                                    |                                                                                                    |                           |                                 |                                                    |                    |                                              |                                             |  |
|--------------------------------------------|----------------------------------------------------------------------------------------------------|----------------------------------------------------------------------------------------------------|---------------------------|---------------------------------|----------------------------------------------------|--------------------|----------------------------------------------|---------------------------------------------|--|
| Pantalla                                   | Nombre del parámetro<br>Descripción                                                                                                    | Rango                                                                                                    | Prede-<br>termi-<br>nado  | Dirección<br>relativa<br>Modbus | CIP<br>Clase<br>Instancia<br>Atributo<br>hex (dec) | Índice<br>Profibus | Identi-<br>ficación<br>del<br>pará-<br>metro | Tipo de<br>datos<br>y lectura/<br>escritura |  |
| <u>[orn</u><br><u>5EE</u><br>Menú Co       | municaciones                                                                                                    |                                                                                                    |                           |                                 |                                                    |                    |                                              |                                             |  |
| [bAUd]                                     | Comunicaciones<br>Velocidad en baudios<br>Configurar la velocidad<br>de las comunicaciones de<br>este controlador para que<br>coincida con la velocidad<br>de la red en serie.                                              | 9.600 (188)<br>19.200 (189)<br>38.400 (190)                                                                             | 9.600                     | 3494                            | 0x96 (150)<br>1<br>3                               |                    | 17002                                        | uint<br>RWE                                 |  |
| [PAr]                                      | Comunicaciones<br>Paridad<br>Configurar la paridad de<br>este controlador para que<br>coincida con la paridad de<br>la red en serie.                                                                                        | Image: Constraint of the second system         Par (191)           Impar (192)         Impar (192)                      | Ninguno                   | 3496                            | 0x96 (150)<br>1<br>4                               |                    | 17003                                        | uint<br>RWE                                 |  |
| Г <b>Чь</b> L<br>[M.hL]                    | Comunicaciones<br>Orden de palabras en<br>el protocolo Modbus<br>Seleccionar el orden<br>de palabras de las dos<br>palabras de 16 bits en los<br>valores de punto flotante.                                                 | <ul> <li>[h.i.l.o] Palabra superior<br/>inferior (1330)</li> <li>[Loh.] Palabra inferior<br/>superior (1331)</li> </ul> | Inferior<br>supe-<br>rior | 3498                            | 0x96 (150)<br>1<br>5                               |                    | 17043                                        | uint<br>RWE                                 |  |
| [ <b><i>L_F</i></b><br>[C_F]               | Comunicaciones<br>Unidades de<br>comunicación<br>Seleccionar qué escala<br>utilizar para la temperatura<br>transmitida por los puertos<br>de comunicación.                                                                  | °F (30)<br>°C (15)                                                                                                    | °F                        | 3500                            | 0x96 (150)<br>1<br>6                               |                    | 17050                                        | uint<br>RWE                                 |  |
| <b>nU.5</b><br>[ nV.S]                     | Comunicaciones (1)<br>Guardar no volátil<br>Si se configura como Sí,<br>todos los valores que se<br>escriban en el control se<br>guardan en la memoria<br>EEPROM.                                                           | <b>9E5</b> Sí (106)                                                                                                    | Sí                        | 3504                            | 0x96 (150)<br>1<br>8                               | 198                | 17051                                        | uint<br>RWE                                 |  |
| Nota: Algun<br>Los valores<br>Si hay una   | Vota: Algunos valores se redondean para que quepan en la pantalla de cuatro caracteres.<br>Los valores completos se pueden leer con otras interfaces.<br>Si hay una sola instancia de un menú, no aparecerá ningún submenú. |                                                                                                    |                           |                                 |                                                    |                    |                                              |                                             |  |

# Capítulo 5: Páginas de fábrica

# Navegar la página Fábrica

Para navegar a la página Fábrica utilizando la interfaz de usuario remota, realice los siguientes pasos:

- 1. En la página inicial, mantenga presionadas las teclas Avanzar 🔍 e Infinito 🖾 durante seis segundos.
- 2. Presione la tecla Arriba **O** o Abajo **O** para ver los menús disponibles.
- 3. Presione la tecla Avanzar () para entrar al menú que desea.
- 4. Si existe un submenú (más de una instancia), presione la tecla Arriba **O** o Abajo **O** para seleccionar y luego presione la tecla Avanzar 🅥 para entrar.

- 5. Presione la tecla Arriba 🔾 o Abajo 🔾 para desplazarse a través de los indicadores de menú disponibles.
- 6. Presione la tecla Infinito 👁 para retroceder a través de los niveles: del parámetro al submenú; del submenú al menú; del menú a la página de inicio.
- 7. Mantenga presionada la tecla Infinito 🗢 durante dos segundos para regresar a la página de inicio

En las páginas siguientes, los menús de nivel superior se identifican con un color de fondo amarillo.

#### Nota:

Algunos de estos menús y parámetros pudieran no aparecer, dependiendo de las opciones del controlador. Véase información del número de modelo en el Apéndice para más información. Si hay una sola instancia de un menú, no aparecerá ningún submenú.

#### Nota:

Es posible que algunos de los parámetros enumerados no sean visibles. La visibilidad de los parámetros depende del número de pieza del controlador.

Pn Número de pieza CUSE F[EY] Menú Configuración rEu Revisión del software 5.61 d Número de compilación personalizada del software 1 a **30** [USE Configuración 5n Número de serie **BREE** Fecha de fabricación personalizada Parámetro [RL ر الط Identificación FLEY Menú Calibración de instancia 1 a 12 **R[** *E* Calibración Lo[ Medición eléctrica עריק F[EY] Menú Configuración EL .o Compensación de seguridad de entrada eléctrica Lo[ Configuración de seguridad EL .5 Pendiente de entrada LoLo Página Opciones PR5E Contraseña eléctrica rLo[ Bloqueo de lectura 5Lo[ Seguridad de escritura Lo[.L Nivel de acceso bloqueado roll Contraseña variable PR5. Contraseña de usuario PRSR Contraseña de administrador ULo[ F[EY] Menú Configuración de seguridad Lo[ Configuración de seguridad [odE] Clave pública PR55 Contraseña d ,89 F[EY] Menú Diagnósticos d .89 Diagnósticos

|                                        |                                                                                                    | Módulo de límite RM                                                                                                    | Página Fábrica           |                                 |                                                    |                         |                                           |                                             |  |  |
|----------------------------------------|----------------------------------------------------------------------------------------------------|----------------------------------------------------------------------------------------------------|--------------------------|---------------------------------|----------------------------------------------------|-------------------------|-------------------------------------------|---------------------------------------------|--|--|
| Pantalla                               | Nombre del parámetro<br>Descripción                                                                                                    | Rango                                                                                                    | Prede-<br>termi-<br>nado | Dirección<br>relativa<br>Modbus | CIP<br>Clase<br>Instancia<br>Atributo<br>hex (dec) | Índice<br>Profi-<br>bus | Identifi-<br>cación<br>del pará-<br>metro | Tipo de<br>datos<br>y lectura/<br>escritura |  |  |
|                                        |                                                                                                    |                                                                                                    |                          |                                 |                                                    |                         |                                           |                                             |  |  |
| Menú Configuración personalizada       |                                                                                                    |                                                                                                    |                          |                                 |                                                    |                         |                                           |                                             |  |  |
| PRr                                    | Menú Personalizado                                                                                                    | nonE Ninguno (61)                                                                                                    | Proceso                  |                                 |                                                    |                         | 14005                                     | uint                                        |  |  |
| [ Par]                                 | Parámetro 1 a 30<br>Seleccione los parámetros<br>que aparecerán en la página<br>de inicio al usar la RUI.                                                                                                    | Pro Proceso (75)<br><b>F</b> Entrada Compensación<br>de calibración (1196)<br><b>F</b> Unidades de pantalla<br>(156)                                                                                                    | Estado<br>de límite      |                                 |                                                    |                         |                                           | RWES                                        |  |  |
|                                        | <ul> <li>aparecerá en la pantalla<br/>superior de la página<br/>de inicio. No se puede<br/>cambiar con las teclas<br/>Arriba y Abajo en la<br/>página de inicio.</li> <li>El valor de parámetro 2<br/>aparecerá en la pantalla<br/>inferior de la página de<br/>inicio. Si puede cambiar<br/>con las teclas Arriba y<br/>Abajo, si el parámetro es<br/>de tipo escribible.</li> </ul>                          | <ul> <li>configuración de usuario<br/>(227)</li> <li><b>RLo</b> Punto establecido<br/>inferior de alarma (42)</li> <li><b>Rh</b> Punto establecido<br/>superior de alarma (78)</li> <li><b>Rhy</b> Histéresis de alarma<br/>(97)</li> <li><b>LLS</b> Punto establecido<br/>inferior de límite (181)</li> <li><b>LhS</b> Punto establecido<br/>superior de límite (182)</li> <li><b>LhY</b> Histéresis de límite<br/>(183)</li> </ul> |                          |                                 |                                                    |                         |                                           |                                             |  |  |
|                                        | Desplácese por los otros<br>parámetros de la página<br>de inicio con la tecla<br>Avanzar .                                                                                                    | LSE Estado de límite (1668)<br>LUSE Menú Personalizado<br>(180)                                                                                                    |                          |                                 |                                                    |                         |                                           |                                             |  |  |
| [ iid]                                 | Configuración<br>personalizada (1 a 30)<br>Identificación de<br>instancia<br>Seleccione los parámetros<br>que aparecerán en la página<br>de inicio.                                                                                                    | 1 a 16                                                                                                    |                          |                                 |                                                    |                         | 14003                                     | uint<br>RWES                                |  |  |
| <u>Lo[</u><br>F[ <u>F</u> y<br>Menú Co | nfiguración de seguridad                                                                                                    |                                                                                                    |                          |                                 |                                                    |                         |                                           |                                             |  |  |
| <b>LοΓ.ο</b><br>[LoC.o]                | Configuración de seguridad<br>Página Operaciones<br>Cambiar el nivel de seguridad<br>de la página Operaciones                                                                                                    | 1 a 3                                                                                                    | 2                        |                                 |                                                    |                         |                                           |                                             |  |  |
| <b>PR5.E</b><br>[LoC.P]                | Configuración de seguridad<br>Habilitar contraseña<br>Activa o desactiva las<br>características de seguridad.                                                                                                    | <b>off</b> Apagado<br><b>oo</b> Encendido                                                                                                    | Apagado                  |                                 |                                                    |                         |                                           |                                             |  |  |
| rtoC<br>[rLoC]                         | Configuración de seguridad<br>Bloqueo de lectura<br>Configurar el nivel de<br>permiso de seguridad de<br>lectura. El usuario puede<br>acceder al nivel seleccionado,<br>así como a todos los niveles<br>inferiores.<br>Si el nivel de Seguridad de<br>bloqueo de configuración es<br>más alto que el de Seguridad<br>de bloqueo de lectura, el nivel<br>de Seguridad de bloqueo de<br>lectura tiene prioridad. | 1 a 5                                                                                                    | 5                        |                                 |                                                    |                         |                                           | Pulace                                      |  |  |
| Nota: Algu<br>caracteres               | nos valores se redondean para qu<br>Los valores completos se nuede                                                                                                    | e quepan en la pantalla de cuatr<br>n leer con otra interfaz                                                                                                    | 0                        |                                 |                                                    |                         |                                           | R: Leer<br>W: Escribir                      |  |  |
| Si hay una                             | aracteres. Los valores completos se pueden leer con otra interfaz.<br>E: EEPROM<br>Si hay una sola instancia de un menú, no aparecerá ningún submenú.<br>Si day una sola instancia de un menú, no aparecerá ningún submenú.                                                                                                    |                                                                                                    |                          |                                 |                                                    |                         |                                           |                                             |  |  |

|                                        |                                                                                                    | Módulo de límite RM                              | M • Página Fábrica       |                                 |                                                    |                         |                                           |                                             |  |  |
|----------------------------------------|----------------------------------------------------------------------------------------------------|--------------------------------------------------|--------------------------|---------------------------------|----------------------------------------------------|-------------------------|-------------------------------------------|---------------------------------------------|--|--|
| Pantalla                               | Nombre del parámetro<br>Descripción                                                                                                    | Rango                                            | Prede-<br>termi-<br>nado | Dirección<br>relativa<br>Modbus | CIP<br>Clase<br>Instancia<br>Atributo<br>hex (dec) | Índice<br>Profi-<br>bus | Identifi-<br>cación<br>del pará-<br>metro | Tipo de<br>datos<br>y lectura/<br>escritura |  |  |
| [5LoC]<br>[SLoC]                       | Configuración de seguridad<br>Seguridad de escritura<br>Configurar el nivel de<br>permiso de seguridad<br>para escritura El usuario<br>puede acceder al nivel<br>seleccionado, así como a<br>todos los niveles inferiores.<br>Si el nivel de Seguridad de<br>bloqueo de configuración<br>es más alto que el de<br>Seguridad de bloqueo<br>de lectura, el nivel de<br>Seguridad de bloqueo de<br>lectura tiene prioridad.                                                                                                    | 0 a 5                                            | 5                        |                                 |                                                    |                         |                                           |                                             |  |  |
| [LoC.L]                                | Configuración de seguridad<br>Nivel de acceso bloqueado<br>Determina la visibilidad de<br>menú a nivel del usuario<br>cuando está habilitada<br>la seguridad. Consulte la<br>sección Características en<br>Seguridad de contraseña.                                                                                                    | 1 a 5                                            | 5                        |                                 |                                                    |                         |                                           |                                             |  |  |
| Sin pan-<br>talla                      | Configuración de seguridad<br>Estado bloqueado<br>Nivel vigente de seguridad                                                                                                    | Bloqueo (228)<br>Usuario (1684)<br>Admin. (1685) |                          |                                 |                                                    |                         | 3023                                      | uint<br>R                                   |  |  |
| [roLL]                                 | Configuración de seguridad<br>Contraseña variable<br>Cuando el dispositivo<br>se apague y encienda<br>nuevamente, aparecerá una<br>nueva Clave pública.                                                                                                    | ☐ <b>∂FF</b> Apagado<br>☐ <b>○∩</b> Encendido    | Apagado                  |                                 |                                                    |                         |                                           |                                             |  |  |
| [PAS.u]                                | Configuración de seguridad<br>Contraseña de usuario<br>Se utiliza para obtener<br>acceso a los menús que<br>están disponibles por medio<br>de la configuración Nivel de<br>acceso bloqueado.                                                                                                    | 10 a 999                                         | 63                       |                                 |                                                    |                         |                                           |                                             |  |  |
| [PAS.A]                                | Configuración de seguridad<br>Contraseña de<br>administrador<br>Se utiliza para obtener acceso<br>completo a todos los menús.                                                                                                    | 10 a 999                                         | 156                      |                                 |                                                    |                         |                                           |                                             |  |  |
| ULOC<br>FCEY<br>Menú Co                | onfiguración de seguridad                                                                                                    |                                                  |                          |                                 |                                                    |                         |                                           |                                             |  |  |
| [ <b>CodE</b> ]<br>[CodE]              | Configuración de seguridad<br>Clave pública<br>Si Contraseña variable<br>está activada, genera un<br>número aleatorio cuando<br>el dispositivo se apaga y<br>se vuelve a encender. Si la<br>Contraseña variable está<br>desactivada, se muestra<br>un número fijo.                                                                                                    | Especificado por el cliente                      | 0                        |                                 |                                                    |                         |                                           |                                             |  |  |
| [PASS]                                 | Configuración de seguridad<br>Contraseña<br>Número que se devuelve a<br>partir de los cálculos que se<br>encuentran en Seguridad<br>de contraseña de la sección<br>Características.                                                                                                    | -1999 a 9999                                     | 0                        |                                 |                                                    |                         |                                           |                                             |  |  |
| Nota: Algu<br>caracteres<br>Si hay una | Image: Caracteristicas.       Image: Caracteristicas.       Image: Caracteristicas. |                                                  |                          |                                 |                                                    |                         |                                           |                                             |  |  |

| Módulo de límite RM • Página Fábrica                                                                                                    |                                                                                                    |                        |                          |                                 |                                                    |                                                                          |                                           |                                             |
|----------------------------------------------------------------------------------------------------|----------------------------------------------------------------------------------------------------|------------------------|--------------------------|---------------------------------|----------------------------------------------------|--------------------------------------------------------------------------|-------------------------------------------|---------------------------------------------|
| Pantalla                                                                                                    | Nombre del parámetro<br>Descripción                                                                                                    | Rango                  | Prede-<br>termi-<br>nado | Dirección<br>relativa<br>Modbus | CIP<br>Clase<br>Instancia<br>Atributo<br>hex (dec) | Índice<br>Profi-<br>bus                                                  | Identifi-<br>cación<br>del pará-<br>metro | Tipo de<br>datos<br>y lectura/<br>escritura |
| Image: Construction of the second second |                                                                                                    |                        |                          |                                 |                                                    |                                                                          | <u> </u>                                  |                                             |
| [Pn]                                                                                                    | Menú Diagnósticos<br>Número de pieza<br>Muestra el número de parte<br>de este controlador.                                                                                                    | 24                     |                          |                                 | 0x65 (101)<br>1<br>9                               | 66                                                                       | 1009                                      | uint<br>RWE                                 |
| Sin pan-<br>talla                                                                                                    | Menú Diagnósticos<br>Nombre del dispositivo<br>Leer la identidad del<br>hardware.                                                                                                    | 0 a 2.147.483.647      |                          |                                 | 0x65 (101)<br>1<br>0x0B (11)                       |                                                                          | 1011                                      | float<br>RWE                                |
| Sin pan-<br>talla                                                                                                    | Menú Diagnósticos<br>Estado del dispositivo<br>Leer la identificación<br>del hardware.                                                                                                    | 0 a 2.147.483.647      |                          | 30                              | 0x65 (101)<br>1<br>0x10 (16)                       |                                                                          | 1016                                      | float<br>RWE                                |
| ΓΕυ]                                                                                                    | Menú Diagnósticos<br>Revisión del software<br>Mostrar el número de<br>revisión del firmware<br>de este controlador.                                                                                                    | 5                      |                          | 4                               | 0x65 (101)<br>1 a 5<br>0x11 (17)                   | 67                                                                       | 1017                                      | uint<br>R                                   |
| [ <b>5.6 L d</b> ]<br>[S.bLd]                                                                                                    | Menú Diagnósticos<br>Número de compilación<br>del software<br>Mostrar el número de<br>compilación del firmware.                                                                                                    | 0 a 2.147.483.647      |                          | 8                               | 0x65 (101)<br>1 a 5<br>5                           |                                                                          | 1005                                      | float<br>R                                  |
| <b>5</b> n<br>[ Sn]                                                                                                    | Menú Diagnósticos<br>Número de serie<br>Mostrar el número de serie.                                                                                                    | 0 a 2.147.483.647      |                          | 12                              | 0x65 (101)<br>1<br>7                               |                                                                          | 1032                                      | float<br>RWE                                |
| <b>dREE</b><br>[dAtE]                                                                                                    | Menú Diagnósticos<br><b>Fecha de fabricación</b><br>Mostrar el código de fecha.                                                                                                    | 0 a 2.147.483.647      |                          | 14                              | 0x65 (101)<br>1<br>8                               |                                                                          | 1008                                      | float<br>RWE                                |
| Sin pan-<br>talla                                                                                                    | Menú Diagnósticos<br>Identificación del<br>hardware<br>Leer la identificación<br>del hardware.                                                                                                    | 0 a 2.147.483.647      |                          | 0                               | 0x65 (101)<br>1<br>1                               |                                                                          | 1001                                      | float<br>RWE                                |
| EAL<br>FEEY<br>Menú Ca                                                                                                    | libración                                                                                                    |                        |                          |                                 |                                                    |                                                                          |                                           |                                             |
| [ Mv]                                                                                                    | Menú Calibración (1 a 12)<br>Medición eléctrica<br>Leer el valor eléctrico crudo<br>para esta entrada en las<br>unidades que corresponden<br>a la configuración del<br>Tipo de Sensor (página<br>Configuración, menú de<br>Entrada Analógica). | -3,4e38 a 3,4e38       |                          | 450<br>[offset 90]              | 0x68<br>(104)<br>1 a 0x0C<br>(12)<br>0x15 (21)     |                                                                          | 4021                                      | float<br>R                                  |
| <u>هد EL</u> .o                                                                                                    | Menú Calibración (1 a 12)<br>Compensación (offset)<br>de entrada eléctrica<br>Cambiar este valor para<br>calibrar el extremo inferior<br>del rango de entrada.                                                                                 | -1.999,000 a 9.999,000 | 0,0                      | 428<br>[offset 90]              | 0x68<br>(104)<br>1 a 0x0C<br>(12)<br>0xA (10)      |                                                                          | 4010                                      | float<br>RWES                               |
| [ <b>EL_,5</b> ]<br>[ELi.S]                                                                                                    | Menú Calibración (1 a 12)<br>Pendiente de entrada<br>eléctrica<br>Ajustar este valor para<br>calibrar la pendiente del<br>valor de entrada.                                                                                                    | -1.999,000 a 9.999,000 | 1,0                      | 430<br>[offset 90]              | 0x68 (104)<br>1 a 0x0C<br>(12)<br>0xB (11)         |                                                                          | 4011                                      | float<br>RWES                               |
| Nota: Algu<br>caracteres<br>Si hay una                                                                                                    | nos valores se redondean para qu<br>. Los valores completos se puede<br>sola instancia de un menú, no ap                                                                                                    |                        |                          |                                 |                                                    | R: Leer<br>W: Escribir<br>E: EEPROM<br>S: Configura-<br>ción del usuario |                                           |                                             |

# Capítulo 6: Características

| Guardar y restaurar los ajustes del usuario            |
|--------------------------------------------------------|
| Entradas                                               |
| Compensación de calibración78                          |
| Calibración                                            |
| Constante de tiempo de filtro                          |
| Selección de sensor                                    |
| Límite inferior de punto establecido y límite superior |
| Escala alta y Escala baja                              |
| Rango alto y Rango bajo 80                             |
| Linealizacion                                          |
| Alarmas                                                |
| Alarmas de proceso 80                                  |
| Puntos establecidos de alarma                          |
| Histeresis de alarma                                   |
| Enganche de alarma 80                                  |
| Slienciar alarma                                       |
|                                                        |
| Menú Bloqueo                                           |
| Utilización de la seguridad de contraseña              |
|                                                        |
| woodbus - Usar dioques de memoria programadies         |
| Configuración del software84                           |
| Especificaciones del RML90                             |

# Cómo guardar y restablecer los ajustes del usuario

Registrar los ajustes de parámetros de instalación y operaciones para referencia futura es muy importante. Si accidentalmente los cambia, necesitará programar nuevamente los ajustes correctos en el controlador para regresar el equipo a la condición operativa

Después de programar el controlador y verificar que la operación sea adecuada, utilice Guardar configuración de usuario [J5r.5] (página Configuración, menú Global) para almacenar la configuración en cualquiera de dos archivos en una sección especial de la memoria. Si los ajustes en el controlador se alteran y desea regresar el controlador a los valores guardados, use Restaurar configuración de usuario [J5r.r] (página Configuración, menú Global) para recuperar uno de los ajustes guardados

Para restaurar parámetros, también se puede configurar una entrada digital o la tecla Función.

#### Nota:

Ejecute el procedimiento anterior solamente cuando esté seguro que todas las configuraciones correctas estén programadas en el controlador. Al guardar las configuraciones se sobreescribe todo grupo de configuraciones guardado con anterioridad. Asegúrese de documentar todos las configuraciones del controlador.

# Límite de módulo

Esta función permite al usuario configurar una sola salida para reflejar un estado energizado (seguro) o desenergizado (activado) para el módulo. La referencia a un estado energizado o desenergizado guarda relación con las bobinas internas que accionan el relé de forma A. Cuando está energizado (seguro) el contacto está cerrado, cuando está desenergizado el contacto está abierto. Si se activa un límite configurado (el valor de proceso excede al punto establecido o una entrada de límite ha fallado), el LED de la salida asignada para servir como esta función se iluminará. En forma predeterminada (de fábrica), se asigna a esta función la salida 8, pero se puede asignar cualquier salida que se desee como tal.

#### Nota:

Si existen lazos de límite en el módulo que no se utilizarán inmediatamente, se debe configurar el lazo para evitar una condición de activación. Para ello, simplemente coloque un puente en la entrada para los lazos no utilizados y luego asegure que la variable de proceso nunca exceda el punto establecido (página Operaciones, menú Límite).

# Entradas Compensación de calibración

La compensación de calibración permite a un dispositivo compensar los efectos de sensores imprecisos, resistencias de los conductores u otros factores que alteran el valor de entrada. Una compensación positiva aumenta el valor de entrada, mientras que una negativa lo disminuye.

El valor de compensación de entrada se puede visualizar o cambiar con Compensación de calibración (cf R) (página Operaciones, menú Entrada analógica).

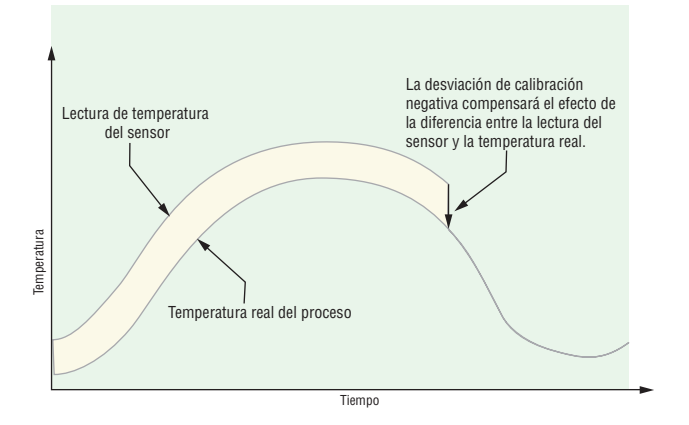

# Calibración

Para calibrar una entrada analógica, necesitará suministrar dos señales eléctricas o cargas de resistencia cerca de los extremos del rango que la aplicación utilice. Vea los valores recomendados más abajo:

| Tipo de sensor | Fuente Baja | Fuente Alta |  |
|----------------|-------------|-------------|--|
| termopar       | 0,000 mV    | 50,000 mV   |  |
| milivoltios    | 0,000 mV    | 50,000 mV   |  |
| voltios        | 0,000 V     | 10,000 V    |  |
| miliamperios   | 0,000 mA    | 20,000 mA   |  |
| RTD 100 Ω      | 50,00 Ω     | 350,00 Ω    |  |
| RTD 1.000 Ω    | 500,00 Ω    | 3.500,00 Ω  |  |
| Termistor 5 K  | 50,00 Ω     | 5000,00 Ω   |  |
| Termistor 10 K | 50,00 Ω     | 10000,00 Ω  |  |
| Termistor 20 K | 50,00 Ω     | 20000,00 Ω  |  |
| Termistor 40 K | 50,00 Ω     | 40000,00 Ω  |  |

#### Siga los siguientes pasos para una entrada de termopar o de proceso:

- 1. Aplique la señal de fuente baja para la entrada que esté calibrando. Mida la señal para garantizar que sea exacta.
- 2. Lea el valor de Medición eléctrica **r**ŋ. (página Fábrica, menú Calibración) para esa entrada.
- 3. Calcule el valor de compensación, sustrayendo este valor de la señal de fuente baja.
- 4. Configure Compensación de entrada eléctrica **EL**.o (página Fábrica, menú Calibración) para esta entrada para el valor de compensación.

- 5. Verifique la Medición Eléctrica para ver si coincide con la señal o no. Si no coincide, ajuste la Compensación eléctrica de nuevo.
- 6. Aplique la señal de fuente alta a la entrada. Mida la señal para garantizar que sea exacta.
- 7. Lea el valor de la Medición Eléctrica para esta entrada.
- 8. Calcule el valor de incremento dividiendo la señal de fuente baja por este valor.
- 9. Configure Pendiente eléctrica **EL.5** (página Fábrica, menú Calibración) para esta entrada para el valor de ganancia calculado.
- 10. Verifique la Medición Eléctrica para ver si coincide con la señal o no. Si no coincide, ajuste la Pendiente Eléctrica de nuevo.

Configure la Compensación eléctrica a 0 y la Pendiente eléctrica a 1 para restablecer la calibración de fábrica.

#### Siga estos paso para una salida RTD:

- 1. Mida la resistencia de fuente baja para garantizar que sea exacta. Conecte la resistencia de fuente baja para la entrada que esté calibrando.
- 2. Lea el valor de Medición eléctrica **P1** (página Fábrica, menú Calibración) para esa entrada.
- 3. Calcule el valor de compensación, sustrayendo este valor de la resistencia de fuente baja.
- 4. Configure Compensación de entrada eléctrica **EL .o** (página Fábrica, menú Calibración) para esta entrada para el valor de compensación.
- 5. Verifique la Medición Eléctrica para ver si coincide ahora con la resistencia o no. Si no coincide, ajuste la Compensación eléctrica de nuevo.
- 6. Mida la resistencia de fuente alta para garantizar que sea exacta. Conecte la resistencia de fuente alta a la entrada.
- 7. Lea el valor de la Medición Eléctrica para esta entrada.
- 8. Calcule el valor de incremento dividiendo la señal de fuente baja por este valor.
- 9. Configure Pendiente eléctrica **[EL\_.5]** (página Fábrica, menú Calibración) para esta entrada para el valor de ganancia calculado.
- 10. Verifique la Medición Eléctrica para ver si coincide con la señal o no. Si no coincide, ajuste la Pendiente Eléctrica de nuevo.

Configure la Compensación eléctrica a 0 y la Pendiente eléctrica a 1 para restablecer la calibración de fábrica.

# Constante de tiempo de filtro

La filtración suaviza una señal de entrada aplicando a la señal una constante de tiempo de filtro de primer orden. Filtrar el valor mostrado facilita supervisar. Filtrar la señal podría mejorar el funcionamiento del control PID en un sistema que tenga mucho ruido o que sea muy dinámico.

Ajuste el intervalo de filtro de tiempo con Filtro de tiempo **F**.(L) (página Configuración, menú Entrada analógica). Ejemplo: Con un valor de filtro de 0,5 segundos, si el proceso de valor de entrada cambia instantáneamente de 0 a 100 y permaneció en 100, la pantalla indicará 100 después de cinco constantes de tiempo del valor de filtro o 2,5 segundos.

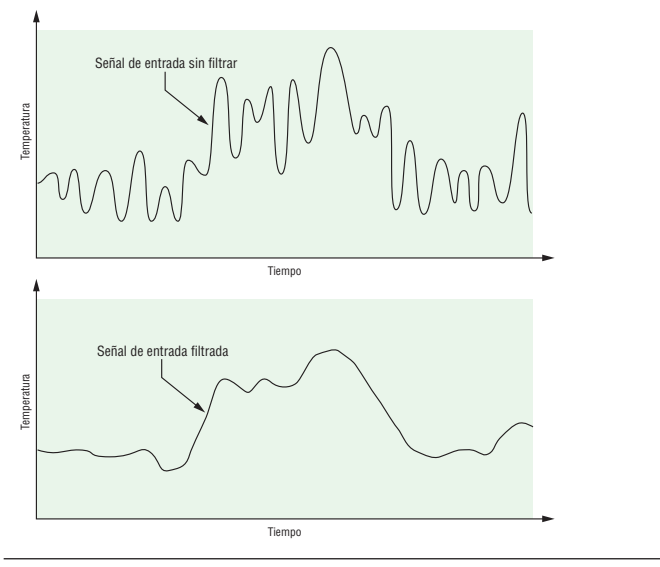

#### Selección de sensor

Es necesario configurar el controlador para que sea compatible con el dispositivo de entrada, el cual normalmente es un termopar, un RTD o un transmisor de proceso.

Seleccione el tipo de sensor con Tipo de sensor **5***E***n** (página Configuración, menú Entrada analógica).

## Límite inferior de punto establecido y límite superior

El controlador limita el punto establecido a un valor entre el límite inferior de punto establecido y el límite superior de punto establecido.

Configure los límites de punto establecido con Punto establecido inferior  $\_\underline{L,SP}$  y Punto establecido superior  $\_\underline{h,SP}$  (página Configuración, menú Lazo).

Hay dos conjuntos de límites inferiores y superiores de punto establecido: uno para un punto establecido de lazo cerrado y otro para un punto establecido de lazo abierto.

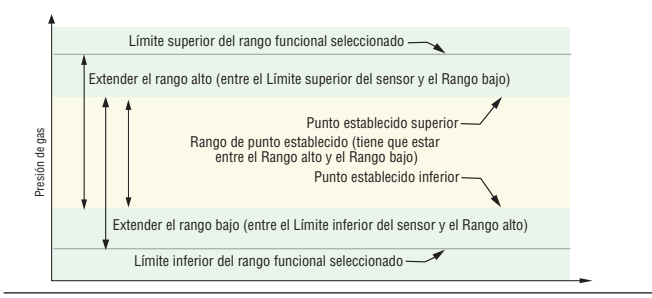

# Escala alta y Escala baja

Cuando se selecciona una entrada como voltaje de proceso o entrada de corriente de proceso, se debe seleccionar el valor de voltaje o corriente que sea los extremos bajo y alto. Por ejemplo, cuando use una entrada de 4 a 20 mA, el valor bajo de la escala debe ser 4,00 mA y el valor alto de la escala sería 20,00 mA. Los rangos de escala comúnmente usados son: 0 a 20 mA, 4 a 20 mA, 0 a 5 V, 1 a 5 V y 0 a 10 V.

Usted puede crear un rango de escala que represente otras unidades para aplicaciones especiales. Usted puede invertir las escalas de valores altos a valores bajos para señales de entrada analógicas que tengan una acción inversa. Por ejemplo, si 50 psi provoca una señal de 4 mA y 10 psi provoca una señal de 20 mA.

No es necesario que los extremos inferior y superior de escala coincidan con los extremos del rango de medición. Estos valores, junto con los extremos inferiores y superiores de rango, permiten realizar escalamiento de procesos y pueden incluir valores que el controlador no puede medir. Independientemente de los valores escalados, el valor medido se restringe por las medidas eléctricas del hardware.

Seleccione los valores inferiores y superiores con Escala baja 5.0 y Escala alta 5.6. Seleccione el rango que se muestra con Escala baja r.0 y Rango alto r.6. (página Configuración, menú Entrada analógica).

### Rango alto y Rango bajo

Con una entrada de proceso, debe seleccionar un valor que represente los extremos bajo y alto del rango de la corriente o el voltaje. Seleccionar estos valores permite que la pantalla del controlador se iguale a las unidades de medición reales de trabajo. Por ejemplo, la entrada analógica de un transmisor de humedad podría representar 0 a 100 por ciento de humedad relativa como una señal de proceso de 4 a 20 mA. La escala baja se ajustaría a 0 para representar 4 mA y la escala alta se ajustaría a 100 para representar 20 mA. La indicación en la pantalla entonces representaría el rango de humedad de 0 al 100 por ciento con una entrada de 4 a 20 mA.

Seleccione los valores inferiores y superiores con Rango bajo <u>r.l.o</u> y Rango alto <u>r.h.</u> (página Configuración, menú Entrada analógica).

### Linealización

La función de linealización permite al usuario relinealizar una lectura de valor desde una entrada analógica. Se utilizan 10 puntos de datos para compensar las diferencias entre la lectura del valor de sensor (punto de entrada) y el valor deseado (valor de salida). Múltiples puntos de datos permiten la compensación de diferencias no lineales entre las lecturas del sensor y los valores de proceso objetivos a lo largo del rango de funcionamiento del sistema térmico o de proceso. Las diferencias en las lecturas del sensor pueden deberse a factores tales como la colocación del sensor, tolerancias, o resistencias imprecisas del sensor o del cable.

El usuario especifica la unidad de medida y luego cada punto de dato introduciendo un valor de punto de entrada y un valor de punto de salida correspondiente. Cada punto de dato debe ser incrementalmente superior al punto precedente. La función de linealización interpolará puntos de datos linealmente entre puntos de datos específicos.

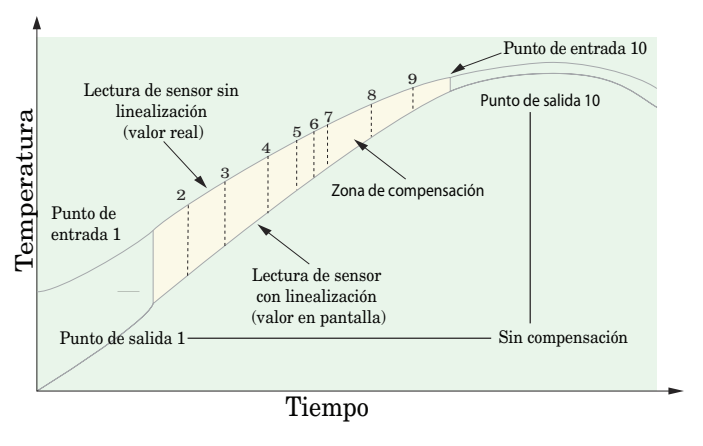

# Alarmas

Las alarmas se activan cuando el nivel de salida, el valor de proceso o la temperatura exceden un rango definido. El usuario puede configurar cómo y cuándo activar una alarma, que acción se toma y si se desactiva automáticamente cuando desaparezca la condición que la originó.

Configure las salidas de las alarmas en la página Configuración antes de ajustar los puntos establecidos de alarma.

No es necesario asignar las alarmas a una salida. Las alarmas se pueden monitorear y controlar mediante el panel frontal o utilizando el software.

#### Alarmas de proceso

Una alarma de proceso utiliza uno o dos puntos establecidos absolutos para definir una condición de alarma.

Para habilitar una alarma, primero navegue al tipo de alarma  $\boxed{\textbf{RL Y}}$  (página Configuración, menú Alarma) y luego seleccione la Alarma  $\boxed{\textbf{Pr.RL}}$  de proceso.

### Puntos establecidos de alarma

El Punto establecido de alarma alta define la temperatura o el valor del proceso que activará una alarma del lado alto. El Punto establecido inferior de alarma define la temperatura que activará una alarma del lado bajo. Visualice o cambie los puntos establecidos de alarma con Punto establecido inferior **<u>R.L.o</u>** y Punto establecido superior **<u>R.h.</u>** (página Operaciones, menú Alarma).

#### Histéresis de alarma

Cuando el valor del proceso llega al punto establecido superior o inferior de alarma, se provoca un estado de alarma. La histéresis de alarma define el punto al que debe regresar el proceso, dentro del rango de operación normal, antes de que la alarma se pueda eliminar.

La histéresis de alarma es una zona que está dentro de cada punto establecido de alarma. Esta zona se define agregando el valor de histéresis al punto establecido inferior de alarma o restando el valor de histéresis del punto establecido superior de alarma. Visualice o cambie la histéresis de alarma con Histéresis **R**h**Y** (página Configuración, menú Alarma).

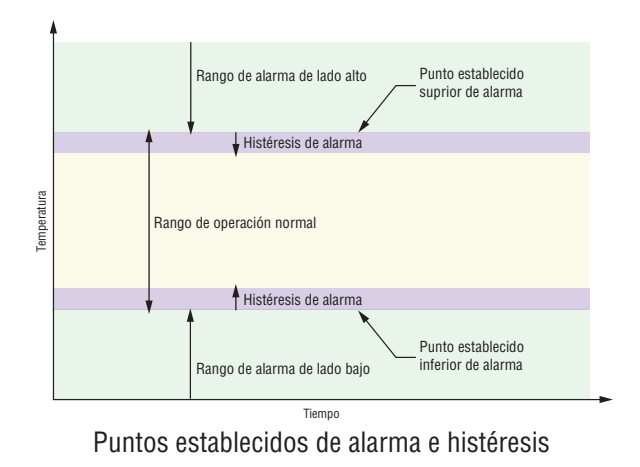

#### Enganche de alarma

Una alarma enganchada permanecerá activa después de cesar la condición de alarma. Únicamente puede ser desactivada por el usuario.

Un mensaje activo, tal como un mensaje de alarma, ocasionará que la pantalla de la RUI alterne entre la configuración normal y el mensaje activo en la pantalla superior y  $\mathbf{R}\mathbf{E}\mathbf{c}\mathbf{n}$  en la pantalla inferior.

Presione la tecla Avanzar () para visualizar **g**nr en la pantalla superior y la fuente del mensaje en la pantalla inferior.

Utilice las teclas Arriba O o Abajo O para desplazarse por las respuestas posibles, como Borrar <u>[[]</u>, o Silenciar <u>[]</u>, A continuación, presione las teclas Avanzar I o Infinito O para ejecutar la acción.

Consulte el capítulo sobre teclas y pantallas y el capítulo sobre la página de inicio para obtener más detalles.

Una alarma que no esté enganchada (autoborrable) se desactivará automáticamente después de que se elimine la condición de alarma.

Encienda o apague el enganche de alarma con Enganche *RLR* (página Configuración, menú Alarma).

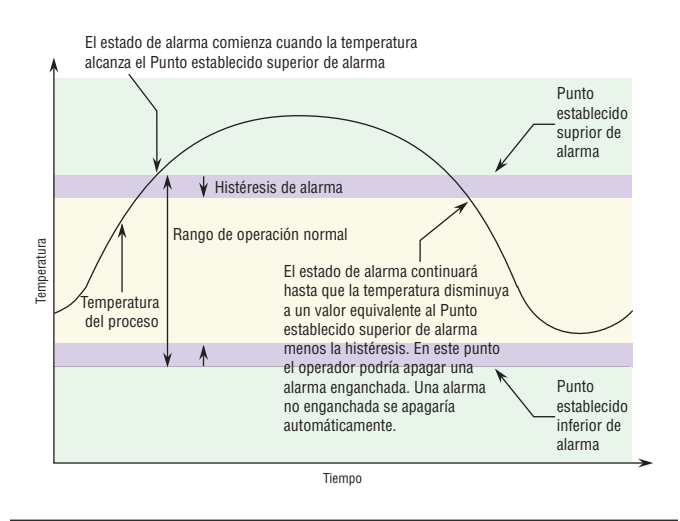

#### Silenciar alarma

Si la función silenciar alarma está activada, el operario puede inhabilitar la salida de alarma

mientras el controlador está en un estado de alarma. El valor o la temperatura de proceso tienen que superar la zona de histéresis y llegar al rango de operación normal para que se active la función de salida de alarma nuevamente.

Un mensaje activo, tal como un mensaje de alarma, ocasionará que la pantalla alterne entre la configuración normal y el mensaje activo en la pantalla superior y **ALL** en la pantalla inferior.

Presione la tecla Avanzar (\*\*\*) para visualizar **gnr** en la pantalla superior y la fuente del mensaje en la pantalla inferior.

Encienda o apague el silenciador de alarma con Silenciar **A5** (página Configuración, menú Alarma).

#### Bloqueo de alarma

El bloqueo de alarma permite el calentamiento inicial de un sistema, después de que se inició. Cuando se enciende la función bloquear alarma, no se activará ninguna alarma cuando la temperatura del proceso esté inicialmente por debajo del punto establecido inferior de alarma o por encima del punto establecido superior de la alarma. El valor del proceso tendrá que llegar al rango operativo normal, pasando la zona de histéresis, para que se active la función de alarma.

Encienda o apague el bloqueo de alarma con Bloqueo **R.b.L** (página Configuración, menú Alarma).

# Utilización del bloqueo para ocultar páginas y menús

En caso de que cambios no intencionales en la configuración de parámetros puedan causar problemas de seguridad o provocar tiempo de inactividad, puede utilizar la función de bloqueo para mayor seguridad.

Cada uno de los menús de la página Fábrica y cada una de las páginas, excepto dicha página Fábrica, cuentan con un nivel de seguridad asignado. Puede cambiar el acceso de lectura y escritura a estos menús y páginas mediante los parámetros que se encuentran en el menú Bloqueo (página Fábrica).

#### Menú Bloqueo

Hay cinco parámetros en el menú Bloqueo (página Fábrica):

• Bloquear página Operaciones **LoCo** configura el nivel de seguridad de la página Operaciones. (predeterminado: 2)

#### Nota:

- Los niveles de bloqueo de las páginas Inicio y Configuración son fijos y no se pueden cambiar.
- Bloquear página Perfilamiento **LoC.o** configura el nivel de seguridad de la pagina Perfilamiento. (predeterminado: 3)

- Habilitar Seguridad de contraseña **PR5.E** activa o desactiva la función de seguridad de Contraseña. (predeterminado: apagado)
- Seguridad de bloqueo de lectura **rtot** determina a qué páginas se puede acceder. El usuario puede acceder al nivel seleccionado, así como a todos los niveles inferiores. (predeterminado: 5)
- Seguridad de bloqueo de configuración **5L o C** determina en qué parámetros dentro de páginas accesibles se puede escribir. El usuario puede escribir en el nivel seleccionado, así como en todos los niveles inferiores. (predeterminado: 5)

La tabla a continuación representa los diferentes niveles de bloqueo para el indicador Seguridad de bloqueo de configuración y el indicador Seguridad de bloqueo de lectura. El Bloqueo de configuración cuenta con 6 niveles (0-5) de seguridad mientras que el Bloqueo de lectura tiene 5 (1-5). Por lo tanto, el nivel "0" se aplica sólo al Bloqueo de configuración. "Y" significa sí (se puede escribir/leer) mientras que "N" significa no (no se puede escribir/leer). Las celdas de color simplemente diferencian un nivel del siguiente.

| Seguridad de bloqueo <u>5605</u> y <u>r60</u> |      |     |   |   |   |   |  |  |  |
|-----------------------------------------------|------|-----|---|---|---|---|--|--|--|
| Nivel de bloqueo                              | 0    | 1   | 2 | 3 | 4 | 5 |  |  |  |
| Página de inicio (0)                          | Y    | Y   | Y | Y | Y | Y |  |  |  |
| Página Operaciones (2)                        | N    | N   | Y | Y | Y | Y |  |  |  |
| Página Configuración<br>(4)                   | N    | N   | N | N | Y | Y |  |  |  |
| Página Fábrica                                |      |     |   |   |   |   |  |  |  |
| Menú Personalizado (5)                        | N    | N   | N | N | N | Y |  |  |  |
| Menú Diagnósticos (2)                         | N    | Y   | Y | Y | Y | Y |  |  |  |
| Menú Calibración (5)                          | N    | N   | N | Ν | N | Y |  |  |  |
| Menú B                                        | loqu | ieo |   |   |   |   |  |  |  |
| Lo[.0]                                        | N    | Y   | Y | Y | Y | Y |  |  |  |
| <b>Lo[.</b> <i>P</i> ]                        | N    | Y   | Y | Y | Y | Y |  |  |  |
| PR5.E                                         | N    | Y   | Y | Y | Y | Y |  |  |  |
| rLo[                                          | Y    | Y   | Y | Y | Y | Y |  |  |  |
| SLOE                                          | Y    | Y   | Y | Y | Y | Y |  |  |  |

Los siguientes ejemplos muestran cómo se pueden usar los parámetros del menú Bloqueo en las aplicaciones:

 Puede bloquear el acceso a la página Operaciones pero permitir que un operador acceda al menú Perfil, cambiando los niveles de seguridad predeterminados de la página Perfil y la página Operaciones. Cambie Bloquear página Operaciones [.o[.o] a 3 y Bloquear página Perfilamiento [.o[.o] a 2. Si Seguridad de bloqueo de configuración [5[.o[] se configura en 2 o más alto y Seguridad de bloqueo de lectura [.c.o] se configura en 2, se puede acceder a la página Perfilamiento y a la página de inicio, y escribir en todos los parámetros permitidos. Las páginas con niveles de seguridad mayores que 2 estarán bloqueadas (inaccesibles).

- 2 Si Seguridad de bloqueo de configuración 5LoC se fija en 0 y Seguridad de bloqueo de lectura
  rLoC se fija en 5, se podrá acceder a todas las páginas; sin embargo, no se permitirá realizar cambios en ninguna página o menú, con una excepción: Seguridad de bloqueo de configuración 5LoC se puede cambiar a un nivel más elevado.
- 3. El operador desea contar con acceso de lectura a todos los menús y no permitir que se cambie ningún parámetro.

En la página Fábrica, menú Bloqueo, fije Seguridad de bloqueo de lectura <u>r[o[</u>] en 5 y Seguridad de bloqueo de configuración <u>[5[o[</u>] en 0.

- 4. El operador desea leer y escribir en la página de inicio y en la página Perfilamiento, y bloquear todas las demás páginas y menús.
  En la página Fábrica, menú Bloqueo, fije Seguridad de bloqueo de lectura rtot en 2 y Seguridad de bloqueo de configuración 5100 en 2.
  En la página Fábrica, menú Bloqueo, fije Bloquear página Operaciones total en 3 y la Bloquear página Perfilamiento total en 2.
- El operador desea leer las páginas Operaciones, Configuración, Perfilamiento, y los menús Diagnóstico, Bloqueo, Calibración y Personalizado. El operador también desea leer y escribir en la página de inicio.

En la página Fábrica, menú Bloqueo, fije Seguridad de bloqueo de lectura **rLo[**] en 1 y Seguridad de bloqueo de configuración **5Lo[**] en 5. En la página Fábrica, menú Bloqueo, fije Bloquear página Operaciones **Lo[.0]** en 2 y la

# Utilización de Seguridad de contraseña

Bloquear página Perfilamiento **LoCP** en 3.

A veces es deseable aplicar un nivel de seguridad más alto al control, en el que están visibles una cantidad limitada de menús y no se proporciona acceso a otros sin una contraseña de seguridad. Sin la contraseña adecuada, aquellos menús permanecerán inaccesibles. Si se activa Contraseña habilitada **PR5.E** en la página Fábrica en el menú LoC, estará vigente una Seguridad de contraseña de anulación. Cuando esté vigente, las únicas páginas que podrá visualizar un usuario sin contraseña se definen en el indicador Nivel de acceso bloqueado [Lo[.]. Por otra parte, un usuario con contraseña tendría visibilidad restringida por Seguridad de bloqueo de lectura [**-LoC**]. Por ejemplo, con Contraseña habilitada y Nivel de acceso bloqueado [Lo[.L] fijado en 1 y rLo[ fijado en 3, las páginas disponibles para un usuario sin contraseña estarían limitadas a las páginas de inicio y Fábrica (nivel de bloqueo 1). Si se ingresa la contraseña de Usuario, se podrá acceder a todas las páginas a excepción de la página Configuración según se define por el acceso del nivel 3.

# Cómo habilitar Seguridad de contraseña

Diríjase a la página Fábrica manteniendo presionadas la tecla Infinito 🗢 y la tecla Avanzar 🖲 durante aproximadamente seis segundos. Una vez allí, presione una vez la tecla Abajo 🔿 para ir al menú [Lo[]. Presione nuevamente la tecla Avanzar 🚳 hasta visualizar el indicador Contraseña habilitada [PR5.E]. Por último, presione las teclas Arriba o Abajo para activarla. Una vez activada, aparecerán 4 nuevos indicadores:

- 1. [Lo[.] Nivel de acceso bloqueado (1 a 5) correspondiente a la tabla de bloqueo que aparece más arriba.
- 2. **roll** La función Contraseña variable cambiará el código de cliente cada vez que se apague y encienda el control.
- 3. [**PR5.**] Contraseña de usuario que un Usuario necesita para obtener acceso al control.
- 4. [**PR5.R**] Contraseña de administrador que se necesita para obtener acceso administrativo al control.

Administrador puede cambiar las contraseñas de Usuario o Administrador o dejarlas en su estado predeterminado. Una vez que Seguridad de contraseña está habilitada, éstas sólo serán visibles para el Administrador. Como puede observarse en la fórmula siguiente, el Usuario o el Administrador deberán conocer cuáles son esas contraseñas para adquirir un nivel de acceso más elevado al control. Presione la tecla Infinito © para salir de este menú. Una vez fuera del menú, Seguridad de contraseña estará habilitada.

#### Cómo obtener acceso al controlador

Para obtener acceso a una página o menú al que no se pueda acceder, diríjase a la página Fábrica y entre al menú **ULOC**. Una vez allí, siga los pasos siguientes: **Nota:** 

Si Seguridad de contraseña (Habilitar contraseña [**PR5**,**E**] está activada) está habilitada, los dos indicadores que se mencionan en el primer paso no estarán visibles. Si se desconoce, llame a la persona o compañía que configuró el control.

- 1. Obtenga la Contraseña de usuario [**PR5.**] o la Contraseña de administrador [**PR5.**].
- 2. Presione la tecla Avanzar (s) una vez para visualizar el indicador Código [codE].

#### Nota:

- a. Si la Contraseña variable está desactivada, presione la tecla Avanzar una vez más y el indicador Contraseña [PR55] se mostrará.
  Proceda al paso 7a o bien al 8a. Presionando las teclas de flecha Arriba O o Abajo O ingrese la Contraseña de Usuario o Administrador. Después de introducir la contraseña, mantenga presionada la tecla Infinito O durante dos segundos para regresar a la página de inicio.
- b. Si activó la Contraseña variable **roll**, continúe con los pasos 3 a 9.

- 3. En caso de que el indicador Código **[od E**] (Clave pública) todavía se vea en la parte delantera del control, simplemente presione la tecla Avanzar **(a)** para continuar con el indicador Contraseña **[PR55**]. En caso contrario, vuelva a la página Fábrica como se describe anteriormente.
- 4. Ejecute el cálculo que se define a continuación (7b o 8b) para el Usuario o el Administrador.
- 5. Ingrese el resultado del cálculo en la pantalla utilizando las teclas de flecha Arriba ⊙ o Abajo ⊙ o utilice el Software EZ-ZONE Configurator.
- 6. Salga de la página Fábrica manteniendo presionada la tecla Infinito © durante dos segundos.

Las fórmulas que el Usuario y el Administrador utilizan para calcular la contraseña son las siguientes:

#### Contraseña es igual a:

#### 7. Usuario

- a. Si la Contraseña variable **roll** está desactivada, la Contraseña **PR55** es igual a la Contraseña de usuario **PR5.**.
- b. Si la Contraseña variable **roll** está activada, la Contraseña **PR55** es igual a: (**PR5.**) x code) Mod 929 + 70

#### 8. Administrador

- a. Si la Contraseña variable **roll** está desactivada, la Contraseña **PR55** es igual a la Contraseña de usuario **PR5**.
- b. Si la Contraseña variable **roll** está activada, la Contraseña **PR55** es igual a: (**PR5***R*) x code) Mod 997 + 1000

#### Diferencias entre Usuario sin contraseña, Usuario con contraseña y Administrador

- Un Usuario **sin** contraseña está restringido por el Nivel de acceso bloqueado **LoC.L**.
- Un Usuario **con** contraseña está restringido por la Seguridad de bloqueo de lectura **<u>r</u>Lo[** sin tener acceso al Menú Bloqueo **<u>Lo[</u>**.
- Un Administrador está restringido de acuerdo con la Seguridad de bloqueo de lectura [rLo[] sin embargo, el Administrador tiene acceso al menú Bloqueo donde se puede modificar el Bloqueo de lectura.

# Modbus - Usar bloques de memoria programables

Al usar el protocolo Modbus, el RML tiene un bloque de direcciones que el usuario puede configurar para proporcionar acceso directo a una lista de 80 parámetros configurados por el usuario. Esto permite al usuario acceder fácilmente a esta lista personalizada leyendo de o escribiendo en un bloque continuo de registros.

Para comprender mejor las tablas que se encuentran en la parte final de esta guía (Consulte el Apéndice: Bloques de memoria programable Modbus), lea el siguiente texto que define los encabezados de columna que se utilizan.

#### Direcciones de definición de ensamblaje

- Direcciones fijas utilizadas para definir el parámetro que se almacenará en las "Direcciones de trabajo", también se conoce como un puntero. El valor almacenado es estas direcciones indicará (apuntará hacia) la dirección Modbus de un parámetro en un controlador.

#### Direcciones de trabajo de ensamblaje

- Direcciones fijas directamente relacionadas con sus "Direcciones de definición de ensamblaje" asociadas (por ej., Direcciones de trabajo de ensamblaje 200 y 201 asumirán el parámetro apuntado por las Direcciones de definición de ensamblaje 40 y 41).

Cuando la dirección Modbus de un parámetro objetivo se almacena en una "Dirección de definición de ensamblaje" su dirección de funcionamiento correspondiente regresará el valor real de dicho parámetro. Si es un parámetro que se puede escribir, escribir en sus registros de trabajo cambiará el valor real del parámetro.

Como ejemplo, el registro Modbus 410 contiene el Valor de proceso Entrada analógica 1 (consulte página Operaciones, menú Entrada analógica). Si el valor 410 se carga en la Dirección de definición de ensamblaje 91, el valor de proceso detectado por la entrada analógica 1 también se almacenarán en los registros Modbus 250 y 251. Tenga presente que en forma predeterminada, todos los registros vienen fijados en Identificación del hardware.

La tabla (vea el Apéndice: Bloques de memoria programables Modbus) identificada como "Direcciones de definición de ensamblajes y Direcciones de trabajo de ensamblajes" refleja los ensamblajes y sus direcciones asociadas.

# Configuración del software

#### Uso del software EZ-ZONE® Configurator

Para permitir que un usuario configure el RML mediante una computadora personal (PC), Watlow ofrece software gratuito. Si no tiene una copia de este software, inserte el CD (Herramientas de soporte del controlador) en la unidad de CD e instálelo. Alternativamente, si está viendo este documento en forma electrónica y tiene una conexión a Internet, simplemente haga clic en el siguiente enlace y descargue el software desde el sitio Web de Watlow en forma gratuita.

#### http://www.watlow.com/products/software/zone\_config.cfm

Una vez que el software esté instalado, haga doble clic en el icono EZ-ZONE Configurator que se colocó en su escritorio durante el proceso de instalación. Si no puede encontrar el icono, realice los siguientes pasos para ejecutar el software:

- 1. Mueva el mouse al botón "Inicio"
- 2. Coloque el mouse sobre "Todos los programas"
- 3. Vaya a la carpeta "Watlow" en la subcarpeta "EZ-ZONE Configurator"
- 4. Haga clic en EZ-ZONE Configurator para ejecutarlo.

La siguiente ventana será la primera en aparecer.

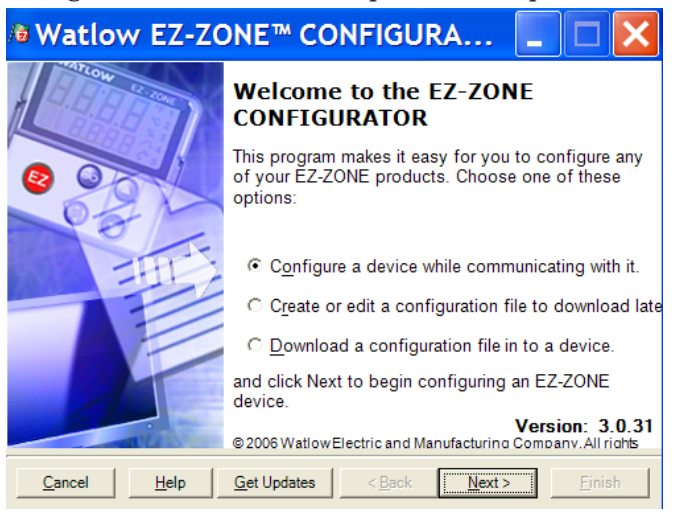

Si la PC ya está conectada físicamente al control EZ-ZONE RML, haga clic en el botón Next (Siguiente) para conectarse en línea.

#### Nota:

Al establecer una comunicación entre la PC y el control RML, se necesitará un convertidor de interfaz. La red de bus estándar utiliza la interfaz EIA-485. Actualmente, la mayoría de las PC requiere un convertidor de USB a EIA-485. Sin embargo, puede que algunas PC aún tengan puertos EIA-232, por lo que no sería necesario contar con un convertidor EIA-232 a EIA-485. Como se ve en la captura de pantalla anterior, el software proporciona al usuario la opción de descargar una configuración previamente guardada así como la habilidad de crear una configuración en línea para descargarla después. Las capturas de pantalla siguientes muestran como el usuario puede conectarse en línea.

Después de hacer clic en el botón Next (Siguiente), se debe definir el puerto de comunicación que se utilizará en la PC.

| /a Watlow EZ-ZONE™ CONFIGURA                                                                                                    |                |
|----------------------------------------------------------------------------------------------------|----------------|
| Select a Communications Port<br>If you don't know which communications port on your computer is connected<br>to the EZ-ZONE device, EZ-ZONE CONFIGURATOR can search for you. | 000            |
| With which Communications Port do you want to communicate?                                                                                                    | Advanced       |
| <u>Cancel</u> <u>H</u> elp < <u>B</u> ack <u>N</u> ext >                                                                                                    | <u>Fi</u> nish |

Las opciones disponibles permiten al usuario seleccionar "Try them all" (Probar todos) o utilizar un puerto de comunicación específico conocido. Tras la instalación del convertidor, si no está seguro sobre qué puerto de comunicación se asignó, seleccione "Try them all" (Probarlos todos) y luego haga clic en "Next" (Siguiente). En la siguiente pantalla, se ve al software buscando dispositivos en la red y el progreso de la búsqueda.

| /ª Watlow EZ-ZONE™ CONFIGURA 📃 🗖 🔀                                                                                                    |
|----------------------------------------------------------------------------------------------------|
| Scan Network for EZ-ZONE device<br>When the EZ-ZONE device that you want to configure appears in the list<br>select it, and click Next. |
| Available EZ-ZONE Devices:                                                                                                    |
| Scanning for EZ-ZONE devices                                                                                                    |
| Stop Scan Repeat Scan                                                                                                    |
| 75%.                                                                                                    |
| Cancel         Help         < Back         Next >         Finish                                                                        |

Cuando termine, el software mostrará todos los dispositivos disponibles en la red tal como se muestra a continuación.

| 0                                                                                                    | 🛿 Watlow EZ-ZONE® CONFIGURATOR 📃 🗖 🔀 |         |               |                 |                 |  |  |  |  |  |
|----------------------------------------------------------------------------------------------------|--------------------------------------|---------|---------------|-----------------|-----------------|--|--|--|--|--|
| Scan Network for EZ-ZONE device<br>When the EZ-ZONE device that you want to configure appears in<br>the list select it, and click Next. |                                      |         |               |                 |                 |  |  |  |  |  |
| A                                                                                                    | vailable                             | EZ-ZONE | Devices:      |                 |                 |  |  |  |  |  |
| F                                                                                                    | ort                                  | Address | Device Name   | Model Number    | Serial Number 👗 |  |  |  |  |  |
| C                                                                                                    | OM5                                  | 1       | EZ-Zone RUI/G | EZKB-L3AA-AAAA  | 414             |  |  |  |  |  |
| lõ                                                                                                    | OM5                                  | 2       | EZ-Zone RUI   | EZKB-L5AA-AAAA  | 1223            |  |  |  |  |  |
| C                                                                                                    | OM5                                  | 1       | EZ-Zone PM    | PM6R2EH-1LCJAZZ | 0               |  |  |  |  |  |
| C                                                                                                    | OM5                                  | 2       | EZ-Zone PM    | PM6C4CJ-3AAAAAA | 321             |  |  |  |  |  |
| C                                                                                                    | OM5                                  | 7       | EZ-Zone RM    | RMEF-CCKA-AAAA  | 987             |  |  |  |  |  |
| C                                                                                                    | OM5                                  | 8       | EZ-Zone RM    | RMC1E5F1E1EA1AA | 2222 🗸          |  |  |  |  |  |
|                                                                                                    | OM5                                  | ٩       | E7-Zone RM    | RMC3P1D5LACE144 | 7878            |  |  |  |  |  |
| <                                                                                                    | :                                    |         |               |                 | >               |  |  |  |  |  |
| 0% Stop Scan Repeat Scan                                                                                                    |                                      |         |               |                 |                 |  |  |  |  |  |
|                                                                                                    | Cancel                               | Help    |               | < Back Nex      | t> Finish       |  |  |  |  |  |

En la captura de pantalla anterior, el RML aparece resaltado (dirección 11) para destacar el control correspondiente. Todos los dispositivos EZ-ZONE de la red aparecerán en esta ventana y estarían disponibles para fines de configuración o monitoreo. Tras hacer clic en el controlador de elección, simplemente haga clic en el botón "Next" (Siguiente) otra vez. A continuación aparece la siguiente pantalla. La navegación entre un menú y otro es sencilla y está claramente visible. Simplemente deslice la barra de desplazamiento hacia arriba o abajo para ver el menú y el parámetro que desea. Como alternativa, al hacer clic en el símbolo negativo al lado de Configuración, colapsará el menú Configuración y aparecerá el menú Operaciones, lo que tal vez aporte mayor claridad con respecto al área enfocada al no mostrar menús y parámetros indeseados. Al seleccionar un parámetro

#### # Watlow EZ-ZONE® CONFIGURATOR

| arameter Menus                                                                                                    | Parameters: Setup: Digital I/O 1                                                                                                    | Parameter Help                                                                                                    |
|----------------------------------------------------------------------------------------------------|----------------------------------------------------------------------------------------------------|----------------------------------------------------------------------------------------------------|
| B-EZ-Zone RM<br>Digital I/O<br>Digital I/O<br>Digital I/O<br>Digital I/O 1<br>Digital I/O 2<br>Digital I/O 3<br>Digital I/O 3<br>Digital I/O 4<br>Digital I/O 6<br>Digital I/O 6<br>Digital I/O 6<br>Digital I/O 9<br>Digital I/O 9<br>Digital I/O 10<br>Digital I/O 10<br>Digital I | Digital I/O Direction       Input Dry Contact         Output Function       Heat Power         Output Function Instance       1         Output Source Zone       8         Output Control       Variable Time Base         Output Low Power Scale       0         Output High Power Scale       100 | ▼ Configure the Digital Inputs and Outputs Two input/output points can be configured to function as eith a digital input that can be triggered by an external device or a digital output that can switch an external device. Use Digital I/O Direction to configure each i/o point as either input or an output. (0060) |
| Compare Counter Counter Count                                                                                                    | Range: Not Applicable<br>Copy Settings                                                                                                    |                                                                                                    |

En la captura de pantalla anterior, observe que el número de pieza del dispositivo aparece claramente en la parte superior de la página (se ha resaltado en verde para mayor claridad). Cuando hay múltiples dispositivos EZ-ZONE en la red, es importante fijarse en el número de pieza antes de realizar la configuración para evitar hacer cambios de configuración no deseados en otro control.

Observe detenidamente la columna izquierda (menú Parámetros) y fíjese que muestra todos los menús disponibles y parámetros asociados con el control. A continuación se indica la estructura de menú que se establece en este software:

- Configuración
- Operaciones
- Fábrica

determinado (un solo clic del mouse), como es el caso de Entrada analógica 1 en la columna

izquierda, todo lo que puede configurarse relacionado con dicho parámetro aparecerá en la columna central. El campo ensombrecido en el centro de la columna simplemente significa que esto no se aplica al tipo de sensor seleccionado. Como ejemplo, fíjese que cuando se selecciona Voltios, Linealización TC no se aplica y por lo tanto está ensombrecido.

Para acelerar el proceso de configuración, observe que en la parte inferior de la columna central hay una opción para copiar ajustes. Si Entrada analógica 1 y 2 son el mismo tipo de sensor, haga clic en "Copy Settings" (Copiar ajustes) y aparecerá el cuadro de diálogo copiar desde / a para poder duplicar rápidamente los ajustes.

Observe también que al hacer clic en cualquiera de los elementos en la columna central aparecerá ayuda contextual para dicho elemento en la columna derecha. Finalmente, cuando la configuración esté lista, haga clic en el botón "Finish" (Terminar) en la esquina inferior derecha de la captura de pantalla anterior. Después de esta acción, aparece la siguiente pantalla.

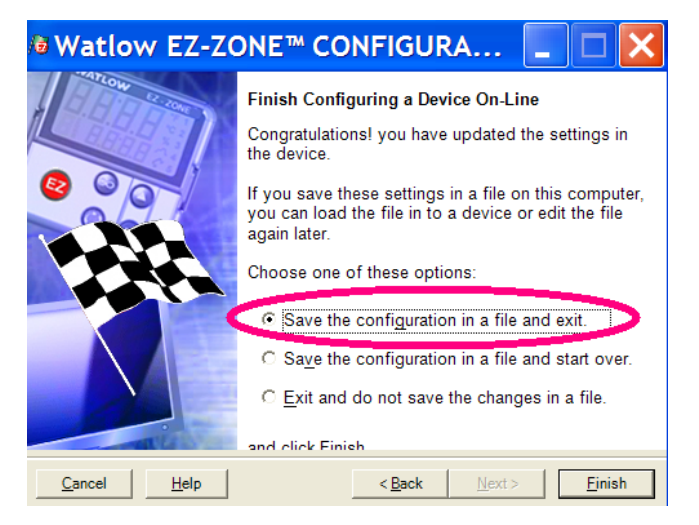

Aunque el control RML ahora contiene la configuración (porque las instrucciones anteriores se centraron en realizar la configuración en línea) se sugiere que después que se haya realizado el proceso de configuración, el usuario guarde este archivo en la PC para su uso futuro. Si por alguna razón alguien accidentalmente cambia un ajuste sin comprender el impacto que tendría, sería más fácil y rápido descargar una configuración guardada en el control en vez de intentar descubrir qué se cambió.

Por supuesto hay una opción para salir sin guardar una copia en el disco duro local. Después de seleccionar la opción "Save" (Guardar) haga clic otra vez en el botón "Finish" (Terminar). Luego aparecerá la siguiente pantalla.

| Save As                           |                 |                   |                 | ? 🗙                                                                                                    |
|-----------------------------------|-----------------|-------------------|-----------------|----------------------------------------------------------------------------------------------------|
| Save in:                          | 🚞 Saved Configu | irations          |                 | - ← 🗈 📸 🎟 🕶                                                                                                    |
| My Recent<br>Documents<br>Desktop |                 |                   |                 | Author name: Joe Smith<br>Save Date: 22-Sep-2010<br>Comment:<br>Use with RME module in zone 7.                                                                                        |
| My Documents                      |                 |                   |                 | Device Description:<br>Device Type: Controller<br>Model Number: KMEF-CCKA-AAAA<br>Version: 4.00<br>Analog Inputs: 0<br>Inputs and Outputs: 14<br>Loops: 0<br>Limits: 0<br>Profiles: 0 |
|                                   | File name:      | EZ-ZONE RME Zor   | ne 7.wcf        | ✓ <u>Save</u>                                                                                                    |
|                                   | Save as type:   | EZ-ZONE Configura | ation Files(*.w | cf)  Cancel                                                                                                    |

Al guardar la configuración, fíjese en la ubicación en la que el archivo se colocará (Saved in [Guardado en]) y escriba también el nombre del archivo (File name [Nombre del archivo]). La ruta predeterminada para los archivos guardados es:

\Program Files\Watlow\EZ-ZONE CONFIGURATOR\Saved Configurations

El usuario puede guardar el archivo en la carpeta que desee.

7

# Capítulo 7: Apéndice

# Modbus - Bloques de memoria programables

Direcciones de definición de ensamblaje y Direcciones de trabajo de ensamblaje

| Direcciones<br>de definición | Direcciones<br>de trabajo | Direcciones<br>de definición | Direcciones<br>de trabajo |
|------------------------------|---------------------------|------------------------------|---------------------------|
| 40 v 41                      | 200 v 201                 | 120 v 121                    | 280 v 281                 |
| 42 y 43                      | 202 y 203                 | 122 y 123                    | 282 y 283                 |
| 44 y 45                      | 204 y 205                 | 124 y 125                    | 284 y 285                 |
| 46 y 47                      | 206 y 207                 | 126 y 127                    | 286 y 287                 |
| 48 y 49                      | 208 y 209                 | 128 y 129                    | 288 y 289                 |
| 50 y 51                      | 210 y 211                 | 130 y 131                    | 290 y 291                 |
| 52 y 53                      | 212 y 213                 | 132 y 133                    | 292 y 293                 |
| 54 y 55                      | 214 y 215                 | 134 y 135                    | 294 y 295                 |
| 56 y 57                      | 216 y 217                 | 136 y 137                    | 296 y 297                 |
| 58 y 59                      | 218 y 219                 | 138 y 139                    | 296 y 299                 |
| 60 y 61                      | 220 y 221                 | 140 y 141                    | 300 y 301                 |
| 62 y 63                      | 222 у 223                 | 142 y 143                    | 302 y 303                 |
| 64 y 65                      | 224 y 225                 | 144 y 145                    | 304 y 305                 |
| 66 y 67                      | 226 y 227                 | 146 y 147                    | 306 y 307                 |
| 68 y 69                      | 228 у 229                 | 148 y 149                    | 308 y 309                 |
| 70 y 71                      | 230 y 231                 | 150 y 151                    | 310 y 311                 |
| 72 y 73                      | 232 y 233                 | 152 y 153                    | 312 y 313                 |
| 74 y 75                      | 234 y 235                 | 154 y 155                    | 314 y 315                 |
| 76 y 77                      | 236 y 237                 | 156 y 157                    | 316 y 317                 |
| 78 y 79                      | 238 y 239                 | 158 y 159                    | 318 y 319                 |
| 80 y 81                      | 240 y 241                 | 160 y 161                    | 320 y 321                 |
| 82 y 83                      | 242 y 243                 | 162 y 163                    | 322 y 323                 |
| 84 y 85                      | 244 y 245                 | 164 y 165                    | 324 y 325                 |
| 86 y 87                      | 246 y 247                 | 166 y 167                    | 326 y 327                 |
| 88 y 89                      | 248 y 249                 | 168 y 169                    | 328 y 329                 |
| 90 y 91                      | 250 y 251                 | 170 y 171                    | 330 y 331                 |
| 92 y 93                      | 252 y 253                 | 172 y 173                    | 332 y 333                 |
| 94 y 95                      | 254 y 255                 | 174 y 175                    | 334 y 335                 |
| 96 y 97                      | 256 y 257                 | 176 y 177                    | 336 y 337                 |
| 98 y 99                      | 256 y 259                 | 178 y 179                    | 338 y 339                 |
| 100 y 101                    | 260 y 261                 | 180 y 181                    | 340 y 341                 |
| 102 y 103                    | 262 y 263                 | 182 y 183                    | 342 y 343                 |
| 104 y 105                    | 264 y 265                 | 184 y 185                    | 344 y 345                 |
| 106 y 107                    | 266 y 267                 | 186 y 187                    | 346 y 347                 |
| 108 y 109                    | 268 y 269                 | 188 y 189                    | 348 y 349                 |
| 110 y 111                    | 270 y 271                 | 190 y 191                    | 350 y 351                 |
| 112 y 113                    | 272 у 273                 | 192 y 193                    | 352 y 353                 |
| 114 y 115                    | 274 y 275                 | 194 y 195                    | 354 y 355                 |
| 116 y 117                    | 276 у 277                 | 196 y 197                    | 356 y 357                 |
| 118 y 119                    | 278 y 279                 | 198 v 199                    | 358 y 359                 |

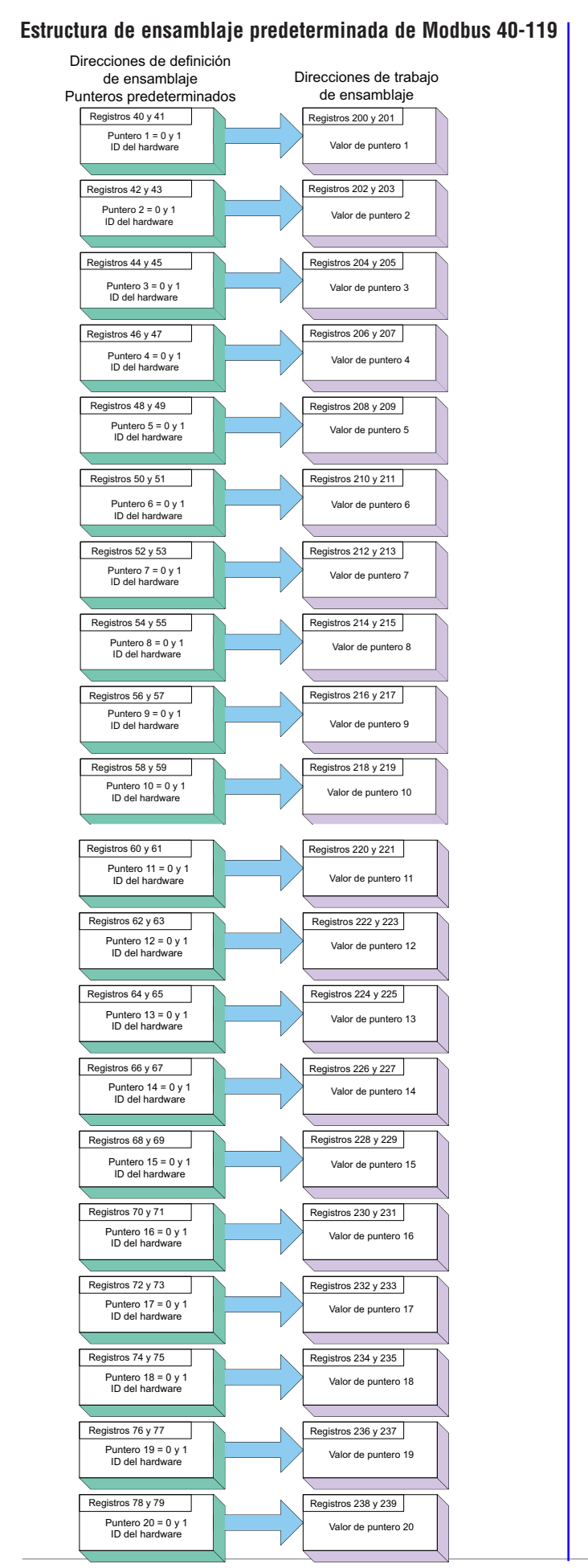

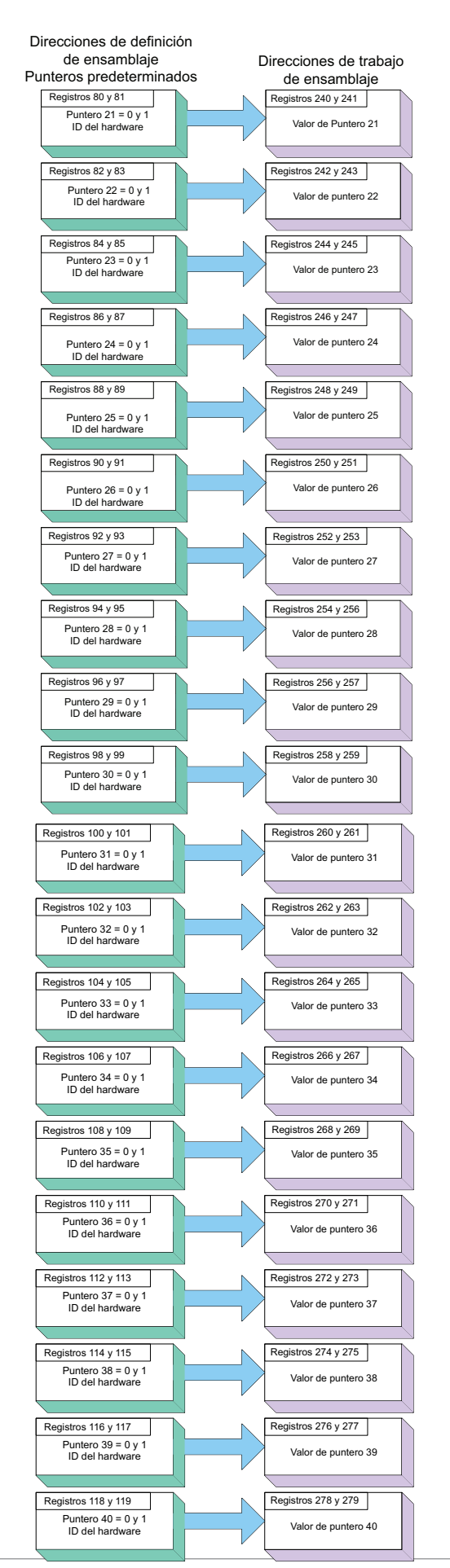

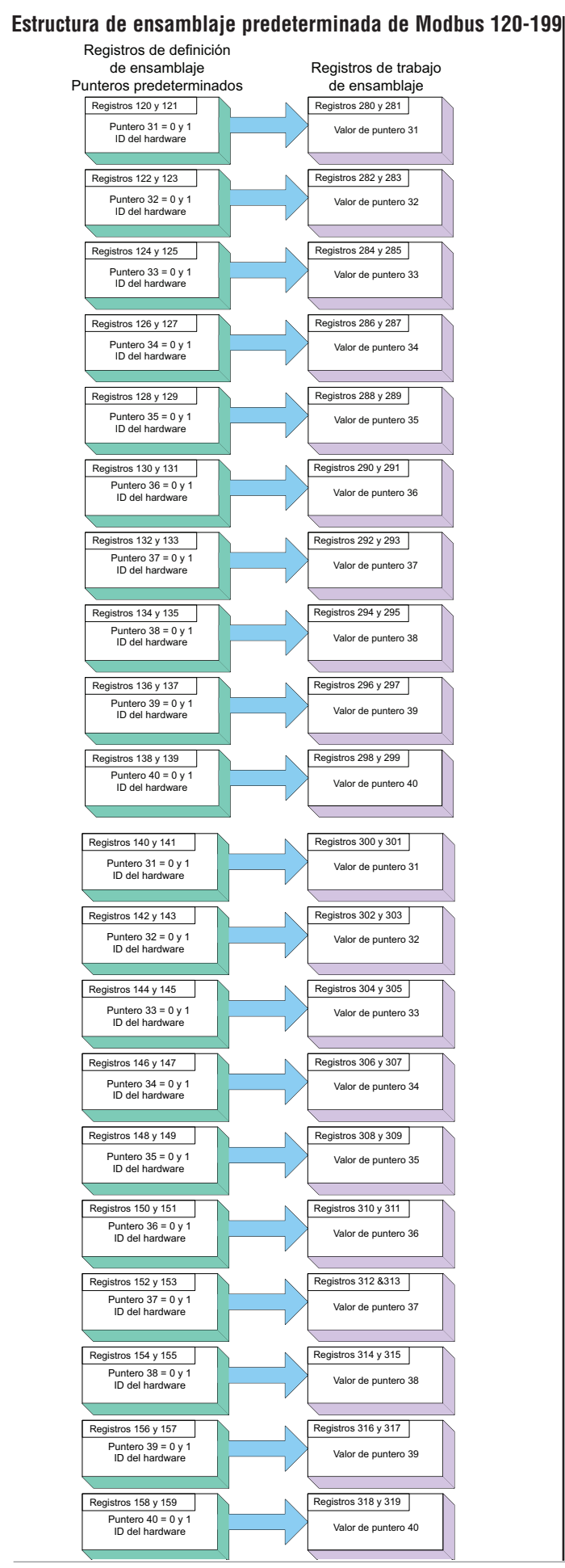

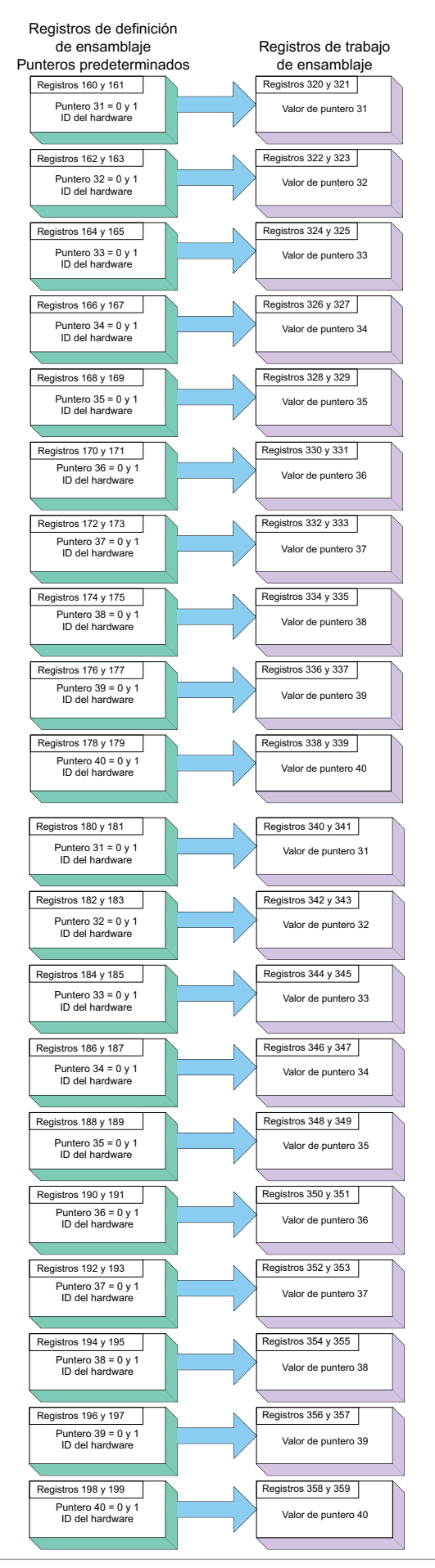

# Especificaciones del RML

#### Voltaje/Potencia de línea

- 20,4 a 30,8 V  $\eqsim$  (ca/cc), 50/60 Hz,  $\pm 5\%$
- Cualquier fuente de alimentación externa que se utilice debe cumplir con la clasificación de clase 2 o SELV. (Para conocer el máximo consumo de energía VA, consulte la lista de especificaciones del módulo específico)
- Retención de datos mediante memoria no volátil en caso de interrupción del servicio eléctrico
- Cumple con Semi F47-0200, Figura R1-1 requisitos de caída de voltaje

#### Ambiente

- Temperatura de almacenamiento, -40 a 185 °F (-40 a 85 °C)
- Humedad relativa sin condensación, 0 a 90%
- Los módulos de montaje en riel se consideran como equipo de tipo abierto que debe instalarse en una cubierta que proteja contra el fuego y los golpes eléctricos, como una cubierta NEMA Tipo 1; a menos que todas las conexiones de circuito sean de Clase 2 o SELV (Voltaje bajo extra seguro)

#### Exactitud

- Exactitud de calibración y conformidad del sensor:  $\pm 0,1\%$  de desviación,  $\pm 1~^\circ\rm C$ a temperatura ambiente calibrada y línea de voltaje nominal
- Tipos R, S, B; 0,2%
- Tipo T por debajo de -50 °C; 0,2%
- Temperatura ambiente de calibración a 77 ±5 °F (25±3 °C)
- Rango de exactitud: 1000 °F (540 °C) mín.
- Estabilidad de la temperatura:  $\pm 0,1$  °F/ °F ( $\pm 0,1$  °C/ °C) de aumento en la temperatura ambiente máx.

#### Aprobaciones de organismos reguladores

•Homologado por UL<sup>®</sup> incluido UL<sup>®</sup> 61010-1 Archivo E185611

- •Revisado por UL® para cumplir con el código canadiense C22.2 N.º 61010-1-04
- $\bullet$ Interruptor de límite para temperatura FM clase 3545 Archivo 3029084

# •Conformidad CE: vea la Declaración de conformidad RoHS y conformidad con W.E.E.E.

#### Comunicación en serie

• Todos los módulos vienen con el protocolo de bus estándar aislado para conexión de configuración y comunicación con todos los demás productos EZ-ZONE También se puede solicitar Modbus RTU como una característica opcional.

#### Interfase de usuario remota opcional (RUI)

- 1/16 DIN
- Pantallas LED dobles de 7 segmentos, 4 dígitos
- Indicador LED de direcciones de siete segmentos, que se programa mediante pulsador
- Teclas: Avanzar, infinito, arriba, abajo, más una tecla de función EZ programable
- Pantalla típica de tasa de actualización 1Hz

#### Configuración de límite máxima

- Hasta 12 lazos por módulo con un máximo de 16 módulos
   Montaje
- Especificación de riel DIN EN50022, 35 x 7,5 mm (1,38 x 0,30 pulg.)
- Puede montarse en riel DIN o chasis con sujetadores proporcionados por el usuario

#### Terminación de cableado: terminales Touch Safe

- Bloques de terminales de ángulo recto y tornillo delantero
- (ranuras A, B, D, E)
  Terminales de entrada, energía y salida de controlador,
- desmontables con protección eléctrica "touch-safe" 12 a 30 AWG • Longitud de aislamiento pelado 7,6 mm (0,30 pulg.)
- Torsión 0,8 Nm (7,0 lb.-pulg.) ángulo recto, 0,5 Nm (4,51 lb-pulg.)
- Torsión 0,8 Nm (7,0 lb.-pulg.) ángulo recto, 0,5 Nm (4,51 lb-pulg bloque de terminales delantero
- Sólo use conductores de cobre sólidos o trenzados

| Conector | Dimensión "A" (mm/pulg.) |
|----------|--------------------------|
| Estándar | 148 (5,80)               |
| Recto    | 155 (6,10)               |

#### Accesorios opcionales

#### Fuentes de alimentación

- Convertidor de fuente de alimentación de CA/CC 90-264 V~ (ca) a 24 V= (cc) voltios.
- N.º de pieza 0847-0299-0000: 31 W
- N.º de pieza 0847-0300-0000: 60 W
- N.º de pieza 0847-0301-0000: 91 W

#### Documentación del producto EZ-ZONE RM

- Guía del usuario, copia impresa, N.º de pieza 0600-0075-0006
- CD con herramientas de soporte de Watlow, N.º de pieza 0601-0001-0000

#### Entrada universal

- Termopar, sensores con o sin conexión a tierra
- >20 M $\Omega$  de impedancia de entrada
- 3 µA de detección de sensor abierto
- 20 K $\Omega$  de resistencia máxima en la fuente
- RTD bifilar, platino, 100  $\Omega$  y 1000  $\Omega$  a 0 °C calibración a curva DIN (0,00385  $\Omega/\Omega/$  °C)
- Proceso, 0-20 mA a 100  $\Omega,$ o 0-10 V =-(CC) a 20 k $\Omega$  impedancia de entrada; escalable, 0-50 mV, 0-1000  $\Omega$

Rangos de entrada de voltaje

- Precisión de  $\pm 10$ mV  $\pm 1$  LSD en condiciones estándar - Estabilidad de la temperatura  $\pm 100$  ppm/ °C máximo

Rangos de los miliamperios de entrada

Precisión de ±20 µÅ ±1 LSD en condiciones estándar - Estabilidad de la temperatura ±100 ppm/ °C máximo

- Rangos de entrada de resolución
- 0 a 10 V: 200 µV nominal
- 0 a 20 mA: 0,5 mA nominal

| Tipo de salida        | Error<br>máx. a<br>25 °C | Rango<br>bajo de<br>exactitud | Rango<br>alto de<br>exactitud | Unidades    |
|-----------------------|--------------------------|-------------------------------|-------------------------------|-------------|
| J                     | ±1,75                    | 0                             | 750                           | °C          |
| К                     | ±2,45                    | -200                          | 1250                          | °C          |
| Т                     | ±1,55                    | -200                          | 350                           | °C          |
| Ν                     | ±2,25                    | 0                             | 1250                          | °C          |
| Е                     | ±2,10                    | -200                          | 900                           | °C          |
| R                     | ±3,9                     | 0                             | 1450                          | °C          |
| S                     | ±3,9                     | 0                             | 1450                          | °C          |
| В                     | ±2,66                    | 870                           | 1700                          | °C          |
| С                     | ±3,32                    | 0                             | 2315                          | °C          |
| D                     | ±3,32                    | 0                             | 2315                          | °C          |
| F (PTII)              | ±2,34                    | 0                             | 1343                          | °C          |
| RTD, 100 oh-<br>mios  | ±2,00                    | -200                          | 800                           | °C          |
| RTD, 1000 oh-<br>mios | ±2,00                    | -200                          | 800                           | °C          |
| mV                    | ±0,05                    | -50                           | 50                            | mV          |
| Voltios               | ±0,01                    | 0                             | 10                            | Voltios     |
| mA CC                 | ±0,02                    | 0                             | 20                            | mAmps<br>CC |
| mA ca                 | ±5                       | -50                           | 50                            | mAmps<br>CA |

| Rango de operación         |            |            |  |  |
|----------------------------|------------|------------|--|--|
| Tipo de salida             | Rango bajo | Rango alto |  |  |
| <b>1</b>                   | -210       | 1200       |  |  |
| K                          | -270       | 1371       |  |  |
| Т                          | -270       | 400        |  |  |
| Ν                          | -270       | 1300       |  |  |
| Е                          | -270       | 1000       |  |  |
| R                          | -50        | 1767       |  |  |
| S                          | -50        | 1767       |  |  |
| В                          | -50        | 1816       |  |  |
| С                          | 0          | 2315       |  |  |
| D                          | 0          | 2315       |  |  |
| F (PTII)                   | 0          | 1343       |  |  |
| RTD (100 ohmios)           | -200       | 800        |  |  |
| RTD (100 ohmios)           | -200       | 800        |  |  |
| mV                         | 0          | 50         |  |  |
| Voltios                    | 0          | 10         |  |  |
| mA cc                      | 0          | 20         |  |  |
| mA ca                      | 0          | 50         |  |  |
| Resistencia, rango de 5 K  | 0          | 5000       |  |  |
| Resistencia, rango de 10 K | 0          | 10000      |  |  |
| Resistencia, rango de 20 K | 0          | 20000      |  |  |
| Resistencia, rango de 40 K | 0          | 40000      |  |  |
| Resistencia, rango de 40 K | 0          | 40000      |  |  |

| Entrada de termistor           |                       |                               |                               |          |
|--------------------------------|-----------------------|-------------------------------|-------------------------------|----------|
| Tipo de<br>salida              | Error máx.<br>a 25 °C | Rango<br>bajo de<br>exactitud | Rango<br>alto de<br>exactitud | Unidades |
| Termistor,<br>rango de<br>5 K  | ±5                    | 0                             | 5000                          | Ohmios   |
| Termistor,<br>rango de<br>10 K | ±10                   | 0                             | 10000                         | Ohmios   |
| Termistor,<br>rango de<br>20 K | ±20                   | 0                             | 20000                         | Ohmios   |
| Termistor,<br>rango de<br>40 K | ±40                   | 0                             | 40000                         | Ohmios   |

• 0 a 40 KΩ, 0 a 20 KΩ, 0 a 10 KΩ, 0 a 5 KΩ

- Base de 2,252 KΩ y 10 KΩ a 25 °C
- Curvas de linealización incorporadas
- Requisitos de compatibilidad de termistor de terceros

| Base R<br>a 25 °C | Técnicas<br>Alfa | Beta<br>THERM | YSI | Indicador<br><i>とわとて</i> |
|-------------------|------------------|---------------|-----|--------------------------|
| $2,\!252~{ m K}$  | Curva A          | 2,2 K 3 A     | 004 | А                        |
| 10 K              | Curva A          | 10 K 3 A      | 016 | В                        |
| 10 K              | Curva C          | 10 K 4 A      | 006 | С                        |

#### Entrada digital

• Velocidad de actualización de 10 Hz

- Voltaje CC
- Entrada máx. 36 V a 3 mA

#### Contacto seco

- Velocidad de actualización de 10 Hz
- Resistencia abierta mínima 10 K $\Omega$
- Resistencia cerrada máxima 50Ω

#### Hardware de salida

- Relé electromecánico, Forma A, 24 a 240 VCA o 30 VCC máx., carga resistiva de 5 A, 100.000 ciclos a carga nominal, 120/240 a 125 VA o 24 VCA a servicio piloto de 25 VA
- Relé electromecánico, Forma CVA, 24 a 240 VCA o 30 VCC máx., carga resistiva de 5 A, 100.000 ciclos a carga nominal, 120/240 a 125 VA o 24 VCA a servicio piloto de 25 VA
- Salidas digitales
  - Velocidad de actualización de 10 Hz
  - CC conmutada
  - Voltaje de salida 20 V<br/>- (cc)
  - Fuente de corriente de alimentación máx. de 40 mA a 20 V<sup>∞</sup> (cc) y 80 mA a 12 V<sup>∞</sup> (cc)
  - Colector abierto
  - Voltaje conmutado máx: 32 V= (cc)
  - Corriente conmutado máx. 92 var (cc)
  - Corriente commutada máx. por sanda: 1,5 M
- 0 a 10 V<sup>--</sup> (cc) en carga mín. de 1.000 Ω
- 0 a 20 mA en carga máx. de  $800\Omega$

#### Bloques de aplicaciones programables

Acciones (eventos) 16 en total

Alarmas 16 en total

Lazos de límite 12 en total

Comparar 16 en total

- Apagado, mayor que, menor que, igual a, no igual a, mayor o igual, menor o igual
- Contadores 16 en total

Cuenta de manera ascendente o descendente por cargas, valor predeterminado en señal de carga. La salida está activa cuando el valor de conteo es igual al valor objetivo predeterminado

#### Lógica 16 en total

Apagado, y, nand, o, nor, igual, no es igual, Enganche

Linealización 16 en total

Relación interpolada o escalonada

#### Aritmética 16 en total

Apagado, promedio, escala de proceso, escala de desviación, diferencial (subtracción), cociente (dividir), sumar, multiplicar, diferencia absoluta, mín., máx., raíz cuadrada, muestreo y retención

#### Cronómetros 16 en total

*En pulso* produce salida de tiempo fijo en el borde activo de la señal de funcionamiento del cronómetro *Retraso* la salida es un inicio retrasado con respecto al funcionamiento del cronómetro, se apagan al mismo tiempo

Acción única cronómetro de horno Retentivo mide la señal de funcionamiento del cronómetro,

salida encendida cuando el tiempo acumulado excede el objetivo Variable 16 en total

Valor del usuario para variable digital o analógica

#### Nota:

Estas especificaciones están sujetas a cambio sin previo aviso.

# Información de pedido para el Módulo de límite EZ-ZONE de montaje en riel

El módulo de límite requiere una fuente de alimentación Clase 2 o SELV de 20,4 a 30,8 V ~(ca) /....(cc), un puerto de comunicación para configuración mediante el software EZ-ZONE Configurator.

| Número de código                                                                                                    |                                                                                                    |  |  |  |  |
|----------------------------------------------------------------------------------------------------|----------------------------------------------------------------------------------------------------|--|--|--|--|
| 1 2 3 (A <sub>Estilo de</sub> 5 6 7                                                                                                    | 8 9 0 00                                                                                                    |  |  |  |  |
| EZ-ZONE         Módulo         conector/           de montaje         de límite         Producto         Ranura A         Ranura B         Ran | uura D Ranura E Opciones Opciones Opciones adicionales                                                                                                    |  |  |  |  |
| en riel personalizado                                                                                                    |                                                                                                    |  |  |  |  |
| RM     L     -     A     A                                                                                                    |                                                                                                    |  |  |  |  |
| Estilo de conector/Producto personalizado - Dígito @                                                                                           | ]                                                                                                    |  |  |  |  |
| A = Conector de tornillo de ángulo recto (estándar)                                                                                            | WATLOW EZ-ZONE® RM                                                                                                    |  |  |  |  |
| $\mathbf{F} = \text{Conector de tornillo delantero}$<br>$\mathbf{S} = \text{Personalizado}$                                                    |                                                                                                    |  |  |  |  |
| Banura A - Dígito 🕅                                                                                                    |                                                                                                    |  |  |  |  |
| 5 = 4 entradas universales (t/c, RTD bifilar, 0-10 Vcc, 0-20 mA)                                                                               |                                                                                                    |  |  |  |  |
| con 4 lazos de control de límite                                                                                                    |                                                                                                    |  |  |  |  |
|                                                                                                    |                                                                                                    |  |  |  |  |
| Ranura B - Dígito ©                                                                                                    |                                                                                                    |  |  |  |  |
| A = Ninguno                                                                                                    |                                                                                                    |  |  |  |  |
| 5 = 4 entradas universales (t/c, RTD bifilar, 0-10 Vcc, 0-20 mA)                                                                               |                                                                                                    |  |  |  |  |
| 6 – 4 entradas de termistor con 4 lazos de control de límite                                                                                   |                                                                                                    |  |  |  |  |
|                                                                                                    | The second state of the second state of the se |  |  |  |  |
| Ranura D - Dígito 🖗                                                                                                    |                                                                                                    |  |  |  |  |
| $A = \text{Ninguno}$ $5 \qquad A = \text{Ninguno}$ $5 \qquad A = \text{Ninguno}$                                                               |                                                                                                    |  |  |  |  |
| 5 = 4 entradas universales (t/c, R'I'D bifilar, 0-10 Vcc, 0-20 mA)<br>con 4 lazos de control de límite                                         |                                                                                                    |  |  |  |  |
| 6 = 4 entradas de termistor con 4 lazos de control de límite                                                                                   | 3 11                                                                                                    |  |  |  |  |
| J = 4 Relé mecánico 5 a, Forma A                                                                                                    |                                                                                                    |  |  |  |  |
| C = 6 E/S digital                                                                                                    |                                                                                                    |  |  |  |  |
| Ranura E - Dígito ®                                                                                                    | 6 14                                                                                                    |  |  |  |  |
| J = 4 Relé mecánico 5 A. Forma A                                                                                                    |                                                                                                    |  |  |  |  |
| B = 1 entrada digital y 1 relé mecánico forma C, 1 relé mecánico forma A                                                                       |                                                                                                    |  |  |  |  |
| Oncionas futuras Dígita®                                                                                                    |                                                                                                    |  |  |  |  |
| A = Estándar                                                                                                    |                                                                                                    |  |  |  |  |
| Onciones meioradas - Dígito @                                                                                                    |                                                                                                    |  |  |  |  |
| A = Bus estándar                                                                                                    | -                                                                                                    |  |  |  |  |
| 1 = Bus estándar y Modbus RTU 485 (seleccionable mediante interruptor)                                                                         |                                                                                                    |  |  |  |  |
| Opciones adicionales - Digitos 🕅 🔞                                                                                                    |                                                                                                    |  |  |  |  |
| Firmware, Superposiciones, Ajustes de parámetros                                                                                               | 1                                                                                                    |  |  |  |  |
| AA = Estándar                                                                                                    |                                                                                                    |  |  |  |  |
| AB = Sólo herrajes para conectores de reemplazo, para el número                                                                                |                                                                                                    |  |  |  |  |
| de modelo introducido                                                                                                    |                                                                                                    |  |  |  |  |
| AA = rersonalizado (consultar con la labrica)                                                                                                  |                                                                                                    |  |  |  |  |
|                                                                                                    |                                                                                                    |  |  |  |  |

Watlow ®, EZ-ZONE® y TRU-TUNE® son marcas registradas de Watlow Electric Manufacturing Company.

UL® es una marca registrada de Underwriter's Laboratories, Inc. Modbus® es una marca registrada de Schneider Automation Incorporated. DeviceNet™ y EtherNet/IP<sup>™</sup> son marcas registradas de Open DeviceNet Vendors Association.

# Índice

*R.b.L* Bloqueo de alarma 49, 81 *RLLF* Frecuencia de línea de CA 71 R.C.L. - Solicitud para borrar alarma 50 **RE** Menú Acción 32, 45 *R***\_***d* **5** *P* Pantalla de la alarma 50 *R*<sub>*h*</sub>, Punto establecido superior de alarma 33, 49, 50, 80 *R***.h y** Histéresis de alarma 49, 80 R , Menú Entrada analógica 31, 42 *R***. , 5** Instancia de fuente de alarma 48 **RL R** Enganche de alarma 49, 81 R.L 9 Lógica de alarma 49 **RLP7** Menú Alarma 33, 48 *R.L. o* Punto establecido inferior de alarma 33, 49, 80 R.5d Lados de alarma 49 R.5 J Silenciar alarma 49, 81 **R.5** .r Solicitud para silenciar alarma 50 **R5** Estado de alarma 50 REEn Atención 81 *R***.***E**Y* Tipo de alarma 48 **Rune** Unidades de altitud 41, 70 **bRUd** Velocidad en baudios 72 [\_F] Unidades de pantalla 71 **CodE** Clave pública 75 **Lor** Menú Comunicaciones 72 **[PE**] Menú Comparar 35, 53 [Er] Menú Contador 36, 57 **[USE** Configuración personalizada 74 **GREE** Fecha de fabricación 76 dEC Decimal 43 **JEUJ** Punto de condensación 67 **d , R 9** Menú Diagnósticos 76 d .o Menú Entrada/Salida digital 31.44 d .r Dirección 44 do.5 Estado de salida digital 31 d.Pr5 Pares de pantalla 41, 71 Estado de entrada de evento 31 **EL** ... Compensación de entrada eléctrica 76, 78 EL .5 Pendiente de entrada eléctrica 76, 79 F , Instancia de función de salida 47 F , Instancia de función de salida digital 44 F IL Filtro 43 Fn Función de salida 47 **9L 6L** Menú Global 71

LE R Compensación de calibración 31, 43, 78-79 *.Er* Enganche de error de entrada 43 .Er Estado de error de entrada 31, 43 **PF4** Dirección IP fija parte 4 71 L 9[ Menú Lógica 37, 59 L.H.J Histéresis de límite 46 L . . . . . Menú Límite 32, 46 Linealización 42 LL.5 Punto establecido inferior de límite 32.46 Lnr Menú Linealización 34, 50 Lo[ Menú Configuración de seguridad 74, 75 LoC.L Nivel de acceso bloqueado 75 LoL.o Bloquear página Operaciones 74, 81 LoC.P Bloquear página Perfilamiento 74, 75, 81 Lados de límite 46 **PARE** Menú Aritmética 38, 67 **PRAL** Orden de palabras en Modbus 72 Medición eléctrica 76, 78, 79 nus Guardar no volátil 72 o.[ L Control de salida 44, 47 **o.h**, Escala de energía alta de salida 45, 48 o.L o Escala de energía baja de salida 44, 48 o. b Base de tiempo de salida 44, 48 oEPE Menú Salida 47 PRr Paridad 72 PRSR Contraseña de administrador 75 **PRSE** Habilitar contraseña 74 PR55 Contraseña 75 **PR5.** Contraseña de usuario 75 P.EE Habilitar error de proceso 42 **P.E.L** Error de proceso bajo 43 Pn Número de pieza 76 P.unt Unidades de presión 41 rEu Revisión del software 76 r.h , Rango alto 42, 80 **r.Lo** Rango bajo 42, 80 **FLOC** Seguridad de bloqueo de lectura 74, 82 **FOLL** Contraseña variable 75 r E.L Conductores RTD 42 5.6 L d Compilación del software 76 5En Tipo de sensor 42, 79 **5F n.R** Función de fuente A 48

5, F. Escala alta 42, 80
5, C. Escala baja 42, 80
5, C. Seguridad de bloqueo de configuración 75, 82
5, Número de serie 76
C. T. Menú Cronómetro 35, 54
ULoC Desbloquear 73
USr.r Restaurar configuración de usuario 71, 78
USr.S Guardar configuración de usuario 71, 78
URr Menú Variable 71

# Α

afinación de los parámetros PID 78 alarmas Bloqueo 49, 81 Enganche 49, 81 Fuente 48 Histéresis 49, 80 Lados 49 Lógica 49 Pantalla 50 proceso 80 puntos establecidos 80 Silenciar 49, 81 Tipo 48 alarmas de proceso 80 ambiente 90 aprobaciones de organismos reguladores 3

# В

Base de tiempo 44, 48 Bloquear página Operaciones 81 Bloquear página Perfilamiento 81 Bloqueo 49, 81 bloqueo de alarma 81 bloques de aislamiento 18

# С

cableado Comunicaciones Modbus RTU o EIA-485 bus estándar 24 relé mecánico de salida 1, forma C 22, 23 cableado de la red 26 cableado de una red 26, 27 cableado, modulo controlador comunicaciones 19 energía eléctrica baja 19 entrada de termistor 1 a 4 20 entrada de termopar 1 a 4 19 entrada RTD 1 a 4 20 entradas/salida digitales 7 a 12 20, 21 relé mecánico, forma A, salida 2, 4, 6 ó 8 22, 23

cablear una red EIA-485 en serie 26 calibrar una entrada analógica 78 CIP (Protocolo Industrial Común) 28 Clave pública 73, 75 Compensación de calibración 31, 43, 78–79 Compensación de entrada eléctrica 76 Compensación eléctrica 78, 79 Compilación del software 76 comunicación en serie 90 Conectar y cablear los módulos 27 conector estándar, todos los modelos 17 Configuración del software 84 Configuración de seguridad 74, 75 configuración segura 81, 82 constante de tiempo de filtro 79 Contraseña 73, 75 Contraseña de administrador 75 Contraseña de usuario 75 Contraseña variable 75 Control 44, 47

# D

Decimal 43 detección de corriente 81 Detección de corriente 81 Dirección 44 Dirección de bus estándar 72 Direcciones de definición de ensamblaje 84 Direcciones de trabajo de ensamblaje 84 Dirección IP fija parte 4 71

# Ε

Enganche 49, 81 Enganche de error de entrada 43 entradas 4 entradas digitales 4 Error de proceso bajo 43 escala alta 79 Escala alta 42, 80 escala baja 79 Escala baja 42, 80 Escala de energía alta 45, 48 Escala de energía baja 44, 48 **Especificaciones 90** especificaciones de entrada digital 90 Estado 50 Estado de alarma 50 Estado de error de entrada 31, 43 Estado de salida 31, 32 Estructura de ensamblaje predeterminada Modbus 80-119 88, 89 eventos de entrada 4

### F

Fecha de fabricación 76 Frecuencia de línea de CA 71 Fuente 48 fuentes de alimentación 12 Función de entrada digital 4

# G

Ganancia eléctrica 79 guardar ajustes del usuario 78 Guardar configuración de usuario 71, 78 Guardar no volátil 41, 72

## Η

Habilitar error de proceso 42 Histéresis 46, 49, 80

# I

Identificación del parámetro 28 Índice Profibus 28 información para pedidos modelos de controladores integrados 92 instalación 13 Instancia de función 44 interfaz de operador 90

# J

# Κ

L

Lados Alarma 49 Límite 46 Límite de módulo 5 límite inferior de punto establecido 79 límite superior de punto establecido 79 Linealización 42 Linealización de diez puntos 80 Lógica 49

# Μ

medición de corriente 90 Medición eléctrica 76, 78, 79 Menú Acción 32, 45 Menú Alarma 33, 48 Menú Aritmética 38, 67 Menú Bloqueo 81 Menú Comparar 35, 53 Menú Comunicaciones 72 Página Configuración 30, 40 Menú Configuración personalizada 74 Menú Contador 36, 57 Menú Cronómetro 35, 54 Menú Diagnósticos 76 Menú Entrada analógica 31, 42 Menú Entrada/Salida digital 31, 44 Menú Global 71 Página Configuración 30, 40 Menú Límite 32, 46 Menú Linealización 34, 50 Menú Lógica 37, 59 Menú Salida 47 Menús Módulo de control Página Configuración Menú Acción 45 Menú Alarma 48 Menú Aritmética 67 Menú Comparar 53 Menú Comunicaciones 72 Menú Contador 57 Menú Cronómetro 54 Menú Entrada analógica 42 Menú Entrada/Salida digital 44 Menú Global 71 Menú Límite 46 Menú Linealización 50 Menú Lógica 59 Menú Salida 47 Menú Variable 71 Página Fábrica Menú Configuración de seguridad 74, 75 Menú Configuración personalizada 74 Menú Diagnósticos 76 Página Operaciones Menú Acción 32 Menú Alarma 33 Menú Aritmética 38 Menú Comparar 35 Menú Contador 36 Menú Cronómetro 35 Menú Entrada analógica 31 Menú Entrada/Salida digital 31 Menú Límite 32 Menú Linealización 34 Menú Lógica 37 Menú Variable 71 Modbus - Usar bloques de memoria programables 83

# Ν

navegación Página Configuración 30, 40 Página Fábrica 73 Nivel de acceso bloqueado 75 Número de pieza 76 Número de serie 76

# 0

Orden de palabras en el protocolo Modbus 72

### Ρ

Página Configuración

Módulo de control 40 Página Fábrica Módulo de control 73 Página Operaciones Módulo de control 30 Pantalla 50 Parámetro 1 a 20 74 Pares de pantalla 41, 71 Paridad 72 Pendiente de entrada eléctrica 76 Pendiente eléctrica 79 Profibus 29 programación de la página de inicio 78 Punto de condensación 67 Punto establecido inferior Alarma 33, 49, 80 Enlace 79 Límite 32, 46 Punto establecido superior Alarma 33, 34, 49, 50, 80 Enlace 79

# Q

# R

rango alto 80 Rango alto 42, 80 rango bajo 80 Rango bajo 42, 80 recibiendo un punto establecido remoto 80 respaldo de sensor 79 restaurar ajustes del usuario 78 Restaurar configuración de usuario 71, 78 Retraso Peltier 41 Revisión del software 76

# S

salidas 4 Seguridad de bloqueo de configuración 82 Seguridad de bloqueo de lectura 82 Seguridad del sistema 82 selección de sensor 79 Silenciar 49, 81 Sistema de sellado de armadura P3T 3 Solicitud de silencio 50 Solicitud para borrar 50 Solicitud para borrar alarma 50 Solicitud para silenciar alarma 50

### Т

terminación de cableado, terminales touch safe 90 Tiempo de filtro 43, 79 Tipo 48 Tipo de sensor 42, 79

# U

Unidades de altitud 41, 70 Unidades de pantalla 71 Unidades de presión 41 usar el software 81 Uso del software EZ-ZONE® Configurator 84

# V

Valor de proceso 31, 43 Velocidad en baudios 72 voltaje/potencia de línea 90

#### W

Χ

Y

Ζ

# EZ Zone Series RM

# WATLOW

an ISO 9001 approved facility since 1996.

1241 Bundy Blvd. Winona, MN 55987 USA

| Declares that the following | Series RM (Rail Mount) products:                                                        |
|-----------------------------|-----------------------------------------------------------------------------------------|
| Model Numbers:              | <b>RM</b> followed by additional letters or numbers describing use of up to four module |
|                             | options of various inputs and outputs or communications.                                |
| Classification:             | Temperature control, Installation Category II, Pollution degree 2                       |
| Voltage and Frequency:      | SELV 24 to 28 V≂ ac 50/60 Hz or dc                                                      |
| Power Consumption:          | RMA models 4 Watts, any other RM model 7 Watts                                          |
| Environmental Rating:       | IP20                                                                                    |

Meet the essential requirements of the following European Union Directives by using the relevant standards show below to indicate compliance.

|                           | 20   | 004/108/EC Elec  | tromagnetic Compatibility Directive                               |
|---------------------------|------|------------------|-------------------------------------------------------------------|
| EN 61326-1                | 2006 |                  | Electrical equipment for measurement, control and laboratory      |
|                           |      |                  | use – EMC requirements, Industrial Immunity, Class A              |
|                           |      |                  | Emissions (Not for use in a Class B environment without           |
|                           |      |                  | additional filtering).                                            |
| EN 61000-4-2              | 1996 | A1, A2, 2001     | Electrostatic Discharge Immunity                                  |
| EN 61000-4-3              | 2006 |                  | Radiated Field Immunity                                           |
| EN 61000-4-4              | 2004 |                  | Electrical Fast-Transient / Burst Immunity                        |
| EN 61000-4-5              | 2006 |                  | Surge Immunity                                                    |
| EN 61000-4-6              | 1996 | A1, A2, A3, 2005 | Conducted Immunity                                                |
| EN 61000-4-11             | 2004 |                  | Voltage Dips, Short Interruptions and Voltage Variations Immunity |
| EN 61000-3-2              | 2005 |                  | Harmonic Current Emissions                                        |
| EN 61000-3-3 <sup>2</sup> | 2005 |                  | Voltage Fluctuations and Flicker                                  |

<sup>2</sup>NOTE 1: To comply with flicker requirements cycle time may need to be up to 160 seconds if load current is at 15A, or the maximum source impedance needs to be <  $0.13\Omega$ . Control power input of RM models comply with 61000-3-3 requirements.

#### 2006/95/EC Low-Voltage Directive

EN 61010-1 2001

Safety Requirements of electrical equipment for measurement, control and laboratory use. Part 1: General requirements

# Compliant with 2002/95/EC RoHS Directive

Per 2002/96/EC W.E.E.E Directive Recycle Properly

Raymond D. Feller III Name of Authorized Representative

Winona, Minnesota, USA Place of Issue Oct. 2009 Date of Issue

General Manager

Title of Authorized Representative

Signature of Authorized Representative

CE DOC EZ-ZONE RM-10-09

Page 1 of 1

# Cómo ponerse en contacto con nosotros

Oficinas centrales

Watlow Electric Manufacturing Company 12001 Lackland Road St. Louis, MO 63146 Ventas: 1-800-WATLOW2 Soporte de fabricación: 1-800-4WATLOW Correo electrónico: info@watlow.com Sitio Web: www.watlow.com Fuera de los EE. UU. y Canadá: Tel: +1 (314) 878-4600 Fax: +1 (314) 878-6814

#### América Latina

Watlow de México S.A. de C.V. Av. Fundición No. 5 Col. Parques Industriales Querétaro, Qro. CP-76130 México Tel: +52 442 217-6235 Fax: +52 442 217-6403

#### Asia y Pacífico

Watlow Singapore Pte Ltd. 16 Ayer Rajah Crescent, #06-03/04, Singapore 139965 Tel: +65 6773 9488 Fax: +65 6778 0323 Correo electrónico: info@watlow.com.sg Sitio Web: www.watlow.com.sg

Watlow Australia Pty., Ltd. 4/57 Sharps Road Tullamarine, VIC 3043 Australia Tel: +61 3 9335 6449 Fax: +61 3 9330 3566 Sitio Web: www.watlow.com

Watlow Electric Manufacturing Company (Shanghai) Co. Ltd. Room 501, Building 10, KIC Plaza 290 Songhu Road, Yangpu District Shanghai, China 200433 CHINA Tel: +86 21 3381 0188 Fax: +86 21 6106 1423 Correo electrónico: vlee@watlow.cn Sitio Web: www.watlow.cn

ワトロー・ジャパン株式会社 〒101-0047 東京都千代田区内神田1-14-4 四国ビル別館9階 Tel: 03-3518-6630 Fax: 03-3518-6632

Correo electrónico: infoj@watlow.com Sitio Web: www.watlow.co.jp

Watlow Japan Ltd. 1-14-4 Uchikanda, Chiyoda-Ku Tokyo 101-0047 Japón Tel: +81-3-3518-6630 Fax: +81-3-3518-6632 Correo electrónico: infoj@watlow.com Sitio Web: www.watlow.co.jp

#### Europa

Watlow France Tour d'Asnières. 4 Avenue Laurent Cély 92600 Asnières sur Seine Francia Tél: + 33 (0)1 41 32 79 70 Télécopie: + 33(0)1 47 33 36 57 Correo electrónico: info@watlow.fr Sitio Web: www.watlow.fr

Watlow GmbH Postfach 11 65, Lauchwasenstr. 1 D-76709 Kronau Teléfono Tel: +49 (0) 7253 9400-0 Fax: +49 (0) 7253 9400-900 Correo electrónico: info@watlow.de Sitio Web: www.watlow.de

Watlow Italy S.r.I. Viale Italia 52/54 20094 Corsico MI Italia Tel: +39 024588841 Fax: +39 0245869954 Correo electrónico: italyinfo@watlow.com Sitio web: www.watlow.it Watlow Ibérica, S.L.U. C/Marte 12, Posterior, Local 9 E-28850 Torrejón de Ardoz Madrid - España T. +34 91 675 12 92 F. +34 91 648 73 80 Correo electrónico: info@watlow.es Sitio Web: www.watlow.es

Watlow UK Ltd. Linby Industrial Estate Linby, Nottingham, NG15 8AA Reino Unido Teléfono: (0) 115 964 0777 Fax: (0) 115 964 0071 Correo electrónico: info@watlow.co.uk Sitio Web: www.watlow.co.uk Desde fuera del Reino Unido: Tel: +44 115 964 0777 Fax: +44 115 964 0071

Watlow Korea Co., Ltd. #1406, E&C Dream Tower, 46, Yangpyeongdong-3ga Yeongdeungpo-gu, Seoul 150-103 República de Corea Tel: +82 (2) 2628-5770 Fax: +82 (2) 2628-5771 Sitio Web: www.watlow.co.kr

Watlow Malaysia Sdn Bhd 1F-17, IOI Business Park No.1, Persiaran Puchong Jaya Selatan Bandar Puchong Jaya 47100 Puchong, Selangor D.E. MALAYSIA Tel: +60 3 8076 8745 Fax: +60 3 8076 7186

瓦特龍電機股份有限公司 80143 高雄市前金區七賢二路189號 10樓之一 電話: 07-2885168 傳真: 07-2885568

Watlow Electric Taiwan Corporation 10F-1 No.189 Chi-Shen 2nd Road Kaohsiung 80143 Taiwán Tel: +886-7-2885168 Fax: +886-7-2885568

#### Su distribuidor autorizado de Watlow

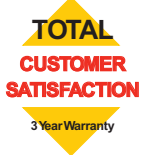